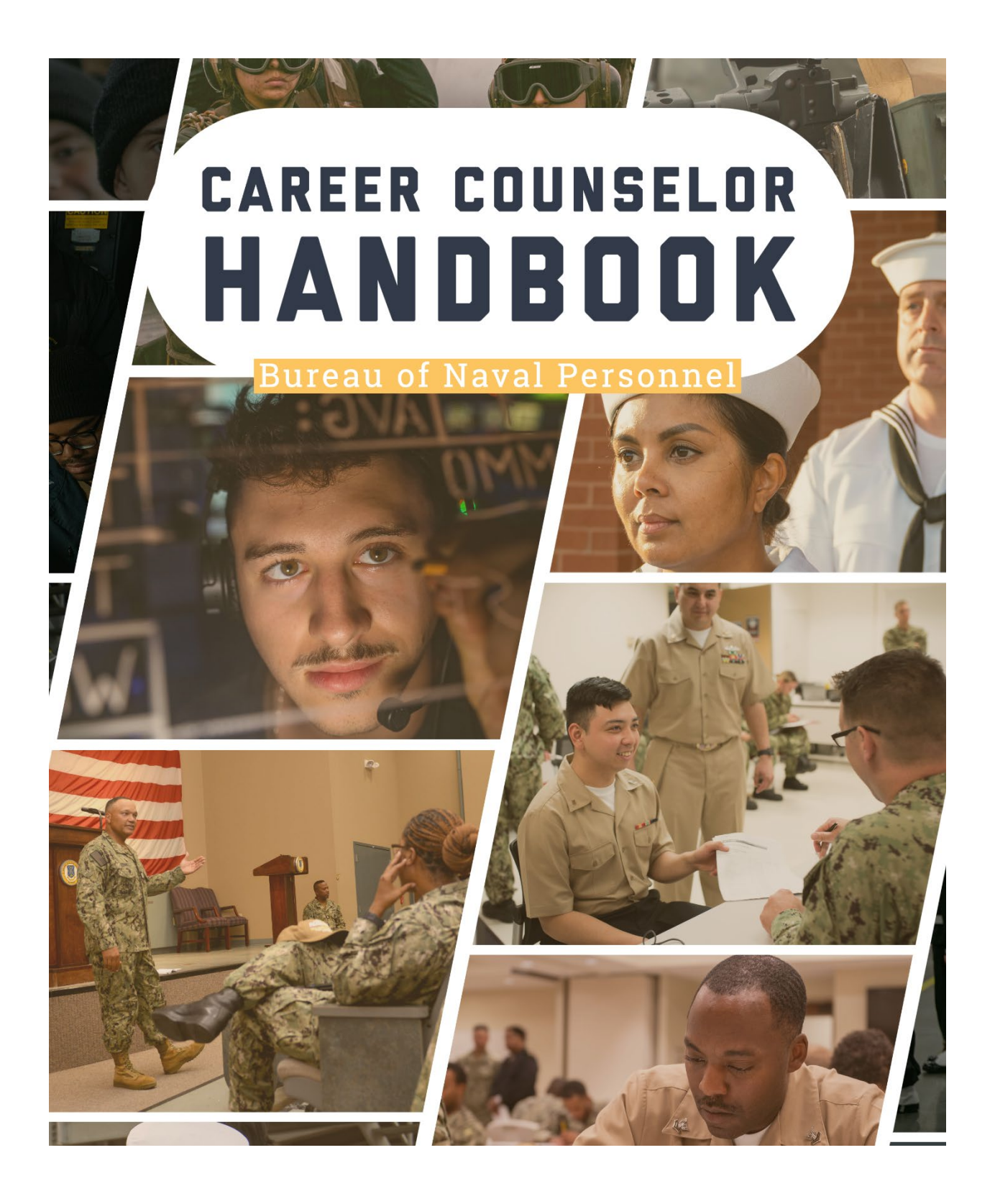

# ACKNOWLEDGEMENTS

The Career Counselor Handbook Development Group gratefully acknowledges the assistance of the following personnel in the update of the Career Counselor Handbook:

| NCCM Osborne, James      | OPNAV     |
|--------------------------|-----------|
| NCCM Waggoner, Sara      | NECC      |
| NCCM Calicdan, Romeo     | NAVAIR    |
| NCCS Pritchett, Cameron  | LHA 7     |
| NCCS Edmonston, Douglas  | NMCB 1    |
| NCC Childs, Keri         | VFA 106   |
| NCC Katzaman, Craig      | COMFRC    |
| NCC Williams, Shanita    | CNPC      |
| NCC Benavides, Vincent   | MARMC     |
| NCC Dore, Sarah          | USFFC     |
| NCC Franklin, Endea      | DDG 98    |
| NCC Martin, Lisa         | CNSL      |
| NCC Butler, David        | NSCOLEOD  |
| NCC Gibson, Destinee     | CENSECFOR |
| NCC Lockwood, Elizabeth  | LHD 7     |
| NCC Delbarrio, Francisco | CSFWF     |
| NCC Figueroa, Michelle   | CVN 74    |
| NCC Waites, Paige        | CVN 77    |
| NCC Huweart, Derek       | ACU 2     |
| NCC Cooper, Steven       | REDCOM    |
| NCC McGee, Lash          | CVN 78    |
| NCC St. Peter, Gabriel   | NASC      |
| NC1 Carter, Lorenzo      | HM 12     |
| NC1 Williams, Shannon    | MSTCLANT  |
| NC1 Martin, Seth         | NAVIOCOM  |
| NC1 McGee, Toni          | VUP 19    |
| NC1 Peterson, Chelsea    | MARMC     |
| NC1 Mellin, Tiffany      | CG 69     |
| NC1 McCray, Ross         | RTC       |
| NC1 Oler, Kathryn        | CNPC      |

#### PREFACE

The Bureau of Naval Personnel Career Counselor Handbook provides commands and career counselors the necessary tools to develop, implement, and direct an effective career development program. Ease of use, documented reference, and standardized expressions have been incorporated throughout this manual to simplify its use at all levels of the command.

Information contained in this handbook reflects directives, policies, and programs that are effective as of the date of publication. Navy directives, however, are continuously updated, especially those concerning personnel management, career development, and retention incentives. Appropriate references are provided within each chapter. Prior to counseling members on career decisions, the user must ensure that up-to-date references are available and utilized.

# ACRONYMS USED IN THIS HANDBOOK

| AC      | Active Component                                |
|---------|-------------------------------------------------|
| ADOS    | Active Duty Operational Support                 |
| ADSD    | Active Duty Service Date                        |
| ADT     | Active Duty for Training                        |
| AFCT    | Armed Forces Classification Test                |
| AIP     | Assignment Incentive Pay                        |
| AMM     | Activity Manning Manager                        |
| AMS     | Activity Manning Support                        |
| AOR     | Area of Responsibility                          |
| ASHOSH  | Annual Retirement Point Record/Annual Statement |
|         | of Service History                              |
| ASVAB   | Armed Services Vocational Aptitude Battery      |
| BBD     | Billet Based Distribution                       |
| BIC     | Best in Class                                   |
| BOL     | BUPERS Online                                   |
| BRS     | Blended Retirement System                       |
| BRS/CP  | Blended Retirement System Continuation Pay      |
| BUPERS  | Bureau of Naval Personnel                       |
| CAM     | Command Access Manager                          |
| CAC     | Common Access Card                              |
| CANTRAC | Catalog of Navy Training Courses                |
| CCC     | Command Career Counselor                        |
| CDB     | Career Development Board                        |
| CDP     | Career Development Program                      |
| CDS     | Career Development Symposium                    |
| CDT     | Career Development Team                         |
| CDTC    | Career Development Training Course              |
| CDTC-RC | Career Development Training Course-Reserve      |
|         | Component                                       |
| CEM     | Career Exploration Module                       |
| CFS     | Command Financial Specialist                    |
| CIMS    | Career Information Management System            |
| CIPR    | Command Information Program Review              |
| CLAM    | Command Level Access Manager                    |
| CLEP    | College Level Examination Program               |
| CMDCM   | Command Master Chief                            |
| CMEO    | Command Managed Equal Opportunity               |
| CNRFC   | Commander Navy Reserve Force Command            |
| CO      | Commanding Officer                              |
| COB     | Chief of the Boat                               |
| COC     | Chain of Command                                |
| CONUS   | Continental United States                       |
| COOL    | Credentialing Opportunities On-Line             |
| CPPA    | Command Pay and Personnel Administrator Course  |
| CRS     | Career Readiness Standards                      |
| CSC     | Command Sponsor Coordinator                     |
| СТА     | Career Tools Afloat                             |
| C-WAY   | Career Waypoints                                |

| C-WAY-CONV | Career Waypoints-Conversion                                   |
|------------|---------------------------------------------------------------|
| C-WAY-PACT | Career Waypoints-Professional Apprenticeship<br>Career Track  |
| DANTES     | Defense Activity for Non-Traditional Education<br>Support     |
| DDCC       | Department/Divisional Career Counselor                        |
| DH         | Department Head                                               |
| DIVO       | Division Officer                                              |
| DLCPO      | Department and Division Leading Chief Petty                   |
| DOM        | Dilicers<br>Dependence of Norm                                |
| DON        | Department of Navy<br>Detailing Marketplace Decignment Deligu |
| DMAP       | Detailing Marketplace Assignment Policy                       |
| DMDC       | Dependence Manpower Data Center                               |
|            | Department of Defense Identification                          |
| DODID      | Europertien of Native Obligated Convice                       |
| EAUS       | Expiration of Active Obligated Service                        |
| ECM<br>CDM | Entre Community Manager                                       |
| ECRM       | Enterprise Customer Relationship Management                   |
| EFMP       | Exceptional Family Member Program                             |
| LSK        | Electronic Service Record                                     |
| ESRP       | Enlisted Supervisor Retention Pay                             |
| ETJ        | Electronic Training Jacket                                    |
| E'AM       | Functional Area Manager                                       |
| FCP        | Family Care Plan                                              |
| FFSC       | Fleet Family Support Center                                   |
| FLTMPS     | Fleet Management and Planning System                          |
| FTSW       | First Term Success Workshop                                   |
| GPS        | Goals, Plans, Success                                         |
| HARP       | Hometown Area Recruiting Program                              |
| HYT        | High Year Tenure                                              |
| ICDP       | Individual Career Development Plan                            |
| IRR        | Individual Ready Reserves                                     |
| ISIC       | Immediate Superior-in-Command                                 |
| ITP        | Individual Transition Plan                                    |
| JOIN       | Job Opportunities in the Navy                                 |
| JST        | Joint Services Transcript                                     |
| LOS        | Lengths of Service                                            |
| LTE        | Long Term Extension                                           |
| MGIB       | Montgomery GI Bill                                            |
| MGIB-SR    | Montgomery GI Bill-Selected Reserve                           |
| MPM        | Military Personnel Manual                                     |
| MLC        | Military Life Cycle                                           |
| MNA        | MyNavy Assignments                                            |
| MNP        | MyNavy Portal                                                 |
| MOC        | Military Occupational Classification                          |
| MyNRH      | MyNavy Reserve Homeport                                       |
| NAVETS     | Navy Veterans                                                 |
| NAVPERSCOM | Navy Personnel Command                                        |
| NRA        | Navy Reserve Activity                                         |
| NCPACE     | Navy College Program for Afloat College Education             |

# NAVPERS 15878N 30 Sep 24

| NEAS    | Navy Enlisted Advancement System                 |
|---------|--------------------------------------------------|
| NEL     | Navy eLearning                                   |
| NFRS    | Navy Family Readiness System                     |
| NIAPS   | Navy Information Application Product Suite       |
| NITC    | Navy Instructor Training Course                  |
| NPC     | Navy Personnel Command                           |
| NRC     | Navy Reserve Center                              |
| NRMS    | Navy Retention and Monitoring System             |
| NRPDC   | Navy Reserve Professional Development Center     |
| NSIPS   | Navy Standard Integrated Personnel System        |
| NTMPS   | Navy Training Management & Planning System       |
| NWAE    | Navy Wide Advancement Exam                       |
| OASC    | Online Academic Skills Course                    |
| OCONUS  | Outside Continental United States                |
| OIC     | Officer in Charge                                |
| OJT     | On the job training                              |
| OMPF    | Official Military Personnel File                 |
| OPNAV   | Office of the Chief of Naval Operations          |
| OSVETS  | Other Service Veterans                           |
| PACT    | Professional Apprentice Career Track             |
| PCS     | Permanent Change of Station                      |
| PEBD    | Pav Entry Base Date                              |
| PFA     | Physical Fitness Assessment                      |
| PFM     | Personal Financial Management                    |
| PMK-EE  | Professional Military Knowledge Eligibility Exam |
| POA&M   | Plan of Actions and Milestones                   |
| POC     | Point of Contact                                 |
| PRD     | Projected Rotation Date                          |
| PRIMS   | Physical Readiness Information Management System |
| PRISE-R | Prior Service Reenlistment Eligibility-Reserve   |
| PRT     | Physical Readiness Test                          |
| PSD     | Personnel Support Detachment                     |
| PSR     | Performance Summary Record                       |
| RASW    | Reserve Affiliation Success Workshop             |
| R-ADM   | Relational Administrative Data Management        |
| RC      | Reserve Component                                |
| REA     | Retention Excellence Award                       |
| REDCOM  | Navy Reserve Region Readiness and Mobilization   |
|         | Command                                          |
| REFRAD  | Released from Active Duty                        |
| RESCORE | Reserve Selected Conversion for Reenlistment     |
| RPPEA   | Reserve Personnel Program Excellence Award       |
| RET-ATT | Retention - Attrition                            |
| RKE     | Rating Knowledge Exam                            |
| RPAC    | Reserve Processing and Affiliation Center        |
| PRD     | Projected Rotation Date                          |
| SAAR    | System Access Authorization Request              |
| SEAOS   | Soft Expiration of Active Obligated Service      |
| SEL     | Senior Enlisted Leader                           |
| SELRES  | Selected Reserves                                |
|         |                                                  |

| SPEC CIRC | Special Circumstance                             |
|-----------|--------------------------------------------------|
| SRB       | Selective Reenlistment Bonus                     |
| STAR      | Selective Training and Reenlistment              |
| STE       | Short Term Extension                             |
| ТА        | Tuition Assistance                               |
| TAP       | Transition Assistance Program                    |
| TAR       | Training and Administration of the Reserve       |
| TRP       | Targeted Reentry Program                         |
| TYCOM     | Type Commander                                   |
| UCC       | Unit Career Counselor                            |
| UIC       | Unit Identification Code                         |
| USMAP     | United Services Military Apprenticeship Program  |
| USNCC     | United States Navy Community College             |
| VMET      | Verification of Military Experience and Training |
| VTU       | Voluntary Training Unit                          |
| XO        | Executive Officer                                |
| YG        | Year Group                                       |
|           |                                                  |

## TABLE OF CONTENTS

CHAPTER

# TITLE PAGE BUREAU OF NAVAL PERSONNEL CAREER COUNSELOR HANDBOOK

## NAVY CAREER INFORMATION PROGRAM

Introduction

| <b>CAREER DEVELOPMENT PROGRAM (CDP) MANAGEMENT</b><br>Office Organization Procedures and Budget<br>Career Information Management System (CIMS)<br>Retention Statistics and Reports                                                                                                    | <b>1-1</b><br>1-2<br>1-3<br>1-4                                                                                                    |
|----------------------------------------------------------------------------------------------------|----------------------------------------------------------------------------------------------------|
| CAREER DEVELOPMENT TEAM (CDT)<br>Building the Career Development Team<br>Department, Division, Unit Career Counselor/<br>Meeting and Training Preparation                                                                                                    | <b>2-1</b><br>2-1<br>2-2                                                                                                    |
| <b>TRAINING</b><br>Formal Training<br>Informal Training<br>Additional Training                                                                                                    | <b>3-1</b><br>3-1<br>3-2<br>3-2                                                                                                    |
| CAREER TOOLS<br>Afloat Environment<br>Career Counselor Access<br>Retirement and Separation Request via NSIPS<br>Official Military Personnel File (OMPF)<br>Performance Summary Record<br>Overseas Screening/Remote/GSA Tab in BOL<br>Electronic Service Record<br>Electronic Training Jacket<br>Navy eLearning (NeL)/Navy eLearning<br>(Afloat)<br>United States Navy Community College<br>(USNCC)<br>Navy Credentialing Opportunities On-Line<br>(COOL)<br>United States Military Apprenticeship<br>Program (USMAP)<br>Joint Service Transcript (JST) | <b>4-1</b><br>4-2<br>4-3<br>4-7<br>4-8<br>4-9<br>4-10<br>4-11<br>4-13<br>4-14<br>4-14<br>4-16<br>4-16                                                                                                    |
| Websites for Career Information                                                                                                    | 4-18                                                                                                    |
|                                                                                                    | CAREER DEVELOPMENT PROGRAM (CDP) MANAGEMENT<br>Office Organization Procedures and Budget<br>Career Information Management System (CIMS)<br>Retention Statistics and Reports<br>CAREER DEVELOPMENT TEAM (CDT)<br>Building the Career Development Team<br>Department, Division, Unit Career Counselor/<br>Meeting and Training Preparation<br>TRAINING<br>Formal Training<br>Informal Training<br>Additional Training<br>Additional Training<br>CAREER TOOLS<br>Afloat Environment<br>Career Counselor Access<br>Retirement and Separation Request via NSIPS<br>Official Military Personnel File (OMPF)<br>Performance Summary Record<br>Overseas Screening/Remote/GSA Tab in BOL<br>Electronic Service Record<br>Electronic Training Jacket<br>Navy eLearning (NEL)/Navy eLearning<br>(Afloat)<br>United States Navy Community College<br>(USNCC)<br>Navy Credentialing Opportunities On-Line<br>(COOL)<br>United States Military Apprenticeship<br>Program (USMAP)<br>Joint Service Transcript (JST)<br>Websites for Career Information |

# 5. CAREER PLANNING

5-1

|    | Career Counselor (CC) Responsibilities and<br>Procedures (Command, Department, Division,<br>and Unit CC's) | 5-1  |
|----|----------------------------------------------------------------------------------------------------|------|
|    | Career Development Board (CDB) Discussion<br>Topics                                                        | 5-2  |
|    | Active Duty CDBs                                                                                           | 5-4  |
|    | Professional Apprenticeship Career Tracks<br>(PACT)                                                        | 5-5  |
|    | Reserve Component (RC) CDBs                                                                                | 5-6  |
|    | My Navy Assignment (MNA)                                                                                   | 5-8  |
|    | Reserve Component (RC) MNA                                                                                 | 5-9  |
|    | Blended Retirement System (BRS)/<br>Continuation Pay (CP)                                                  | 5-10 |
|    | Montgomery G. I. Bill enrollment process                                                                   | 5-10 |
|    | High Year Tenure (HYT)                                                                                     | 5-11 |
|    | Skillbridge                                                                                                | 5-12 |
|    | Transition from Active Duty                                                                                | 5-12 |
|    | Reenlistment, Retirement and Fleet                                                                         | 5-15 |
|    | Reserve Ceremonies                                                                                         |      |
| 6. | CAREER INFORMATION MANAGEMENT SYSTEM (CIMS)                                                                | 6-1  |
|    | CIMS Access                                                                                                | 6-1  |
|    | User roles                                                                                                 | 6-1  |
|    | Navigation and Features                                                                                    | 6-9  |
|    | Navigation CIMS (Use/Inquire)                                                                              | 6-9  |
|    | Navigation Reports and Lists                                                                               | 6-11 |
|    | Career Development Team Management                                                                         | 6-12 |
|    | Correspondence Tracking                                                                                    | 6-13 |
|    | Career Information Training                                                                                | 6-13 |
|    | United States Military Apprenticeship<br>Program (USMAP)                                                   | 6-14 |
|    | CDB Verification Process                                                                                   | 6-15 |
|    | Selected Reenlistment Bonus                                                                                | 6-17 |
|    | Certificates                                                                                               | 6-18 |
|    | Unit Tracking                                                                                              | 6-20 |
|    | Detailing Marketplace Assignment Policy<br>(DMAP)                                                          | 6-20 |
|    | Career Decisions                                                                                           | 6-22 |
|    | Montgomery G. I. Bill Program                                                                              | 6-23 |
|    | Apprenticeship Advancement Alignment                                                                       | 6-25 |
| 7. | CAREER WAYPOINTS (C-WAY)                                                                                   | 7-1  |
|    | Required Action                                                                                            | 7-1  |
|    | How to Request an Account                                                                                  | 7-1  |
|    | Qualifying Sailors                                                                                         | 7-2  |
|    | Policy for C-WAY                                                                                           | 7-3  |

|     | C-WAY Timelines                             | 7-3         |
|-----|---------------------------------------------|-------------|
|     | List of Career Management Modules in C-Way  | 7-4         |
|     | C-WAY PACT Marketplace                      | 7-5         |
|     | C-WAY-TRANS RC/AC                           | 7-6         |
|     | Year Group (YG) Calculation                 | 7-7         |
|     | C-Way Conversion (C-Way-CONV) for RC        | 7-7         |
|     | The CC Role in C-WAY                        | 7-7         |
|     | C-WAY Assigned Roles                        | 7-9         |
|     | C-WAY Reports                               | 7-9         |
|     | Community Health Categories in C-WAY        | , j<br>7–11 |
|     | Job Opportunities in the Navy (JOIN)        | 7-11        |
|     | C-WAY User Guide                            | 7-12        |
| 8.  | MYNAVY ASSIGNMENT (MNA)                     | 8-1         |
|     | Access Requirements                         | 8-1         |
|     | CCC Roles                                   | 8-2         |
|     | Timelines                                   | 8-2         |
|     | Navigation and Features                     | 8-5         |
|     | Home Page                                   | 8-5         |
|     | Sailor Info                                 | 8-6         |
|     | Jobs                                        | 8-10        |
|     | Direct Conversion Requests                  | 8-12        |
|     | PACT Sailor designation                     | 8-15        |
|     | Applications                                | 8-16        |
|     | Reports                                     | 8-18        |
|     | Ranking and Command Comments                | 8-19        |
| 9.  | DEFENSE MANPOWER DATA CENTER (DMDC)         | 9-1         |
|     | Requesting Access                           | 9-1         |
|     | Technical Requirements                      | 9-1         |
|     | Using the DoD Transition Assistance Program | 9-2         |
|     | (DODTAP) web Application                    | 0 5         |
|     | E-Form Dashboard                            | 9-5         |
|     | Person Search                               | 9-6         |
|     | VMET Documents                              | 9-6         |
|     | Commanders Verification                     | 9-7         |
|     | Disconnected Operations                     | 9-8         |
| 10. | NAVY RETENTION MONITORING SYSTEM (NRMS)     | 10-1        |
|     | NKMS ACCESS                                 | 10-2        |
|     | NKMS Reports                                | 10-2        |
|     | Retention-Attrition (RET-ATT) Program       | 10-3        |
|     | Transaction Reports                         | 10-5        |
|     | Unit Identification Code (UIC) Tree         | 10-5        |
|     | Report                                      |             |

|     | Goals, Plans, Success<br>Reenlistment Statistics<br>Retention Excellence Award (REA)/<br>Best in Class (BIC) | 10-6<br>10-7<br>10-9 |
|-----|----------------------------------------------------------------------------------------------------|----------------------|
| 11. | CAREER INFORMATION PROGRAM REVIEW                                                                            | 11-1                 |
|     | Types of CIPRs                                                                                               | 11-1                 |
|     | Conducting and Briefing a Program Review                                                                     | 11-2                 |
|     | Plan of Actions and Milestones (POA&M)                                                                       | 11-2                 |
| 12. | CAREER INCENTIVES                                                                                            | 12-1                 |
|     | Active Duty/TAR Selective Reenlistment                                                                       | 12-1                 |
|     | Obliserv to Train (OTT)                                                                                      | 12-3                 |
|     | PG 13 in lieu of Hard Obliserv                                                                               | 12-4                 |
|     | Sea Duty Incentive Pay (SDIP)                                                                                | 12-5                 |
|     | Assignment Incentive Pay (AIP)                                                                               | 12-7                 |
|     | Continuation Pay (CP)                                                                                        | 12-7                 |
|     | Detailing Marketplace Assignment Program                                                                     | 12-9                 |
|     | Command Advance to Position (CA2P, and Advance to Position (A2P)                                             | 12-9                 |
|     | Montgomery G. I. Bill                                                                                        | 12-11                |
|     | Post 9-11 G. I. Bill Transfer Education<br>Benefits (TEB)                                                    | 12-13                |
|     | Submitting a TEB request                                                                                     | 12-15                |

#### NAVY CAREER INFORMATION PROGRAM

#### INTRODUCTION

The foundation of a successful Navy Enlisted Retention and Career Development Program (CDP) is the commitment of the chain of command (COC) to ensure every Sailor is provided the guidance and opportunity to succeed.

#### CAREER DEVELOPMENT PROGRAM

1. The Navy Enlisted Retention and CDP is designed to improve the ability of Sailors to achieve their professional goals and positively impact their desire to remain on active duty or transition to the Navy Reserve. Active Chain Of Command involvement, from the top down, is the key element to a successful CDP. This program provides Sailors the guidance needed to successfully manage their own careers and to meet personal and professional goals.

2. The Bureau of Naval Personnel Career Counselor Handbook (CCH) provides the following guidance to establish and maintain a CDP for both Active and Reserve Components:

- a. CDP Management
- b. Career Development Team (CDT)
- c. Training
- d. Career Tools
- e. Career Planning
- f. Program Review

Micheal W. Baze

M. W. BAZE  $\checkmark$ Deputy Chief of Naval Personnel

Releasability and distribution: This handbook is cleared for public release and is available electronically only via MyNavy HR Web site https://www.mynavyhr.navy.mil/

# THIS PAGE INTENTIONALLY LEFT BLANK

#### CHAPTER ONE

#### CAREER DEVELOPMENT PROGRAM (CDP) MANAGEMENT

#### INTRODUCTION

The CDP is executed by the Career Development Team (CDT) and managed by the Command Career Counselor (CCC). Coordination by the entire Chain of Command (COC) is critical for an effective program. The information presented is to assist the CCC in the set-up and daily management of the CDP. The best resources beyond the instructions and manuals are the Immediate Superiorin-Command (ISIC) and Type Commander (TYCOM) Counselors. It is imperative that all newly reporting CCCs contact their respective ISIC and/or TYCOM Counselor to maintain a network through continuous communication.

The following items will assist in developing an effective and successful CDP:

Discuss the CDT and its benefits with the command leadership

- Ensure the command has a trained and qualified CDT. All, department and division counselors shall attend Career Development Training Course (CDTC) or if a Unit Counselor the CDTC-Reserve Component (RC) prior to designation. CDTC completion at member's prior command may be accepted if completed within 12 months of being designated as a department or divisional CC.
- Assign a CDTC/CDTC-RC qualified counselor for every 30 Sailors
- The Senior Counselor will complete an internal selfassessment utilizing NAVPERS 1040/2 Career Information Program Review (CIPR) or Reserve CIPR within 90 days of reporting on board, reporting all findings to the COC and ISIC Career Counselor.
- Establish direct contact with ISIC and TYCOM for support as necessary

• The Command Master Chief (CMC), Chief of the Boat (COB) or Senior Enlisted Leader (SEL), Executive Officer (XO), and Commanding Officer (CO) provide performance feedback, utilizing NAVPERS 1040/3 Career Counselor Initial Tour Feedback, for all first tour CCCs within twelve months of reporting on board and submit as indicated to TYCOM or ISIC.

- Review or establish the annual budget for maintenance of CDP requirements
- Office organization procedures
- Primary responsibilities include training, administration of the CDP, internal public relations, and other facets of the CDP
- Conduct annual CDP review, per OPNAVINST 1040.11 (Series) (The Navy Enlisted Retention and Career Development Program), utilizing NAVPERS 1040/2 or NAVRES 1040/1.

#### OFFICE ORGANIZATION PROCEDURES AND BUDGET

The CCC's office shall be accessible to all Sailors. The CCC shall have access to a suitable office space to perform private counseling. Information technology requirements include a computer system that is capable of running career development software and associated online programs. It is strongly recommended that the CCC has the highest-level internet access necessary to accomplish mission requirements.

During planning board for training meetings, or the command's equivalent scheduling vehicle, the command will ensure the following career programs are part of the schedule:

- CDBs
- Reenlistment and retirements
- Monthly CC team meetings and training
- Quarterly CDT meetings
- Additional career development related items

Use SECNAVINST 5210.1 to ensure proper office organization.

Manuals, instructions, and messages can be found at the MyNavy HR web site under "Reference Library". It is advised that CCCs establish an annual budget for funded Temporary Duty Travel (TDY) orders and consumables. One of the first priorities should be a review of the CCC's budget. Submit the budget, via the COC, for approval. Budgeted items may include:

- Discharge pins and retirement pins
- Retirement flags
- Coins, plaques, and command photos, etc.
- Reenlistment pens
- Certificate paper
- Award certificate folders and covers
- Retention Excellence Award Pennant as applicable
- Retention Excellence Award Best in Class Pennant as applicable

Temporary additional duty may include but not limited to:

- Fleet Engagement Team Visits/Area Training
- Navy Personnel Command (NPC) visits
- TYCOM and ISIC training
- Conducting assessments on all subordinate commands, as required
- Career Development Symposium (CDS)/Training
- Navy Counselor Professional Development and Training Symposium (NCPDTS)

#### CAREER INFORMATION MANAGEMENT SYSTEM (CIMS)

CIMS is the primary means for planning, scheduling, and tracking CDBs. Additionally, CIMS will be used for tracking all other CDP activities.

# RETENTION STATISTICS AND REPORTS

The CCC is responsible for monitoring retention and attrition statistics and preparing monthly reports for submission to the CO, via the XO and CMC, COB, or SEL. To gain access to the Navy Retention Monitoring System (NRMS) see Chapter 10.

NAVPERS 15878N 30 Sep 24

#### CHAPTER TWO

#### BUILDING THE CAREER DEVELOPMENT TEAM (CDT)

#### INTRODUCTION

A well-trained and organized CDT engages the entire COC and provides a means to guarantee continuity in career development efforts and individual professional growth. An effective command CDT is the cornerstone of a successful CDP.

The CCC is the primary manager of the CDT. The CDT membership is comprised of:

- Commanding Officer (CO)
- Executive Officer (XO)
- Command Master Chief (CMDCM), Command Senior Chief (CMDCS), Chief of the Boat (COB), or Senior Enlisted Leader (SEL)
- Command Career Counselor (CCC)
- Department Heads (DH) and Division Officers (DIVO)
- Department and Division Leading Chief Petty Officers (DLCPO)
- Department, Division, and Unit CC

To establish a well-trained CDP, conduct the CDTC for all Department and Divisional Career Counselors, or Career Development Training Course - Reserve Component (CDTC-RC) for Unit Career Counselors (UCC). This provides the following command-wide benefits:

- Increased COC credibility
- Increase in the counseling expertise of supervisory personnel
- Lower Sailor-to-counselor ratio
- Better informed Sailors

- More time for CCCs to manage the CDT, oversee the program, and counsel individual Sailors that require their expertise and experience (decentralization)
- Increased program efficiency and effectiveness

The most updated version of these courses can be found on the MyNavy HR and MyNavy Reserve Homeport web sites. CCCs and subject matter experts will instruct the CDTC/CDTC-RC.

## DEPARTMENT, DIVISION, AND UNIT CAREER COUNSELOR

All department, division, and unit career counselors are vital parts of the CDT.

Training for department, division, and unit career counselors will be conducted monthly, at a minimum, to comply with OPNAVINST 1040.11 (Series).

Prospective department, division, and unit career counselors shall possess the following attributes:

- High professionalism
- Ability to interpret and communicate career related concepts and instructions
- Paygrade E-5 and above, no exceptions
- Willingness and enthusiasm to serve as a counselor

For the program to be effective, commands will exercise care not to exceed a 30:1 Sailor-to-counselor ratio. Large department/units may assign multiple counselors to maintain an effective program. Department/units that have greater than 250 personnel assigned, require a full-time counselor for an effective program.

## MEETING AND TRAINING PREPARATION

Agenda: The agenda is the core of the meeting and should contain a chronological sequence of the items intended to be covered during the meeting. Agenda items should be detailed and distributed to the CDT members prior to the meeting for proper preparation. Meeting: Counselors will reserve a space or room, well in advance, that is large enough for the expected audience. Counselors will ensure the space is ready and that all necessary equipment is in working order. Test the audio-visual equipment at least 30 minutes prior to the meeting. Counselors will prepare enough handouts for the attendees and confirm and prepare guest speakers, if necessary.

Minutes of the Meeting: Compile and prepare meeting minutes for the COC's review and input. Minutes will be prepared and routed alongside the monthly report to the CO, via the CMC and XO. Distribute reviewed minutes to all CDT members upon the CO's review. CCC will maintain the original approved minutes for 24 months from the date of the meeting. The minutes should include:

- The start and end times, date, place held, and members present and absent
- All agenda items discussed, and decisions made (If actions are agreed upon, identify the members responsible for the action and expected completion dates)
- The date, time, and place of the next meeting (by establishing a consistent meeting time and place, all attendees should be able to schedule them as a recurring item on their calendars)

Cancellation of the meeting: If a meeting must be cancelled, do so as far in advance as possible so all concerned can reschedule accordingly.

# CHAPTER THREE TRAINING

# INTRODUCTION

Training is a key component of any successful CDP. This is accomplished with advanced and ongoing career counselor trainings. Starting with your ISIC and TYCOM CCs, build your community network. Identify other established CCs in your Area of Responsibility (AOR) to further enhance your training.

## FORMAL TRAINING

Requirements and qualifications are identified in the Military Personnel Manual (MILPERSMAN), article 1306-905, article 1440-020, and in the Catalog of Navy Training Courses (CANTRAC). Formal CC training includes:

- Command Career Counselor Course (A-501-0011). Active duty quota requests must be forwarded to the Navy Counselor rating detailer via ISIC and TYCOMs
- Reserve Career Information Course (R-501-0005). Reserve quotas are obtained through the Navy Reserve Professional Development Center (NRPDC) via the COC. This course is designed for any CC that supports Ready Reserve personnel
- CDTC via the MyNavy HR website, CDTC-RC via the MyNavy Reserve Homeport (MyNRH) website (Only accessible to TAR and Selected Reserve personnel)
- First Term Success Workshop (FTSW) via the MyNavy HR website
- Reserve Affiliation Success Workshop (RASW) via the MyNavy Reserve Homeport (MyNRH) website
- Command Pay and Personnel Administrator Course (CPPA) (A-500-0035)
- Career Development Symposium/Trainings

#### INFORMAL TRAINING

- Regional fleet engagement team visits
- Career Development Symposium/Trainings
- Navy Family Readiness System (NRS) sponsored events
- Command Career Counselor PQS
- NC ISIC PQS

## ADDITIONAL TRAINING

Fleet, Force, Regional, and ISIC Counselors will provide training to subordinate and supported CCCs in the following computer systems and programs:

- Command Information Management System (CIMS) via the NSIPS website
- MyNavy HR website
- Bureau of Naval Personnel (BUPERS) Online (BOL) website
- Career Waypoints (C-WAY) website
- Transition between Reserve Component (RC), Training and Administration of the Reserve (TAR) Component, and Active Component (AC) (RC2AC, RC2TAR, RC2RC)
- Understanding and utilizing Career Counselor access via MyNavy Assignment (MNA)
- Blended Retirement System Continuation Pay (BRS/CP), Selective Reenlistment Bonus (SRB), Fleet Reserve and retirement, Selective Training and Reenlistment (STAR), Enlisted Supervisor Retention Pay (ESRP), Detailing Marketplace Assignment Policy (DMAP)
- Navy Retention Monitoring System (NRMS) via the NSIPS website
- Defense Manpower Data Center (DMDC) website

- Navy e-Learning (NeL) website
- CDT organization and meetings
- Review of each department, division, and unit CDP utilizing CIPR NAVPERS 1040/2 or NAVRES 1040/3
- Monthly report to the CO, routed via XO and the CMC or SEL
- New programs and policies as appropriate
- My Navy Reserves Homeport (MyNRH) website

# CHAPTER FOUR CAREER TOOLS

## INTRODUCTION

Navy Career Tools are web-based applications designed to support and enhance Sailor career management, retention, and professional development. This chapter identifies the online applications that support Sailors and their careers and command career information programs.

Navy Career Tools are accessible in two environments:

- Internet Fleet users may access the Navy Career Tool suite located on the internet, whether from shore-based commands or from ships at sea
- Afloat Depending on geographic location, internet is not always available. In this situation, fleet users may access afloat versions of the available Navy Career Tools

#### AFLOAT ENVIRONMENT

Afloat CCC should encourage crewmembers to use Afloat Career Tool versions, if available, rather than allow them to struggle with bandwidth limitations while underway.

Navy Information Application Product Suite (NIAPS) is available on most surface ships, aircraft carriers, and submarines.

Applications include:

- Afloat Career Tools common access portal
- Navy eLearning (NeL) Afloat
- Electronic Training Jacket (ETJ) Afloat
- Fleet Training Management and Planning System (FLTMPS) Afloat

Navy Standard Integrated Personnel System (NSIPS) web afloat is available on most surface ships. Applications include:

- NSIPS Web Afloat
- Electronic Service Record (ESR) Afloat

• Career Information Management System (CIMS) Afloat

Because afloat applications are disconnected from the internet, application data must be "refreshed" periodically. This data refresh occurs through a process called replication. Replication is the transfer and exchange of information between systems ashore and systems afloat. During the replication process, which normally occurs several times per day, compressed data is transferred between ship and shore either by satellite or from a pier connection. These smaller data files contain only information that has changed since the last time the systems exchanged data. A two-way data exchange enables afloat Sailors to view current information from ashore, and keeps shore-based systems servers up-to-date with information from the ship. Overall, the replication process requires significantly less bandwidth than when Sailors access the internet directly, resulting in a more positive and successful experience for users at sea.

#### CAREER COUNSELOR ACCESS

The CCC serves as the critical link between a Sailor, their command, and supporting Navy organizations, to include Navy Personnel Command (NPC). On behalf of the Commanding Officer, the CCC is responsible for managing the command's CDP. Assigned to a position of great trust, the CCC reports directly to the Executive Officer via the Command Master Chief, Chief of the Boat, or Senior Enlisted Leader on all matters related to the CDP management.

The CCC is required to obtain access to and use the following online systems to manage the CDP:

- BUPERS Online (BOL)
- MyNavy Portal (MNP)
- Career Information Management System (CIMS via NSIPS) See Chapter six for more information
- MyNavy Assignment (MNA) (Command/Career Counselor/Activity Manning Manager-View Only) See Chapter 8 for more information
- Career Waypoint System (C-WAY via BOL) See Chapter 7 for more information

- Defense Manpower Data Center (DMDC) (DD Form 2648)
- Fleet Training Management and Planning System (FLTMPS)
- Navy Retention Monitoring System (NRMS via NSIPS)
- Command Level Access Manager (CLAM via NSIPS)
- CIMS Command Access Manager (CAM via NSIPS)

## RETIREMENT AND SEPARATION REQUEST VIA NSIPS

Step 1: Sailor logs into NSIPS under Member Self-Service.

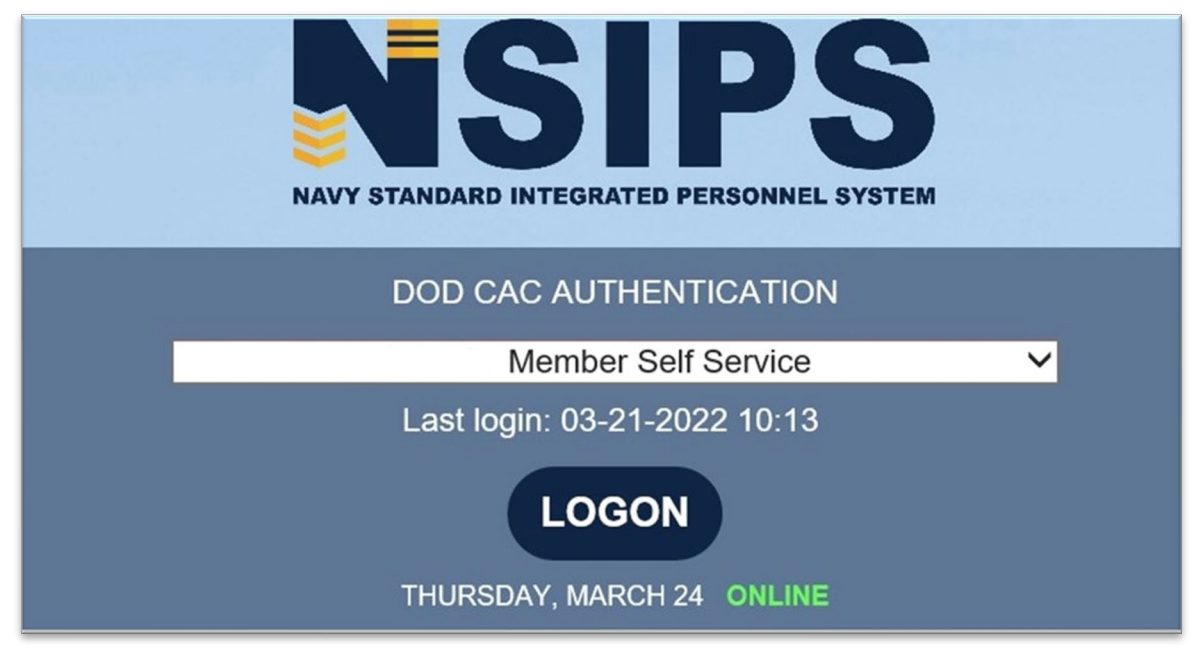

Figure 4-1 NSIPS Login

Step 2: Select "Member Self-Service" from the left menu then select "Retirement/ Separation".

NAVPERS 15878N 30 Sep 24

| Menu                       | 0    | $\diamond -$ |
|----------------------------|------|--------------|
| My Favorites               |      |              |
| ▶ EDM                      |      |              |
| RED/DA                     |      |              |
| User Release Information   |      |              |
| Career Information Manager | nent |              |
| Employee Self Service      |      |              |
| Electronic Service Record  |      |              |
| Retirements & Separations  |      |              |
| Manager Self Service       |      |              |
| Reporting Tools            |      |              |
| My Profile                 |      |              |
| DOD ID Look Up             |      |              |
| NSIPS Report Manager       |      |              |
| Notification Inbox         |      |              |
| Change My Password         |      |              |
| DMR Link                   |      |              |

Figure 4-2 NSIPS Menu

Step 3: Ensure that member is viewing the "Request" tab. Member should verify all pertinent information on this tab

| NSIPS                                                                                                    |                                                                                       |                                                     | Home | a Add to Favorites | S     |
|----------------------------------------------------------------------------------------------------|---------------------------------------------------------------------------------------|-----------------------------------------------------|------|--------------------|-------|
| tetirements and Separations - Request                                                                                                    |                                                                                       |                                                     |      | New Window   Perso | onali |
| •     Next   •     Previous        Return to Search        History        A Statemer                                                                                                    | t Of Service   الله Reference Material   ماله Modify/Canc                             | el .                                                |      |                    |       |
| Request Attach/Comment/Recommend Contact Information W                                                                                                    | aivers                                                                                |                                                     |      |                    |       |
|                                                                                                    |                                                                                       |                                                     |      |                    |       |
|                                                                                                    |                                                                                       |                                                     |      |                    |       |
| Current User Role:                                                                                                    |                                                                                       |                                                     |      |                    |       |
| Current User Role Logged In As: Reporting Senior                                                                                                    |                                                                                       |                                                     |      |                    |       |
| Request Currently Routed to                                                                                                    |                                                                                       |                                                     |      |                    |       |
| Pending NPC Review                                                                                                    |                                                                                       |                                                     |      |                    |       |
| Approval Petails                                                                                                    |                                                                                       |                                                     |      |                    |       |
| Status: Pending Instance ID: 36785415                                                                                                    |                                                                                       |                                                     |      |                    |       |
| Me                                                                                                    |                                                                                       |                                                     |      |                    |       |
|                                                                                                    |                                                                                       |                                                     |      |                    |       |
|                                                                                                    |                                                                                       |                                                     |      |                    |       |
|                                                                                                    |                                                                                       |                                                     |      |                    |       |
|                                                                                                    |                                                                                       |                                                     |      |                    |       |
| Service Dates @                                                                                                    |                                                                                       |                                                     |      |                    |       |
| Service Dates         @           DEMS:         09/16/2020         Date of Rate:         09/16/2020         N                                                                                                    | andatory Sep/Ret/Fit Res Date:                                                        | TAFMS: 20yr 00m 15d                                 |      |                    |       |
| Service Dates         (i)           DIEMS: 0919/2002         Date of Rate: 0915/2020         N           ADSD: 0915/2003         PEBD: 0915/2003         N           V Dbliozated Service End Dates         (ii)         (iii)                                                                                                    | andatory Sep/Ret/Fit Res Date:<br>PRD: 03/01/2023                                     | TAFMS: 20yr 00m 15d<br>Time in Grade: 03yr 00m 14d  |      |                    |       |
|                                                                                                    | andatory SepRet/Fit Res Date:<br>PRD: 03/01/2023<br>Efforation:                       | TAFMS: 20yr 00m 15d<br>Time in Grade: 03yr 00m 14d  |      |                    |       |
| Service Dates         (2)           DIEMS:         09/16/2002         Date of Rate:         09/16/2020         M           ADSD:         09/16/2003         PEBD:         09/15/2003         M           ** Obligated Service End Dates         (2)         Enus:         EAOS:         01/12/2/3         Benus:           ** AQS:         01/12/02/3         Special Programs:         2         Denus:         1 | andatory SepiRetFit Res Date:<br>PRD: 63/01/2023<br>Education:<br>Tuition Assistance: | TAFM5: 20yr 00m 15d<br>Time in Grade: 03yr 00m 14d  |      |                    |       |
| Service Dates         @           DIEMS:         09/16/2002         Date of Rate:         09/16/2020         N           ADSD:         09/15/2003         PEBD:         09/15/2023         N           Colligated Service End Dates         @              EAOS:         01/11/2023         Berrus:             SN405:         0.01/1/2023         Special Programs:                                               | andatory SepiRetFit Res Date:<br>PRD: 0301/2023<br>Education:<br>Tuilion Assistance:  | TAFMS: 20yr 00m 15d<br>Time in Grinde: 03yr 00m 14d |      |                    |       |

Figure 4-3 Request Tab

Note: Counselor will be able to review request in R&S Command Request Home page.

R&S Command Request Home

| Current User Role Logged in As: | Reporting Sen |
|---------------------------------|---------------|
|---------------------------------|---------------|

| Assigned Re | quests            |       |                      |                 |                                |                    |                           |                          |                        | Find   🖓                      | 1                | First 🛞 1.4 of 4 🛞 Last |
|-------------|-------------------|-------|----------------------|-----------------|--------------------------------|--------------------|---------------------------|--------------------------|------------------------|-------------------------------|------------------|-------------------------|
| Rank/Rate   | Name              | UIC   | Approval<br>Instance | Process Type    | Request Type                   | Approval<br>Status | Requested<br>Ret/Sep Date | Last Update<br>Date/Time | Current Status         | User Role Assigned            | Days in<br>Queue | View Request            |
| SOCS        |                   | 62980 | 36051412             | Original        | Fleet Reserve                  | Pending            | 08/31/2023                | 03/17/2022<br>9:54:46AM  | Pending Command Review | Command Separation Specialist |                  | 8 View Request          |
| CDR         |                   | 62980 | 35723852             | Original        | Regular Retirement             | Pending            | 11/01/2022                | 03/01/2022<br>11:12:55AM | Pending Command Review | Command Separation Specialist | 3                | 4 View Request          |
| PSC         | -                 | 4016A | 35830403             | Original        | Fleet Reserve                  | Pending            | 06/30/2023                | 02/16/2022<br>8:22:11AM  | Pending Command Review | Command Separation Specialist | 3                | 9 View Request          |
| LSC         |                   | 62980 | 35748181             | Original        | Fleet Reserve                  | Pending            | 01/31/2024                | 02/01/2022<br>1:45:10PM  | Pending Command Review | Command Separation Specialist | ł                | 2 View Request          |
| Filters     |                   |       |                      |                 |                                |                    |                           |                          |                        |                               |                  |                         |
| Request T   | ype Fleet Reserve |       |                      | ~               |                                |                    |                           |                          |                        |                               |                  |                         |
| Date Type   | Last Updated Date | ~     | Earlie               | st Date 01/01/2 | 021 B Latest Date 01/01/2022 B | A                  | pply Filters              | ]                        |                        |                               |                  |                         |
| All Pending | Requests          |       |                      |                 |                                |                    |                           |                          |                        | Personalize   Find   View All | 10               | First 🛞 1-3 of 3 🛞 Last |
| Rank/Rate   | Name              | UIC   | Approval<br>Instance | Process Type    | Request Type                   | Approval<br>Status | Requested<br>Ret/Sep Date | Last Update<br>Date/Time | Current Status         | User Role Assigned            | Days in<br>Queue | View Request            |
| PS1         | _                 | 62980 | 35390190             | Original        | Fleet Reserve                  | Pending            | 09/30/2025                | 11/23/2021<br>2:47:01PM  | Draft                  |                               |                  | View Request            |
|             |                   |       |                      |                 |                                |                    |                           |                          |                        |                               |                  |                         |

Figure 4-4 Command Access Home Page

Note: Counselor shall verify eligibility per applicable MILPERSMAN.

Step 4: Counselor shall verify all yellow and red alerts have been addressed.

| Request Details                                                                                                    |                                                                                                   |                                                                                                  |                             |  |  |
|----------------------------------------------------------------------------------------------------|---------------------------------------------------------------------------------------------------|--------------------------------------------------------------------------------------------------|-----------------------------|--|--|
| Process Type:                                                                                                    | Original                                                                                          |                                                                                                  |                             |  |  |
| Requested Type:                                                                                                    | Floot Reserve                                                                                     | ~                                                                                                |                             |  |  |
| Requested Date:                                                                                                    | 09/30/2023                                                                                        | Created On: 02/04/2022 7:11:20.000000AM                                                          |                             |  |  |
| Is the Service Member current                                                                                                    | tly serving on an Overseas Tr                                                                     | our with DoD sponsored (funded) Accompanied with Dependents tour? No 👻                           |                             |  |  |
| Current Routing Status:                                                                                                    | Pending NPC Review                                                                                |                                                                                                  |                             |  |  |
| ▼ Eligibility Result                                                                                                    |                                                                                                   |                                                                                                  |                             |  |  |
| Eurther evaluation and de results:                                                                                                    | termination may be required l                                                                     | by NPC or higher authority to determine eligibility for Fleet Reserve. Below are the specific pr | eliminary eligibility check |  |  |
| Acquested Date occurs after EAOS (1/11/2023) and SEAOS (3/11/2023) dates. Member may require more service on contract to retire.                                                |                                                                                                   |                                                                                                  |                             |  |  |
| The system lacks the following Obligated Service End Dates: Special Program, Bonus, Tultion Assistance, Education. Further evaluation and determination by NPC may be required. |                                                                                                   |                                                                                                  |                             |  |  |
| Total Time in Service meets minimum required 20 years. 0 months, 0 days. Earliest qualifying date is 9/15/2023.                                                                 |                                                                                                   |                                                                                                  |                             |  |  |
| Minimum Tour for Separa                                                                                                    | ition is on or before Requeste                                                                    | od Date                                                                                          |                             |  |  |
| Time in Grade E07 meets the minimum 2 years, 0 months, 0 days. Earliest qualifying date is 9/15/2022.                                                                           |                                                                                                   |                                                                                                  |                             |  |  |
| We Retirement date is on or before Statutory Date: 5/18/2037, or is not greater than the last day of the month in which the service member reaches their Statutory date.        |                                                                                                   |                                                                                                  |                             |  |  |
| Requested Date occurs                                                                                                    | Requested Date occurs after the following Obligated Service End Dates: Post-9/11 GIB (7/17/2021). |                                                                                                  |                             |  |  |
| <ul> <li>Additional Request Data</li> </ul>                                                                                                    |                                                                                                   |                                                                                                  |                             |  |  |
|                                                                                                    |                                                                                                   |                                                                                                  |                             |  |  |

Figure 4-5 Retirement Eligibility Result

Step 5: Counselor must ensure that Planned Separation Address has been inputted.

NAVPERS 15878N 30 Sep 24

| NSIPS                                    |                                            |                      |
|------------------------------------------|--------------------------------------------|----------------------|
| etirements and Separations - Reg         | uest                                       |                      |
| Save   🖧 Route   📲 Next   📲 Previous   🔍 | Return to Search   = History   1 Statement | Of Service   III Ref |
| Request Attach/Comment/Recommend Cont    | act Information Waivers                    |                      |
|                                          |                                            |                      |
| Home Address                             | Planned Retirement/Separation              | Address              |
| Address Type: Home                       | Address Type:                              |                      |
| Street 2:                                | Street 2:                                  |                      |
| City: SUFFOLK                            | City:                                      |                      |
| State Virginia                           | State                                      |                      |
| Postal Code: 23435                       | Postal Code:                               |                      |
| Country: United States                   | Country:                                   |                      |
| Phone Numbers                            |                                            |                      |
| Phone Type Telephone                     | Domestic I                                 | Indicator            |
| Cellular distribution                    |                                            |                      |
| Other Email Addresses                    |                                            | 100                  |
| mail Type Email Address                  |                                            |                      |
| lome @GMAIL.CON                          | Δ                                          |                      |
| Edit Address, Phone                      |                                            |                      |
| Official Email Address                   |                                            |                      |
| email: @NAVY.MIL                         |                                            |                      |
| Edit Official Email                      |                                            |                      |
|                                          |                                            |                      |
| Command Contact                          |                                            |                      |

Figure 4-6 Planned Separation Address

Once all information has been inputted and verified by member, CCC will use the "route" icon to forward the request to next applicable reviewer/approver.

| Select a Role                 | Select a User |      |       |        |
|-------------------------------|---------------|------|-------|--------|
| Route To Role                 | Rank/Rate     | Name | uic   |        |
| Command Reviewer              | CAPT          |      | 62980 | ~      |
| Command Separation Specialist | CDR           |      | 9240N |        |
| Member Self Service           | САРТ          |      | 62980 |        |
| Reporting Senior              | RDML          |      | 0010A |        |
|                               | CDR           |      | 62980 | $\sim$ |

Figure 4-7 Reviewer/Approver View

## BUPERS ONLINE (BOL)

To gain Command access for BOL, utilize the sample letter found on MyNavy HR> Career Counselor> Resources> Bupers Online (BOL) Access Letter Sample. Submit via email to <u>mill pers-</u> 4helpdesk@navy.mil.

## OFFICIAL MILITARY PERSONNEL FILE (OMPF)

The OMPF is a permanent record that documents the career of every service member from time of entry until final separation. These documents affect or influence the member's career and benefits, and include information about accession, training, education, performance, discipline, decorations and awards, assignments, duties, casualty status, and separation/retirement from the Navy. The OMPF "My Record" user role provides the ability to view, download, and print documents for personal and professional use. Selection boards view many of these documents when considering candidates for retention, advancement, and special programs.

Access the system: Using the Command Access Card (CAC) with a CAC-enabled computer, go to BUPERS Online (BOL) > OMPF.

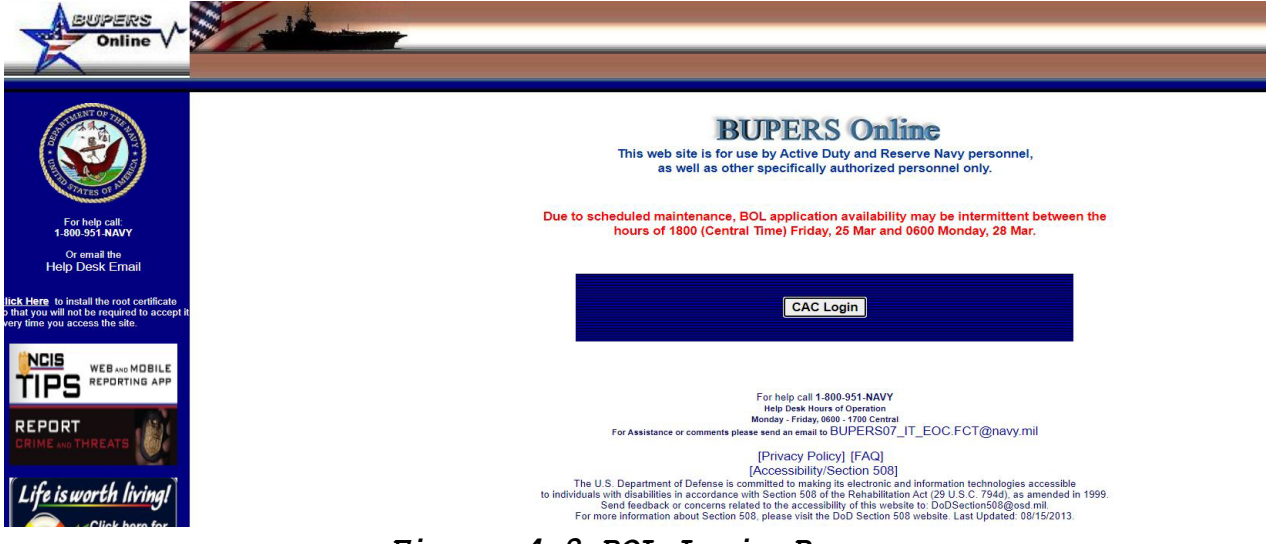

Figure 4-8 BOL Login Page

Required Actions:

- Sailors should periodically review their OMPF through the OMPF "My Record" user role. Take all necessary actions to ensure OMPF is current, accurate, and complete, especially following reenlistments
- Use correction procedures provided at MyNavy HR > Career Management > Records Management > Military Personnel Records > Document Correction

NAVPERS 15878N 30 Sep 24

**Tip:** Members should maintain copies of all official documents. Additionally, members should periodically order and retain a CD for emergency situations (such as backup for document loss due to system-file corruption). The CD contains personal and private information, and should be kept in a secure place.

## PERFORMANCE SUMMARY RECORD (PSR)

The PSR is a three-part report that summarizes the member's personnel data and performance history. The three parts are:

- Part I: Personnel Data Summary (previously titled Enlisted Summary Record)
- Part II: Evaluation Summary (Pre-1996 Form)
- Part III: Evaluation Summary (1996-Present)

Tip: PSR can be accessed by:

- Using CAC with CAC-enabled computer, go to BOL
- Click ODC, OSR, PSR, ESR LINK to view, download and print copies of the PSR

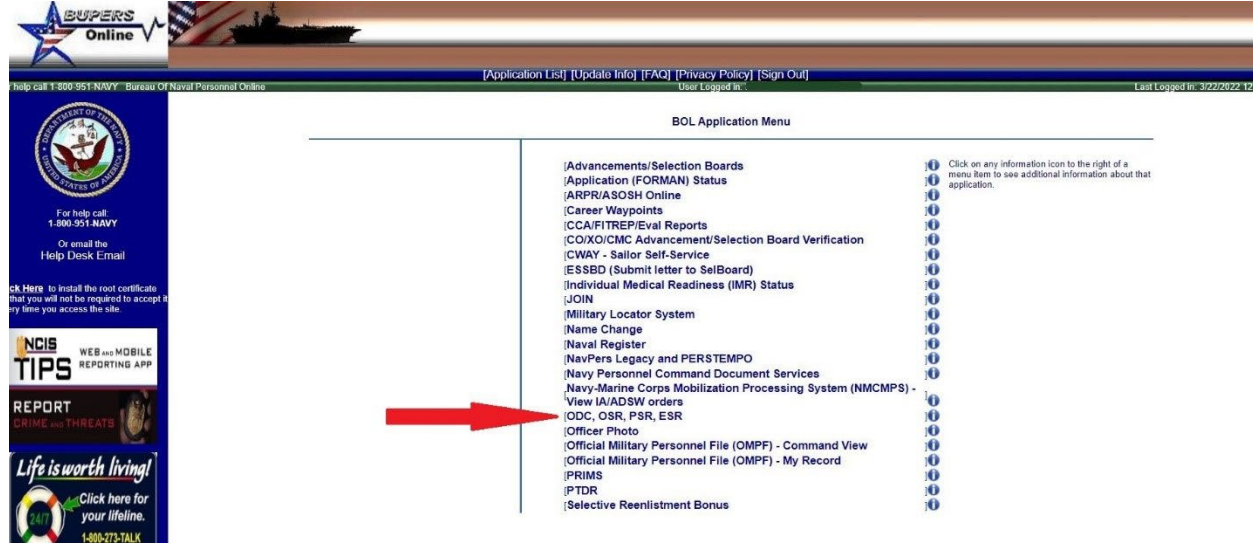

Figure 4-9 Locating ODC, OSR, PSR, ESR on BOL

Required actions:

• View and verify PSR periodically for accuracy

• To resolve errors or missing evaluations, contact NAVPERSCOM, Performance Evaluation Branch (PERS-32)

# OVERSEAS SCREENING/REMOTE/GSA Tab in BOL

The overseas screening/remote/GSA tab is used to submit screenings for Sailors with detaching orders.

- From the application menu, click on *Detaching Orders*. This will display a screen with all members at your command that have orders overseas or to a remote location and need to complete an overseas screening
- Click on the Select Button on the row for which you wish to input status information
- Click on *Member Status Block* and select the appropriate status. If the status is pending or unsuitable, a brief explanation must be provided in the members comments block
- Follow the same procedure for the *Dependent Status* and *Obligated Service* blocks. If the Anti-Terrorism training has been completed, click on the box next to that block. If the block is not checked, provide a brief reason why it has not been completed
- Enter the number of days that it took to complete the overseas screening. If it took more than 30 days, enter the reason in the space provided
- Once all the information has been entered, click the *submit* button. This will update the PERS database
- If member is in a pending status you will still have to go in BOL and update the status every 30 days or an Overseas Screening Delinquency message will be generated automatically.

Role: User **Overseas Screening** Home Detaching Orders Gaining Orders Management Reports Administrative Functions • Early Returns • Help **Contacts and Important Information** SUITABILITY AND SELECTION FOR OVERSEAS SERVICE SUITABILITY FOR OVERSEAS ASSIGNMENT SCREENING AND FARLY RETURN/REASSIGNMENT DUE TO UNSUITABILITY (MILPERSMAN 1300-302) REPORTING (MILPERSMAN 1300-304) (MILPERSMAN 1300-306) Overseas Screening Questions Enlisted/Officer Early Return for Limited Officer Early Return with Dependents Enlisted Early Return with Dependents Duty/Pregnancy Email: Email: Email: Email: overseas screening@navy.mil overseas earlyreturn@navy.mil overseas earlyreturn@navy.mil pregavail-tld.fct@navy.mil Enlisted/Officer Early Return Of Dependents only Email: overseas earlyreturn@navy.mi

Figure 4-10 Overseas Screening Home Screen

# ELECTRONIC SERVICE RECORD (ESR)

ESR is an online version of some, but not all, service record data. The ESR is available in the connected and disconnected environments. Periodically, ESR data is printed on forms that are submitted for permanent retention in the OMPF.

MILPERSMAN 1160-030 states that Command Pay and Personnel Administrators (CPPA) will work with the applicable Transaction Service Center (TSC) to ensure the ESR reenlistment closeout function is executed when a member reenlists and the following ESR documents are submitted to the member's OMPF along with the reenlistment contract:

Awards History (NAVPERS 1070/880)

- Training, Education, and Qualifications History (NAVPERS 1070/881)
- Member Data Summary (NAVPERS 1070/886)
- History of Assignments (NAVPERS 1070/605)
- Permanent Administrative Remarks (NAVPERS 1070/613) created at time of reenlistment

Access the system: Internet - Using CAC with CAC-enabled computer, go to Navy Standard Integrated Personnel System (NSIPS) > Member Self Service > Electronic Service Record.

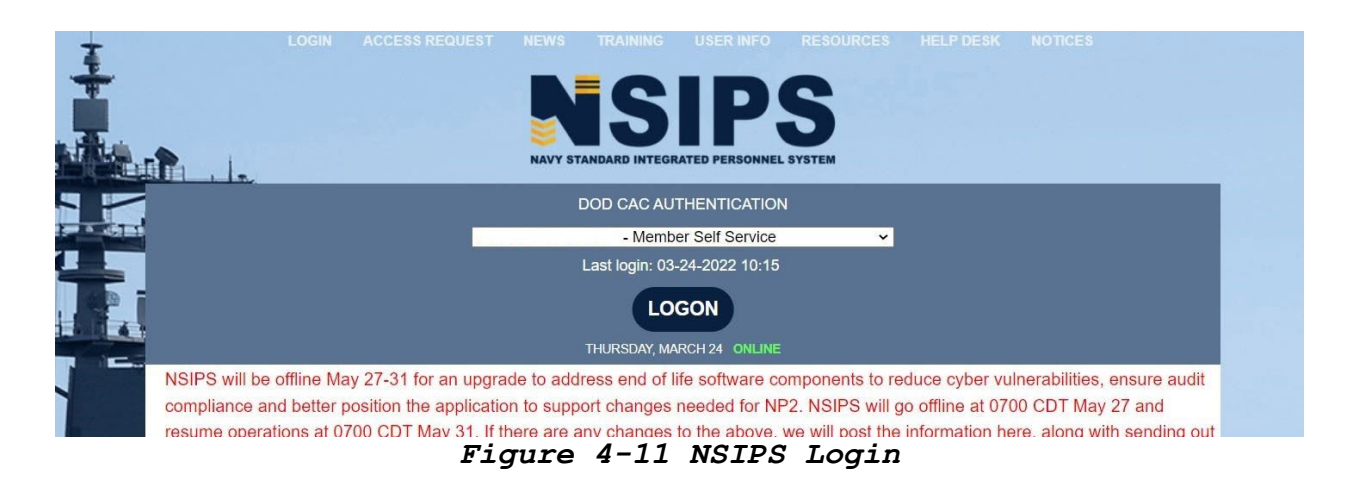

Afloat - Go to the NIAPS Career Tools Afloat (CTA) main page for more information on the NSIPS Afloat applications. CAC is not required.

**Important:** Sailors must establish their NSIPS Web account while in port and connected to reliable connectivity prior to creating an NSIPS afloat account.

Required Actions:

- Review ESR pages and work with CPPAs to ensure data accurately reflects the member's personal and professional achievements
- Take all necessary actions to ensure ESR is current, accurate, and complete

**Important:** Training data documented in Relational Administrative Data Management (R-ADM) and Advanced Skills Management (ASM) is provided to the Navy Training Management & Planning System (NTMPS) data warehouse and is viewable in FLTMPS and ETJ. However, R-ADM and ASM data is not accepted by NSIPS and is not documented in the ESR. Sailors should coordinate with their CPPA to have training qualifications entered directly into NSIPS.

## ELECTRONIC TRAINING JACKET (ETJ)

The ETJ provides a view of career information documented in other Navy databases, such as training and education (including Navy e-Learning, NECs, and college courses), qualifications and certifications, career history, advancement status, and awards. Access the system: Using CAC with CAC-enabled computer, Go to MyNavy Portal > Electronic Training Jacket (ETJ).

| ● ETJ へ                                                                      | MyPCS      | S                                             | ~                                                                                                    |
|------------------------------------------------------------------------------|------------|-----------------------------------------------|----------------------------------------------------------------------------------------------------|
| The Electronic Training Jacket (ETJ) displays service member data            | NAVSA      | FECOM                                         | ~ •                                                                                                    |
| awards, and career history.                                                  | Navy.co    | m                                             | ~                                                                                                    |
|                                                                              | Navy A     | pp Locker                                     | ~                                                                                                    |
|                                                                              | Navy C     | ollege                                        | ~                                                                                                    |
|                                                                              |            | SUPPORT                                       | SITES                                                                                                    |
| P®RIAL                                                                       |            | MNCC Request/Inquiry<br>MNP Technical Request | Chief of Naval Personnel<br>DoD White Pages                                                                                                    |
| Comments or Suggestions about this<br><u>Email the Webmaster</u>             | s Website? | About MNP                                     | Navy.mil                                                                                                    |
| Chief of Naval Personnel<br>701 South Courthouse Road<br>Arlington, VA 22204 |            | MINF TUIONAIS                                 | SAPR<br>Navy Recruiting                                                                                                    |
| This is an official U.S. Navy web site.                                      |            |                                               | USA.gov                                                                                                    |
|                                                                              |            |                                               | Life is worth living!<br>Click have for<br>Click have for<br>Line for<br>Line for<br>L |

Figure 4-12 ETJ on MNP

Access the Afloat system: Go to the Career Tools Afloat login page. Log in and then click ETJ Afloat. CAC is not required.

Required actions:

Review ETJ pages to verify information accurately reflects personal and professional achievements. Take all necessary actions to ensure ETJ is current, accurate, and complete. Periodically, afloat Sailors should compare their afloat ETJ with the internet version to ensure the two accounts are synchronized and all data is present in their internet-based ETJ.

**Tip:** Enlisted warfare qualifications must be documented in the NTMPS data warehouse (viewable via the member's ETJ) before they will display in MyNavy Assignment. Therefore, members who find qualifications missing from the MyNavy Assignment Sailor Info page must work with their CPPA to ensure proper documentation in NSIPS ESR and FLTMPS ETJ. It is not possible to update MyNavy Assignment directly.

# NAVY ELEARNING (NeL) /NAVY ELEARNING (AFLOAT)

NeL and NeL Afloat delivers computer-based learning designed to enhance professional and personal growth. Complete NeL courses in the connected environment provided by the internet or in the disconnected (Afloat) environment provided by NIAPS.

Note: NeL and NeL Afloat look and perform differently. However, courses completed in either system should replicate between ship and shore and course completion records should be synchronized.

Access the system: Using CAC with CAC-enabled computer, go to MyNavy Portal > Navy E-Learning.

| ( Salar | MyNavy Portal                           |                |                                  | BETA |                              | Home Quick Links About MNP MNP Tutorials Login • |                                 |            |
|---------|-----------------------------------------|----------------|----------------------------------|------|------------------------------|--------------------------------------------------|---------------------------------|------------|
|         |                                         |                |                                  |      |                              |                                                  | 15:30:31 Zulu 24 Mar 2          | 2022 (083) |
|         |                                         |                |                                  |      |                              |                                                  |                                 |            |
| 0       | Quick Links                             |                |                                  |      |                              |                                                  |                                 |            |
| Access  | to portions of this site requires the u | user to log in |                                  |      |                              |                                                  |                                 |            |
| Advan   | cement Bibs                             | ~              | Family Advocacy Program          | ~    | Navy COOL                    | ~                                                | Personal Financial Support Prog | ~          |
| ASM     |                                         | ~              | Family Employment Readiness P.   |      | A Navy eLearning             | ~                                                | PHA                             | ~          |
| BOL     |                                         | ~              | Family Readiness Groups          | ~    | Navy Enterprise Service Desk | ~                                                | PRIMS                           | ~          |
| BRS (D  | DOD)                                    | ~              | Fleet and Family Support Program | ~    | Navy Gold Star Program       | ~                                                | Prototyping (TechSolutions)     | ~          |
| BRS (N  | VAVY)                                   | ~              | FLTMPS                           | ~    | A Navy MWR Digital Library   | ~                                                | RAPIDS Appointment Scheduler    | ~          |
|         |                                         |                |                                  |      |                              |                                                  |                                 |            |

Figure 4-13 NeL on MNP

Access the Afloat system. Go to the Career Tools Afloat login page > Log-in and then click Navy eLearning Afloat.

**Important:** If you begin a course in the web environment, you must complete the course in the web environment. If you begin a course in the NIAPS environment, you must complete the course in the NIAPS environment.

Required actions:

- Complete NeL to enhance professional knowledge, skills and abilities
- Verify course completions are documented in the ETJ
### UNITED STATES NAVY COMMUNITY COLLEGE (USNCC)

The USNCC works with active duty enlisted Sailors to apply credits earned from military training and prior education toward their associate degree. The USNCC provides a five course Naval Studies Certificate that counts as 15 of the 60 credits required for associate degrees. The USNCC program is separate from tuition assistance and voluntary education programs, which means the lifetime limit on TA/VOLED credits for service members can be applied toward a bachelor and/or master's degree. This helps set active duty enlisted Sailors on a path of lifelong learning.

# NAVY CREDENTIALING OPPORTUNITIES ON-LINE (COOL)

Navy COOL explains how Sailors can meet civilian certification and licensure requirements related to the member's rating, job, designator, and occupation. It also provides the ability to accomplish the following:

- Get information about civilian licensure and certification
- Learn how to fill gaps between Navy training and experience to civilian credentialing requirements
- Discover resources that help members gain civilian job credentials
- Identify resources to fund credentialing exams, such as the Navy-funded credentialing program and GI Bill
- Identify rating bibliographies for upcoming NWAE
- MILGEARS. Developed to assist service members while they serve, as they transition, and beyond. Helps members plan in advance by highlighting future possibilities and helps them visualize how to reach those goals
- DANTES. Provides no cost education and career planning programs for the U. S. Armed Forces military member. DANTES Defense Programs can help a military member at every stage of their military career, from entry into the service to the final stage of civilian transition to their next career.
- **Defense Voluntary Education (VolEd)** programs help military members gain the knowledge needed to complete education

credentials and college degree programs, advance in their military careers and successfully transition into the civilian workforce at the conclusion of their military service.

o Services Provided:

- College and Career Planning (KUDER Journey)
- Math and English Refresher (OASC & CPST)
- School Comparison Tool (TA Decide)
- ACT & SAT Exams
- GRE & GMAT Exams
- Test Funding & Reimbursement Eligibility
- College Credit by Examination (CLEP & DSST)
- Teaching Prep & Certification Exams (PRAXIS)
- Military Tuition Assistance (TA)
- Federal Student Aid
- VA Education Benefits

• For any additional information on DANTES visit: https://www.dantes.petersons.com/

Access the system. Go to MyNavy Portal >Navy COOL CAC is not required.

| MINES  | MyNavy Portal                        |                  |                               | BETA |                                                                                                    | Home Quick Links | About MNP MNP Tutorials Login - |
|--------|--------------------------------------|------------------|-------------------------------|------|----------------------------------------------------------------------------------------------------|------------------|---------------------------------|
|        |                                      |                  |                               |      |                                                                                                    |                  | 15:34:05 Zulu 24 Mar 2022 (083) |
|        |                                      |                  |                               |      |                                                                                                    |                  |                                 |
| 3      | Quick Links                          |                  |                               |      |                                                                                                    |                  |                                 |
| Access | to portions of this site requires th | e user to log in |                               |      |                                                                                                    |                  |                                 |
| Advanc | cement Bibs                          | ~                | Family Advocacy Program       |      | Navy COOL                                                                                                    | Personal Fina    | ncial Support Prog 🗸 🗸          |
| ASM    |                                      | ~                | Family Employment Readiness P | ~    | Use Navy Credentialing Opportunities Online (COOL) to<br>learn what civilian credentials pertain to your military | PHA              | ~                               |
| BOL    |                                      | ~                | Family Readiness Groups       | ~    | training and experience and view resources available to<br>help attain those credentials.                         | PRIMS            | ¥                               |
| 000/0  | 00 <sup>1</sup>                      |                  | Figure 4-14                   | Na   | vy COOL in MNP                                                                                                    | B                | no bench and cos                |

Required actions: Identify and earn national certification, and or federal and state licensure

• Verify certificates and achievements are documented in ETJ, ESR, Joint Services Transcript (JST), and OMPF

#### UNITED SERVICES MILITARY APPRENTICESHIP PROGRAM (USMAP)

USMAP is a formal military training program that provides Sailors the opportunity to improve job skills and to complete civilian apprenticeship requirements while on active duty. USMAP is free, requires no off-duty hours, and can use the member's military experience to grant up to one half of the total hours required on-the-job training (OJT). It combines OJT or mastery of competencies and related technical instruction. Upon completion of the program, Sailors become registered journeyman with the U.S. Department of Labor.

Four Simple Steps:

- 1. Review eligible trades
- 2. Review requirements to ensure eligibility
- 3. Enroll in USMAP
- 4. Work and record hours

Access the system. Go to MyNavy Portal > USMAP > no CAC required.

|                                   |                     | A MTRP - National Capit                     | al Pegion            |                                             |                    |                    |                                                                                                    |                                                                    |  |
|-----------------------------------|---------------------|---------------------------------------------|----------------------|---------------------------------------------|--------------------|--------------------|----------------------------------------------------------------------------------------------------|--------------------------------------------------------------------|--|
|                                   | ~                   | <ul> <li>Milbe – National Capita</li> </ul> | ar Region            | NMCLOWA                                     |                    | ~                  | USMAP                                                                                                    |                                                                    |  |
| ~                                 |                     | MyNavy Assignment                           |                      | ×                                           |                    |                    | The United Services Military Apprenticeship Program                                                                   |                                                                    |  |
|                                   |                     | MyNavy Education                            |                      | V NPC                                       |                    | Ý                  | (USMAP) provides enlisted Sailors (AC, FTS) the opportune<br>complete civilian apprenticeship requirements while on A | s (AC, FTS) the opportunity to<br>equirements while on Active duty |  |
|                                   | ~                   |                                             |                      | NP2                                         | ● NP2 ~            |                    | and earn a U.S. Department of Labor "Certificate of Completion" and                                                   |                                                                    |  |
| Profile Sheet                     |                     | MyNavy HR                                   |                      |                                             |                    | ~                  | CONTIN                                                                                                    | CONTINUE                                                           |  |
| amont                             |                     | MyNavy Reserve Home                         | port                 | ×                                           |                    |                    | U.O. Neural Oceanization Onlinear                                                                                     |                                                                    |  |
| Jinent                            | · ·                 | myPay                                       |                      | Ombud                                       | Isman Registry     | ~                  | U.S. Navai Community College                                                                                          | ~                                                                  |  |
|                                   | ~                   |                                             |                      | ONE-N                                       | ● ONE-NET EUROPE V |                    | U.S. Naval Test Pilot School                                                                                          | ~                                                                  |  |
| ETJ) displays service member data |                     | MyPCS                                       |                      | ONE-N                                       |                    |                    | U.S. Navy Awards                                                                                                    | ~                                                                  |  |
|                                   |                     | NAVSAFECOM                                  |                      | ~                                           |                    |                    |                                                                                                    |                                                                    |  |
| Cs, certifications, qualifica     | ations,             | Navy.com                                    |                      | ONE-NET MIDDLE EAST                         |                    | ~                  | U.S. Navy Reserve                                                                                                    | ~                                                                  |  |
|                                   | CONTINUE            |                                             |                      | A PAREC                                     | PARFQ              |                    | U.S. Navy Reserve ZipServe Yellow Ribbon Reintegration Program                                                        | ~                                                                  |  |
| ober Program                      | ~                   | Navy App Locker                             |                      | ✓ ■ Pay/Pi                                  |                    |                    |                                                                                                    | ~                                                                  |  |
| iber rogium -                     |                     | Navy College                                |                      | <ul> <li>Payretsonnel/ have sops</li> </ul> |                    | Ť                  |                                                                                                    |                                                                    |  |
|                                   |                     |                                             |                      |                                             |                    |                    |                                                                                                    | _                                                                  |  |
| MV NOWN                           |                     | SUPPORT                                     | SITES                |                                             | LEGAL              | SOCIAL             |                                                                                                    |                                                                    |  |
| <b>P</b> P R T                    |                     | MNCC Reques                                 | t/Inquiry Chief of M | Naval Personnel                             | FOIA               | MvNavy HR Facebook |                                                                                                    |                                                                    |  |
|                                   | كلما                | MNP Technica                                | I Request DoD Whit   | te Pages                                    | No Fear Act        | MyNavy HR Faceboo  | MyNavy HR Facebook Mobile                                                                                             |                                                                    |  |
| Comments or Sug                   | gestions about this | Website? NESD                               | Naval Sal            | fety Center                                 | Section 508        | MyNavy HR Twitter  |                                                                                                    |                                                                    |  |
| Email the Webmas                  | ter                 | About MNP                                   | Navy.mil             |                                             | NCIS               |                    | MyNavy HR Youtube                                                                                                    |                                                                    |  |
|                                   |                     | MNP Tutorials                               | Navy Web             | o Sites                                     | Privacy Policy     | MyNavy HR Instagra | n                                                                                                    |                                                                    |  |

Figure 4-15 USMAP

Required Action:

• Verify certificates and achievements are documented in ETJ, ESR, JST, and OMPF

### JOINT SERVICE TRANSCRIPT (JST)

JST documents college courses, degrees, and certifications completed on active duty through TA or the Navy College Program

for Afloat College Education (NCPACE), or all other college courses completed at institutions accredited by a regional, national or professional accrediting agency recommended by the U.S. Department of Education. JST provides recommended college credit for the member's military occupational experience and training. Recommendations are made by the American Council on Education. Access the system. Using CAC with CAC-enabled computer, go to MyNavy Portal > JST.

| Quick Links                                                                                                    |              |                                                                                                    |     |                                     |   |                                   |
|----------------------------------------------------------------------------------------------------|--------------|----------------------------------------------------------------------------------------------------|-----|-------------------------------------|---|-----------------------------------|
| Access to portions of this site requires the us                                                                                                    | er to log in |                                                                                                    |     |                                     |   |                                   |
| Advancement Bibs                                                                                                    | ~            | Family Advocacy Program                                                                                                    | ~   | Navy College                        | ~ | Pay/Personnel/Travel SOPs         |
| ASM                                                                                                    | ~            | Family Employment Readiness P                                                                                                    | ~   | Navy COOL                           | ~ | Personal Financial Support Progr. |
| BOL                                                                                                    | ~            | Family Readiness Groups                                                                                                    | ~   | Navy eLearning                      | ~ | PHA                               |
| BRS (DOD)                                                                                                    | ~            | Fleet and Family Support Program                                                                                                    | ~   | Navy Enterprise Service Desk        | ~ |                                   |
| BRS (NAVY)                                                                                                    | ~            | FLTMPS                                                                                                    | ~   | Navy Gold Star Program              | ~ | Prototyping (TechSolutions)       |
| BUMED                                                                                                    | ~            | HPRC – Total Force Fitness                                                                                                    | ~   | Navy MWR Digital Library            | ~ | RAPIDS Appointment Scheduler      |
| CANTRAC                                                                                                    | ~            | S JKO                                                                                                    | ~   | Navy Recruiting Command             | ~ | Reserve Force Manpower Tools      |
| Career Development Symposium                                                                                                    | =>           | , 🔒 JST                                                                                                    | ^   | A Navy Reserve Order Writing System | ~ | SAILOR                            |
| CNO Professional Reading Progr                                                                                                    | ~            | Joint Service Transcript (JST) provides the ability to<br>view and print your military occupational experience an<br>training along with corresponding American Council on<br>Education (ACE) college credit recommendations. |     | A Navy Reserve Readiness Module     | ~ | SECNAV Center for Innovation      |
| CPPA Resources                                                                                                    | ~            |                                                                                                    |     | Navy Spouse Licensure Reimbur       | ~ | Sexual Assault Prevention and R.  |
| Contract Contract Con | ~            | CONTIN                                                                                                    | IUE | Navy Spouse Navigation              | ~ | SHARP                             |

Figure 4-16 JST

Required Actions:

- Review JST to verify data accurately reflects training and education data
- Take all necessary actions to ensure JST is current, accurate, and complete
- When submitting corrections or updates to your JST, include your name, the last four digits of your SSN, and an email address on all documents submitted.
  - o Contact information:
    - NETC: ATTN JST Technology Operations Center, Code N643
       6490 Saufley Field Road Pensacola, FL 32509
    - Email: jst@doded.mil
- Use JST to facilitate degree planning

# WEBSITES FOR CAREER INFORMATION

The internet provides multiple resources for career information. Counselors are cautioned to use only official web sites to obtain current information, policy, and documents.

Required Actions: Bookmark online resources and references as necessary to support Sailor career counseling and command career information programs. Frequently used websites:

BUPERS Online https://www.bol.navy.mil/

Career Waypoint System (C-WAY via BOL) <a href="https://www.bol.navy.mil/">https://www.bol.navy.mil/</a>

Defense Manpower Data Center (DMDC) (DD Form 2648)
https://www.dodtap.mil/

Fleet Training, Management and Planning System (FLTMPS)
https://ntmpsweb.dc3n.navy.mil

MILCONNECT https://milconnect.dmdc.osd.mil

My Education https://myeducation.netc.navy.mil/

MyNavy Assignment (MNA) https://mynavyassignment.navy.mil

MyNavy HR https://www.mynavyhr.navy.mil/

Navy College https://www.navycollege.navy.mil

Navy Commissioning Programs https://www.mynavyhr.navy.mil/Career-Management/Career-Counseling/Commissioning-Programs/

Navy Directives (instructions/notices/manuals/publications) http://doni.daps.dla.mil/default.aspx

Navy Enlisted Advancement System (NEAS) https://prod.neas.netc.navy.mil Navy Family Readiness System http://www.cnic.navy.mil/ffr/family readiness.html

Navy Homepage http://www.navy.mil

Navy Reserve Homeport https://www.navyreserve.navy.mil/Pages/default.aspx

Navy Retention Monitoring System (NRMS via NSIPS) https://www.nsips.cloud.navy.mil

Navy Standard Integrated Personnel System (NSIPS) https://nsips.cloud.navy.mil

Recruiting (USN & USNR) http://www.navy.com/

Salesforce Homepage https://veterans.force.com

U.S. Citizenship and Immigration Services http://www.uscis.gov/portal/site/uscis

U.S. Navy Awards https://www.bol.navy.mil/

U.S. Navy Credentialing Online (Navy COOL) https://www.cool.osd.mil/usn/

U.S. Military Apprenticeship Program (USMAP) https://usmap.cnet.navy.mil

# CHAPTER FIVE CAREER PLANNING

### INTRODUCTION

To promote personal and professional growth and regular feedback, every command will track the progress of each Sailor through continuous intervention and peer-to peer coaching, inspiring Sailors to reach their full potential and achieve maximum performance. Using an effective career plan will provide the necessary guidance and support for Sailors approaching critical career milestones. Career planning is a part of career development boards (CDB) and includes active engagement from command leadership, mentor, Sailor and career counselor/department counselor. Specific, measurable, achievable, relevant, and timely (SMART) goals should be created. Career Planning timelines include:

- Career Development Board (CDB)
- PRD/EAOS/SEAOS (PRD/EOS/SEOS for Reserve Component)
- Professional Apprentice Career Track (PACT)
- Prior Service Reenlistment Eligibility-Reserve (PRISE-R)
- Blended Retirement System (BRS)/Continuation Pay (CP)
- MyNavy Assignment (MNA)
- High Year Tenure (HYT)
- Career Decisions

# CAREER COUNSELOR (CC) RESPONSIBILITIES AND PROCEDURES (COMMAND, DEPARTMENT, DIVISION, AND UNIT CAREER COUNSELORS)

- Indoctrinate all newly reporting Sailors on CDB process (check-in interview)
- Identify Sailors that require a CDB via CIMS
- Schedule CDBs (with the assistance of the CMDCM, COB, or SEL, as needed)

- Disseminate CDB schedule via plan of the day, week, or month; flight schedule; Site TV, and e-mail Chain of Command as appropriate
- Notify the CDB members and Sailors of date, time, and location
- Document CDB members, minutes, recommendations, and verify comments within CIMS
- Follow-up as needed

#### CDB DISCUSSION TOPICS

In addition to topics on the Individual Career Development Plan (ICDP), the topics listed below are recommended for discussion at the CDB:

- Familiarization with individual Sailor's background (personal history)
- Command mission, vision, guiding principles, Sailor expectations, and command duties and responsibilities
- Introduction of the established Career Development Team (CDT)
- Personal and professional goals (short and long term)
- Retesting with the Armed Forces Classification Test (AFCT)
- Warfare qualifications
- PRD timeline and opportunities (MNA)
- Advancement requirements (PMK-EE, rating bibliographies, precept, Navy Wide Advancement Exam (NWAE), Rating Knowledge Exam (RKE), etc.)
- Education (Tuition Assistance (TA), United States Naval Community College (USNCC), Navy College Program for Afloat College Education (NCPACE), College Level Examination Program (CLEP), Defense Activity for Non-Traditional Education Support (DANTES) Subject Standardized Test,

etc.), Montgomery GI Bill-Active Duty (MGIB-AD)/MGIB-Selected Reserve (MGIB-SR) and Post 9/11 GI Bill

- Mentorship (mentor and protégé responsibilities)
- Collateral duties
- Physical readiness
- Rating or "A" school selection (PACT/ PRISE-R)
- Incentives (active and reserve bonuses, etc.)
- Commissioning and special programs
- HYT
- Navy Reserve affiliation benefits and drill participation requirements

Other topics that are encompassed in the Sailor's Military Life Cycle (MLC) management. The latest MLC fact sheet is provided via MyNavy HR. These topics include, but not limited to:

- Financial education and planning to include use of the Financial Well-Being Assessment
- Certifications (United Services Military Apprenticeship Program (USMAP), Navy Credentialing Opportunities On-line (COOL), etc.)
- Pre-separation counseling
- Transition Assistance Program (TAP)
- Capstone
- E-Benefits registration
- Military Occupational Classification (MOC) Crosswalk
- Service Member Group Life Insurance
- Veterans Administration (VA) benefits

#### ACTIVE DUTY CDBS

**REPORTING CDBs** are to be conducted at the command level. Sailors shall be given a CDB within 60 days of reporting. The first CDB is the most critical interaction between the Sailor and immediate COC. This not only provides Sailors with the opportunity to express their goals but also allows command expectations and resources to be discussed.

<u>24/48/60/Biennial-MONTH CDBs</u> are to be conducted by the department. These CDBs are for the Sailor and the department CDT members to review the Sailor's qualifications, goals and career progression.

**CAREER DECISION CDBs** are to be conducted at the department level 18 months from SEAOS. Career Decision CDB topics include:

- HYT
- Reenlistment
- Fleet Reserve
- Retirement
- Transition Timelines
- Force shaping initiatives
- Special Programs
- 4/2/2 Military Service Obligation (MSO) as applicable
- MNA
- SELRES
- TAP/Capstone

CDBs are not required for Sailor who had a Career Decisions CDB in the immediate twelve months prior to the 24/48/60/biennial department requirement.

| CDB TYPE  | COMMAND | DEPARTMENT | REMARKS                     |
|-----------|---------|------------|-----------------------------|
| Reporting | Х       |            | Within 60 days of reporting |
| 24-Month  |         | Х          | As required                 |
| 48-Month  |         | Х          | As required                 |
| 60 Month  |         | Х          | As required                 |
| Biennial  |         | Х          | As required                 |
| Career    |         | Х          | HYT, Fleet Reserve,         |
| Decision  |         |            | retirements, and force      |
|           |         |            | shaping initiatives         |
|           |         |            |                             |

Table 5-1 Active duty CDB timeline

### PROFESSIONAL APPRENTICESHIP CAREER TRACKS (PACT)

PACT Sailors will follow the same order negotiation process in MNA as rated Sailors. At 12 months prior to their PRD, a PACT Sailor will apply for their next set of orders which ties them to their new rating. Reporting CDB is to be conducted at the command level. Counselors will qualify Sailors in C-WAY and provide job qualifications listing to the member. 6 and 12month CDBs are to be conducted at the department level to review PACT Sailors' rating opportunities. Before PACT Sailors enter their negotiation window, commands must perform the 6-month CDB and report their career and PACT intentions in C-WAY. At 12month CDBs, counselors will continue reviewing Sailors' rating opportunities and update C-WAY accordingly. The 18-month CDB is to be conducted at the command level only if a Sailor has not been approved for rating designation.

| FROM REPORT<br>DATE | CDB TYPE AND<br>LEVEL        | CDB TOPICS/ACTIONS TO BE TAKEN                                                                                                    |
|---------------------|------------------------------|----------------------------------------------------------------------------------------------------|
| 60 days             | Reporting (Command<br>Level) | -Present to Sailor their qualified jobs<br>listing from CWAY.<br>-Discuss PACT submission timeline<br>-Sailor's responsibilities to apply for a<br>rate<br>-CCC's responsibilities to apply for a rate<br>Discuss Retake AFCT (if needed, or desired)                                                                                                    |
| 6 months            | Department Level             | -Review qualified jobs listing<br>-Discuss Ratings they are interested in<br>-Follow up on AFCT retake (if desired) or<br>ensure new AFCT scores are updated in CWAY.<br>-Assist Sailor to log in to MNA, update<br>personal information, preferences and Sailor<br>Resume'<br>-Department/DIV CC or LCPO provide MNA<br>training (how to apply for a rate and<br>orders) |
| 12 months           | Department Level             | -Review PACT timeline with Sailors<br>-Ensure Sailor's record is accurate<br>including AFCT scores, citizenship, etc.<br>-Discuss MNA application process or route<br>rating packing (if applicable)                                                                                                    |
| 18 months           | Department Level             | -This CDB not required if Sailor has been<br>selected for a rate/orders by this time. CDB<br><b>TOPICS/ACTIONS:</b><br>-Review rating opportunities<br>-Assist Sailor in acquiring a rate/orders,<br>as needed.                                                                                                    |
| 24 months           | Department Level             | -This CDB not required if Sailor has been<br>selected for a rate/orders by this time.<br>CDB TOPICS/ACTIONS:<br>-Review rating opportunities<br>-Assist Sailor in acquiring a rate/orders,<br>as needed.                                                                                                    |

Table 5-2 PACT CDB schedule and timeline

### RESERVE COMPONENT (RC) CDBS

Reporting CDB are to be conducted at the command level. Drilling reservists will be seen within the first 4 drill weekends. The first CDB is the most critical interaction between the Sailor and immediate COC. This not only provides the Sailor with command expectations but also provides the Sailor insight on what to expect in that command.

24/48/60/biennial-month CDBs are to be conducted by the department. These CDBs are for the Sailor and the department CDT members to review the Sailor's qualifications, goals, and career progression. CDBs are not required for Sailors who had a command level CDB in the immediate 12-months prior to the 24/48/60/biennial-month department requirement.

The PRISE-R Program is a reserve affiliation program that allows Navy veterans (NAVETS) and other service veterans (OSVETS) to affiliate with the Selected Reserve (SELRES). PRISE-R is for OSVET enlistment into Navy Reserve ratings and for NAVET affiliation/enlistment into the SELRES with a change of rating.

| CDB Type   | Command | Department | Remarks                       |
|------------|---------|------------|-------------------------------|
| Reporting  | Х       |            | Within four drill weekends of |
|            |         |            | reporting to unit             |
| 24-Month   |         | Х          | As required                   |
| 48-Month   |         | Х          | As required                   |
| 60-Month   |         | Х          | As required                   |
| Biennial   |         | Х          | As required                   |
| HYT/Age 60 | Х       |            | 12 months prior to age 60     |

HYT CDBs are to be conducted at the command level at least 24 months prior to HYT date.

Table 5-3 Reserve Component CDB timeline

| CDB Type  | Command | Department | Remarks                    |
|-----------|---------|------------|----------------------------|
| Reporting | Х       |            | Within four drill weekends |
|           |         |            | of reporting to unit       |
| 6-Month   | Х       |            | Review Sailor's program    |
|           |         |            | progression                |
| 12-Month  | Х       |            | Review Sailor's program    |
|           |         |            | progression opportunities  |
| 18-Month  | Х       |            | As required                |
| 1         |         |            |                            |

# Table 5-4 PRISE-R CDB timeline

# MY NAVY ASSIGNMENT (MNA)

MNA is designed to be used by Sailors, CCCs, and command personnel. The web-based system allows Sailors to view available jobs and make their own applications or submit through their CCC. MNA user's guide, schedules, and enhancements can be found by utilizing the MNA Web site. CCCs will print and post updated schedule before each cycle.

CCCs will have applicable access to include: Enlisted CCC, Command, and AMM View Only, Reserve CCC, and Reserve Command roles as required.

The following timeline applies to all active duty applications:

| TO PRD18-13 Months- Sailor will submit 1306/7 if any applicable<br>PRD adjustments are required<br>- Conduct Career Decisions CDB<br>- Submit for special programs or career<br>incentives<br>CCCs will remind Sailors to update MNA:<br>- duty preferences<br>- My Resume<br>- MNA OBLISERV intentions12-6 Months- Submit MNA applications for desired jobs. | PRIOR        | ACTION TO BE TAKEN                            |
|----------------------------------------------------------------------------------------------------|--------------|-----------------------------------------------|
| <ul> <li>Sailor will submit 1306/7 if any applicable</li> <li>PRD adjustments are required         <ul> <li>Conduct Career Decisions CDB</li> <li>Submit for special programs or career incentives</li> <li>CCCs will remind Sailors to update MNA:</li></ul></li></ul>                                                                                       | TO PRD       |                                               |
| 18-13 MonthsPRD adjustments are required<br>- Conduct Career Decisions CDB<br>- Submit for special programs or career<br>incentives- Submit for special programs or career<br>incentivesCCCs will remind Sailors to update MNA:<br>- duty preferences<br>- My Resume<br>- MNA OBLISERV intentions12-6 Months- Submit MNA applications for desired jobs.       |              | - Sailor will submit 1306/7 if any applicable |
| <ul> <li>Conduct Career Decisions CDB</li> <li>Submit for special programs or career incentives</li> <li>CCCs will remind Sailors to update MNA:         <ul> <li>duty preferences</li> <li>My Resume</li> <li>MNA OBLISERV intentions</li> </ul> </li> <li>12-6 Months</li> </ul>                                                                            | 18-13 Months | PRD adjustments are required                  |
| - Submit for special programs or career<br>incentives<br>CCCs will remind Sailors to update MNA:<br>- duty preferences<br>- My Resume<br>- MNA OBLISERV intentions<br>12-6 Months - Submit MNA applications for desired jobs.                                                                                                    |              | - Conduct Career Decisions CDB                |
| incentives<br>CCCs will remind Sailors to update MNA:<br>- duty preferences<br>- My Resume<br>- MNA OBLISERV intentions<br>12-6 Months - Submit MNA applications for desired jobs.                                                                                                    |              | - Submit for special programs or career       |
| CCCs will remind Sailors to update MNA:<br>- duty preferences<br>- My Resume<br>- MNA OBLISERV intentions<br>12-6 Months - Submit MNA applications for desired jobs.                                                                                                    |              | incentives                                    |
| - duty preferences<br>- My Resume<br>- MNA OBLISERV intentions<br>12-6 Months - Submit MNA applications for desired jobs.                                                                                                    |              | CCCs will remind Sailors to update MNA:       |
| - My Resume<br>- MNA OBLISERV intentions<br>12-6 Months - Submit MNA applications for desired jobs.                                                                                                    |              | - duty preferences                            |
| - MNA OBLISERV intentions<br>12-6 Months - Submit MNA applications for desired jobs.                                                                                                    |              | - My Resume                                   |
| 12-6 Months - Submit MNA applications for desired jobs.                                                                                                    |              | - MNA OBLISERV intentions                     |
|                                                                                                    | 12-6 Months  | - Submit MNA applications for desired jobs.   |
| 5 Months - Detailers issue orders to Sailor based on                                                                                                    | 5 Months     | - Detailers issue orders to Sailor based on   |
| the highest priority vacant billets                                                                                                    |              | the highest priority vacant billets           |

Table 5-5 MNA timeline

To gain access to MNA, see chapter 8.

#### RESERVE COMPONENT (RC) MNA

MNA is executed on a quarterly basis rather than a monthly basis. This is an effort to ensure each SELRES has adequate opportunity to submit for orders during their MNA window and is not disadvantaged by drill scheduling issues. The quarterly schedule will ultimately result in every SELRES PRD falling on the last day of March, June, September, or December.

For more information, refer to Chapter 8

| PRIOR         | MNA     | ACTION TO BE TAKEN                               |
|---------------|---------|--------------------------------------------------|
| TO PRD        |         |                                                  |
|               |         | - Billets are made available on MNA/BBD when the |
|               |         | current occupant is 180 days from PRD            |
|               |         |                                                  |
|               |         | - Review Reserve MNA/BBD calendar                |
| 180           |         | - Review MNA/BBD available billets               |
| dave          | First   | - Main Phase: All personnel eligible to          |
| uays<br>prior | Cualo   | apply for up to 10 valid billets                 |
| prior         | CYCIE   | - Local Phase: Cross Assigned (CA) or In         |
| LO PRD        |         | Assignment Processing (IAP) personnel            |
|               |         | eligible to apply for up to 10 valid billets     |
|               |         | - Review Reserve MNA/BBD calendar                |
|               |         | - Review MNA/BBD available billets               |
| Next          | Second  | - Main Phase: All personnel eligible to          |
| Quarter       | Cycle   | apply for up to 10 valid billets                 |
|               | -       | - Local Phase: CA or IAP personnel eligible      |
|               |         | to apply for up to 10 valid billets              |
|               |         | - Selections are announced on or about the first |
|               |         | day of the subsequent calendar quarter           |
|               | Pogulta | - A member can be forced out of a billet through |
|               | KESUITS | it being advertised on MNA/BBD and subsequent    |
|               |         | assignment of said billet to another Sailor      |
|               |         |                                                  |

#### Table 5-6 Reserve Component MNA timeline

RC2AC/RC2TAR members must contact their detailer immediately following reenlistment to negotiate for orders. Member must be prepared to transfer at the convenience of and per the needs of the Navy.

MNA Reserve questions. Reserve point of contact (POC) for enlisted assignments: Commander Navy Reserve Force Command (CNRFC) (N121). Reservists may have their questions answered by visiting the Navy Reserve Homeport website.

#### BLENDED RETIREMENT SYSTEM (BRS)/CONTINUATION PAY (CP)

Service members of the Navy who are covered by BRS are eligible to receive CP. CP is a one-time mid-career, incentive pay in exchange for an agreement to perform 4 years of additional obligated service. CP is in addition to any other career fieldspecific or retention incentives. CP rates will vary from year to year and are announced annually via CP Rate Memorandum signed by Chief of Naval Personnel. CP is NOT automatically paid, and MUST be elected by service members prior to reaching 12 years of service, as calculated from their Pay Entry Base Date (PEBD).

For additional information, refer to chapter 12, and MILPERSMAN 1810-810.

| From PEBD         | ACTION TO BE TAKEN                                                                                                    |
|-------------------|----------------------------------------------------------------------------------------------------|
| 11 years 364 days | - If members want to elect CP they must do<br>so in NSIPS, before their 12 years of<br>service                                                                                                    |
|                   | - Must agree to serve an additional 4<br>years of obligated service from the 12th<br>year of service                                                                                                    |
|                   | <ul> <li>At 6 months, 90 days, and 30 days prior<br/>to member's 12 years of service NSIPS will<br/>send an email reminder to the member</li> <li>In the event service members are unable<br/>to elect CP via NSIPS, CCC will submit<br/>permanent NAVPERS 1070/613 to servicing<br/>TSC who will submit Defense Workload<br/>Operations Web System (DWOWS) trouble<br/>ticket. This action must be completed</li> </ul> |
|                   | PRIOR to member reaching 12 years in service, as calculated from PEBD.                                                                                                    |

Table 5-7 BRS CP timeline

#### MONTGOMERY GI BILL ENROLLMENT PROCESS

Members are now given 270 days to decide if they would like to enroll or dis-enroll in the MGIB Program. This process heavily relies on command involvement in ensuring members are accurately counseled and provided the opportunity to opt out of MGIB enrollment if they desire. Members who do NOT opt out (disenroll) will automatically be enrolled and pay reductions will start the month following their 271st day of active duty. Eligible active-duty members will be counseled at least once within 270 days of entry on active duty. Members must be given a 90-day period in which to dis-enroll from the MGIB Program, if they wish. The 90-day period will begin the 180th day after entering initial training. Members who do not dis-enroll in writing before day 270 after entering initial active duty will be automatically enrolled in MGIB and have \$100 per month reduced from their pay for the first 12 months. Reference: NAVADMIN 226/23.

For additional information, refer to Chapter 12

# HIGH YEAR TENURE (HYT)

The HYT policy is a vital and effective force management tool utilized to properly size and shape the Active Component (AC) and the Reserve Component (RC). HYT management is regulated by establishing standardized Length of Service (LOS) gates by pay grade, balanced with a waiver process to enable the Navy to retain the right number of members. As one of the Navy's key enlisted force management tools, the HYT policy facilitates viable career paths and advancement opportunities across all pay grades and LOS spectrums. The standardized HYT gates allow members greater flexibility to stay Navy within a stabilized force. Through this measured process, the Navy enhances quality throughout the continuum of service.

| FROM HYT DATE | ACTION TO BE TAKEN                                                                                                    |
|---------------|----------------------------------------------------------------------------------------------------|
| 24 Months     | <ul> <li>-Conduct Command level CDB.</li> <li>-Discuss separation process, timeline and requirements.</li> <li>-Discuss SELRES opportunities (if eligible).</li> <li>-Follow Transition timeline requirements IAW OPNAVINST 1900.2(series)</li> <li>-CCCs can begin TAP process with Initial Counseling, Pre-separation Counseling and initiate DD 2648 (eForm).</li> </ul> |
| 10 Months     | Request HYT waiver as needed                                                                                                    |

#### Table 5-8 AC HYT action timeline

HYT POC. BUPERS-3 processes HYT requests for active duty, Training and Administration of the Reserve (TAR), and Selected Reserve (SELRES) personnel. PERS-913 processes HYT requests for Voluntary Training Unit (VTU) and Individual Ready Reserve (IRR) Personnel. HYT Reference: MILPERSMAN 1160-120.

#### SKILLBRIDGE

The DOD SkillBridge program is an opportunity for Sailors to gain valuable civilian work experience through specific industry training, apprenticeships, or internships during the last 180 days of service. SkillBridge connects Sailors with industry partners in real-world job experiences and may be granted up to 180 days of permissive duty to focus solely on training fulltime with approved industry partners after unit commander (first O-4/Field Grade commander in chain of command with NJP authority) provides written authorization and approval. These industry partners offer real-world training and work experience in indemand fields of work while having the opportunity to evaluate the Service member's suitability for the work. For more information refer to SkillBridge on MyNavy HR website.

#### TRANSITION FROM ACTIVE DUTY

Transition counseling and assistance positively impacts retention and mission readiness by providing professional career development resources to Sailors. Effective transition assistance ensures that Sailors who transfer to the Navy Reserve or decide to separate and return to the civilian sector are productive citizens and ambassadors for the Navy. Reference OPNAVINST 1900.2(series) is very specific regarding separation guidance.

Transition counseling and transition benefits are separate and distinct. Services refer to permanent programs for all separating members (voluntary or involuntary) that provide career change information. Personnel transferring to the fleet reserve or retiring should begin transition counseling and TAP, 24 months prior to desired, or planned fleet reserve or retirement date.

Note for RC: TAP requirements will be completed prior to the end date on RC Sailor mobilization/active duty for operation support (ADOS)/active duty for training (ADT) orders, of 180 days or more. RC personnel will complete TAP requirements utilizing the services available from their NRA/NRC, Navy

mobilization processing site, and supported command as indicated below. Specific responsibilities are assigned based on the type of active duty orders the RC Sailor is completing. Orders are categorized as either mobilization, Outside Continental United States (OCONUS) ADOS, Continental United States (CONUS) ADOS, or ADT. ADOS orders to Hawaii or Alaska will follow CONUS ADOS guidance. Refer to the most recent NAVADMIN for command responsibilities.

To gain access to Defense Manpower Data Center (DMDC), see Chapter 9.

Fleet Reserve and retirement requests must be submitted via NSIPS member self-service per the following timeline:

| TIME      |                                                                                                    |
|-----------|----------------------------------------------------------------------------------------------------|
| BEFORE    | ACTION TO BE TAKEN                                                                                                    |
| EAOS      |                                                                                                    |
| 24 Months | <ul> <li>-Initiate retirement or fleet reserve request (E-7<br/>and above). Submit retirement or Fleet Reserve<br/>request via Retirements and Separations in members<br/>Employee Self-Service located in NSIPS. For more<br/>information refer to Chapter 9</li> <li>-Conduct initial counseling and initiate DD 2648<br/>(Service Member Pre-separation/Transition<br/>Counseling and Career Readiness Standards eFORM)<br/>for service members separating, retiring, released<br/>from active duty (REFRAD), or being deactivated<br/>-Develop individual transition plan<br/>-Schedule TAP class</li> </ul> |
| 18 Months | <ul> <li>-Initiate fleet reserve request (E-6 and above).</li> <li>-Submit fleet reserve request via Retirements and<br/>Separations. (refer to chapter 4)</li> <li>-Conduct initial counseling and initiate DD 2648<br/>(Service Member Pre-separation/Transition<br/>Counseling and Career Readiness Standards eFORM)</li> <li>for service members separating, retiring, released<br/>from active duty (REFRAD), or being deactivated</li> <li>-Develop Individual Transition Plan (ITP)</li> <li>-Schedule TAP class</li> </ul>                                                                               |
| 12 Months | -Verify completion of initial and pre-separation<br>counseling no later than 365 days prior to<br>separation                                                                                                    |
| 9 Months  | -Career Transition Officer validates TAP class<br>completion or ensures member is still scheduled for<br>completion prior to 6 months before EAOS                                                                                                    |
| 6 Months  | -Confirm completion of TAP class                                                                                                    |
| 90 Days   | -10 U.S.C., 1142 deadline for DD 2648<br>completion of Service Members Individual Transition<br>Plan Checklist by command representative                                                                                                    |
| <90 Days  | -In the event of a short-fused discharge or<br>separation, Sailors must complete all requirements<br>for transition as listed in 12 months - 90 days'<br>timeline. The DD 2648 must be annotated with<br>comments explaining non-compliance with Title 10<br>U.S.C. 1142                                                                                                    |

Table 5-9 Fleet Reserve and Retirement actions to be taken

The following should be tracked and coordinated between CPPA and TSC, below is to be expected.

- Service members will receive a one-time letter of approval (LOA) that will be provided as an attachment under the ATTACHMENT/COMMENTS/RECOMMENDATION tab on both their retirement and fleet reserve approved request
- Statement of service (SOS) will be completed by PERS-836 in NSIPS and made available to the member no later than 120 days prior to the approved date

#### REENLISTMENT, RETIREMENT AND FLEET RESERVE CEREMONIES

These ceremonies are a significant event in the career of a Service member. As such, members should be afforded a meaningful ceremony to recognize the member's honorable service and high-quality performance, as indicated by the recommendation for reenlistment, retirement, and Fleet Reserve. Therefore, ceremonies are to be conducted in a dignified manner that appropriately reflect the importance of naval customs and courtesies. This includes the participants wearing the proper uniform and conducting themselves in an appropriate manner.

Reenlistment certificates for Sailor and family members can be generated in CIMS.

Additional information can be found in MILPERSMAN 1160-020 and MILPERSMAN 1800-010.

Reenlistment eligibility should be verified per MILPERSMAN 1160-030. Extensions should be executed per MILPERSMAN 1160-040. Retain in Service (RIS) should be executed per MILPERSMAN 1160-050.

Retirement/Fleet Reserve ceremonies should be conducted per MILPERSMAN 1800-010.

Utilize NPPSC 1160/1 Command Career Request to establish eligibility and authorization to reenlist or extend.

Review of the following topics should be part of all discussions regarding reenlistments and or extensions:

- Bonus eligibility
- Post 9/11 GI Bill eligibility and transferability
- HYT
- BRS Continuation Pay eligibility and OBLISERV requirements
- Advancement opportunities
- MNA Obliserv

# CHAPTER SIX CAREER INFORMATION MANAGEMENT SYSTEM

### INTRODUCTION

This Chapter was developed by the Bureau of Naval Personnel (BUPERS), Enlisted Community Management Department (BUPERS-3), in partnership with the Fleet and Force Navy Counselors. It is designed to assist career counselors by providing information and procedures to gain access to the Career Information Management System (CIMS). As well as how to utilize the program's interface to ensure success of the command's CDT.

# CIMS

CIMS is the primary means to plan, schedule, and track CDP activities. For more information download the CIMS user guide go to the MyNavyHR website. <u>MyNavy HR > Career Management ></u> Career Counseling > CIMS-NRMS.

Note: Some challenges may exist for afloat platforms that are operating under the CIMS Afloat module, which has not received all the upgrades that the Web/Ashore modules have received. Please consult with your TYCOM/ISIC counselor for further guidance and workaround if your access becomes problematic in meeting reporting and functional requirements.

# USER ROLES

The User Roles within CIMS are CIMS Command Career Counselor, CIMS Departmental/Divisional Career Counselor, and Command View Only.

### CIMS ACCESS MANAGER (CAM) ROLE

- The CIMS CAM Role is used as currently designed within the NSIPS application security process but is set aside to specifically deal with CIMS SAAR.
- The CAM may approve SAAR requests for access to Department/Divisional career counselor user roles.

### CIMS COMMAND VIEW ONLY ROLE

- The CIMS Command View Only Role authorizes view-only access based on permissions granted. This role is designed to allow users at different echelon levels to view data for their activity and all activities identified as subordinate to them within the Operational Security Tree. The role may be granted to a single UIC level (e.g., Wing or Surface Squadron Level) or at an echelon level (e.g., Fleet or Force Level)
- The CIMS Command View Only Role user may access all reports in their UICs as well as reports of all subordinate UICs
- The CIMS Command View Only Role user has view only access to CDBs, Career Decisions, Correspondence Tracking, USMAP data, reports, and all Lists

# CIMS CCC ACCESS ROLE

The CIMS CCC role authorizes the user to view, update, correct, and approve CIMS items based on access permissions granted within the operational security tree. CCCs may access and populate CIMS pages for all personnel assigned to them. In addition to the CIMS pages accessible by Departmental and Divisional Counselors, the CCC may access the following CIMS pages, and perform these tasks:

- Career Counselor Manage Assign
- Individual Department/Division Assignment
- Complete all certificates for personnel assigned to them
- CIMS calculators
- CCCs may modify departmental and divisional CCs input into CIMS pages and/or verify those pages as correct
- Mass Department/Division Assignment pages

- Records of Sailors who are assigned to their UICs or subordinate UICs
- Reports and lists for their UICs or subordinate UICs
- Assign Department and Divisional CCs in CIMS
- Assign Sailors to Department and Divisional CCs

This action allows verified information to be stored permanently as data in the NSIPS Enterprise Data Warehouse. Members with this role also gives access to modify/update the users' SAAR Request under ERM Security Administration in the Navigation panel, for the purpose of requesting greater access to CIMS/NSIPS or additional UICs.

# DEPARTMENTAL/DIVISIONAL CC (DDCC)

DDCCs may access and populate CIMS reports for all personnel assigned to them as well as the following:

- Complete all certificates for personnel assigned to them
- CIMS Calculators
- Input CDB minutes/remarks
- Record of Sailors who are assigned to their DDCCs
- Mass Department/Division Assignment page
- Pull required DDCC reports

# CIMS ACCESS

Step 1. Go to NSIPS Login screen, click on System Access Authorization Request SAAR (NSIPS, ESR, Web Ad Hoc)

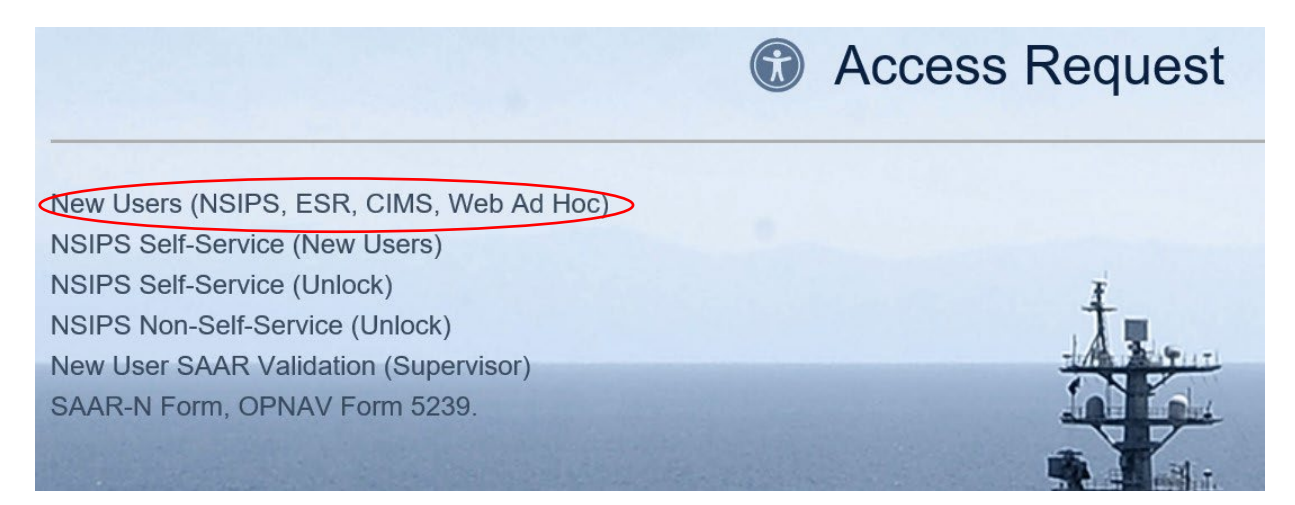

Figure 6-1 New User request

Step 2. When you get to the next page click on the CIMS radio button and click next.

| 0 | (NSIPS)-NSIPS Access Manager (NAM)          | DETAILS |
|---|---------------------------------------------|---------|
| 0 | (ANO)-Acceptance and Oath of Office         | DETAILS |
| 0 | (NSW)-Naval Special Warfare                 | DETAILS |
| 0 | (NRMS)-Navy Retention Monitoring System     | DETAILS |
| 0 | (CIMS)-Career Information Management System | DETAILS |
| 0 | Command Level Access                        | DETAILS |
| 0 | Corporate Level Access                      | DETAILS |

Figure 6-2 Select CIMS account

Step 3. On the next page, select which level access is needed and then click, "OK"  $\,$ 

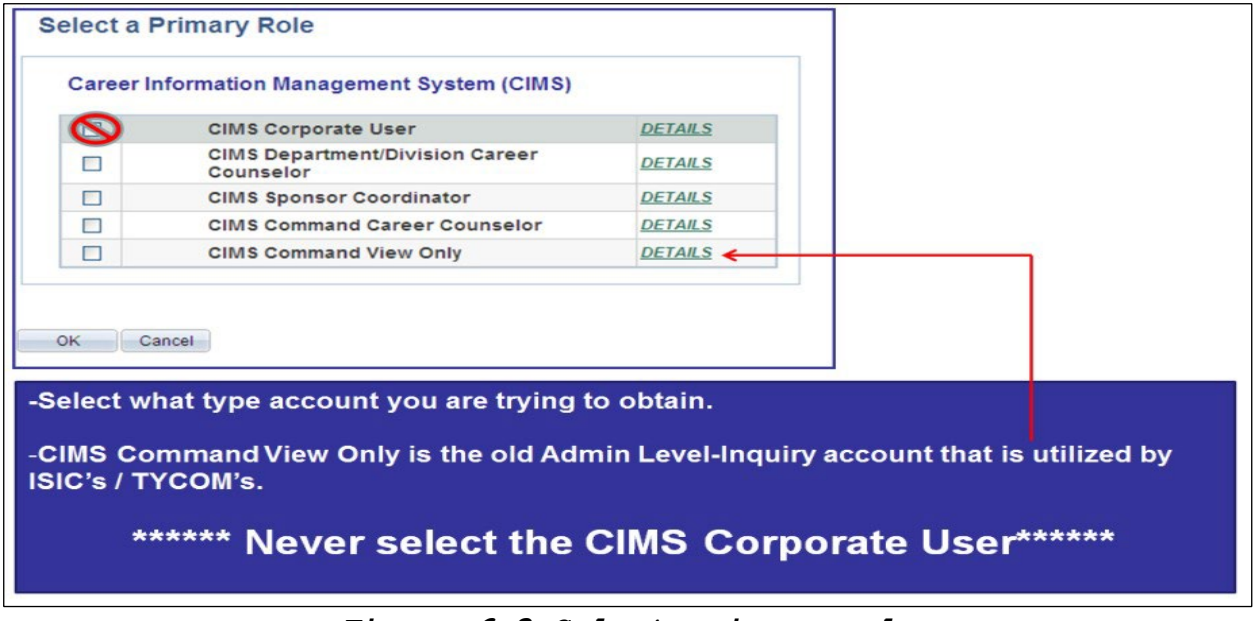

Figure 6-3 Select primary role

Step 4. Enter telephone, email address, and justification. After the Counselors enters their justification they will click on "CIMS UIC Access" in the center of the page and enter which UICs the Counselor will need. The justification must match what the Counselor is requesting. All email addresses must be a ".mil" e-mail address or the application will be rejected.

NOTE: Reference CIMS User guide located MyNavy HR>Career Management>Career Counseling>CIMS and NRMS

When entering the Counselor supervisor's information ensure accuracy so it can be retrieved. Last Name, First Name (do not add a space between last name and first name), ex. if it is entered as SMITH, JOSEPH the supervisor must enter it as such. After verification that all information is correct on the SAAR click "submit". Soon after submission, emails will be sent to the Counselor and supervisor.

| S                             | stem Access Authorizatio           | n Request - (SAAR)                       |                        |
|-------------------------------|------------------------------------|------------------------------------------|------------------------|
| Create New Use<br>Counselor   | er Account - CIMS Department/Divis | ion Career <u>VIEW PRIVACY STATEMENT</u> |                        |
| Operator Attributes           |                                    |                                          |                        |
| User ID:                      |                                    |                                          |                        |
| Empl ID:                      |                                    | Justification                            |                        |
| Department                    | 55882 MIL COMMUNITY MGMT MILL TR   | New MUCT mut a institiontic              |                        |
| Rank/Rate:                    |                                    | asking for that particular acc           | ess. Even if it is as  |
| Account Type:                 | Military                           | simple as saying "I am the C             | ommand Career          |
| Telephone:                    | >                                  | Counselor". The leading cau              | use of disapprovals is |
| Email Address:                |                                    | this right here!                         |                        |
|                               | Official Email Address             |                                          |                        |
| UIC Access<br>CIMS UIC Access | -                                  | -Put in all the UIC's you are r          | esponsible for under   |
| Supervisor Details - SA       | AR Form                            | CIMS UIC ACCESS.                         |                        |
| Name:                         |                                    | ****Remember when putting                | your Supervisor's      |
|                               | (Last, First Midole)               | information in it much have              |                        |
| Email Id:                     |                                    | information in it must be an             | exact match or else    |
|                               | Official Email Adoress             | they will be unable to retriev           | e and approve it. Ex   |
| Contact Phone:                |                                    |                                          |                        |
|                               |                                    | KINSTLE, CHRISTOPHER                     |                        |
|                               |                                    | Christopher.kinstle@navv.m               | ii <u> </u>            |
|                               | SUBMIT                             | 901-874-2533                             |                        |

Figure 6-4 Enter required information

Step 5. Supervisor verification. Supervisor will receive an email similar to the figure below. Supervisor must copy the code from the email.

| NSIPS - System Access Authorization Request (SAAR) Validation                                                                                                    |  |
|----------------------------------------------------------------------------------------------------|--|
| You are receiving this email because you were identified as a Supervisor for requesting an NSIPS account.                                                                                                    |  |
| If you think you received this Email by mistake, please forward this email to NSIPSHelpdesk@navy.mil.                                                                                                    |  |
| Due to ongoing Information Assurance requirements, this validation request no longer supports embedded hyperlinks.<br>Please go to the NSIPS home page and click the New User SAAR Validation (Supervisor) link.<br>You will require the following Confirmation Code to validate account reques : 11zaWfPfQF4gB9rsmU2F2weoWEXh0PAd                                        |  |
| NOTE:<br>A valid DoD CAC is required in-order to access the link specified in the email.<br>If you DO NOT have a valid CAC or if you are unable to present your CAC to the application, please forward this email to the NSIPS Help Desk at<br>NSIPSHelpdesk@nav<br>- The Supervisor will receive an email similar to this.<br>- Highlight and copy the code in the email |  |

# Figure 6-5 Supervisor verification code

Step 6. Supervisor must go to the NSIPS home page, click on "New User SAAR Validation (Supervisor)"

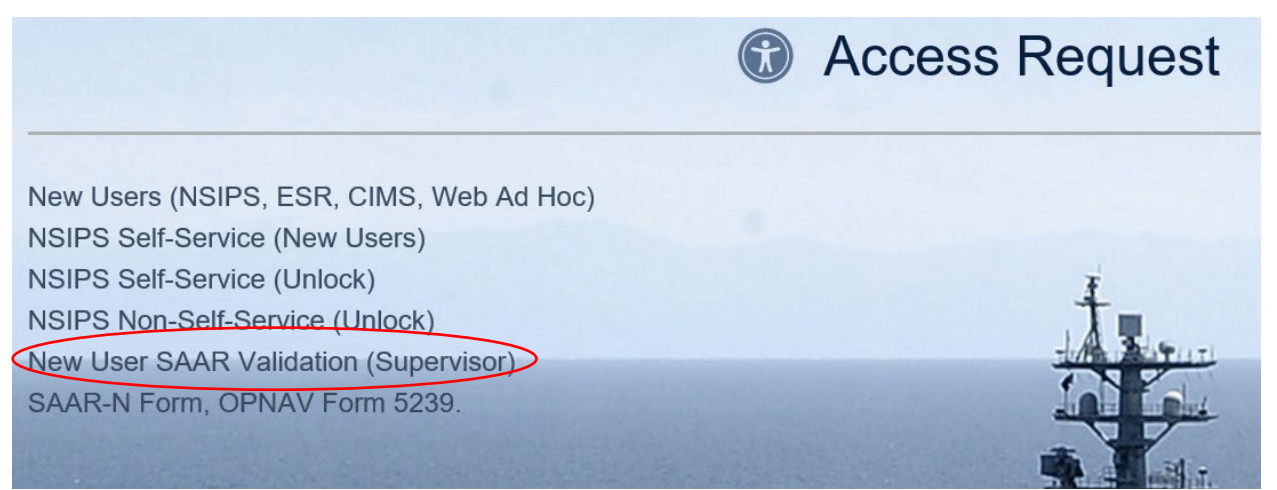

Figure 6-6 "New User SAAR Validation (Supervisor)" selection

Step 7. Supervisor must paste the code from the email on the code line, and click "confirm". The supervisor lines will popup to allow them to enter their information just as you typed it. Remember this has to be identical or else they will not be able to retrieve the SAAR.

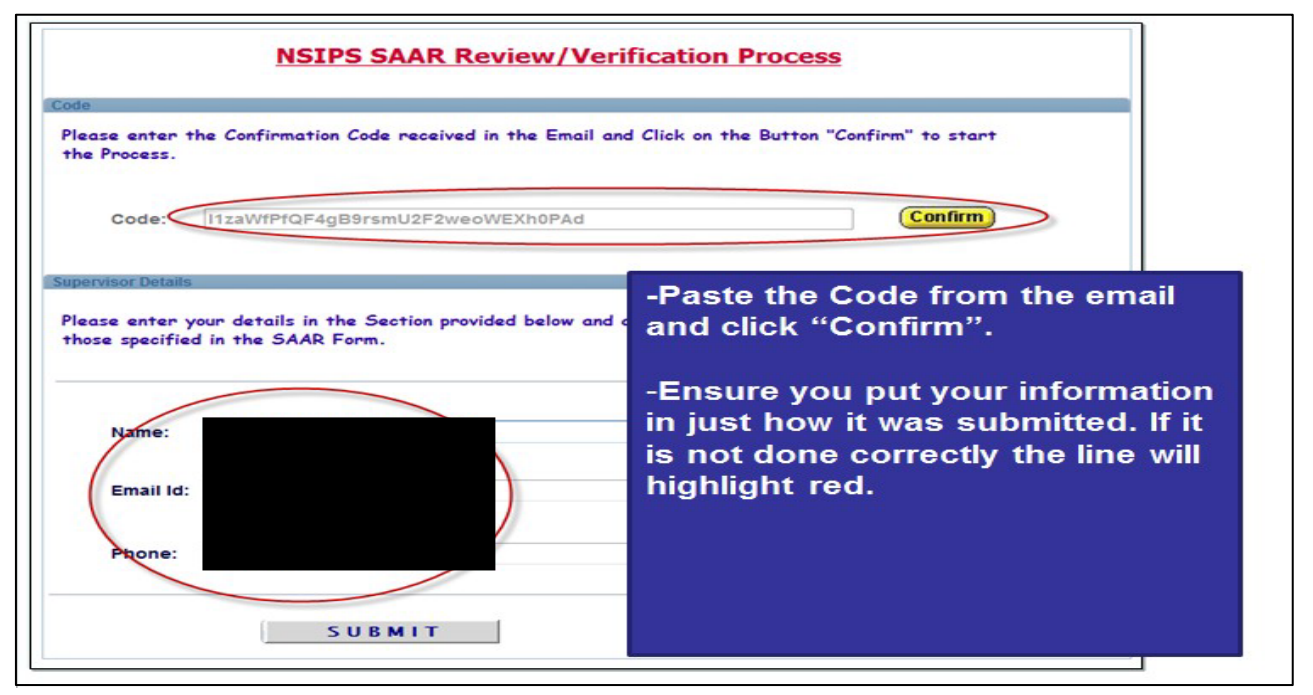

Figure 6-7 Supervisor verification code and information (PII)

Step 8. Supervisor must check the SAAR for completeness (including proper justification and all UICs the member needs access to), then click "submit"

NOTE: Supervisor must check the SAAR for completeness to include proper justification and all UICs the member needs access to, then click submit.

| erator Attributes        | _                    | _                     |                            |
|--------------------------|----------------------|-----------------------|----------------------------|
| Empl ID:                 | _                    | _                     | Justification              |
| Department<br>Rank/Rate: | 55882                | MIL COMMUNITY MGMT MI | LL TN                      |
| Account Type:            | Military             |                       | Verify all information is  |
| Telephone:               | >                    |                       | correct and the proper     |
| Email Address:           | $\triangleright$     |                       | justification has been     |
| CAccess                  | Official Email Addr  | ess                   | entered.                   |
| CIMS UIC Access          | >                    |                       |                            |
| upervisor Details - SAA  | AR Form              |                       | - Click the submit button. |
| Name:                    |                      |                       |                            |
| Email Id:                | (Last, First Midde)  |                       |                            |
| Lindin Id.               | Official Email Addre | E55                   |                            |
| Contact Phone            |                      |                       |                            |

Figure 6-8 Supervisor verification of all user information

Step 9. This will bring the supervisor to the final routing stage. This must be submitted to the CIMS SUPER FAM PRIMARY or CIMS SUPER FAM SECONDARY.

| outo erutition i marrippiorai                                                                                                |                                                |                                                                             |                                |
|----------------------------------------------------------------------------------------------------|------------------------------------------------|-----------------------------------------------------------------------------|--------------------------------|
| nction Manager - Details                                                                                                    |                                                |                                                                             |                                |
|                                                                                                    |                                                |                                                                             |                                |
|                                                                                                    |                                                |                                                                             |                                |
|                                                                                                    |                                                |                                                                             | Find   🖾   🔛 Find 🖾 1-2 of 2 🖸 |
| Belect Name                                                                                                    | UIC                                            | Command                                                                     | Role Name                      |
| CIMS Super FAM Primary                                                                                                    | 62980                                          | COMNAVPERSCOM MILLINGTON TN                                                 | Man Power & Personnel FAM      |
| CIMS Super FAM Secondary                                                                                                    | 62980                                          | COMNAVPERSCOM MILLINGTON TN                                                 | Man Power & Personnel FAM      |
| ote:                                                                                                    |                                                |                                                                             |                                |
| ote:<br>erator(s) displayed in this style are the Manpow<br>searchore can be conted to them if there are no                  | er & Personnel FAM(s                           | )/ISSO(s)/NAM(s) and<br>NAM(s) act up for your Activity                     |                                |
| ote:<br>erator(s) displayed in this style are the Manpow<br>nsactions can be routed to them if there are no                  | er & Personnel FAM(s<br>Local FAM(s)/ISSO(s)/  | )/ISSO(s)/NAM(s) and<br>NAM(s) set-up for your Activity.                    |                                |
| ote:<br>serator(s) displayed in this style are the Manpow<br>insactions can be routed to them if there are no                | er & Personnel FAM(s<br>Local FAM(s)/ISSO(s)/  | )/ISSO(s)/NAM(s) and<br>NAM(s) set-up for your Activity.                    |                                |
| ote:<br>erator(s) displayed in this style are the Manpow<br>nsactions can be routed to them if there are no<br>Select CI     | r & Personnel FAM(s)<br>Local FAM(s)/ISSO(s)/  | NSSO(s)/NAM(s) and<br>NAM(s) set-up for your Activity.                      | nd click "OK"                  |
| ote:<br>serator(s) displayed in this style are the Manpow<br>insactions can be routed to them if there are no<br>- Select Cl | er & Personnel FAM(s)<br>Local FAM(s)/ISSO(s)/ | NAM(s) and<br>NAM(s) set-up for your Activity.<br>er FAM Primary a          | nd click "OK"                  |
| ote:<br>perator(s) displayed in this style are the Manpow<br>ansactions can be routed to them if there are no<br>- Select CI | er & Personnel FAM(s)<br>Local FAM(s)/1550(s)/ | NASSO(s)/NAM(s) and<br>NAM(s) set-up for your Activity.<br>er FAM Primary a | nd click "OK"                  |
| ote:<br>perator(s) displayed in this style are the Manpow<br>insactions can be routed to them if there are no<br>- Select Cl | er & Personnel FAM(s)<br>Local FAM(s)/ISSO(s)/ | NASSO(s)/NAM(s) and<br>NAM(s) set-up for your Activity.<br>er FAM Primary a | nd click "OK"                  |

Figure 6-9 Supervisor FAM selection

Once the supervisor approves, the Counselor will then receive an email that the SAAR is awaiting approval by the CIMS SUPER FAM. Once

approved by the CIMS SUPER FAM, a third email will be sent letting the Counselor know their access has been approved. Please allow 48 hours for approval by the CIMS SUPER FAM; for further questions, please contact the NSIPS help desk at nesd@nesd-mail.onbmc.mil.

NOTE: For DDCC access, submit to CAM if available.

#### NAVIGATION AND FEATURES

This section will discuss the Navigation of CIMS and the ESR. Of special interest will be the differences in the menu based upon the access role the user holds, whether it is CCC, DDCC, or the inquire roles.

### NAVIGATION CIMS (USE/INQUIRE)

<u>USE</u>- This menu item allows the user to access CDBs, Career Decisions, Correspondence Tracking, Career Information Training, SRB/ESRP Submission, Rating Conversion ASVAB eligibility and USMAP Information for the CCC and Department/Division Career Counselor (DDCC) role user. The following menu items are only available under the CCC role:

- Department/Division/Shop/Duty mass Setup
- Member Department/Division/Duty Setup
- Individual Department/Division Assignments
- Career Development Team Management
- Mass Career Development Team Assignment
- Disconnected CDB Download
- Disconnected CDB Upload

The CCC role users will have access to all records within the UICs they have been assigned as CCC. The DDCC role users will have access only to those records which have been assigned to them by their CCC.

The Department/Division/Shop menu items and their usage are discussed in the CLA Users Guide and will not be discussed in this guide.

**INQUIRE**- This menu item allows the user to view CDBs, Career Decisions, Correspondence Tracking, Sponsor Assignment, Rating Conversion, SRB/ESRP and USMAP Information and is accessible to all role users. This CIMS Access List is available to CCC roles and CIMS CAM Users only.

Note: Inquire role users have access to all records within the UICs they have been assigned access.

#### NAVIGATION ESR (USE/SETUP)

ELECTRONIC SERVICE RECORD- USE - This menu item grants Career Counselors access to Administrative Remarks and Course Data.

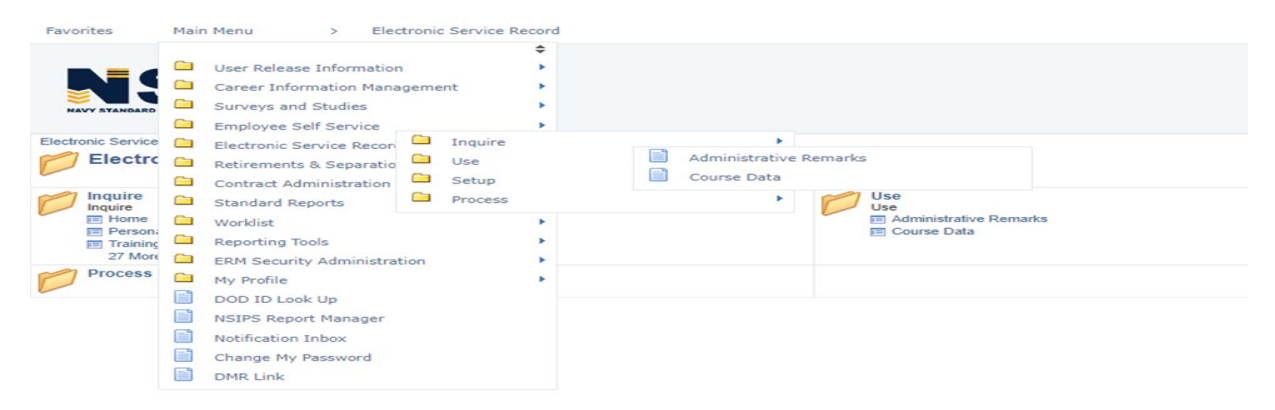

### Figure 6-10 ESR/USE- Administrative Remarks and Course Data

ELECTRONIC SERVICE RECORD- SETUP- This menu item grants Career Counselors access to Administrative Remarks and allows Career Counselors to create Page 13 Administrative Remarks.

| avorites         | Main Menu > Electronic Service R                                                                                                    | Aecord                         |
|------------------|----------------------------------------------------------------------------------------------------|--------------------------------|
| NAVY STANDARD    | <ul> <li>User Release Information</li> <li>Career Information Management</li> <li>Surveys and Studies</li> <li>Employee Self Service</li> </ul> |                                |
| ectronic Service | 🗀 Electronic Service Recor                                                                                                    | •                              |
| Electro          | 🗀 Retirements & Separatio 🗀 Use                                                                                                    | <b>&gt;</b>                    |
|                  | Contract Administration Setup                                                                                                    | Administrative Remark Subjects |
| Inquire          | Standard Reports Process                                                                                                    | Use Use                        |
| Home             | 🗀 Worklist                                                                                                    | Administrative Remarks         |
| Training         | Reporting Tools                                                                                                    | ► Course Data                  |
| 27 More          | ERM Security Administration                                                                                                    |                                |
| Process          | My Profile                                                                                                    | ж.                             |
|                  | DOD ID Look Up                                                                                                    |                                |
|                  | NSIPS Report Manager                                                                                                    |                                |
|                  | Notification Inbox                                                                                                    |                                |
|                  | Change My Password                                                                                                    |                                |
|                  | DMR Link                                                                                                    |                                |

# Figure 6-11 ESR/SETUP- Create PG 13 (Administrative Remarks)

### NAVIGATION REPORTS AND LISTS

**REPORTS-** This menu item grants access to the CCC, and DDCC. It allows access to Command Demographics, Periodic Retention, and Transition Assistance Program Reports. Users are only allowed to produce reports for the UICs they have been granted access. Inquire role users do not have access to this menu item.

**LISTS-** This menu item grants access to all role users to access the Advancement Information, Losses, Personnel Information, Sponsor Coordinator and Unit Tracking List Reports.

### CAREER DEVELOPMENT TEAM MANAGEMENT

| Team Assignme  | ent           |              |             |              |                |           |            |        |    |     |
|----------------|---------------|--------------|-------------|--------------|----------------|-----------|------------|--------|----|-----|
| Rank/Rate: A   | DAN 1         | Name:        |             | 2            | Current DS     | C: 100 3  |            |        |    |     |
| Career Couns   | elor Info     |              |             | Pers         | onalize   Find | @  🔣      | First 🕚 1- | 2 of 2 | ۰ı | ast |
| *Assigned Date | *UIC          | Description  |             | *Assignment  |                | *Dept/Div | Deassigned | Date   |    |     |
| 01/06/2014 4   | 5             | VFA          |             | Department   | 6              | MAIN      | 01/06/2014 | 8      | +  |     |
| 05/16/2016     |               | VFA          |             | Department   | ~              |           | 9          | Ħ      | +  |     |
| Save 🔯         | Return to Sea | rch t Previo | ous in List | Next in List |                |           | $\Delta$   |        |    |     |
|                | Figur         | e 6-12 C     | areer De    | evelopmer    | nt Team        | Manag     | rement     |        |    |     |

- 1. **Rank/Rate** Rate/Rank the member is currently being paid (Corporate data)
- 2. Name Full Last Name, First Name, and Middle Name of the member (Corporate data)
- 3. **Current DSC** Current Duty Status Code of the member (Corporate data)
- 4. Assigned Date Date the member was assigned as Departmental or Divisional Career Counselor
- 5. **UIC** Unit Identification Code the assigned career counselor is assigned to (If the career counselor will be acting as career counselor for a department or division of another command, that command's UIC should be entered here)
- 6. Assignment Indicator The Assignment Indicator identifies the member as either a Departmental or Divisional Career Counselor or the Leading Chief Petty Officer
- 7. **Dept/Div** This field identifies the department or the division for which the LCPO/career counselor is responsible. This field is limited to valid departments/divisions as setup by the Command leave Administrator. Valid departments/divisions are located and selected by using the lookup button
- 8. **De-assigned Date** When a career counselor is removed from their responsibilities as a career counselor, the date of occurrence is entered in this field and saved

NOTE: Saving a date in this field does not remove access to all records associated with the related department or division displayed on the row unless it is the last (only) remaining assignment. De-assignment of a career counselor on this page does not revoke the member's access to CIMS. To revoke access to CIMS an update to the member's SAAR is required.

NOTE: DDCCs/LCPOs are only able to access specific records assigned by the CCC. CCCs assign records through the Individual Dept/Div Assign page discussed in chapter 6 of this guide or the Mass Career Development Team Assign page.

#### CORRESPONDENCE TRACKING

This section covers the Correspondence Tracking page and provides Career Counselors the ability to track 20 Active Duty and 9 Reserve correspondence types. Data entered onto this page may be used for reporting and statistical analysis in CIMS Online/CIMS Analytics in NRMS.

| Rank/Rate:       | Nam      | e:          |                    | Current D | SC: 100     |                |                |   |      |
|------------------|----------|-------------|--------------------|-----------|-------------|----------------|----------------|---|------|
| ADSD: 09/11/2008 | PRD:     | 05/01/2025  | EAOS:02/15/2028    | SEAOS:    | 02/15/2028  |                |                |   |      |
| CREO/ECMO:       | PEBD:    | 09/11/2008  | DIEMS: 03/07/2008  | DIERF:    |             |                |                |   |      |
| Correspondence   | Tracking |             |                    |           | Personalize | Find   💷   🔣   | First 🕢 1 of 1 | ۱ | Last |
| Prog<br>Type     |          | Pkg<br>Type | Submission<br>Date | Status    |             | Status<br>Date | Comments       |   |      |
| Q                |          | Q           | 31                 |           |             | 31             | Comments       | + | -    |

Return to Search

#### Figure 6-13 Correspondence Tracking page

#### CAREER INFORMATION TRAINING

This section covers the Career Information Training page and provides Career Counselors the ability to enter Career Information Training dates for Sponsor training, CDTC, FTSW, and RASW. Data entered on this page may be used for reporting processes in CIMS Online.

| Retrieval Criteria                                        |                    |     |          |     |                                    |             |             |                     |        |
|-----------------------------------------------------------|--------------------|-----|----------|-----|------------------------------------|-------------|-------------|---------------------|--------|
| Required                                                  |                    |     | Optional |     |                                    |             |             |                     |        |
| Active/Reserve: Active  VIC: Officer/Enlisted: Enlisted V |                    |     |          |     | CDT Memb<br>First Term<br>Sponsors | er          | R           | etrieve Records     |        |
| New Values to Apply                                       |                    |     |          |     |                                    |             |             |                     |        |
| Sponsor Training     C                                    | DTC                |     |          |     | OFTSW                              |             | ORAS        | W                   |        |
| Career Information Training Update                        |                    |     |          |     | Personalize                        | Find   View | All   🖸   🔣 | First 🚯 1           | of 1 🕑 |
| Rank/Rate Name                                            | Active<br>/Reserve | UIC | Dept     | Div | CDTC                               | FTSW        | RASW        | Sponsor<br>Training | Select |
|                                                           | Activo             |     |          |     |                                    |             |             |                     |        |

R Save

# Figure 6-14 Career Information Training page

# UNITED STATES MILITARY APPRENTICESHIP PROGRAM (USMAP)

The USMAP Information page can be used to check the current progress of service member's apprenticeship program. All information contained on this page is corporate data and cannot be updated using this page. Updates may be accomplished at the USMAP site.

| Rank/Rate: Name:                    | Current DSC: 100           |
|-------------------------------------|----------------------------|
| AIMS 0817 COMPUTER OPERATOR Symbol: |                            |
| Status: 5 Completed                 |                            |
| Enrollment Information              | Progress Information       |
| Date Enrolled: 11/14/2022           | Pre-Registration Credit: 0 |
|                                     | Additional Credit:         |
| Date Completed: 03/17/2023          | Total Hours Earned: 1040.0 |
| Last Update: 06/12/2023             | Total Hours Required: 2000 |
| 170                                 |                            |
|                                     |                            |
| NETCU                               | JSMAP Data                 |
| Figure 6-15                         | USMAP Information page     |
#### CDB VERIFICATION PROCESS

The verification process is available only to CCCs and used to validate information entered by the Department/Division Career Counselors on the Career Development board page. This allows the CCC to make corrections, additions, or other changes to the record before it becomes permanent in the database. CCCs should make every effort to ensure that information in CDBs is accurate and complete.

| Career Development CDB | Data     |             |        |            |                 |                |         |
|------------------------|----------|-------------|--------|------------|-----------------|----------------|---------|
| Rank/Rate:             | Name:    |             |        |            | Current DS      | C: 100         |         |
| ADSD: 03/06/2012       | PEBD:    | 03/06/2012  | EAOS:  | 03/05/2016 | Soft EAOS:      | 03/05/2016     |         |
| REPORT DT: 03/19/2013  | PRD:     | 03/01/2015  | DIEMS: | 07/28/2011 | DIERF:          |                |         |
| Career Development Cor | nments   |             |        |            | Find   View All | First ④ 1 of 1 | Last    |
| CDB Type: P Q 18 Mo    | nth      |             |        |            | DEPT: OPS       | DIV: OF        |         |
| CDB Type 2: I          |          | CDB Type 3: | Q      |            | CDB Type 4:     | ]              |         |
| CDB Date:              | 01/22/20 | 15 🛐        |        |            | Status          | 2              |         |
| CDB Rank/Rate:         |          | Q           |        |            | O Pending O C   | Completed • V  | erified |

Figure 6-16 CDB Verification page

NAVPERS 15878N 30 Sep 24

| Pre-Sep Complete                             | d:                                                                                  | VA Briefing Completed:                   |            |
|----------------------------------------------|-------------------------------------------------------------------------------------|------------------------------------------|------------|
| DD 2648 Complete                             | d:                                                                                  | Post-9/11 GI Bill TEB:                   | 11/17/2021 |
| Short Term Goals:                            | - Minimum three short term goals                                                    |                                          | ×.         |
| Long Term Goals:                             | 218 characters remaining<br>- Minimum three long term goals                         |                                          | &          |
| Board Members:                               | 219 characters remaining<br>Rate/Rank LName, FName (Title, i<br>DH, ESO, CMEO, etc) | e. CMDCM/CSEL, LCPO, LPO, DDCC/C         | CC, DIVO,  |
| Board Comments:                              | 157 characters remaining<br>Summary of Board discussion poir<br>sentences.          | nts in paragraph form. Minimum 3-5 compl | lete 🥙     |
| Leadership Title:<br>Leadership<br>Comments: | 915 characters remaining<br>IE. CCC/CSEL/XO/CO<br>Enter additional command comme    | nts in this block prior to verification. | ^/         |
|                                              | 180 characters remaining                                                            |                                          | //         |

Figure 6-17 CDB Verification page with CDB data

# SELECTED REENLISTMENT BONUS (SRB)

The SRB page can be used to submit and check the status of SRB submissions.

| Navy Enlisted Clasification Code                                            |
|-----------------------------------------------------------------------------|
| Selective Reenlistment Bonus Calculator                                     |
| ●USN OFTS                                                                   |
| Pay Grade: E05 Q Bonus Type: 1AA Q                                          |
| Broken Service Status: 1 - No Broken Service V                              |
| SRB Qualifier: EM:T3 C SRB Max Amount: \$30000.00 Q                         |
| Zone Description: (ZONE A ONLY)                                             |
| Bonus Rating: EM Bonus Warfare: Bonus NEC:                                  |
| INOP NUC EXT: 00 INOP OTH EXT: 00                                           |
| EAOS at Reenlistment: 08/16/2024 SEAOS at Reenlistment: 08/16/2024          |
| Date of Reenlistment: 08/13/2024 Reenlistment Term: 72 Month V              |
| Monthly Base \$3365.70 LOS for Pay: 4 New EAOS: 08/12/2030<br>Pay:          |
| Reduction Months                                                            |
| INOP NUC EXT: 00 Early Reenlistment: 01                                     |
| INOP OTH EXT: 00 Over 16 Years: 00                                          |
| Clear                                                                       |
| Calculate SRB                                                               |
| Estimated SRB Amount                                                        |
| Zone: A Tier Description: T3                                                |
| Reference: FY24 SRB AWARD PLAN (N13 SRB 002/FY24                            |
| Award Level: 1.0 0.0 Months Used to Calculate Bonus: 71                     |
| Total Act Serv at REENL: 5 Yrs 1 Mos 19 Days                                |
| Total Act Serv after REENL: 11 Yrs 1 Mos 19 Days SRB \$19,913.73<br>Amount: |
| All fields Required when open. Submit SRB Pre-Certification                 |

Figure 6-18 SRB Submission Page

| PPSUIC: 42574       Bonus Type: 1AA Q Continuous Service       Resi         SRB Qualifier:       EM:T3       Q       EAOS on Reenlistment:       08/16/2         Message Qualifer:       EM       EO5 Q PEBD at Last Discharge:       0       0         Discounted Inop Ext:       01       Pay Grade:       E05 Q PEBD at Last Discharge:       Adj. ADSD:         Other Inop. Ext:       00       Last Discharge Date:       Adj. ADSD:       Image: Competencies         Reenlistment TermMonths:       72       Reenlistment Date:       08/13/2024       Image: Competencies         Zone:       A-0-6 years       v       Total SRB:       19913.73       SRB Level:       1.0         Bonus Rate:       EM       EAOS:       07/23/2024       SEAOS:       07/23/2024         PEBD:       06/24/2019       ADSD:       06/24/2019       EMC:       B210         NEC:       DNEC:       0000       DNEC2:       AOS       04/05         AOS:       71       AOS Date:       CWAY Status:       AIR         Prospective Rate:       Prospective Paygrade:       CWAY Approval Date:       04/05         Competencies       Personalize       Find       Image: Find       Image: Find       Image: Find       Image: Find       I                                                                                                    | et Program |
|----------------------------------------------------------------------------------------------------|------------|
| SRB Qualifier:       EM:T3       EAOS on Reenlistment:       08/16/2         Message Qualifer:       EM       EM       EOS PEBD at Last Discharge:       Image: Competencies         Discounted Inop Ext:       01       Pay Grade:       E05 PEBD at Last Discharge:       Image: Competencies         Other Inop. Ext:       00       Last Discharge Date:       Adj. ADSD:       Image: Competencies         Reenlistment TermMonths:       72       Reenlistment Date:       08/13/2024       Image: Competencies       Image: Competencies         Zone:       A-0-6 years       Y       Total SRB:       19913.73       SRB Level:       1.0         Bonus Rate:       EM       EAOS:       07/23/2024       SEAOS:       07/23         PEBD:       06/24/2019       ADSD:       06/24/2019       EMC:       B210         NEC:       DNEC:       0000       DNEC:       Image: Competencies       Adv         Prospective Rate:       Prospective Paygrade:       CWAY Approval Date:       04/04         Competencies       Personalize   Find   Image: First (model 1 of 1 of 1 of 1 of 1 of 1 of 1 of 1 o                                                                                                    | 2024 🛐     |
| Discounted Inop Ext: 01 Pay Grade: E05 PEBD at Last Discharge:<br>Other Inop. Ext: 00 Last Discharge Date: Adj. ADSD:<br>Reenlistment TermMonths: 72 Reenlistment Date: 08/13/2024 #<br>Extension Months: Extension Exec Date:<br>Zone: A - 0-6 years V Total SRB: 19913.73 SRB Level: 1.0<br>Bonus Rate: EM EAOS: 07/23/2024 SEAOS: 07/23<br>PEBD: 06/24/2019 ADSD: 06/24/2019 EMC: B210<br>NEC: DNEC: 0000 DNEC2: B210<br>NEC: DNEC: 0000 DNEC2: AOS: 71 AOS Date: CWAY Status: AIR<br>Prospective Rate: Prospective Paygrade: CWAY Approval Date: 04/08<br>Competencies Personalize   Find   R First () 1 of<br>Effective date Competency<br>D1/01/1951 0000                                                                                                    |            |
| Other Inop. Ext:       00       Last Discharge Date:       Adj. ADSD:         Reenlistment TermMonths:       72       Reenlistment Date:       08/13/2024       File         Extension Months:       Extension Exec Date:       Image: Competencies       Image: Competencies       Image: Compet |            |
| Reenlistment TermMonths:       72       Reenlistment Date:       08/13/2024       istermation         Extension Months:       Extension Exec Date:                                                                                                    |            |
| Extension Months:       Extension Exec Date:         Zone:       A - 0 - 6 years       Total SRB:       19913.73       SRB Level:       1.0         Bonus Rate:       EM       EAOS:       07/23/2024       SEAOS:       07/23         PEBD:       06/24/2019       ADSD:       06/24/2019       EMC:       B210         NEC:       DNEC:       0000       DNEC2:       B000       B000         NEC:       AOS:       71       AOS Date:       CWAY Status:       AIR         Prospective Rate:       Prospective Paygrade:       CWAY Approval Date:       04/08         Competencies       Personalize       Find< Image:                                                                                                    |            |
| Zone: A - 0-6 years       Total SRB: 19913.73       SRB Level: 1.0         Bonus Rate: EM       EAOS: 07/23/2024       SEAOS: 07/23         PEBD: 06/24/2019       AD SD: 06/24/2019       EMC: B210         NEC:       DNEC: 0000       DNEC2:         AOS: 71       AOS Date:       CWAY Status: AIR         Prospective Rate:       Prospective Paygrade:       CWAY Approval Date: 04/08         Competencies       Personalize Find I I I III IIII IIIIIIIIIIIIIIIIIIIII                                                                                                    |            |
| Bonus Rate:       EM       EAOS:       07/23/2024       SEAOS:       07/23         PEBD:       06/24/2019       ADSD:       06/24/2019       EMC:       B210         NEC:       DNEC:       0000       DNEC2:       BAOS:       AIR         AOS:       71       AOS Date:       CWAY Status:       AIR         Prospective Rate:       Prospective Paygrade:       CWAY Approval Date:       04/08         Competencies       Personalize       Find       First       1 of         iffective date       0000       000       EMC:       1 of                                                                                                    |            |
| PEBD:       06/24/2019       AD SD:       06/24/2019       EMC:       B210         NEC:       DNEC:       0000       DNEC2:       B210         AOS:       71       AOS Date:       CWAY Status:       AIR         Prospective Rate:       Prospective Paygrade:       CWAY Approval Date:       04/08         Competencies       Personalize       Find       First       1 of         Iffective date       0000       0000       Competencies       First       1 of                                                                                                    | 3/2024     |
| NEC:     DNEC:     0000     DNEC2:       AOS:     71     AOS Date:     CWAY Status:     AIR       Prospective Rate:     Prospective Paygrade:     CWAY Approval Date:     04/08       Competencies     Personalize     Find     First     1 of       ffective date     Competency     0000     Competency                                                                                                    |            |
| AOS:     71     AOS Date:     CWAY Status:     AIR       Prospective Rate:     Prospective Paygrade:     CWAY Approval Date:     04/08       Competencies     Personalize     Find     First     1 of       Effective date     Competency     0000     Competency                                                                                                    |            |
| Prospective Rate:     Prospective Paygrade:     CWAY Approval Date:     04/04       Competencies     Personalize   Find   🔄   🔜 First 🕢 1 of       Effective date     Competency       01/01/1951     0000                                                                                                    |            |
| Competencies     Personalize   Find   [2]   []     First () 1 of       Effective date     Competency       1/01/1951     0000                                                                                                    | 3/2020     |
| Effective date     Competency       11/01/1951     0000                                                                                                    | 1 🕑 Las    |
| 0000                                                                                                    |            |
|                                                                                                    |            |
| Contact Information                                                                                                    |            |
| Name:                                                                                                    |            |
| Email:                                                                                                    |            |
| Phone:                                                                                                    |            |
| Commanding Officer Remarks:                                                                                                    |            |
| SRB History Personalize   Find   View All   🔄   📑 First 🕢 1 @                                                                                                    | of 1 🕟 L   |
| Effective date SRB Type Approval Status                                                                                                    |            |

# Figure 6-19 SRB Status page

# CERTIFICATES

This certificates page will allow you to create a variety of certificates for use in ceremonies.

| Member Information           |                                          |  |  |  |  |  |  |
|------------------------------|------------------------------------------|--|--|--|--|--|--|
| SSN:                         | Q                                        |  |  |  |  |  |  |
| *Full Name:                  |                                          |  |  |  |  |  |  |
| *Gender: Male 🗸              |                                          |  |  |  |  |  |  |
| Signing Official Infor       | mation                                   |  |  |  |  |  |  |
| Official Name:               |                                          |  |  |  |  |  |  |
| (Firs                        | t Name MI Last Name, Rank, Branch/Class) |  |  |  |  |  |  |
| Official Title: ASS          | AULT CRAFT UNIT TWO                      |  |  |  |  |  |  |
| Official Command: COI        | MMANDING OFFICER                         |  |  |  |  |  |  |
| Certificate Informatio       | n                                        |  |  |  |  |  |  |
| *Certificate Type:           | Reenlistment V                           |  |  |  |  |  |  |
| *Certificate Date:           | 06/26/2024                               |  |  |  |  |  |  |
| *Recipient Name:             |                                          |  |  |  |  |  |  |
| *Relationship To<br>Member:  | Self V                                   |  |  |  |  |  |  |
| Rating Information           |                                          |  |  |  |  |  |  |
| Rank/Rate Code:              | NCC Q Chief Navy Counselor               |  |  |  |  |  |  |
| Rank/Rate:                   | Chief Navy Counselor                     |  |  |  |  |  |  |
| Warfare Designator           | I Q (IUSS) Integrated Undersea Surv Spec |  |  |  |  |  |  |
| Code:<br>Warfare Designator: | (IUSS)                                   |  |  |  |  |  |  |
| Full Rating: Chief Navy      | Counselor (IUSS)                         |  |  |  |  |  |  |
|                              |                                          |  |  |  |  |  |  |

Print Certificate

# Figure 6-20 Certificates page

#### UNIT TRACKING

The Unit Tracking page can be utilized to track command information and offers the following queries: Alpha Roster, Career Counselor Roster, Career Decisions, CDB Notifications, Correspondence tracking, Professional Apprentice Career Track (PACT), Career Waypoints (C-WAY), Post 9/11 GI Bill, and Detailing Marketplace Assignment Policy (DMAP).

| racking  | Criteria  | DMAP E04 List  | ]                         |                      |                         |
|----------|-----------|----------------|---------------------------|----------------------|-------------------------|
| Jnit Tr  | acking Se | arch Criteria  |                           |                      |                         |
| List T   | уре       |                |                           |                      |                         |
|          |           | Active         |                           | ○ Reserve            |                         |
| List     |           |                |                           |                      |                         |
| 0        | Alpha Ros | ter            | O Career Counselor Roster | O Career Decision    | O CDB Notification      |
| 0        | Correspon | dence Tracking | O PACT/GENDET             | O CSB/REDUX          | O C-WAY                 |
| 0        | Post-9/11 | GIB TEB        | OMAP                      |                      |                         |
| Filter   |           |                |                           |                      |                         |
|          |           | <b>●</b> E4    |                           | ○ E5                 |                         |
| UIC      | Access    |                | Personalize   Find        | View All   🔄   🔣 🛛 F | First 🕢 1-2 of 2 🛞 Last |
| Select   | UIC       |                |                           |                      | NOSC                    |
| <        | 42056     | ASSAULT CRA    | AFT UNIT 2 SHORE C        |                      |                         |
| <b>~</b> | 53210     | ASSAULT CRA    | AFT UNIT 2                |                      |                         |
|          |           |                |                           |                      |                         |
|          |           |                |                           |                      |                         |
|          |           |                |                           |                      |                         |
|          |           |                |                           |                      |                         |
|          |           |                |                           |                      |                         |
|          |           |                |                           |                      |                         |
|          |           |                |                           |                      |                         |
|          |           |                |                           |                      |                         |

Select All Deselect All

Process Request

Figure 6-21 Unit Tracking page

### DETAILING MARKETPLACE ASSIGNMENT POLICY (DMAP)

The DMAP Listing function in Unit Tracking allows you to pull a list of Sailors by paygrade and assists in determining eligibility for the DMAP program. This function is only available on the web version of CIMS. The Correspondence Tracking page provides a method of tracking DMAP correspondence as well, see Figure 6-23. Users are only allowed to produce List reports for the UICs they have been granted access.

Last login: 02-24-2022 13:40 Home Worklist Add to Favorites Sign Out

Favorites Main Menu > Career Information Management > Lists > Unit Tracking

Meide

|     | NAVY STANDARD IN |        | SONNEL S | YATEM                 |                |                                                                                                    |             |              |                         |             |                   |                   |             |                        |                   |
|-----|------------------|--------|----------|-----------------------|----------------|----------------------------------------------------------------------------------------------------|-------------|--------------|-------------------------|-------------|-------------------|-------------------|-------------|------------------------|-------------------|
| Tra | cking Criteria   | DMAP   | E04 Li   | st                    |                |                                                                                                    |             |              |                         |             |                   |                   | New Wi      | ndow   Per             | sonalize Page   🔛 |
| Ac  | tive Enlisted    | DMAP E | 04 Lis   | sting.                |                |                                                                                                    |             |              |                         | F           | Personalize   Fir | d View All        | 2   🔣       | First 🕚 🕯              | -49 of 49 🕑 Las   |
| 0   | Date             | UIC    | Desc     | ription               | Rank/Rate      | Name                                                                                                    | Report Date | SDCD         | SDUTY<br>MOS<br>Current | EAOS        | SEAOS             | Exam Cycle<br>PNA | PRD         | SDUTY<br>MOS<br>at PRD | Comments          |
| 1   | 02/25/2022       | 21247  | CVN      | 71 T ROOSEVELT        | ABH3           |                                                                                                    | 06/23/2016  | 06/01/2016   | 68                      | 03/13/2021  | 03/13/2021        | 252               | 06/01/2021  | 60                     | Comments          |
| 2   | 2 02/25/2022     | 21247  | CVN      | 71 T ROOSEVELT        | ABH3           |                                                                                                    | 04/04/2018  | 04/01/2018   | 46                      | 11/14/2021  | 11/14/2022        | 252               | 10/01/2022  | 54                     | Comments          |
| 1   | 3 02/25/2022     | 21247  | CVN      | 71 T ROOSEVELT        | ABH3           |                                                                                                    | 10/07/2018  | 10/01/2018   | 40                      | 06/18/2022  | 06/18/2023        | 252               | 05/01/2023  | 55                     | Comments          |
| 4   | 4 02/25/2022     | 21247  | C\       |                       |                |                                                                                                    |             |              |                         |             | /14/2021          | 252               | 12/01/2020  | 59                     | Comments          |
| Ę   | 5 02/25/2022     | 21247  | C\       |                       |                |                                                                                                    |             |              |                         |             | /06/2022          | 252               | 10/01/2022  | 54                     | Comments          |
| 6   | 6 02/25/2022     | 21247  | C/       |                       |                | where the contract of the sector of the sector of the sect |             |              |                         |             | /06/2022          | 252               | 05/01/2022  | 53                     | Comments          |
| 7   | 7 02/25/2022     | 21247  | C/       | 1. DWAP List column   | s can be so    | I apop the Correspondence Tracking                                                                                                    | Dege Div    | Commont      | e huner                 | link        | /28/2022          | 252               | 06/01/2022  | 55                     | Comments          |
| 8   | 3 02/25/2022     | 21247  | C1       | 2. Comments is a hype | er-ink that wi | n open the Correspondence Hacking                                                                                                    | Fage. Diu   | Comment      | snyper                  | IIIK        | /05/2021          | 252               | 06/01/2021  | 57                     | Comments          |
| ę   | 02/25/2022       | 21247  | C/       | 3 Green Comments i    | ndicates the   | at comments have been entered in                                                                                                    | the Corres  | nondence     | Trackin                 | Page        | /26/2023          | 252               | 11/01/2023  | 56                     | Comments          |
| 10  | 0 02/25/2022     | 21247  | C/       | o. oreen commentar    | indicates the  | at comments have been entered in                                                                                                    | and contes  | pondence     | Hacking                 | grage       | /09/2021          | 252               | 03/01/2021  | 54                     | Comments          |
| 11  | 1 02/25/2022     | 21247  | C1       | * Comments will turn  | reen after     | you run the DMAP List again from t                                                                                                    | the Trackin | n Criteria P | age                     |             | /18/2022          | 252               | 04/01/2022  | 56                     | Comments          |
| 12  | 2 02/25/2022     | 21247  | C/       |                       |                | ,                                                                                                    |             |              | -9-                     |             | /02/2023          | 252               | 05/01/2023  | 57                     | Comments          |
| 13  | 3 02/25/2022     | 21247  | C/       |                       |                |                                                                                                    |             |              |                         |             | /29/2023          | 252               | 08/01/2023  | 56                     | Comments          |
| 14  | 02/25/2022       | 21247  | C/       |                       |                |                                                                                                    |             |              |                         |             | /09/2022          | 252               | 07/01/2022  | 55                     | Comments          |
| 15  | 5 02/25/2022     | 21247  | CVIN     | /TTRUUSEVELT          | 683            |                                                                                                    | 12/22/2018  | 12/01/2018   | 38                      | 08/08/2022  | 08/08/2023        | 252               | 08/01/2023  | 56                     | Comments          |
| 16  | 6 02/25/2022     | 21247  | CVN      | 71 T ROOSEVELT        | ABH3           |                                                                                                    | 05/16/2015  | 05/01/2015   | 81                      | 10/11/2024  | 10/11/2024        | 252               | 01/01/2021  | 68                     | Comments          |
| 17  | 7 02/25/2022     | 21247  | CVN      | 71 T ROOSEVELT        | CS3            |                                                                                                    | 11/23/2015  | 11/01/2015   | 75                      | 06/28/2021  | 06/28/2021        | 252               | 05/01/2020  | 54                     | Comments          |
| 18  | 3 02/25/2022     | 21247  | CVN      | /1 I ROOSEVELT        | ABF3           |                                                                                                    | 10/20/2018  | 10/01/2018   | 40                      | 06/24/2022  | 06/24/2023        | 252               | 06/01/2023  | 56                     | Comments          |
| 19  | 9 02/25/2022     | 21247  | CVN      | 71 T ROOSEVELT        | ABH3           |                                                                                                    | 12/13/2017  | 12/01/2017   | 50                      | 08/08/2021  | 08/08/2022        | 252               | 07/01/2022  | 55                     | Comments          |
| 20  | 0 02/25/2022     | 21247  | CVN      | 71 I ROOSEVELI        | CS3            |                                                                                                    | 07/08/2016  | 07/01/2016   | 67                      | 02/24/2021  | 02/24/2021        | 252               | 02/01/2021  | 55                     | Comments          |
| 21  | 02/25/2022       | 21247  | CVN      | 71 I ROOSEVELI        | ABH3           |                                                                                                    | 04/04/2018  | 04/01/2018   | 46                      | 12/10/2021  | 12/10/2022        | 252               | 10/01/2022  | 54                     | Comments          |
| 22  | 2 02/25/2022     | 21247  | CVN      | 71 T ROOSEVELT        | CS3            |                                                                                                    | 12/22/2018  | 12/01/2018   | 38                      | 08/14/2022  | 08/14/2023        | 252               | 08/01/2023  | 56                     | Comments          |
| 23  | s uzrzs/2022     | 21247  | CVN      | 71 TROUSEVELT         | ABH3           |                                                                                                    | 06/18/2018  | 06/01/2018   | 44                      | 02/11/2022  | 02/11/2023        | 202               | 01/01/2023  | 22                     | Comments          |
| 24  | 1 U2/25/2022     | 21247  | OVN      | 71 T ROUSEVELT        | ABH3           |                                                                                                    | 11/04/2019  | 12/01/2017   | 00                      | 07/16/2021  | 0//16/2023        | 252               | 07/01/2022  | 55                     | Comments          |
| 25  | 02/25/2022       | 21247  | CVN      | 71 T ROUSEVELT        | ABH3           |                                                                                                    | 06/2016     | 05/01/2016   | 09                      | 03/26/2022  | 09/22/2024        | 252               | 12/01/2020  | 55                     | Comments          |
| 20  | 02/25/2022       | 21247  | CVN      | 71 T ROOSEVELT        | ADI IS         |                                                                                                    | 07/04/2018  | 07/01/2018   | 44                      | 03/20/2022  | 03/20/2022        | 202               | 00/01/2020  | 24                     | Comments          |
| 21  | 02/25/2022       | 21247  | OVAL     | 71 TROUSEVELT         | ADH3           |                                                                                                    | 07/01/2016  | 07/04/2016   | 42                      | 01/09/2024  | 01/09/2024        | 252               | 04/01/2021  | 5/                     | Comments          |
| <   | 02/25/2022       | /1/4/  | CVN      | /TEROUSEVEL1          | Apri3          |                                                                                                    | 07719/2018  | 07/01/2018   | 4.1                     | 0.3/26/2022 | 0.5/26/2023       | /5/               | 0.3/01/2023 | 50                     | Comments          |

Figure 6-22 DMAP Listing

| Favorites Main Menu >            | Career Information Management                                                                           | Lists > Unit Trackin                          | g > Correspondence T | racking                                                                           |                                                                   |                                    |
|----------------------------------|----------------------------------------------------------------------------------------------------|-----------------------------------------------|----------------------|-----------------------------------------------------------------------------------|-------------------------------------------------------------------|------------------------------------|
|                                  |                                                                                                    |                                               |                      | Last log                                                                          | gin: 02-24-2022 13:40 Home                                        | Worklist Add to Favorites Sign Out |
|                                  |                                                                                                    | Corresp                                       | ondence Tr           | acking Page                                                                       |                                                                   | New Window   Personalize Page   🚍  |
| Rank/Rate: ABH3 Name:            |                                                                                                    | Current DSC: 100                              |                      |                                                                                   |                                                                   |                                    |
| ADSD: 12/07/2017 PRD: 10/01      | /2022 EAOS:12/06/2021                                                                                   | SEAOS: 12/06/2022                             |                      |                                                                                   |                                                                   |                                    |
| CREO/ECMO: 2 PEBD: 12/07         | DIEMS: 07/31/2017                                                                                       | DIERF:                                        |                      |                                                                                   |                                                                   |                                    |
| Correspondence Tracking Prog Pkg | 3 3 <sub>Submission</sub>                                                                               | Personalize                                   | Find   🗁   📑 First   | 🖲 1 of 1 🛞 Last                                                                   | Comments                                                          | ×                                  |
| Type Type                        | Date                                                                                                    |                                               | Date Com             | nents + -                                                                         | Opting Out                                                        | ×.                                 |
| Save Return to Search            | ok Up Prog Type                                                                                         | ×                                             |                      |                                                                                   |                                                                   |                                    |
| 7 Proj                           | aram Type code begins th<br>cock Up Clear Cahool Basic L<br>rch Results<br>r100 First 1 124 er24 2 Last | bokup                                         |                      |                                                                                   | 240 characters remaining<br>* Comments cannot exceed<br>OK Cancel | 250 characters.                    |
| AOC                              | AOCS<br>A School                                                                                        | Look Up Pkg Type                              |                      | Look Up Status                                                                    |                                                                   | ×                                  |
|                                  | Conversion<br>Career Status Bonus<br>Chief Warrant Officer<br>Career Waypoint                           | Package Type begins with                      | ~                    | Package Status begins with        Look Up     Clear       Clear     Cancel        | Basic Loc                                                         |                                    |
| UM<br>ENL<br>HAT<br>LDO          | ESRP<br>HARP<br>High Year Tenure Waiver<br>Limited Duty Officer                                         | Look Up Clear<br>Search Results               | Cancel Basic Lookup  | Search Results<br>View 100 First ④ 1-11 of 11 De La<br>Package Status Description | 2. Package<br>3. Submissi                                         | Type<br>ion Date                   |
| MEG<br>OCS<br>OHA                | C MECP<br>Conficer Candidate School<br>OHARP<br>OTEIP                                                   | View 100 First I-6 of 6<br>Package Type Descr | B 🕑 Last             | A Approved<br>C Conversion Approved<br>D Disapproved                              | 4. Status<br>5. Status Da<br>6. Comment                           | ate<br>ts                          |
| OTH<br>REC<br>SOF                | 1 Other<br>1 1306 / 7<br>Fleet Reserve<br>SCORE                                                         | 1 1306/7<br>2 Message<br>3 Board Pao          | kage                 | E Separate H In-house I In Rate Approved D Describes                              | 7. Save Con                                                       | nments                             |
| SEA<br>SPG<br>STA<br>STA         | SEA<br>SPECIAL PROGRAMS<br>STA-21<br>STAR                                                               | 4 Electronic<br>5 Request                     |                      | P Pending<br>R C-WAY Reenlistment<br>S Submitted<br>T CSB Accepted                |                                                                   |                                    |
| USN                              | US MAP                                                                                                  | o Letter                                      |                      | U CSB Rejected                                                                    |                                                                   | · 100% 👻                           |

Figure 6-23 Correspondence Tracking (DMAP)

### CAREER DECISIONS

The career decisions page can be used to enter data that pertains to a Sailors future. Things such as extensions, reenlistments, separations, fleet reserve, and retirements can be seen here. Fields on this page change depending on which plan type selection is picked. See Figures 6-24 and 6-25.

| Rank/Rate:                                 | Name:                 |                   | Current DSC: 100   |      |
|--------------------------------------------|-----------------------|-------------------|--------------------|------|
| ADSD: 09/11/2008                           | PRD: 05/01/2025       | EAOS: 02/15/2028  | Soft EAOS: 02/15/2 | 028  |
| CREO/ECMO:                                 | PEBD: 09/11/2008      | DIEMS: 03/07/2008 | DIERF:             |      |
| UIC: 42056 ASS                             | AULT CRAFT UNIT 2 SHO | DRE C             |                    |      |
| paration/Reenlistme<br>tirement/Extensions | ent/Fleet Reserve     | Find   View All   | First 🚯 1 of 1 🤅   | اھ 🕑 |
| Program                                    |                       |                   |                    |      |
| Plan Type:                                 | ~                     | Planned Date:     | 31                 |      |
| Comments:                                  |                       |                   | ¢                  | 4    |
| 254 char                                   | acters remaining      |                   |                    |      |
| Calculators                                |                       |                   |                    |      |
|                                            |                       |                   |                    |      |

Figure 6-24 Career Decisions page

| Rank/Rate:         | Name:                      |                       | Current DSC: 100      |
|--------------------|----------------------------|-----------------------|-----------------------|
| ADSD: 09/11/2008   | PRD: 05/01/2025            | EAOS: 02/15/2028      | Soft EAOS: 02/15/2028 |
| CREO/ECMO:         | PEBD: 09/11/2008           | DIEMS: 03/07/2008     | DIERF:                |
| UIC: 42056 A       | SSAULT CRAFT UNIT 2 SHO    | RE C                  |                       |
| eparation/Reenlist | ment/Fleet Reserve<br>Ins  | Find   View All       | First 🚯 1 of 1 🕑 L    |
| Program            |                            |                       |                       |
| Plan Type: Reenlis | stment 🗸                   | Planned Date: 08/07/2 | 024                   |
| Lump Sum Leave     | Calculator                 |                       |                       |
| Grade: E07 Q       | Base Pay: \$5379.30 Day    | ys Selling: Est Paid  | Leave Amt:            |
| Request Status     |                            |                       |                       |
| Number of Years:   | 4 yrs 🗸                    |                       |                       |
| Reenlistment       |                            |                       |                       |
| Location:          | ASSAULT CRAFT UNIT TW      | 0                     | Time: 1000            |
| Reenlisting        | TBD                        |                       |                       |
| Officer:           | Last Name, First Name MI., | Rank                  |                       |
|                    |                            |                       |                       |
| Comments:          |                            |                       |                       |
| Comments:          | naracters remaining        |                       |                       |

Figure 6-25 Career Decisions (Plan Type: Reenlistment selection) page

### MONTGOMERY G.I. BILL (MGIB) PROGRAM

Eligible active-duty members are no longer automatically enrolled in the MGIB during their first two weeks of initial entry training.

NAVPERS 15878N 30 Sep 24

Members are now given 270 days to decide if they would like to enroll or dis-enroll in the MGIB program. This process heavily relies on command involvement in ensuring members are accurately counseled and provided the opportunity to opt out of MGIB enrollment if they desire. Members who do NOT opt out (dis-enroll) will automatically be enrolled and pay deductions will start the month following their 271st day of active duty.

Once a week, CCC will run a MGIB report in CIMS to identify Sailors who require counseling.

NOTE: Refer to Chapter 12 for more information.

Step 1. CIMS - Use - Unit Tracking

| Init Tre | acking Soarch   | Critoria   |                           |                    |                        |
|----------|-----------------|------------|---------------------------|--------------------|------------------------|
| List To  | acking Search   | Cinteria   |                           |                    |                        |
| Listi    | /pe             | Active     |                           | Reserve            |                        |
|          | 22              | Acure      |                           | O Reserve          |                        |
| List     |                 |            |                           |                    |                        |
| 0        | Alpha Roster    |            | O Career Counselor Roster | O Career Decision  | O CDB Notification     |
| 0        | Correspondenc   | e Tracking | O PACT/GENDET             | O CSB/REDUX        | O C-WAY                |
| 0        | Post-9/11 GIB T | EB         | ODMAP                     | MGIB               |                        |
| MGIB     | Filter          |            |                           |                    |                        |
| INC      | D Status        |            | tofficer/Enlisted         | Both +Dealine (    | Deried All Dates       |
| MG       | B Status [74    |            | • Officer/Enlisted.       | Decline F          | eriod: [ Air Dates +   |
| UIC      | Access          |            | Personalize   Find        | View All   🔄   📑 F | First 🕢 1-2 of 2 🕑 Las |
| Select   | UIC             |            |                           |                    |                        |
| <b>~</b> | 42056           | ASSAULT C  | CRAFT UNIT 2 SHORE C      |                    |                        |
| <b>~</b> | 53210           | ASSAULT C  | CRAFT UNIT 2              |                    |                        |
|          |                 |            |                           |                    |                        |
|          |                 |            |                           |                    |                        |
|          |                 |            |                           |                    |                        |
|          |                 |            |                           |                    |                        |
|          |                 |            |                           |                    |                        |
|          |                 |            |                           |                    |                        |
|          |                 |            |                           |                    |                        |
|          |                 |            |                           |                    |                        |

Select All Deselect All

Process Request

Figure 6-26 Unit Tracking

| Active I | MGIB Enrolln | nent Tracking Listing - Officers | /Enlisted - Aut | o-Enro | Il unless Dec | line receive | d For All Da | ates          | Personal      | ize   Find   View | 50 🔁 📰 First 🧃                          | 1-6 of 6 🕑 La    |
|----------|--------------|----------------------------------|-----------------|--------|---------------|--------------|--------------|---------------|---------------|-------------------|-----------------------------------------|------------------|
| JIC      | Rank/Rate    | Name                             | Dept            | Div    | ADSD          | EAOS         | SEAOS        | 180 Day of AD | 270 Day of AD | MGIB Status       | MGIB Status Description                 | MGIB Status Date |
| 53210    | BMSR         |                                  |                 |        | 12/12/2023    | 12/11/2027   | 12/11/2028   | 06/09/2024    | 09/07/2024    | 2                 | Auto-Enroll unless<br>Decline received. | 09/08/2024       |
| 53210    | ENFA         |                                  |                 |        | 11/28/2023    | 11/27/2027   | 11/27/2028   | 05/26/2024    | 08/24/2024    | 2                 | Auto-Enroll unless<br>Decline received. | 08/25/2024       |
| 3210     | ENFR         |                                  |                 |        | 11/30/2023    | 11/29/2027   | 11/29/2028   | 05/28/2024    | 08/26/2024    | 2                 | Auto-Enroll unless<br>Decline received. | 08/27/2024       |
| 3210     | ENFR         |                                  |                 |        | 11/28/2023    | 11/27/2027   | 11/27/2028   | 05/26/2024    | 08/24/2024    | 2                 | Auto-Enroll unless<br>Decline received. | 08/25/2024       |
| 3210     | ENFR         |                                  |                 |        | 11/16/2023    | 11/15/2027   | 11/15/2028   | 05/14/2024    | 08/12/2024    | 2                 | Auto-Enroll unless<br>Decline received. | 08/13/2024       |
| 3210     | BMSR         |                                  |                 |        | 10/31/2023    | 10/30/2027   | 10/30/2028   | 04/28/2024    | 07/27/2024    | 2                 | Auto-Enroll unless<br>Decline received. | 07/28/2024       |

Tracking Criteria | MGIB Active List

#### Figure 6-27 Active MGIB Enrollment Tracking List

### APPRENTICE ADVANCEMENT ALIGNMENT

All E-1 through E-4 advancements are a time in service (TIS) based construct. TIS requirements to advance from E-1 through E-4 will be as follows:

- a) E-1 E-2: 9 months TIS
- b) E-2 E-3: 18 months TIS
- c) E-3 E4: 30 months TIS

**NSIPS** 

CCCs can assist the Education Service Officer by pulling a TIS report via CIMS > Use > Advancement Information

| NAVY STANDARD INTEGRATED PERS                                                                    | IONNEL SYSTEM                                                                                |           |                      |                     |
|--------------------------------------------------------------------------------------------------|----------------------------------------------------------------------------------------------|-----------|----------------------|---------------------|
| AAA TIS Eligibility Report                                                                       |                                                                                              |           |                      |                     |
| Disclamer                                                                                        |                                                                                              |           |                      |                     |
| CUI Controlled Unclassified                                                                      | I Information                                                                                |           |                      |                     |
| Use Saved Filter(s)                                                                              |                                                                                              | ~         |                      |                     |
| Selection Criteria                                                                               |                                                                                              |           |                      |                     |
| Eligibility Status All<br>Active/Reserve Acti<br>PPS UIC<br>Current UIC 231<br>Reserve Admin UIC | v           ive         v           Q         Q           70         Q           Q         Q |           |                      |                     |
|                                                                                                  | Run                                                                                          | Clear All | Save Search Criteria | Delete Saved Search |

Figure 6-28 Advancement Search

NAVPERS 15878N 30 Sep 24

| Selection Criteria                                          |             |              |             |                  |     |            |            |             |              |              |         |        |             |             |           |                                       |               |
|-------------------------------------------------------------|-------------|--------------|-------------|------------------|-----|------------|------------|-------------|--------------|--------------|---------|--------|-------------|-------------|-----------|---------------------------------------|---------------|
| Eligibility Status Yes 🗸                                    |             |              |             |                  |     |            |            |             |              |              |         |        |             |             |           |                                       |               |
| Active/Reserve Active                                       |             |              |             |                  |     |            |            |             |              |              |         |        |             |             |           |                                       |               |
| PPS UIC Q                                                   |             |              |             |                  |     |            |            |             |              |              |         |        |             |             |           |                                       |               |
| Comment (196, 22170) (C) (C) (C) (C) (C) (C) (C) (C) (C) (C | 200000      |              |             |                  |     |            |            |             |              |              |         |        |             |             |           |                                       |               |
| Corrent dic 20110 Q CVN // G                                | O BUSH      |              |             |                  |     |            |            |             |              |              |         |        |             |             |           |                                       |               |
| Reserve Admin UIC                                           |             |              |             |                  |     |            |            |             |              |              |         |        |             |             |           |                                       |               |
| Run Clear                                                   | All Sav     | ve Search Cr | ritoria Dei | ete Saved Search |     |            |            |             |              |              |         |        |             |             |           |                                       |               |
| AAA Time in Service Eligibility Report                      |             |              |             |                  |     |            |            |             |              |              |         |        |             | Personalize | Find I Ve | ew 100   🖂   🔯 🛛 First 🕢 1-100        | of 582 . Last |
| DODID Name                                                  | Current UIC | DSC          | Rank/Rate   | TIS              | DOR | Prosp Rate | Prosp DOR  | Eligibility | CO Promotion | CO Retention | co      | Inelig | Inelig Rate | Inelig Map  | Inelig    | Rate Change Authority                 | Advancements  |
| 1                                                           | 23170       | 100          | RSSN        |                  |     |            |            | Y           | Recommended  | Recommended  | Delayed | EMC    |             | Advanced    | Prise-K   | Designate As Striker                  | Advancements  |
| 2                                                           | 23170       | 100          | DCER        |                  |     |            | 18/09/2024 | Y           | Recommended  | Recommended  |         |        |             |             |           | Designate As Striker                  | Advancements  |
| 3                                                           | 23170       | 100          | AZAN        |                  |     |            | 08/15/2024 | Y           | Recommended  | Recommended  |         |        |             |             |           | Examination - NETPMSA                 | Advancements  |
| 4                                                           | 23170       | 100          | MMEN        |                  |     |            | 17/01/2024 | Y           | Recommended  | Recommended  |         |        |             |             |           | Other Rate-Rating Change              | Advancements  |
| 5                                                           | 23170       | 100          | ACAN        |                  |     |            |            | Y           | Recommended  | Recommended  |         |        |             |             |           | Designate As Striker                  | Advancements  |
| 6                                                           | 23170       | 100          | ABHAN       |                  |     |            | 07/01/2024 | Y           | Recommended  | Recommended  |         |        |             |             |           | Examination - NETPMSA                 | Advancements  |
| 7                                                           | 23170       | 100          | ABHAN       |                  |     |            | 07/01/2024 | Y           | Recommended  | Recommended  |         |        |             |             |           | Examination - NETPMSA                 | Advancements  |
| 8                                                           | 23170       | 100          | ABFAR       |                  |     |            | 17/03/2024 | Y           | Recommended  | Recommended  |         |        |             |             |           | Designate As Striker                  | Advancements  |
| 9                                                           | 23170       | 100          | ABFAN       |                  |     |            | 07/01/2024 | Y           | Recommended  | Recommended  |         |        |             |             |           | Examination - NETPMSA                 | Advancements  |
| 10                                                          | 23170       | 100          | ABEAN       |                  |     |            | 37/01/2024 | Y           | Recommended  | Recommended  |         |        |             |             |           | Examination - NETPMSA                 | Advancements  |
| 11                                                          | 23170       | 100          | HTEN        |                  |     |            | 12/18/2025 | Y           | Recommended  | Recommended  |         |        |             |             |           | Examination - NETPMSA                 | Advancements  |
| 12                                                          | 23170       | 100          | MASN        |                  |     |            | 01/05/2025 | Y           | Recommended  | Recommended  |         |        |             |             |           | Examination - NETPMSA                 | Advancements  |
| 13                                                          | 23170       | 100          | MMEN        |                  |     |            |            | Y           | Recommended  | Recommended  |         |        |             |             |           | Other Rate-Rating Change              | Advancements  |
| 14                                                          | 23170       | 100          | AGAN        |                  |     |            | 11/07/2025 | Y           | Recommended  | Recommended  |         |        |             |             |           | Examination - NETPMSA                 | Advancements  |
| 15                                                          | 23170       | 100          | AEAN        |                  |     |            |            | Y           | Recommended  | Recommended  |         |        |             |             |           | Designate As Striker                  | Advancements  |
| 10                                                          | 23170       | 100          | AGAN        |                  |     |            | 17/01/2024 | Y           | Recommended  | Recommended  |         |        |             |             |           | Examination - NETPMSA                 | Advancements  |
| 17                                                          | 23170       | 100          | CSSN        |                  |     |            |            | Y           | Recommended  | Recommended  |         |        |             |             |           | Designate As Striker                  | Advancements  |
| 18                                                          | 23170       | 100          | CSSA        |                  |     |            | 10/12/2024 | Y           | Recommended  | Recommended  |         |        |             |             |           | Other Rate/Rating Change              | Advancements  |
| 19                                                          | 23170       | 199          | RSSN        |                  |     |            | 07/01/2024 | Y           | Recommended  | Recommended  |         |        |             |             |           | Examination - NETPMSA                 | Advancements  |
| 20                                                          | 23170       | 100          | LSSN        |                  |     |            | 19/23/2024 | Y           | Recommended  | Recommended  |         |        |             |             |           | Rate change as a result of correction | Advancements  |
| 21                                                          | 23170       | 100          | LSSN        |                  |     |            |            | Y           | Recommended  | Recommended  |         |        |             |             |           | Examination - NETPMSA                 | Advancements  |
| 22                                                          | 23170       | 100          | ABFAN       |                  |     |            | 17/01/2024 | Y           | Recommended  | Recommended  |         |        |             |             |           | Examination - NETPMSA                 | Advancements  |
| 23                                                          | 23170       | 100          | LSSN        |                  |     |            | 08/17/2024 | Y           | Recommended  | Recommended  |         |        |             |             |           | Examination - NETPMSA                 | Advancements  |
| 24                                                          | 23170       | 100          | CSSN        |                  |     |            | 13/12/2025 | Y           | Recommended  | Recommended  |         |        |             |             |           | Examination - NETPMSA                 | Advancements  |
| 25                                                          | 23170       | 100          | ABHAA       |                  |     |            | 12/28/2025 | Y           | Recommended  | Recommended  |         |        |             |             |           | Other Rate/Rating Change              | Advancements  |
| 26                                                          | 23170       | 100          | CTTSA       |                  |     |            | 10/11/2024 | Y           | Recommended  | Recommended  |         |        |             |             |           | Other Rate/Rating Change              | Advancements  |
| 27                                                          | 23170       | 100          | ADAN        |                  |     |            | 01/13/2025 | Y           | Recommended  | Recommended  |         |        |             |             |           | Examination - NETPMSA                 | Advancements  |
| 28                                                          | 23170       | 100          | AA.         |                  |     |            | 02/01/2025 | Y           | Recommended  | Recommended  |         | Y      |             |             |           | Other Rate/Rating Change              | Advancements  |
| 29                                                          | 23170       | 100          | MASN        |                  |     |            | 13/06/2025 | Y           | Recommended  | Recommended  |         |        |             |             |           | Examination - NETPMSA                 | Advancements  |
| 30                                                          | 23170       | 100          | YNSN        |                  |     |            | 12/22/2025 | Y           | Recommended  | Recommended  |         |        |             |             |           | Examination - NETPMSA                 | Advancements  |
| 31                                                          | 23170       | 100          | AOAN        |                  |     |            | 11/26/2025 | Y           | Recommended  | Recommended  |         |        |             |             |           | Examination - NETPMSA                 | Advancements  |

Figure 6-29 Active Advancement Information Listing

### CHAPTER SEVEN CAREER WAYPOINTS (C-WAY) OVERVIEW

#### INTRODUCTION

C-WAY is a corporate information technology system which provides a mechanism for matching personnel inventory to requirements with the best performing Sailors. It serves as a service continuum system and is designed as a long-term force management tool, balancing manning across rates, ratings, Active Component (AC), Training and Administration of the Reserves (TAR), and Reserve Component (RC). C-WAY will be continually enhanced to link present and future enlisted force management strategies that align policy and execution to meet mission requirements.

#### REQUIRED ACTION

CCCs must conduct a mandatory C-WAY qualification screening utilizing NAVPERS 1040/4 for every enlisted Sailor reporting onboard. CCCs are encouraged to use C-WAY to screen rated Sailors, discuss conversion opportunities, and submit applications. CCCs will also screen PACT Sailors, discuss rating entry opportunities, and guide them to apply for a designation in MNA or remain on board.

#### HOW TO REQUEST AN ACCOUNT

Use DD Form 2875, as listed on the MyNavy HR web page. Form MUST be digitally signed. Supervisor (block 17) must be a rated NC, CMC or SEL, XO, or CO. E-mail DD Form 2875 form to career\_waypoints@navy.mil for processing. CCCs, will access C-WAY utilizing BUPERS Online (BOL). BOL Application Menu

| [Application (FORMAN) Status       Image information a application.         [ARPR/ASOSH Online       Image information a application.         [Career Waypoints       Image information a application.         [CCA/FITREP/Eval Reports       Image information a application.         [CCA/FITREP/Eval Reports       Image information a application.         [CCA/FITREP/Eval Reports       Image information a application.         [CCA/FITREP/Eval Reports       Image information a application.         [CCA/FITREP/Eval Reports       Image information a application.         [CCA/FITREP/Eval Reports       Image information a application.         [CCA/FITREP/Eval Reports       Image information a application.         [CCA/FITREP/Eval Reports       Image information.         [COWAY - Sailor Self-Service       Image information.         [Individual Medical Readiness (IMR) Status       Image information.         [JOIN       Image information.         [JOIN       Image information.         [JOIN       Image information.         [JOIN       Image information.         [JOIN       Image information.         [JOIN       Image information.         [JOIN       Image information.         [Nave rest Legacy and PERSTEMPO       Image information.         [Navy Personnel Command Document <th>tofa</th> <th>Click on any information icon to the right o</th> <th>0</th> <th>Ivancements/Selection Boards</th> | tofa      | Click on any information icon to the right o              | 0        | Ivancements/Selection Boards              |
|----------------------------------------------------------------------------------------------------|-----------|-----------------------------------------------------------|----------|-------------------------------------------|
| [ARPR/ASOSH Online       10         [Career Waypoints       10         [CCA/FITREP/Eval Reports       10         [CCA/FITREP/Eval Reports       10         [CC/XO/CMC Advancement/Selection Board       10         [Verification       10         [CWAY - Sailor Self-Service       10         [ESSBD (Submit letter to SelBoard)       10         [Individual Medical Readiness (IMR) Status       10         [JOIN       10         [Military Locator System       10         [Nawe Change       10         [Naval Register       10         [Naval Register       10         [Navy Personnel Command Document       10         Services       10         Navy-Marine Corps Mobilization       10         [Processing System (NMCMPS) - View       1         [A/ADSW orders       10         [ODC, OSR, PSR, ESR       10         [Official Military Personnel File (OMPF) - My       10         [Official Military Personnel File (OMPF) - My       10         [Oterseas / Remote / GSA       10         [PRIMS       10                                                                                                    | about the | menu item to see additional information at<br>application | 0        | oplication (FORMAN) Status                |
| [Career Waypoints       [1]         [CCA/FITREP/Eval Reports       [1]         [COXO/CMC Advancement/Selection Board/Verification       [1]         [CWAY - Sailor Self-Service       [1]         [CWAY - Sailor Self-Service       [1]         [ESSBD (Submit letter to SelBoard)       [1]         [Individual Medical Readiness (IMR) Status       [1]         [JOIN       [1]         [Military Locator System       [1]         [Nave Change       [1]         [Navers Legacy and PERSTEMPO       [1]         [Navy Personnel Command Document       [2]         Services       [1]         Navy-Marine Corps Mobilization       [2]         [ODC, OSR, PSR, ESR       [1]         [ODC, OSR, PSR, ESR       [1]         [Officer Photo       [1]         [Official Military Personnel File (OMPF) - My       [3]         [Otherseas / Remote / GSA       [1]         [PRIMS       [1]                                                                                                    |           | approation                                                | 0        | RPR/ASOSH Online                          |
| [CCA/FITREP/Eval Reports       [1]         CO/XO/CMC Advancement/Selection Board       [2]         Verification       [3]         [CWAY - Sailor Self-Service       [3]         [ESSBD (Submit letter to SelBoard)       [3]         [Individual Medical Readiness (IMR) Status       [4]         [JOIN       [4]         [Military Locator System       [6]         [Name Change       [6]         [Navers Legacy and PERSTEMPO       [6]         [Navy Personnel Command Document       [6]         Services       [6]         Navy-Marine Corps Mobilization       [7]         [Processing System (NMCMPS) - View       [6]         [ODC, OSR, PSR, ESR       [6]         [Officer Photo       [6]         Official Military Personnel File (OMPF) - My         Record       [6]         [Overseas / Remote / GSA       [6]         [PRIMS       [6]                                                                                                    |           |                                                           | 0        | areer Waypoints                           |
| CO/XO/CMC Advancement/Selection Board<br>Verification 1<br>[CWAY - Sailor Self-Service 1<br>[ESSBD (Submit letter to SelBoard) 1<br>[Individual Medical Readiness (IMR) Status 1<br>[JOIN 10<br>[Military Locator System 10<br>[Name Change 10<br>[Name Change 10<br>[Nave Pers Legacy and PER STEMPO 10<br>[Navy Personnel Command Document<br>Services 10<br>[Navy-Marine Corps Mobilization<br>[Processing System (NMCMPS) - View 1<br>[A/ADSW orders 10<br>[ODC, OSR, PSR, ESR 10<br>[Officer Photo 10<br>[Officer Photo 10<br>[Official Military Personnel File (OMPF) - My<br>[Record 10<br>[Overseas / Remote / GSA 10                                                                                                    |           | -                                                         | 0        | A/FITREP/Eval Reports                     |
| Verification       10         [CWAY - Sailor Self-Service       10         [ESSBD (Submit letter to SelBoard)       10         [Individual Medical Readiness (IMR) Status       10         [JOIN       10         [Military Locator System       10         [Name Change       10         [Nave Register       10         [Navy Personnel Command Document       10         Services       10         Navy-Marine Corps Mobilization       10         [Processing System (NMCMPS) - View       1         [A/ADSW orders       10         [Officer Photo       10         Official Military Personnel File (OMPF) - My       10         [Overseas / Remote / GSA       10         [PRIMS       10                                                                                                    |           |                                                           |          | D/XO/CMC Advancement/Selection Boar       |
| [CWAY - Sailor Self-Service       ]]]         [ESSBD (Submit letter to SelBoard)       ]]]         [Individual Medical Readiness (IMR) Status       ]]]         [JOIN       ]]]         [JOIN       ]]]         [Military Locator System       ]]]         [Name Change       ]]]         [Nave Change       ]]]         [Nave Change       ]]]         [Nave Pers Legacy and PERSTEMPO       ]]]         [Navy Personnel Command Document       []]         [Services       ]]]         Navy-Marine Corps Mobilization       []]         [Processing System (NMCMPS) - View       ]]         [A/ADSW orders       ]]]         [ODC, OSR, PSR, ESR       ]]]]         [Official Military Personnel File (OMPF) - My         [Official Military Personnel File (OMPF) - My         [Overseas / Remote / GSA       ]]]]         [PRIMS       ]]]]                                                                                                    |           | -                                                         | 0        | rification                                |
| [ESSBD (Submit letter to SelBoard)       [Individual Medical Readiness (IMR) Status]         [JOIN       [I]         [JOIN       [I]         [Military Locator System       [I]         [Name Change       [I]         [Nawe Change       [I]         [Navers Legacy and PERSTEMPO       [I]         [Navy Personnel Command Document       [Services         [Services       [I]         Navy-Marine Corps Mobilization       [I]         [Processing System (NMCMPS) - View       [I]         [A/ADSW orders       [I]         [ODC, OSR, PSR, ESR       [I]         [Official Military Personnel File (OMPF) - My       [I]         [Otheres / Remote / GSA       [I]         [PRIMS       [I]                                                                                                    |           |                                                           | D        | NAY - Sailor Self-Service                 |
| [Individual Medical Readiness (IMR) Status       Image: Constraint of the system       Image: Constraint of the system         [JOIN       Image: Constraint of the system       Image: Constraint of the system       Image: Constraint of the system         [Nave Change       Image: Constraint of the system       Image: Constraint of the system       Image: Constraint of the system         [Nave Pers Legacy and PERSTEMPO       Image: Constraint of the system       Image: Constraint of the system         [Navy Personnel Command Document       Image: Constraint of the system       Image: Constraint of the system         [Navy-Marine Corps Mobilization       Image: Constraint of the system       Image: Constraint of the system         [Processing System (NMCMPS) - View       Image: Constraint of the system       Image: Constraint of the system         [ODC, OSR, PSR, ESR       Image: Constraint of the system       Image: Constraint of the system         [Official Military Personnel File (OMPF) - My       Image: Constraint of the system         [Overseas / Remote / GSA       Image: Constraint of the system         [PRIMS       Image: Constraint of the system                                                                                                    |           |                                                           | 0        | SBD (Submit letter to SelBoard)           |
| [JOIN       [1]         [Military Locator System       [1]         [Name Change       [1]         [Naval Register       [1]         [NavPers Legacy and PERSTEMPO       [1]         [Navy Personnel Command Document       [2]         Services       [3]         Navy-Marine Corps Mobilization       [1]         [Processing System (NMCMPS) - View       ]         [A/ADSW orders       [3]         [ODC, OSR, PSR, ESR       [4]         [Officer Photo       [4]         [Official Military Personnel File (OMPF) - My       [4]         [Overseas / Remote / GSA       [4]         [PRIMS       [4]                                                                                                    |           |                                                           | ]0       | dividual Medical Readiness (IMR) Status   |
| [Military Locator System       [I]         [Name Change       [I]         [Naval Register       [I]         [NavPers Legacy and PERSTEMPO       [I]         [Navy Personnel Command Document       [I]         Services       [I]         Navy-Marine Corps Mobilization       [I]         [Processing System (NMCMPS) - View       ]         [A/ADSW orders       [I]         [ODC, OSR, PSR, ESR       [I]         [Official Military Personnel File (OMPF) - My       ]         [Official Military Personnel File (OMPF) - My       ]         [Overseas / Remote / GSA       ]         [PRIMS       ]                                                                                                    |           |                                                           | ]0       | DIN                                       |
| [Name Change       [1]         [Naval Register       [1]         [NavPers Legacy and PERSTEMPO       [1]         [Navy Personnel Command Document       [1]         Services       [1]         Navy-Marine Corps Mobilization       [1]         [Processing System (NMCMPS) - View       [1]         [A/ADSW orders       [1]         [ODC, OSR, PSR, ESR       [1]         [Official Military Personnel File (OMPF) - My         [Record       [1]         [Overseas / Remote / GSA       [1]         [PRIMS       [1]                                                                                                    |           |                                                           | ]0       | litary Locator System                     |
| [Naval Register       ]]]         [NavPers Legacy and PERSTEMPO       ]]]         Navy Personnel Command Document       ]]]         Services       ]]]         Navy-Marine Corps Mobilization       ]]]         [Processing System (NMCMPS) - View       ]]         IA/ADSW orders       []]         [ODC, OSR, PSR, ESR       ]]]         [Officer Photo       ]]]         Official Military Personnel File (OMPF) - My         [Record       ]]]         [Overseas / Remote / GSA       ]]]         [PRIMS       ]]]                                                                                                    |           |                                                           | ]()      | ime Change                                |
| [NavPers Legacy and PERSTEMPO]       Image: Command Document         Navy Personnel Command Document       Image: Command Document         Services       Image: Command Document         Navy-Marine Corps Mobilization       Image: Command Document         [Processing System (NMCMPS) - View]       Image: Command Document         [A/ADSW orders       Image: Command Document         [ODC, OSR, PSR, ESR]       Image: Command Document         [Officer Photo]       Image: Command Document         [Official Military Personnel File (OMPF) - My]       Image: Command Document         [Overseas / Remote / GSA]       Image: Command Document         [PRIMS]       Image: Command Document                                                                                                    |           |                                                           | 0        | ival Register                             |
| Navy Personnel Command Document         Services         Navy-Marine Corps Mobilization         [Processing System (NMCMPS) - View         IA/ADSW orders         [ODC, OSR, PSR, ESR         [Officer Photo         Official Military Personnel File (OMPF) - My         Record         [Overseas / Remote / GSA         [PRIMS                                                                                                    |           |                                                           | ]()      | vPers Legacy and PERSTEMPO                |
| 'Services       'O'         Navy-Marine Corps Mobilization       [Processing System (NMCMPS) - View         [Processing System (NMCMPS) - View       ]         IA/ADSW orders       IO         [ODC, OSR, PSR, ESR       IO         [Officer Photo       ]IO         Official Military Personnel File (OMPF) - My       IO         [Overseas / Remote / GSA       IO         [PRIMS       IO                                                                                                    |           |                                                           |          | vy Personnel Command Document             |
| Navy-Marine Corps Mobilization         [Processing System (NMCMPS) - View ]         IA/ADSW orders         [ODC, OSR, PSR, ESR ]         [Officer Photo ]         [Official Military Personnel File (OMPF) - My         Record         [Overseas / Remote / GSA ]                                                                                                    |           |                                                           | <b>O</b> | rvices                                    |
| IA/ADSW orders       I         IA/ADSW orders       I         IODC, OSR, PSR, ESR       I         IOfficer Photo       I         Official Military Personnel File (OMPF) - My         Record       I         IOverseas / Remote / GSA       I         IPRIMS       I                                                                                                    |           |                                                           | ,        | vy-Marine Corps Mobilization              |
| [ODC, OSR, PSR, ESR ]<br>[Officer Photo ]<br>[Official Military Personnel File (OMPF) - My<br>[Record ]<br>[Overseas / Remote / GSA ]<br>[PRIMS ]                                                                                                    |           |                                                           | 6        | (ADSW orders                              |
| [Officer Photo ]0<br>Official Military Personnel File (OMPF) - My<br>Record [Overseas / Remote / GSA ]0<br>[PRIMS ]0                                                                                                    |           |                                                           | ň        | C OSR PSR ESR                             |
| Official Military Personnel File (OMPF) - My<br>Record<br>[Overseas / Remote / GSA ]                                                                                                    |           |                                                           | ă        | ficer Photo                               |
| [Overseas / Remote / GSA ]0<br>[PRIMS ]0                                                                                                    |           |                                                           |          | ficial Military Personnel File (OMPE) - M |
| [Overseas / Remote / GSA ]0<br>[PRIMS ]0                                                                                                    |           |                                                           | 10       | ecord                                     |
| PRIMS                                                                                                    |           |                                                           | Ō        | /erseas / Remote / GSA                    |
|                                                                                                    |           |                                                           | Õ        | RIMS                                      |
| PTDR 0                                                                                                    |           |                                                           | õ        | /DR                                       |
| Selective Reenlistment Bonus                                                                                                    |           |                                                           | õ        | elective Reenlistment Bonus               |

Figure 7-1 Access to C-WAY in BOL

- Login to C-WAY
- Use the Sailor Browser. The Sailor Browser is the portal to Sailor data. From the Sailor Browser, counselors view and edit Sailor details, view and add counselor notes, and locate a Sailor

#### QUALIFYING SAILORS

- Counselors will utilize the NAVPERS 1040/4 to qualify all E1-E9 Sailors from the Sailor Detail page to access a list of qualified jobs (eligible ratings) for the specified Sailor
- The Qualified Jobs window provides filter, sort, and print capabilities. Additionally, counselors can obtain and review job cards, additional job requirements, and conversion information
- Counselors can also use the Career Exploration Module (CEM) to show Sailors why they are not qualified for a desired rating and guide the Sailors to meet the requirements, if possible

|         |               | Career Explora                | ation Module                |      |           |   |
|---------|---------------|-------------------------------|-----------------------------|------|-----------|---|
| SAILOR  |               |                               |                             |      |           |   |
|         | Qualified Job | 5:                            |                             |      |           |   |
| Qualify | Rating        | Rating Full Name              | Status                      | CREO | RIDE Rank |   |
| Reset   | SB            | Special Warfare Boat Operator | Unqualified                 | N/A  | 63        |   |
|         | SO            | Special Warfare Operator      | Unqualified                 | N/A  | 63        |   |
| ар      | STG           | Sonar Technician Surface      | QualifiedWithCutscoreWaiver | N/A  | 44        |   |
|         | STS           | Sonar Technician Submarine    | QualifiedWithCutscoreWaiver | N/A  | 49        |   |
|         | SW            | Steelworker                   | FullyQualified              | N/A  | 9         |   |
|         | UT            | Utilitiesman                  | FullyQualified              | N/A  | 42        |   |
|         | YN            | Yeoman                        | FullyQualified              | N/A  | 36        |   |
|         | YNS           | Yeoman Submarine              | FullyQualified              | N/A  | 7         |   |
|         | Cut Score Ru  | es:                           |                             |      |           |   |
|         |               |                               |                             |      |           |   |
|         |               |                               |                             |      |           |   |
|         |               |                               |                             |      |           |   |
|         | Dhusiaal Qual | Gention Bulan                 |                             |      |           | _ |
|         | Physical Qual | incation Rules.               |                             |      |           |   |
|         |               |                               |                             |      |           |   |
|         |               |                               |                             |      |           |   |
|         |               |                               |                             |      |           |   |
|         |               |                               |                             |      |           |   |

Figure 7-2 Career Exploration Module

### POLICY FOR C-WAY

In order to reenlist, all rated AC and TAR Sailors, must utilize MNA OBLISERV (refer to chapter 8) to receive reenlistment approval. C-WAY must also be utilized for PACT intentions (Request Participation/Decline Participation/Not Eligible/Request to remain onboard) and AC/TAR/Selected Reserves (SELRES)/Transition/Affiliation. Refer to current PACT policy for most up-to-date guidance.

### C-WAY TIMELINES

Mandatory SELRES C-WAY applications automatically generate 10 months out from SEAOS.

- If a Sailor does not desire an In-Rate quota, the CCC will still be able to submit the Sailor for SELRES, Targeted Reentry Program (TRP), or No Apply this month
- Counselors should review those Sailors who are not eligible monthly, and verify their ineligibility. (i.e. Not recommended for retention, PFA Failures, Security Clearances, etc.)

Note: Mandatory PACT intentions must be submitted 12 months prior to Project Rotation Date. See current PACT policy for most up-to-date guidance.

#### LIST OF CAREER MANAGEMENT MODULES IN C-WAY

Career counselors will ensure C-WAY qualification for every Sailor (E1-E9) utilizing NAVPERS 1040/4. Use C-WAY to screen for rating eligibility, counsel, and guide eligible rated Sailors to new career opportunities, rating conversions, and for undesignated Professional Apprenticeship Career Track (PACT) Sailors. C-WAY provides the best match of Sailors' qualifications and aptitude to meet Navy rating entry requirements for rating assignment and conversions

The Sailor can, at any time in their C-WAY SEAOS window, apply for SELRES.

<u>C-WAY-Transition (C-WAY-TRANS)</u> applies to SELRES Sailors desiring to transition to AC or convert to TAR. Refer to MILPERSMAN 1306-1504 for further guidance.

<u>C-WAY-Professional Apprenticeship Career Track (C-WAY-PACT)</u> Marketplace applies to unrated Sailors desiring to become rated. Refer to current PACT policy for most up-to-date guidance. Refer to MILPERSMAN 1306-611 for further guidance.

| Sailors     | Control Analyst     | AC/FT | S/RC Analyst | Reports       | Help       | Sign Out |      |  |  |  |  |
|-------------|---------------------|-------|--------------|---------------|------------|----------|------|--|--|--|--|
| Sail        | or Browser          |       |              |               |            |          |      |  |  |  |  |
| Ree         | enlistment (AC/FTS) | F     |              |               |            |          |      |  |  |  |  |
| PA          | T Designation       | ×.    |              |               |            |          |      |  |  |  |  |
| PA          | CT Marketplace      | E.    | PACT Ma      | arketplace Re | ecord Brov | wser     | SSN: |  |  |  |  |
| Cor         | nversion (RC)       | Þ     | ALL          |               |            | P        |      |  |  |  |  |
| Tra         | nsition (RC to AC)  | F     |              | Refresh       |            |          |      |  |  |  |  |
|             |                     |       | <i></i>      |               |            |          |      |  |  |  |  |
| Edit Sailor |                     |       |              |               |            |          |      |  |  |  |  |

Figure 7-3 C-WAY-PACT Marketplace Record Browsing

| Career Waypoints |     |       |                     |         |            |  |  |  |  |  |  |
|------------------|-----|-------|---------------------|---------|------------|--|--|--|--|--|--|
| Home             | Sai | lors  | Control Analyst     | AC/FTS/ | RC Analyst |  |  |  |  |  |  |
|                  |     | Sailc | or Browser          |         |            |  |  |  |  |  |  |
|                  |     | Reer  | nlistment (AC/FTS)  | •       |            |  |  |  |  |  |  |
|                  |     | Con   | version Marketplace | •       |            |  |  |  |  |  |  |
|                  |     | PAC   | T Designation       | •       |            |  |  |  |  |  |  |
|                  |     | PAC   | T Marketplace       | •       |            |  |  |  |  |  |  |
|                  |     | Con   | version (RC)        | •       |            |  |  |  |  |  |  |
|                  |     | Tran  | sition (RC to AC)   | ►       | -          |  |  |  |  |  |  |

Figure 7-4 C-WAY Menu

### FUNCTIONS OF C-WAY MODULES

### C-WAY-PACT MARKETPLACE

This is the only way for counselors to submit a PACT intention. In addition, the PACT marketplace browser shows the status of all PACT Marketplace applications submitted by Sailors in the command. Counselors can find which applications have been approved, rolled over, or rejected and identify those Sailors who are required to reapply. Counselors can build and print status reports for individual applications as well as for the entire command.

Note: Sailors > PACT Marketplace > PACT Marketplace Browser > Records Details.

| Sailor Name     | e: PACTAlgorithm,                    | 1 A                                   | Statu                                               | s: Requests Participatio              |
|-----------------|--------------------------------------|---------------------------------------|-----------------------------------------------------|---------------------------------------|
| Ratin           | g: FN                                | R                                     | equests Onboar                                      | d:                                    |
| Looks Remaining | g: 3                                 |                                       | Process Cycl                                        | e: FY21 Cycle 4 - Apr                 |
|                 |                                      |                                       | Qualifie                                            | d: Yes                                |
|                 |                                      |                                       | JOIN Dat                                            | e: None                               |
|                 | Requests Partici                     | oation 🖲                              |                                                     |                                       |
|                 | Declines Partici                     | pation 🔾                              |                                                     | $\sim$                                |
|                 | Not F                                | ligible 🔾                             |                                                     | $\sim$                                |
|                 |                                      |                                       |                                                     |                                       |
| Requests to     | Remain Onboard                       |                                       |                                                     |                                       |
|                 | Rating                               | RIDE Rank                             | JOIN Rank                                           | RIDE/JOIN Rank                        |
| 1st Choice:     | $\sim$                               |                                       |                                                     |                                       |
| 2nd Choice:     | ~                                    |                                       |                                                     |                                       |
| 3rd Choice:     | ~                                    |                                       |                                                     |                                       |
| 4th Choice:     | ~                                    |                                       |                                                     |                                       |
| V               | I have validated<br>still recommends | all of the inform<br>and the Sailor o | ation in this section<br>concurs with this<br>Close | on and certify that the Co<br>record. |
|                 |                                      |                                       |                                                     |                                       |
|                 | Record was success                   | fully cayed                           |                                                     |                                       |

Figure 7-5 PACT Marketplace Record

## C-WAY-TRANS RC/AC

Counselors may submit a C-WAY RC application to AC/TAR with or without a change in rating via C-WAY-TRANS. In addition, the transition (RC/AC) application browser shows the status of all C-WAY RC to AC/TAR applications submitted by Sailors in the command. Counselors can find which applications have been approved, rolled over, or rejected and identify those Sailors who are required to reapply. Counselors can edit applications submitted through C-WAY directly from this browser and build and print status reports for individual applications as well as for the entire command.

All reserve personnel must have their Year Group (YG) established prior to C-WAY application. YG calculation combines the total Active days of service a Sailor has performed. This is taken from their Annual Retirement Point Record/Annual Statement of Service History (ASHOSH), and subtracted by the desired start date of the C-WAY application using the calculation below:

#### YG CALCULATION

| Active<br>AT/ADT | Dut<br>Day | cy I<br>ys: | Days     | ·                                          |
|------------------|------------|-------------|----------|--------------------------------------------|
| Total:           |            |             |          | (Convert to YY MM DD Format)               |
| _                | YY<br>YY   | MM<br>MM    | DD<br>DD | Desired Start Date<br>Total Active Service |
| =                | YY         | MM          | DD       | Adjusted Active Duty Service Date (ADSD)   |
| YG               |            |             | ( ]      | Fiscal Year October 1 - September 30)      |

### C-WAY CONVERSION (C-WAY-CONV) FOR RC

Counselors may submit a C-WAY RC conversion directly from C-WAY. In addition, the Conversion (RC) Application Browser shows the status of all C-WAY RC conversion applications submitted by Sailors in the command. Counselors can find which applications have been approved, rolled over, or rejected and identify those Sailors who are required to reapply. Counselors can edit applications submitted through C-WAY directly from this browser and build and print status reports for individual applications as well as for the entire command. For information on "A" school training, refer to MILPERSMAN 1306-618.

#### THE CAREER COUNSELOR (CC) ROLE IN C-WAY

Associated job functions and tasks enable CCCs and department CCs to enter, edit, and qualify C-WAY jobs and PACT Marketplace intentions and Military Service Obligations/ 4-2-2 obligations.

Counselors will "qualify" all Sailors utilizing NAVPERS 1040/4 to view eligibility for any and all ratings, which maximizes the likelihood of training success by matching an individual's specific cognitive abilities (measured by AFCT/ASVAB) to the specific technical training requirements of a job.

Note: If a Sailor intends to separate at SEAOS, Counselors must update Sailor details with reasons why they intend to separate and ways to keep them Navy. (Refer to CWAY User Guide for more information)

Note: Sailors > Sailor Browser > Search Sailors > Edit > Qualify

|                                                                   | Summary                                                                                                    |
|-------------------------------------------------------------------|----------------------------------------------------------------------------------------------------|
| SSN: Last Name: SAILOR<br>Gender: Female                          | DoD ID:       First Name:       JANE       Middle Initial:       P       Date of Birth:       9/14/1988                                                                                                    |
|                                                                   | General Information                                                                                                    |
| ADSD:<br>Service Code:<br>Paygrade:                               | 12/12/2006         UIC:         N21412         US Citizen:         Yes         Yes           AC          Department:          Parents U.S. Born:         No            E7          Secondary UIC:         All immediate family US Citizens:         Yes |
| Current Rating:<br>Previously Held Rating:<br>Security Clearance: | NC(C)       Secondary Department:       Civilian Education:       HS Diploma         Prospective Rate:       Security Clearance Date:       8/21/2018                                                                                                   |
|                                                                   |                                                                                                    |
|                                                                   | Test Scores & Evaluations                                                                                                    |
|                                                                   |                                                                                                    |
|                                                                   | Legal & Moral                                                                                                    |
|                                                                   | CTO Support                                                                                                    |
| Qualify                                                           | Notes Save Close                                                                                                    |

Figure /-6 Sailor Browser Quality Function

The "Notes" section of C-WAY is intended as an opportunity to allow communication between the Career Counselors and the Enlisted Community Managers. If the Sailor recently earned their warfare device or an NEC, and it is not reflected in the C-WAY "Sailor Details" page, verify receipt and make a note. Warfare devices and NECs cannot be updated by BUPERS-328.

Note: Sailors > Sailor Browser > Notes

|           | Notes                                    |
|-----------|------------------------------------------|
| SSN :     | Name : SAILOR, JOE                       |
|           |                                          |
| Note :    |                                          |
| ľ         |                                          |
|           |                                          |
|           |                                          |
|           |                                          |
|           |                                          |
|           |                                          |
|           |                                          |
|           |                                          |
|           |                                          |
| HISTORY : |                                          |
|           |                                          |
|           |                                          |
|           |                                          |
|           |                                          |
|           |                                          |
|           | -                                        |
|           |                                          |
|           |                                          |
|           | Save Notes Report Close                  |
|           | Figure 7-7 Sailor Browser Notes Function |

### C-WAY ASSIGNED ROLES

| Role       | Assigned Function                                |  |  |  |  |  |  |  |
|------------|--------------------------------------------------|--|--|--|--|--|--|--|
| Command    | - Edit and qualifies                             |  |  |  |  |  |  |  |
| Career     | - Submits C-WAY applications and reviews their   |  |  |  |  |  |  |  |
| Counselor  | status                                           |  |  |  |  |  |  |  |
|            | - Defines departments within responsible UIC(s)  |  |  |  |  |  |  |  |
|            | - Creates departmental CC accounts               |  |  |  |  |  |  |  |
|            | - Assigns departmental CCs to UIC/department     |  |  |  |  |  |  |  |
|            | pairings                                         |  |  |  |  |  |  |  |
| Department | - Assists CCCs to enter, edit, qualify, and rank |  |  |  |  |  |  |  |
| Career     | Sailor data to C-WAY                             |  |  |  |  |  |  |  |
| Counselor  |                                                  |  |  |  |  |  |  |  |

#### Table 7-1- Assigned Functions by Role

CCC must explain the Self-Service function to Sailors. The Sailor Self-Service Access enables individual Sailors with an internet connection and a Common Access Card (CAC) to directly access C-WAY functions, as well as view their entire C-WAY record.

### C-WAY REPORTS

CCC's have the ability to pull multiple reports in CWAY to assist in the management and reporting of the Career Development Program (CDP). Two of the main reports are listed and described below.

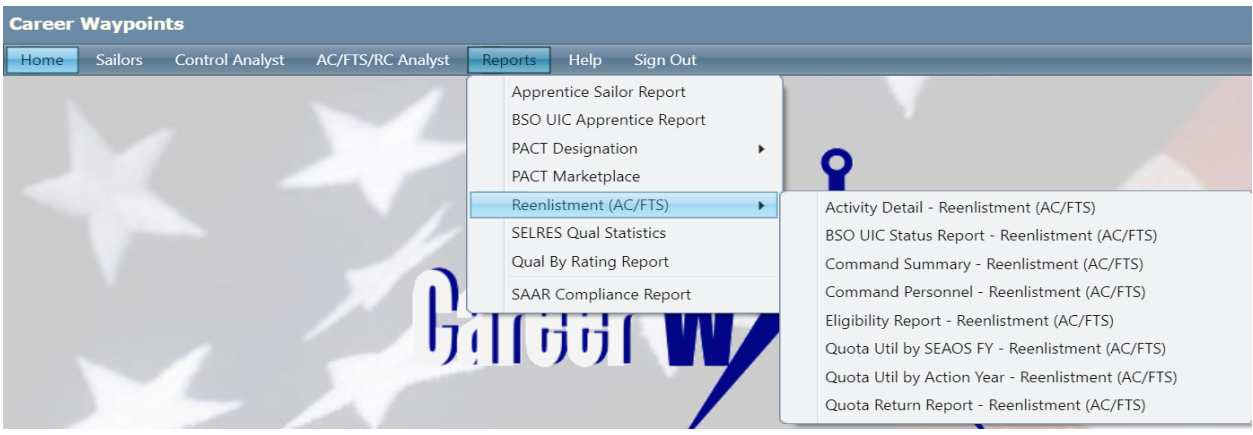

Figure 7-8 CWAY Report Menu

This report lists all Sailors approved from MNA Record Browser "Denied Final Active" and those that do not meet general reenlistment eligibility.

| UIC:                                                           |                          | ] 🔎          |               |                    |                    |                     |  |  |  |  |  |  |
|----------------------------------------------------------------|--------------------------|--------------|---------------|--------------------|--------------------|---------------------|--|--|--|--|--|--|
| II of 1 ▷ ▷I ↓ Find   Next II ↓                                |                          |              |               |                    |                    |                     |  |  |  |  |  |  |
| Command Reenlistment (AC/FTS) Summary Report - Date: 3/23/2022 |                          |              |               |                    |                    |                     |  |  |  |  |  |  |
| Career WAYPOINTS                                               | 3                        | - mate       | ~             |                    |                    |                     |  |  |  |  |  |  |
| Name                                                           | Last 4 SSN UIC           | Current Rate | Current SEAOS | Months to<br>SEAOS | Application Status | Processing<br>Month |  |  |  |  |  |  |
| 🕀 No Final Status - In Man                                     | datory SEAOS Window      |              |               |                    |                    |                     |  |  |  |  |  |  |
| ⊞ No Final Status - In Man                                     | datory PRD Window        |              |               |                    |                    |                     |  |  |  |  |  |  |
| 🖽 No Final Status – Denied                                     | d Final In-Rate          |              |               |                    |                    |                     |  |  |  |  |  |  |
| Approved to Reenlist in Active Component - In-Rate             |                          |              |               |                    |                    |                     |  |  |  |  |  |  |
| Approved for SELRES – In-Rate                                  |                          |              |               |                    |                    |                     |  |  |  |  |  |  |
| Denied Final Active                                            |                          |              |               |                    |                    |                     |  |  |  |  |  |  |
| Does Not Meet General                                          | Reenlistment Program Eli | gibility     |               |                    |                    |                     |  |  |  |  |  |  |

Figure 7-9 Command Summary

The Apprentice Sailor Report provides the CCC with a one stop shop on the status of every PACT Sailor's qualification status in C-WAY. Additionally, the blue hyperlink listed in the "Onboard" column will provide a detailed report for all PACT Sailors within the command.

Career WAYPOINTS

#### Apprentice Sailor Report 03/23/2022

| E | x | p | 0 | r | t |
|---|---|---|---|---|---|

| UIC           | Command                     | Onboard | Total<br>Qualified | Total<br>Submitted | Onboard<br>Airman | Qualified<br>Airman | Submitted<br>Airman | Onboard<br>Fireman | Qualified<br>Fireman | Submitted<br>Fireman | Onboard<br>Seaman | Qualified<br>Seaman | Submitted<br>Seaman |
|---------------|-----------------------------|---------|--------------------|--------------------|-------------------|---------------------|---------------------|--------------------|----------------------|----------------------|-------------------|---------------------|---------------------|
| <u>N21412</u> | CVN 73 GEORGE<br>WASHINGTON | 222     | 220                | 1                  | 170               | 170                 | 1                   | 22                 | 21                   | 0                    | 30                | 29                  | 0                   |

### Figure 7-10 Apprentice Sailor Report

The 4-2-2 Sailor Activity Report provides the CCC with a quick glance on the status of all Sailors who have not met minimum Military Service Obligations (MSO)

NOTE: If a discrepancy is found, contact the CWAY Help Desk for solution

| bol.navy.mil/CWayWeb/                | Reports/Reenlistment422Sailor                           | ActivityRpt/            | Reenlistmen            | t422SailorActivi              | tyReport.aspx          |              |                        |  |
|--------------------------------------|---------------------------------------------------------|-------------------------|------------------------|-------------------------------|------------------------|--------------|------------------------|--|
| Career WAYPOINTS                     |                                                         |                         |                        |                               |                        |              |                        |  |
| 2-2 Sailor Activity                  | Bapart 06/25/2024                                       | 8                       |                        |                               |                        |              |                        |  |
| Z-Z Sanor Activity                   | Report 00/23/2024                                       |                         |                        |                               |                        |              |                        |  |
| Export to CSV                        | Total 4-2-2                                             | No Final                | Approved               | Approved to                   | Denied Final           | Not Fligible | No Apply               |  |
| Export to CSV JIC Command Name       | Total 4-2-2<br>Sailors 10-1<br>Months to<br>SEAOS       | No Final<br>Status      | Approved<br>for SELRES | Approved to<br>Reenlist ACTAR | Denied Final<br>SELRES | Not Eligible | No Apply<br>this Month |  |
| Export to CSV JIC Command Name TOTAL | Total 4-2-2<br>Sailors 10-1<br>Months to<br>SEADOS<br>2 | No Final<br>Status<br>0 | Approved<br>for SELRES | Approved to<br>Reenlist ACTAR | Denied Final<br>SELRES | Not Eligible | No Apply<br>this Month |  |

#### Figure 7-11 4-2-2 Sailor Activity Report

#### COMMUNITY HEALTH CATEGORIES IN C-WAY

Open Reenlistment- Sailors in undermanned skill sets; equal to or less than 98%. Formerly known as undermanned.

Balanced Reenlistment- Sailors in skill sets that are fullymanned; 98% - 102%.

Competitive Reenlistment- Sailors in skill sets that are overmanned or have special requirements; equal to or greater than 102%. Formerly known as overmanned.

#### JOB OPPORTUNITIES IN THE NAVY (JOIN)

C-WAY gives job opportunities to Sailors based on eligibility, aptitude fit, and needs of the Navy. The JOIN module adds the Sailor's interest in Navy jobs. It allows CCCs to guide Sailors in a direction that may provide the best opportunities for advancement (OPEN ratings), the best FIT to successfully complete training (RIDE Rank), and now CCCs have a tool that allows this combination to add the Sailor's interest (RIDE/JOIN Rank). In summary, CCCs know what the Sailor's opportunities are and know what the Sailor is interested in doing. This should allow CCCs to optimize the counseling sessions.

Once Sailors have completed the JOIN survey, they are directed to report to their CCC for the results or can review results

using C-WAY Self-Service in BOL. The survey results are automatically fed into C-WAY.

### C-WAY USER GUIDE

In conjunction with this chapter, a C-WAY User Guide has been developed to provide detailed procedural information on the execution of C-WAY. The C-WAY User Guide will be updated on a regular basis and is located on the MyNavy HR website. You can access the C-WAY User Guide online in the Career Counselor > C-WAY.

### CHAPTER EIGHT MYNAVY ASSIGNMENT (MNA)

#### INTRODUCTION

MNA is designed and used by Sailors, CCC, and command personnel. The web-based system allows Sailors to view available jobs and make their own applications or through their CCC. Sailors can view MNA through the following secure web site: https://mynavyassignment.dc3n.navy.mil/.

### ACCESS REQUIREMENTS

For career counselor access or higher, please submit DD 2875 and NAVPERS 1330/3 Distribution Systems Request. Both forms are required to be digitally signed and sent by an encrypted email to: MyNavy Assign.FCT@navy.mil upon completion.

When applying CCCs will need to complete NAVPERS 1330/3, signed by their CO, XO, or OIC. The signature block on this form must match the signature block on the DD 2875. If submitting signed forms with By direction letter must be sent with the request. The following information will be completed:

- Section I Must be completely filled out
- Section II Check the role(s) for the level of access you are requesting
- Remarks block Allows you to describe additional information needed, example: additional UICs
- When requesting more than 5 UICs attach an excel spreadsheet
- Accounts will be removed under the following conditions: CAC expiration date, PRD, and security clearance
- For additional information, see the MyNavy Assignment page on the MyNavy HR Website
- NAVPERS 1330/3 can be found under Forms on MyNavy HR.

When a user transfers, the gaining command must resubmit a new access request - no exceptions. Users should receive confirmation via email that an account has been created within 72 hours of receipt.

For CAC binding resets, disabled accounts, or other inquiries, contact the MNA support staff at MyNavy Assign.FCT@navy.mil.

#### CCC ROLES

**ENLISTED COMMAND CAREER COUNSELOR ROLE**: This role is designed to be utilized by a command's enlisted career counselor in assisting Sailors with viewing potential future jobs in MNA and has the ability to make selections upon a Sailor's behalf. Requests for Enlisted Command Career Counselor should typically be limited to a single command where the person is stationed, however multiple commands may be assigned based on the specific situation.

**ENLISTED COMMAND ROLE**: This role is designed to be utilized by personnel at a command to review Sailor applications to jobs onboard, offered on MNA during the Sailor Application Phase. This role provides command comments and ranking of applicants. Requests for the Enlisted Command Role should typically be limited to a single command where the person is stationed, however multiple commands may be assigned based on the specific situation.

MNA roles for CCC's that service reserve personnel are: Reserve CCC, and Reserve Command roles, as required.

Additional Roles within MNA include: Activity Manning Manager (AMM), Activity Manning Support (AMS), View Only, Type Commander (TYCOM), Immediate Superior-In-Command (ISIC), and Allocation Manager. CCC's are required to have View Only access.

#### TIMELINES

The CCC will print and post the MNA schedule found on the MyNavy Assignment homepage every month.

NAVPERS 15878N 30 Sep 24

| MyNavy Assignment                                                      |                                                                                                    |  |  |  |  |  |  |  |  |  |
|------------------------------------------------------------------------|----------------------------------------------------------------------------------------------------|--|--|--|--|--|--|--|--|--|
| Welcome to MyNavy Assignment<br>This is an official U.S. Navy web site |                                                                                                    |  |  |  |  |  |  |  |  |  |
| Insert card the<br>For assistance with<br>1-800-53                     | Smart Card Login<br>CAC   PIV<br>In select Authentication Certificate<br>your account contact the Help Desk at:<br>174617 or Email Help Desk |  |  |  |  |  |  |  |  |  |
| Active Duty and Full Time Support (FTS) Sallors                        | Selected Reserve Sallors                                                                                                    |  |  |  |  |  |  |  |  |  |
| Schedule Find My Detailer<br>Sailor Tutorial CCC/Command Tutorial      | Reserve Schedule Find My CCC<br>Reserve Tutorial Frequently Asked Questions                                                                  |  |  |  |  |  |  |  |  |  |
| Current Phase Selection                                                | Current Phase Selection                                                                                                    |  |  |  |  |  |  |  |  |  |

Figure 8-1 MNA Schedule

The following chart applies to Active Duty job applications:

| PRIOR      | ACTION TO BE TAKEN                                                |
|------------|-------------------------------------------------------------------|
| TO PRD     |                                                                   |
|            | - Any applicable PRD adjustments                                  |
| 18-13      | - Career Decision CDB                                             |
| Months     | - Sailor updates Duty Preferences and My Resume                   |
|            | <ul> <li>Sailor applies for any special programs 15-13</li> </ul> |
|            | months prior to PRD                                               |
|            | - Sailor can apply for direct conversion, normally                |
|            | 15-13 months prior to PRD                                         |
|            | - Submit MNA Obliserv intention                                   |
|            | - Submit MNA applications for desired jobs                        |
|            | <ul> <li>Sailor enters negotiation window</li> </ul>              |
|            | - Sailor applies for up to 7 billets in MNA.                      |
| 10 Montha  | Utilize the MNA Negotiation Window Table on the                   |
| 12 MOILLIS | MNA page on the MyNavy HR website                                 |
|            | - Sailors can apply for conversion-out                            |
|            | opportunities                                                     |
|            | - Professional Apprentice Career Track (PACT)                     |
|            | Sailors begin rating designation process                          |
| 6 Months   | - If Sailor has not yet been selected for orders,                 |
|            | detailers issue orders to Sailor based on the                     |
|            | highest priority vacant billets                                   |
|            | Table 8-1 MNA Active Duty Timeline Chart                          |

Note: Sailors may access MNA anytime to view jobs, perform searches, and bookmark desirable jobs.

NAVPERS 15878N 30 Sep 24

Reserve Component (RC) MNA is executed on a quarterly basis rather than a monthly basis. This is an effort to ensure each Selected Reserve (SELRES) Sailor has adequate opportunity to submit for orders during their MNA window and are not disadvantaged by drill scheduling issues. The quarterly schedule will ultimately result in every SELRES PRD falling on the last day of March, June, September, or December.

The following chart applies to SELRES job applications:

| PRIOR    | MNA     | ACTION TO BE TAKEN                           |  |  |  |  |  |  |
|----------|---------|----------------------------------------------|--|--|--|--|--|--|
| TO PRD   |         |                                              |  |  |  |  |  |  |
|          |         | - Billets are made available on MNA when the |  |  |  |  |  |  |
|          |         | current occupant is 180 days from PRD        |  |  |  |  |  |  |
|          |         | - Review Reserve MNA calendar                |  |  |  |  |  |  |
|          |         | - Review MNA available billets               |  |  |  |  |  |  |
| 180      |         | - Main Phase: All personnel eligible to      |  |  |  |  |  |  |
| days     | First   | apply for up to 10 valid billets             |  |  |  |  |  |  |
| prior    | Cycle   | - Local Phase: Cross Assigned (CA) or In     |  |  |  |  |  |  |
| to PRD   | 01010   | Assignment Processing (IAP) personnel        |  |  |  |  |  |  |
|          |         | eligible to apply for up to 10 valid         |  |  |  |  |  |  |
|          |         | billets                                      |  |  |  |  |  |  |
|          |         | - Review Reserve MNA calendar                |  |  |  |  |  |  |
|          |         | - Review MNA available billets               |  |  |  |  |  |  |
| Next     | Second  | - Main Phase: All personnel eligible to      |  |  |  |  |  |  |
| Quarter  | Cvcle   | apply for up to 10 valid billets             |  |  |  |  |  |  |
| gual ool | 0,010   | - Local Phase: CA or IAP personnel eligible  |  |  |  |  |  |  |
|          |         | to apply for up to 10 valid billets          |  |  |  |  |  |  |
|          |         | - Selections are announced on or about the   |  |  |  |  |  |  |
|          |         | first day of the subsequent calendar         |  |  |  |  |  |  |
|          |         | guarter                                      |  |  |  |  |  |  |
|          | Results | - A member can be forced out of a billet     |  |  |  |  |  |  |
|          |         | through it being advertised on MNA and       |  |  |  |  |  |  |
|          |         | subsequent assignment of said billet to      |  |  |  |  |  |  |
|          |         | another Sailor                               |  |  |  |  |  |  |
|          | Па      | his 0 2 MMA CELDEC Wimeling Chamt            |  |  |  |  |  |  |

Table 8-2 MNA SELRES Timeline Chart

RC2AC/RC2TAR members must contact their detailer immediately following reenlistment to negotiate for orders. Member must be prepared to transfer at the convenience of and per needs of the Navy.

Upon execution of orders, TSC will process the loss transaction from the Navy Reserve Activity (NRA) within 4 days. The gaining servicing TSC will process the gain transaction to the member's new assignment within 4 days once the member reports.

#### NAVIGATION AND FEATURES

#### HOME PAGE

The Enlisted CCC Home Page collects information that a Counselor needs on a regular basis. All listings have useful links to functions and information. The home page populates based on all commands the CCC has access to and contains the following: Advertised Jobs, Prospective Losses (Sailors who are either in or past the negotiating window, have no PRD), and/or Navy Reserve Center (NRC) Applications (NRC applications submitted by Sailors at your command).

| Session<br>expire                                                                                                    | will<br>in: |           |                                                                 |                      |                                                      | Home Sailor I     | nfo Jobs                                  | Applications         | Repo       | rts He       | ip Logout          |              |
|----------------------------------------------------------------------------------------------------|-------------|-----------|-----------------------------------------------------------------|----------------------|------------------------------------------------------|-------------------|-------------------------------------------|----------------------|------------|--------------|--------------------|--------------|
| 14:1                                                                                                    | 5 Reset     |           |                                                                 |                      |                                                      | My Role: Enlisted | CCC Current Activ                         | e MyNavy Assignmen   | t Phase: S | election C   | urrent Page: Comma | nd Home Page |
| Advertised Jobs<br>Go to the Job Search page for more information.<br>Additional information can be found behind any blue text.<br>Orders are being processed<br>Nominated Sailors |             |           |                                                                 |                      |                                                      |                   |                                           |                      |            |              |                    |              |
| Prosp                                                                                                    | ective L    | osses: 74 |                                                                 |                      |                                                      |                   |                                           |                      |            |              |                    |              |
| Check                                                                                                    | All         | Clear     |                                                                 |                      |                                                      |                   |                                           |                      |            |              |                    |              |
| Pros                                                                                                    | pective     | Losses    |                                                                 |                      |                                                      |                   |                                           |                      |            |              |                    |              |
| Select                                                                                                    | SSN         | Name      | Rate                                                            | Service<br>Component | UIC 😧                                                | Command Name      | Command Lo<br>Military One S<br>Navy Hous | cation<br>iource PRD | Gender     | Type<br>Duty | Platform<br>Type   | Apps 🕑       |
|                                                                                                    |             |           | QM3                                                             | ACTIVE               | 57012                                                | COMNAVAIRLANT     | VA, NORFO                                 | .K JUN22             | F          | SHORE        | GDTY               | 3            |
|                                                                                                    |             |           | MMC                                                             | ACTIVE               | 57012                                                | COMNAVAIRLANT     | VA, NORFO                                 | K AUG22              | м          | SHORE        | GDTY               | 5            |
|                                                                                                    |             |           | ATCS                                                            | ACTIVE               | 4395A                                                | CNAL TRNG TEAM    | VA, NORFO                                 | JK MAY22             | м          | SEA          | GDTY               | 7            |
|                                                                                                    |             |           | YNC                                                             | ACTIVE               | 57012                                                | COMNAVAIRLANT     | VA, NORFO                                 | .K MAY22             | F          | SHORE        | GDTY               | 7            |
|                                                                                                    |             |           | YN2                                                             | ACTIVE               | 57012                                                | COMNAVAIRLANT     | VA, NORFO                                 | LK FEB23             | м          | SHORE        | GDTY               | 7            |
|                                                                                                    |             |           | ATC                                                             | ACTIVE               | 57012                                                | COMNAVAIRLANT     | VA, NORFO                                 | JK DEC22             | м          | SHORE        | GDTY               | 14           |
|                                                                                                    |             |           | ABH3                                                            | ACTIVE               | 57012 COMNAVAIRLANT VA NORFOLK FEE23 F SHORE GDTY 15 |                   |                                           |                      |            |              |                    |              |
|                                                                                                    |             |           | ABHCS ACTIVE 4395A CNALTRING TEAM VA.NORFOLK DEC22 M SEA GDTY 6 |                      |                                                      |                   |                                           |                      |            |              |                    |              |
|                                                                                                    |             |           | EMCM                                                            | ACTIVE               | 40605                                                | CNAF EAST TTSHOR  | VA, NORFO                                 | IK AUG22             | м          | SHORE        | GDTY               | 11           |
|                                                                                                    |             |           | LS2                                                             | ACTIVE               | 57012                                                | COMNAVAIRLANT     | VA, NORFO                                 | IK NOV22             | F          | SHORE        | GDTY               | 27           |

Figure 8-2 MNA Homepage

Options under the home menu include: View My Homepage, View My User Profile, View My Area of Responsibility, and Change Roles.

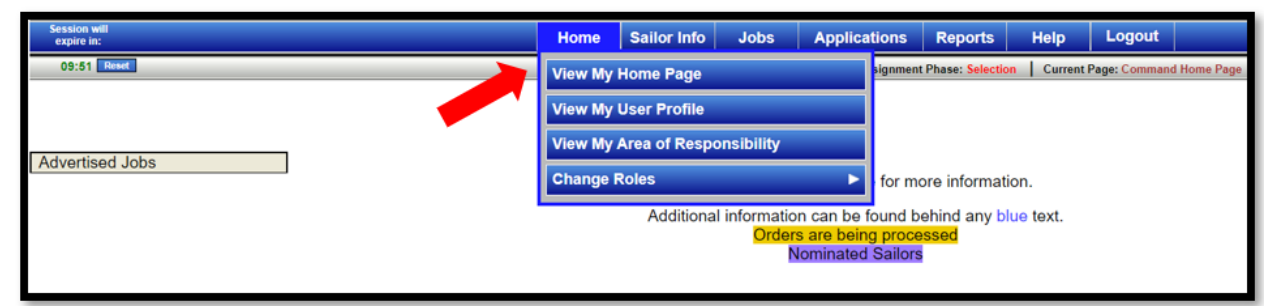

Figure 8-3 MNA Options under Homepage

### SAILOR INFO

The Sailor Info menu includes Active/TAR Personnel Detail, Active/TAR Personnel Search.

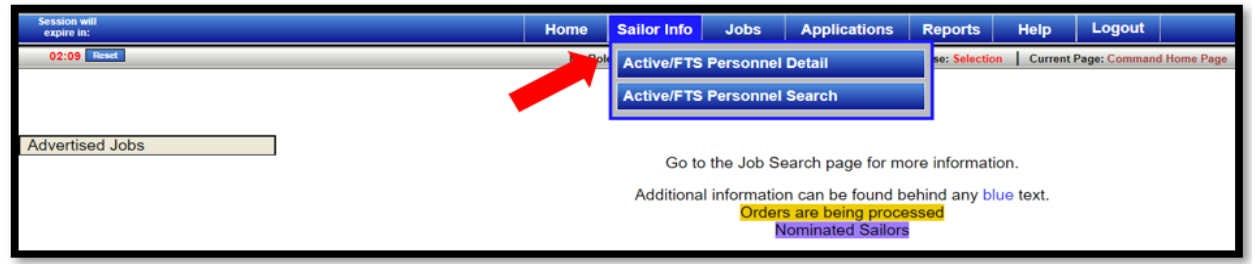

Figure 8-4 MNA Options under Sailor Info

The Sailor Personnel Detail is a snapshot of certain data fields in a Sailor's service record that affect distribution. You can view Personnel Detail for onboard Sailors and Sailors who have applied for jobs. Personnel Detail supplies four sections of information (Professional, Personal, Support, and Special Pays Information) and provides links to other Sailor data.

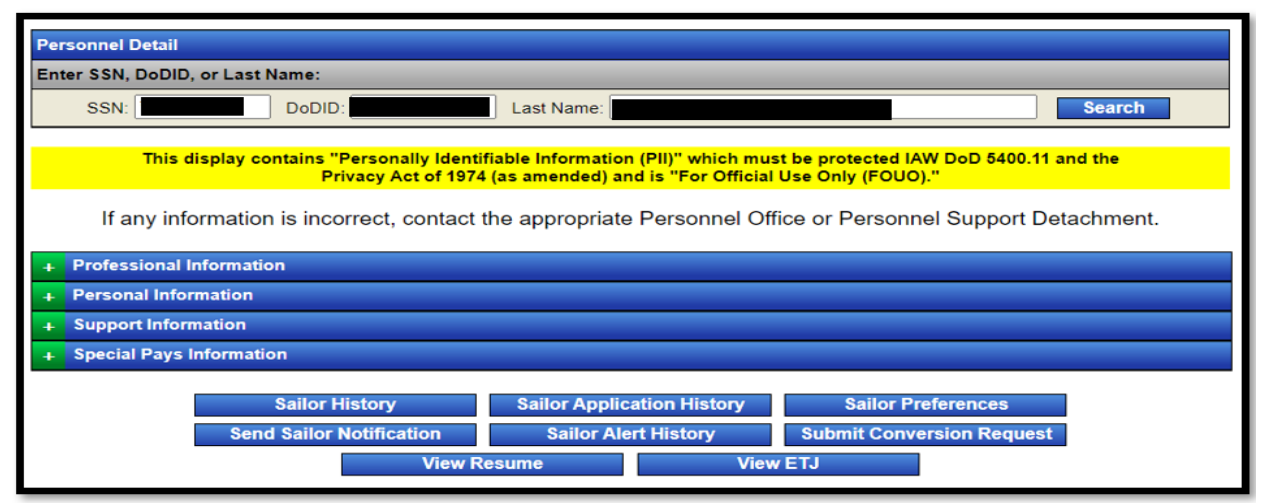

Figure 8-5 MNA Personnel Detail Page

The Sailor History tab provides information on a Sailor's Navy Enlisted Classification Codes (NEC), schools, physical readiness data, EVAL/FitReps, and warfare qualifications.

|           |         |                  |          |             |                            |     |                | Plat    | form Type History   |           |               |                      |     |               |                 |               |          |            |             |             |                   |
|-----------|---------|------------------|----------|-------------|----------------------------|-----|----------------|---------|---------------------|-----------|---------------|----------------------|-----|---------------|-----------------|---------------|----------|------------|-------------|-------------|-------------------|
|           | UIC     | Activity Name    | Platfo   | rm Type     | Platform Type Name         | MCA | CIC /          | ATC     | SSC                 | Rate      | Assigned Rate | Assigned Rate Reason | ACC | Date Received | Transfer Date   | Transfer Cost | t PRD    | PRD Reason | DNEC1 DNEC2 | DNRC1 DNRC2 | Assignment Reason |
| CN8       | 57012   | COMINAVAIRLANT   | (        | IOTY        | COMNAVARCOM                | 8   |                | NO U.S  | 5. BASED SHORE DUTY | NC1       | NC1           |                      | 100 | 165EP2020     |                 |               | SEP2023  | 84         | 0000        | 800A        |                   |
| PCS1      | 21820   | DDG 58 LABOON    |          | EDG         | GUIDED MISSLE DESTROYER    | 8   | VVD85188       | NO U    | J.S. BASED SEA DUTY | NC1       | NC1           | 80                   | 100 | 08MJG2016     | 31AUG2020       | 10233         | 14062820 | 2          | 0000        | 8128        | YYX               |
| PCS2      | 44925   | S NETC GST LS NF |          |             | STUCENTS                   | x   | ANDREIDS I     | NO U.S  | S. BASED SHORE DUTY | NC1       | NC1           |                      | 100 | 10,002016     | 05/0362016      |               |          |            |             |             | YYX               |
| PLOJ      | 42110   | S CERT LA CORRY  |          | 1011        | ADRIN ONLIS<br>STUDANTS    |     | AGE THE        | 100     | S BASED SHORE DOTT  | CTTT      | CTT           |                      | 100 | 234002013     | 100042010       | 2,04          |          |            | DUDA        | 5000        | 111               |
| 9795      | 21662   | 0057804/578      |          | 510         | ALLERED MISSI & RESTRICTER | -   | 100001148      | AND IN  | IS BASED SEA PUTY   | CTTL      | CTTL          |                      | -   | 134 42 2013   | 15.810 2013     |               |          |            | 0000        | 8004        | YYY               |
| PCS6      | 32002   | NS NORFOLK OTH   |          |             | ACMIN UNITS                | x   |                | NO US   | R BASED SHORE DUTY  |           |               |                      | 100 | 02.0.0.2010   | 27,3,1,2010     |               |          |            |             |             |                   |
| PC97      | 08961   | COMOFLT          |          | STF         | ARANTISURWING              | F   |                | NO US   | S. BASED SHORE DUTY | CTT2      | CTT2          |                      | 100 | 10FE02009     | 20JUN2010       |               |          | 1          |             |             |                   |
| PCS8      | 32002   | NS NORFOLK OTH   |          |             | ADMIN UNITS                | x   |                | NO U.S  | S. BASED SHORE DUTY | CTT3      | CTT3          |                      | 100 | 13JAN2008     | 05/1222009      |               |          | 1          |             |             |                   |
| PC89      | 21879   | LHD 5 BATAAN     |          | LHD         | PHB ASSAULTSHP             |     | AVAHSTER 1     | NO U    | J.S. BASED SEA DUTY | CTT3      | CTT3          |                      | 100 | 10MAY2008     | 12JAN2009       | 435           |          | 2          | 0000        | 800A        | NNA               |
| INT1      | 30930   | S CID ST CORRY   |          | STU         | STUDENTS                   | X   | AVAH8485 1     | SPE U.S | 5. BASED SHORE DUTY | 8N        | CTTSN         |                      | 341 | 100CT2067     | 25APR2008       | 0             |          | 1          |             |             | NNA               |
| INT2      | 30646   | S CRU TROOM GTLK | -        | ștu         | STUDENTS                   | X   |                | ICK U.S | E BASED SHORE DUTY  | - SN      | SN            |                      | 340 | 54A3G2067     | 100CT2007       |               |          | 1          |             |             |                   |
|           | NEC His | tory             |          |             | School History             |     |                |         |                     |           |               |                      |     |               | Eval/Fi         | itrep Info    |          |            |             |             |                   |
| N         | EC      | NEC Date         | CDP      |             | Complete Date              |     | SAC            |         |                     |           | EROM          | 16MOV2020            |     | 018EP2020     |                 | 16NOV20       | 119      |            | 16NOV2018   |             | 56NOV2017         |
| 71        | HF      | 1705             | 3716     |             | FE02010                    |     | 200            |         |                     |           | TO            | 15NOV2021            |     | 15NOV2020     |                 | 3 MU020       | 20       |            | 15NOV2019   |             | 15NOV2018         |
| 80        | 254     | 1308             | 1178     |             | DEC2017                    |     | 255            |         |                     |           | NATURADE.     | 24                   |     | 20            |                 | 20            |          |            | 75          |             | 20                |
|           |         |                  | 2291     |             | DEC2017                    |     | 288            |         |                     |           |               |                      |     |               |                 |               |          |            |             |             |                   |
|           |         |                  | 3192     |             | AL352316                   |     | 288            |         | Profess             | sional    |               | 4                    |     |               |                 |               |          |            |             |             | 4                 |
|           |         |                  | DAME     |             | AP962015                   |     | 201            |         | Knowle              | q86       |               |                      |     |               |                 |               |          |            |             |             |                   |
|           |         |                  |          |             |                            |     |                |         | Deckola             | ate       |               |                      |     |               |                 |               |          |            |             |             |                   |
|           |         |                  | POIN     | \$ Info     |                            |     |                |         | Leader              | ship      |               |                      |     |               |                 |               |          |            |             |             |                   |
|           |         | Body Comp        | Body Fat |             |                            |     | Overall        |         | Owner               | -Cilling  |               |                      |     |               |                 |               |          |            |             |             |                   |
| PRIC      | Cycle   | Status           | Status   | PRT Date    | PRT Status                 |     | Cataoony       |         | woonty              | OI WOLF   | ·             |                      |     |               |                 |               |          |            |             |             | 2                 |
| ENIT      | 2020    | ENCLISED         | 010103   | 22/001/20   | EVOUSED.                   |     | torne Berld    | _       | Instituti           | ional an  | d             |                      |     |               |                 |               |          |            |             |             |                   |
| (PRN)     | 0 2020  | EXCUSED          |          | 20-JUN-20   | EXCUSED                    |     |                |         | Technic             | al Expe   | rtise         | -                    |     |               |                 |               |          |            |             |             | -                 |
| FALL      | 20/0    | PARTICIPANT      | 103      | 11-007-15   | PARTICIPANT                |     | 0000 LOW       |         |                     |           |               |                      |     |               |                 |               |          |            |             |             |                   |
| SPRIN     | 8 2019  | PARTICIPANT      | 118      | 18-APR-19   | PARTICIPANT                |     | GOCO MEDIUN    | 1       | Protess             | aonaiisr  | n             | 4                    |     | 4             |                 | 4             |          |            | 3           |             | 2                 |
| FALL      | 2018    | PARTICIPANT      | WS.      | 23-OCT-18   | PARTICIPANT                |     | GOOD MEDIUM    | 4       | Perror              | at take   |               |                      |     |               |                 |               |          |            |             |             |                   |
| SPRIN     | G 2018  | PARTCIPANT       | 115      | 23-8MY-18   | DEP/OP                     |     |                |         | reison              | alisters  |               |                      |     |               |                 |               |          |            |             |             |                   |
| PALL      | 2017    | PARTERNI         | 113      | 21-10-20-17 | PARTEINA                   |     | 0000 01000     | -       | Piccom              | pusitine  |               |                      |     |               |                 |               |          |            |             |             |                   |
| SPANN AND | 32017   | PARTORIAT        | 115      | 124040-17   | DEPOP                      |     | 0000104        |         | nitiatri            | re .      |               |                      |     |               |                 |               |          |            |             |             |                   |
| SPRIN     | 6 2016  | PARTORINT        | 105      | 15.460X.16  | PIRTCHANT                  |     | GOODLOW        |         | I mushe             |           |               |                      |     |               |                 |               |          |            |             |             |                   |
| FALL      |         | PARTICIPANT      | 105      | 17-DEC-15   | PARTICIPANT                |     | 6000           |         | Loyany              |           |               |                      |     |               |                 |               |          |            |             |             | -                 |
| SPRIN     | 0 2015  | PARTICIPANT      | 105      | 30-MAR-15   | MED WAVED                  |     |                |         | Charac              | ter       |               |                      |     |               |                 |               |          |            |             |             |                   |
| PALL      | 2014    | PARTICIPANT      | 113      | 08-8EP-14   | MED WANED                  |     |                |         | Active              |           |               |                      |     |               |                 |               |          |            |             |             |                   |
| SPRIV     | 0 2014  | PREONANT         |          | 254,98,14   | PREGNANT                   |     |                |         | Comm                | minution  |               | 4                    |     | 4             |                 | 4             |          |            | 3           |             | 3                 |
| FALL      | 2013    | PARTOPINT        | 113      | 30-SEP-13   | PARTICIPANT                |     | SATISFACTOR    | -       | Commu               | 1003000   |               |                      |     |               |                 |               |          |            |             |             |                   |
| EAL       | 2042    | INSTORIAT        | 105      | 2000013     | PERICE                     |     | AND AND ADD OR |         | Sense               | of Herita | ge            |                      |     |               |                 |               |          |            |             |             |                   |
| 22500     | 0 2012  | MATCHINT         | 103      | 24403242    | PLATICIPANT                |     | SATISFACTOR.   | r       | Dhurley             | I Roadi   | 0011          | NP                   |     | N             |                 | 101           |          |            |             |             | 022               |
| FALL      |         | PARTOPINT        | 115      |             | PARTICIPANT                |     | 6000           |         | riysica             |           |               |                      |     |               |                 |               |          |            |             |             | 1.00              |
| SPRIN     | G 2011  | PARTICIPANT      | 115      | 02-JUN-11   | PARTICIPANT                |     | AT(SFACTORY H  | IGH     | Overall             | Trait     |               | 4.00                 |     | 3.71          |                 | 3.85          |          |            | 3.00        |             | 3.43              |
|           |         |                  |          |             |                            |     |                |         | Averag              | e         |               |                      |     |               |                 |               |          |            |             |             |                   |
|           |         |                  | Warfare  | History     |                            |     |                |         | Peteoti             |           |               |                      |     |               |                 |               |          |            |             |             |                   |
|           |         | Designation      |          |             | Type                       |     |                | _       | Record              | mendati   | -             | REC                  |     | REC           |                 | REC           |          |            | REC         |             | REC               |
|           |         | Current          |          |             | Information Wartare        |     |                |         | vecom               | menuau    | 011           |                      |     |               |                 |               |          |            |             |             |                   |
|           |         | Past             |          |             | Surface Warfare Specialist |     |                |         | Promot              | tion      |               | MUST RECOVER         |     | BROADTAR E    |                 | EARLY REPA    | 10776    |            | DROMOTER R  |             | RECEIPTAR E       |
|           |         |                  | Descent  | IP-days.    |                            |     |                |         | Recom               | mendati   | on            | MUSTPHUNDTE          |     | PROMUTABLE    |                 | EMILI MUU     | NUTE     |            | PRUNUTABLE  |             | PRUMUTABLE        |
|           |         |                  | Request  | nistory     |                            |     |                |         |                     | _         |               |                      | _   |               |                 |               |          |            |             |             |                   |
|           |         |                  | No Reque | st History. |                            |     |                |         |                     |           |               |                      |     |               | TAIL IS NOT ASS | esseu for Paj | ygrade   |            |             |             |                   |
|           |         |                  |          |             |                            |     |                |         |                     |           |               |                      |     |               |                 |               |          |            |             |             |                   |

Figure 8-6 MNA Sailor History Page

The Sailor Preferences tab shows the Sailor's desires for next job assignment, career goals, school goals, and Special Program interest (this link will be visible only if the Sailor has Duty Preferences on file in MNA.

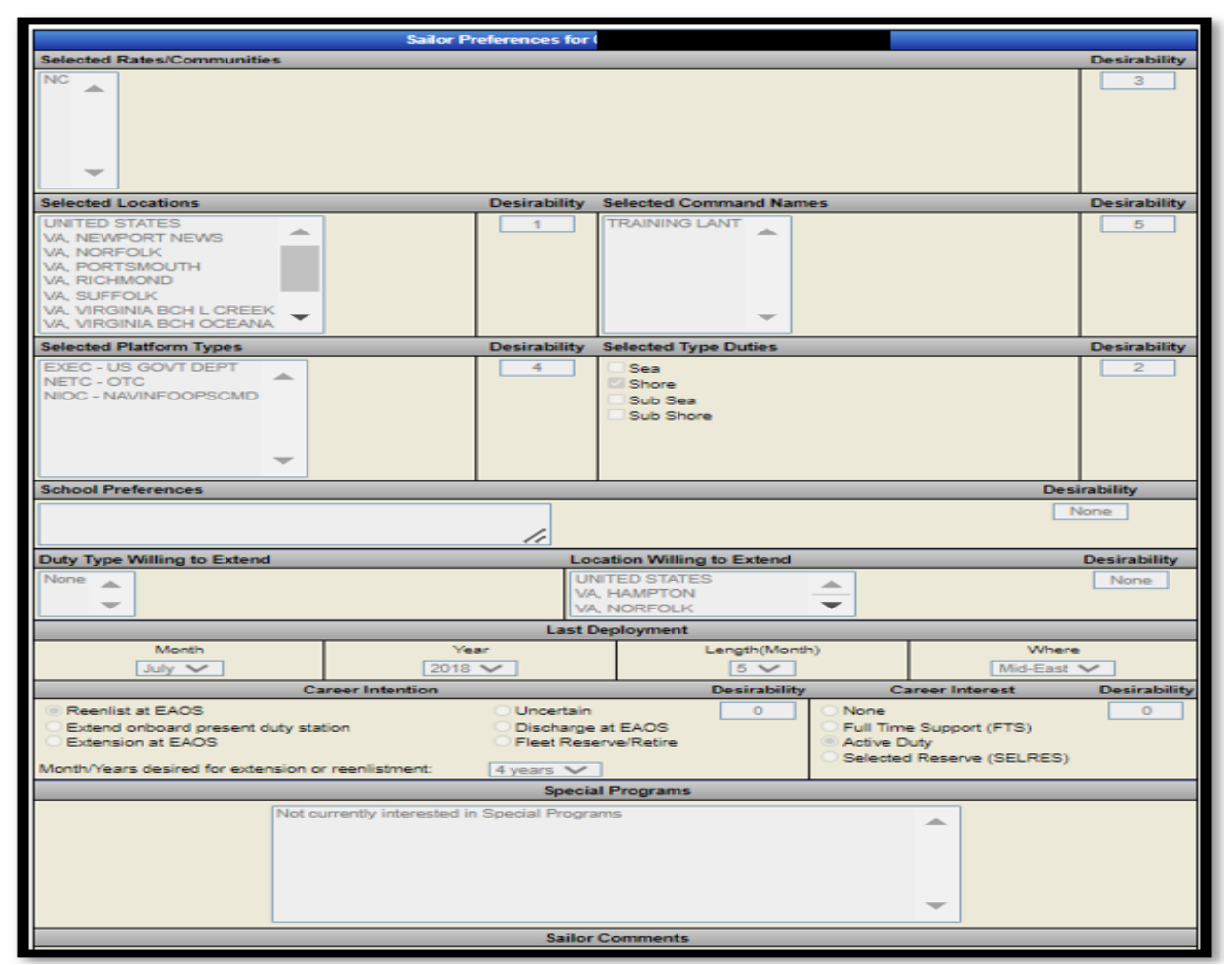

Figure 8-7 MNA Sailor Preference Tab

NAVPERS 15878N 30 Sep 24

The Sailor Application History tab shows all applications successfully submitted by or for the Sailor in the last 5 years.

| Pref    | Rate | UIC 🕑 | Activity Name    | Current Location<br>Military One Source<br>Navy Housing | App Status 😢 | CCC ID | Detailer ID | Sallor<br>Bid | Incentives | Арр Туре | A-School | ATI | App<br>Date | Branch | Detailer Comment 🥹                                 | ETJ     |
|---------|------|-------|------------------|---------------------------------------------------------|--------------|--------|-------------|---------------|------------|----------|----------|-----|-------------|--------|----------------------------------------------------|---------|
| Advised | NC1  | 60191 | NAS OCEANA VA    | VA, VIRGINIA BCH OCEANA                                 | VOID         |        |             |               | NO         |          |          |     | 2020-01-18  | ACTIVE |                                                    | View E7 |
| 1       | NC1  | 57012 | COMNAVAIRLANT    | VA. NORFOLK                                             | POSTED       |        |             |               | NO         |          |          |     | 2020-01-18  | ACTIVE | Congratulations. You have been selected to this c. | View E7 |
| 1       | NC1  | 44383 | TPU NORFOLK      | VA, NORFOLK                                             | APPLIED      |        |             |               | NO         |          |          |     | 2019-11-07  | ACTIVE | Congratulations on your selection! You will ne.    | View E7 |
| 2       | NC1  | 50054 | MARMC NORVA      | VA. NORFOLK                                             | VOID         |        |             |               | NO         |          |          |     | 2019-11-07  | ACTIVE | Congratulations, You have been selected to this    | View E7 |
| 3       | NC1  | 63376 | NPASE NORVA      | VA. NORFOLK                                             | VOID         |        |             |               | NO         |          |          |     | 2019-11-07  | ACTIVE |                                                    | View E  |
| 4       | NC1  | 00281 | NETC SITE EAST   | VA, VIRGINIA BEACH                                      | VOID         |        |             |               | NO         |          |          |     | 2019-11-07  | ACTIVE |                                                    | View E  |
| 1       | NC1  | 42056 | ACU 2 SHORE C    | VA, VIRGINIA BCH L CREEK                                | TAKEN        |        |             |               | NO         |          |          |     | 2019-09-04  | ACTIVE |                                                    | View E  |
| 2       | NO1  | 55105 | PHIS CB2         | VA, VIRGINIA BCH L CREEK                                | TAKEN        |        |             |               | NO         |          |          |     | 2019-09-04  | ACTIVE |                                                    | View E  |
| 3       | NC1  | 09212 | HSC 2            | VA, NORFOLK                                             | TAKEN        |        |             |               | NO         |          |          |     | 2019-09-04  | ACTIVE |                                                    | View E  |
| 4       | NC1  | 00281 | NETC SITE EAST   | VA, VIRGINIA BEACH                                      | TAKEN        |        |             |               | NO         |          |          |     | 2019-09-04  | ACTIVE |                                                    | Vew E   |
| Advised | NC1  | 21820 | DDG 58 LABOON    | VA, NORFOLK                                             | POSTED       |        |             |               | NO         |          |          |     | 2016-04-21  | ACTIVE |                                                    | View E  |
| Advised | NC1  | 55685 | DDG 109 J DUNHAM | FL, MAYPORT                                             | VOID         |        |             |               | NO         |          |          |     | 2016-01-07  | ACTIVE |                                                    | View E  |
| 1       | CTT2 | 55721 | NIWTG SAN DIEGO  | CA, SAN DIEGO                                           | TAKEN        |        |             |               | NO         |          |          |     | 2012-10-16  | ACTIVE | Selected for other billet                          | View B  |
| 2       | CTT2 | 42116 | INTC CORRY STA   | FL, PENSACOLA                                           | POSTED       |        |             |               | NO         |          |          |     | 2012-10-16  | ACTIVE | Congratulations on your selection.                 | Vew B   |
| 3       | CTT2 | 42116 | INTC CORRY STA   | FL, PENSACOLA                                           | TAKEN        |        |             |               | NO         |          |          |     | 2012-10-16  | ACTIVE | Selected for other billet                          | View F  |
| 4       | CTT2 | 65792 | DIA JS JS NORVA  | VA, NORFOLK                                             | TAKEN        |        |             |               | NO         |          |          |     | 2012-10-16  | ACTIVE | Selected for other billet.                         | Van     |
| 5       | CTT3 | 3758A | NICC COIDSOC     | CO. DENVER                                              | TAKEN        |        |             | 4             | NO         |          |          |     | 2012-10-16  | ACTIVE | Selected for other bilet                           | View    |

Figure 8-8 MNA Sailor Application Tab

The Sailor Alert History tab shows Cumulative Alerts, Gates, Flags, and Notifications.

| Alerts:                                                                                                    |                                                                                                    |                                                        |  |  |  |  |  |  |  |  |  |
|----------------------------------------------------------------------------------------------------|----------------------------------------------------------------------------------------------------|--------------------------------------------------------|--|--|--|--|--|--|--|--|--|
| Alerts(39) (Select title to view alert text)                                                                       |                                                                                                    |                                                        |  |  |  |  |  |  |  |  |  |
| Assignment Point Alert<br>Assignment Point Warning<br>Duty Preference Review<br>Duty Preference Update<br>Outdated | Requisition Cycle Date:12012019<br>Assignment Point Alert:<br>You are in your second MyNavy Assignment cycle of negotiation. If you have not<br>submitted any MyNavy Assignment applications, we recommend that you consider<br>submitting applications this cycle. Personnel that fail to submit MyNavy Assignment        | <ul> <li>▲</li> <li>↓</li> <li>↓</li> <li>↓</li> </ul> |  |  |  |  |  |  |  |  |  |
| Application Eligibility Gate Alerts(6) (Select title to view alert text)                                           |                                                                                                    |                                                        |  |  |  |  |  |  |  |  |  |
| Paygrade (3)<br>Rating Control Number (3)                                                                          | Requisition Cycle Date:12012019<br>Submitted by:<br>You are attempting to apply for a job that exceeds the allowable paygrade variance for<br>assignment. You are restricted from applying for jobs more than one level from your<br>current or prospective paygrade. You are also restricted from submitting applications | •                                                      |  |  |  |  |  |  |  |  |  |
| Application Eligibility Flag Alerts(24) (Select tit                                                                | le to view alert text)                                                                                                    |                                                        |  |  |  |  |  |  |  |  |  |
| EVAL/FITREP (6)<br>EVAL/FITREP (4)<br>EVAL/FITREP (9)<br>EVAL/FITREP (2)<br>Sea Duty/Overseas Screening (3)        | Requisition Cycle Date:12012019<br>Submitted by<br>You are applying for an overseas or sea duty assignment that requires a screening to be<br>completed prior to order writing. Contact your Career Counselor for more information<br>and guidance. Reference: MILPERSMAN 1300-302, 304, and 800                           | ↓ ↓                                                    |  |  |  |  |  |  |  |  |  |
| Notifications:                                                                                                    |                                                                                                    |                                                        |  |  |  |  |  |  |  |  |  |
| Notification(3) (Select title to view alert text)                                                                  |                                                                                                    |                                                        |  |  |  |  |  |  |  |  |  |
| Good Afternoon, I<br>Good Afternoon, I<br>Good Afternoon, I                                                        | Requisition Cycle Date:08012019<br>Submitted by:<br>Good Afternoon,                                                                                                    | •                                                      |  |  |  |  |  |  |  |  |  |
| -                                                                                                    | I am sending this notification on behalf of your Detailer                                                                                                    | 11                                                     |  |  |  |  |  |  |  |  |  |
|                                                                                                    | Close                                                                                                    |                                                        |  |  |  |  |  |  |  |  |  |

Figure 8-9 MNA Sailor Alert Tab

The View Resume tab is where the Sailor verifies that their information is correct.

| Sailor Res | sume                    |                            |                     |                      |                             | 8             |
|------------|-------------------------|----------------------------|---------------------|----------------------|-----------------------------|---------------|
|            |                         |                            | Assignment Hi       | story                | 169502                      | 020 Procent   |
|            | COMINAVAIREANT          | 0.5. BASED SHORE           | DOTT                | NOTINGT              | 103212                      | 020 - Fresent |
|            |                         |                            |                     |                      |                             |               |
|            | DDG 58 LABOON           | U.S. BASED SEAT            | UTY                 | NC1/NC1              | 08AUG201                    | 6 - 31AUG2020 |
|            |                         |                            |                     |                      |                             |               |
|            |                         |                            |                     |                      |                             |               |
|            | S NETC GST LS NF        | U.S. BASED SHORE           | DUTY                | NC1/NC1              | 10JUL201                    | 6 - 05AUG2016 |
|            |                         |                            |                     |                      |                             |               |
|            |                         |                            |                     |                      |                             | 1             |
|            |                         | D                          | isplay More Assign  | ments                |                             | 0             |
| _          |                         |                            | NEC(s)              |                      |                             | -             |
| 791        | 1F Command Pay and Pers | onnel Administrator (A16A) | MAY2017 8           | 05A                  | Instructor                  | AUG2013       |
|            |                         |                            | Warfare             |                      |                             |               |
|            | Information Warfa       | are 25-JAN-16              |                     | Surface W            | arfare Specialist 25-APR-12 |               |
|            |                         | F                          | Professional Info   | rmation              |                             |               |
| Tin        | ne In Rate Date Of Rate | Security Clearance         | Security            | Clearance C          | areer Waypoints (C-Way )    | C-Way Date    |
|            | (TIR) (DOR)             | Granted                    | Exp                 | piration             | Status                      | Granted       |
|            | IJAN2014 N/A            |                            |                     | MBER 2018            | N/A                         |               |
|            |                         | Educat                     | ion and Languag     | e Information        |                             |               |
|            |                         |                            | Highest Grade Con   | npleted              | INCTD)                      |               |
|            | Educat                  | tion Major                 | WA (12 TEAR/GRADE D | AT FROGRAM CLASSROOM | AFCT/ASVAB                  |               |
|            | N//                     | A, N/A                     |                     |                      | 72                          |               |
|            | C                       | DP                         |                     |                      | Complete Date               |               |
| $\square$  | 3                       | 716                        |                     |                      | FEB2018                     | $\rightarrow$ |
|            |                         | Di                         | splay More School   | History              |                             | 0             |
|            | DLAB Score              | Language                   | Reading             | Writing              | Speaking                    | Listening     |
|            | 666 🤇                   | N/A                        | N/A                 | (N/A)                | N/A                         | N/A           |
|            |                         |                            |                     |                      |                             |               |
|            |                         | No Avia                    | ition Maintenance E | xperience Data       |                             |               |
| _          |                         |                            |                     |                      |                             |               |

Figure 8-10 MNA View Resume Tab (top)

| DLAB Sco                                                                             | ore                                                                         | Language                                                                                                    | e Rea                                                                                              | ading                                                                                                    | Writing                                                                                                    | Speaking                                                                                                    | Listening                                         |
|--------------------------------------------------------------------------------------|-----------------------------------------------------------------------------|----------------------------------------------------------------------------------------------------|----------------------------------------------------------------------------------------------------|----------------------------------------------------------------------------------------------------|----------------------------------------------------------------------------------------------------|----------------------------------------------------------------------------------------------------|---------------------------------------------------|
| 666                                                                                  |                                                                             | ( <u>N/A</u>                                                                                                    |                                                                                                    |                                                                                                    |                                                                                                    |                                                                                                    |                                                   |
|                                                                                      |                                                                             |                                                                                                    | No Aviation N                                                                                      | Maintenance B                                                                                                    | Experience Data                                                                                                    |                                                                                                    |                                                   |
|                                                                                      |                                                                             |                                                                                                    | Pe                                                                                                 | erformance                                                                                                    | Data                                                                                                    |                                                                                                    |                                                   |
| From<br>To<br>Paygrade<br>Retention<br>Recommendation<br>Promotion<br>Recommendation | Tonic<br>Fall 2020<br>FALL 2020<br>FALL 2019<br>SPRING<br>2019<br>FALL 2018 | DV2020<br>DV2021<br>STPROMOTE<br>Physical Fitness<br>PFA Date<br>23-OCT-<br>20<br>30-JUN-<br>20<br>11-OCT-<br>19<br>(18-APR-<br>19<br>23-OCT-<br>18 ( | Category<br>GOOD LOW<br>GOOD LOW<br>GOOD LOW<br>GOOD<br>MEDIUM<br>GOOD<br>MEDIUM<br>GOOD<br>MEDIUM | 16<br>31.<br>E<br>R<br>Ma<br>Primary<br>2 - Spouse<br>Secondary<br>Military<br>Military<br>Military<br>Secure Comr | NOV2019<br>AUG2020<br>6<br>EC<br>ARLY PROMOTE<br>Family In<br>rital Status<br>M<br>Family Members<br>• 1 children or wards<br>• 1 children or wards<br>• 1 children o | 16NOV2018<br>15NOV2019<br>E6<br>(REC)<br>(PROMOTABLE)<br>formation<br>Deployability Category (D)<br>Fully Deployable<br>Exceptional Family Mem<br>(EFM) Category<br>N/A<br>EFM Certification Date<br>N/A<br>Spouse Service Compor<br>N/A<br>Military Spouse Branc<br>N/A | 16NOV2017<br>15NOV2018<br>E6<br>REC<br>PROMOTABLE |
|                                                                                      |                                                                             |                                                                                                    | Controlle                                                                                          | d Unclassified                                                                                                    | Information                                                                                                    |                                                                                                    | <b>.</b>                                          |
|                                                                                      |                                                                             |                                                                                                    |                                                                                                    |                                                                                                    |                                                                                                    |                                                                                                    |                                                   |

Figure 8-11 MNA View Resume Tab (bottom)

### JOBS

The Jobs menu includes Job Search, Active/TAR Search by UIC, View Community Notes.

| Session will expire in: | Home                                            | Sailor Info | Jobs         | Applications      | Reports     | Help      | Logout |             |  |
|-------------------------|-------------------------------------------------|-------------|--------------|-------------------|-------------|-----------|--------|-------------|--|
| 14:54 Reset             | My Rol                                          | le: Enliste | Job Sear     | Job Search        |             |           |        | d Home Page |  |
|                         | Active/FTS Search by UIC                        |             |              |                   |             |           |        |             |  |
| Advertised Johs         |                                                 |             | View Con     | munity Notes      |             |           |        |             |  |
|                         | Go to the Job Search page for more information. |             |              |                   |             |           |        |             |  |
|                         |                                                 | Additiona   | l informatio | n can be found b  | ehind any b | lue text. |        |             |  |
|                         |                                                 |             | N            | lominated Sailors |             |           |        |             |  |

Figure 8-12 MNA Jobs Menu

The Job Search tab is where the Sailor enters required input (Community/Pay Grade) and optional input. Click search and view the results.

|                                               | Hide Notes                                                                                                    |             |                   |                        |
|-----------------------------------------------|----------------------------------------------------------------------------------------------------|-------------|-------------------|------------------------|
| Special Programs                              |                                                                                                    |             |                   |                        |
|                                               | Navy Recruiter Sea                                                                                                    | Shore Rese  | rve               |                        |
| Required Input                                |                                                                                                    |             | Requisi           | tion Date: 01 FEB 2022 |
| Communities                                   |                                                                                                    | Pay Grade   | Service Component | BIN                    |
| TM<br>UC<br>UT<br>YN<br>Special Programs Info | 700B - LCAC Loadmaster         800A - LCAC Operator         802R - Enlisted Classifier         805R - Officer Recruiter         Include Rating Commonality matches | 5 - 6 -     | Active            |                        |
| + Optional Input                              |                                                                                                    |             |                   |                        |
|                                               | Search Cle                                                                                                    | ar          |                   |                        |
| No Sav                                        | red Searches  Restore Search                                                                                                    | Save Search | Delete S          | earch                  |

Figure 8-13 MNA Job Search tab

| Select | Apply       | Type Duty | s<br>s | # of Apps | Female<br>Capable | Female<br>Berthing<br>Available | Job<br>Com | Incentive | Rate | NEC(s) 😡        | EMC                 | First Term<br>Billet | First Term<br>Work | UIC 😨 | Activity Name 🕢  | Current Location<br>Military One Source<br>Navy Housing | Prospective<br>Location | Service<br>Component |
|--------|-------------|-----------|--------|-----------|-------------------|---------------------------------|------------|-----------|------|-----------------|---------------------|----------------------|--------------------|-------|------------------|---------------------------------------------------------|-------------------------|----------------------|
| Open - | Priority jo | bs 📀      |        |           |                   |                                 |            |           |      |                 |                     |                      |                    |       |                  |                                                         |                         |                      |
|        | Apply       | SEA       | 2      | 11        | Y                 | YES                             |            | NO        | YN1  |                 | 8750 - YN - Yeoman  | N                    | N                  | 21820 | DDG 58 LABOON    | VA, NORFOLK                                             |                         | ACTIVE               |
|        | Apply       | SHORE     | 1      | 6         | Y                 | YES                             | YES        | NO        | YN2  | 791F (OJT)      | 8750 - YN - Yeoman  |                      |                    | 00060 | COMUSELTFORCOM   | VA. NORFOLK                                             |                         | ACTIVE               |
|        | Apply       | SHORE     | 1      | 8         | Y                 | YES                             | YES        | NO        | 1112 |                 | 8750 - YN - Yeoman  |                      |                    | 00070 | COMPACELT        | HI, PEARL HARBOR                                        |                         | ACTIVE               |
|        | Apply       | SEA       | 2      | 2         | Y                 | YES                             |            | NO        | 1712 | 7918 (OJT)      | 8750 - YN - Yeoman  | Y                    |                    | 21449 | CG 50 NORMANDY   | VA. NORFOLK                                             |                         | ACTIVE               |
|        | Apply       | SHORE     | 6      | 14        | Y                 | YES                             |            | NO        | 1112 | 701F (OJT)      | 8750 - YN - Yeoman  |                      |                    | 31270 | NCISFO EUROPE    | ITALY, NAPLES                                           |                         | ACTIVE               |
|        | Apply       | SEA       | 2      | 18        | Y                 | YES                             |            | NO        | YN2  | 791F (OUT) 804G | 8750 - YN - Yeoman  |                      |                    | 44939 | CNSWG ONE SEA    | CA, CORONADO                                            |                         | ACTIVE               |
|        | Apply       | SEA       | 2      | 12        | Y                 | YES                             | YES        | NO        | YN2  | 804G            | 8750 - YN - Yeoman  |                      |                    | 4808A | NMCB 11          | MS. GULFPORT                                            |                         | ACTIVE               |
|        | Apply       | SEA       | 3      | 11        | Y                 | YES                             | YES        | NO        | YNI  | SOSR (FL)       | 8750 - YN - Yeoman  |                      |                    | 50462 | USAAMDS PL       | POLAND, REDZIKOWO                                       |                         | ACTIVE               |
|        | Apply       | SEA       | 2      | 12        | Y                 | YES                             | YES        | NO        | YNI  |                 | 8750 - YN - Yeoman  | N                    | N                  | 22993 | DOG 85 MCCAMPBL  | WA. EVERETT                                             |                         | ACTIVE               |
|        | Apply       | SEA       | 4      | 0         | N                 | NO                              | YES        | NO        | YNI  | 701A            | 8750 - YN - Yeoman  | N                    | N                  | 21902 | MCM 14 CHIEF     | JAPAN, KYUSHU SASEBO                                    |                         | ACTIVE               |
|        | Apply       | SEA       | 4      | 1         | N                 | NO                              | YES        | NO        | YNI  | 791A            | 8750 - YN - Yeoman  |                      |                    | 21427 | MCM 6 DEVASTATOR | BAHRAIN, MANAMA                                         |                         | ACTIVE               |
|        | Apply       | SEA       | 4      | 2         | N                 | NO                              | YES        | NO        | YNI  | 791A            | 8750 - YN - Yeoman  | N                    | N                  | 21901 | MCM 13 DEXTROUS  | BAHRAIN, MANAMA                                         |                         | ACTIVE               |
|        | Apply       | SEA       | 2      | 21        | Y                 | YES                             | YES        | NO        | YNI  |                 | B750 - YN - Yeoman  | N                    | N                  | 21949 | DDG 75 D COOK    | FL, MAYPORT                                             |                         | ACTIVE               |
|        | Apply       | SEA       | 4      | 8         | Y                 | YES                             |            | NO        | YNI  |                 | 8750 - YN - Yeoman  | N                    | N                  | 50126 | DDG 115 RPERALTA | JAPAN, HONSHU YOKOSUKA                                  |                         | ACTIVE               |
|        | Apply       | SEA       | 4      | 13        | Y                 | YES                             |            | NO        | YNI  |                 | B750 - Y7N - Yeoman | N                    | N                  | 21487 | DD3 51 A BURKE   | SPAIN, ROTA                                             |                         | ACTIVE               |

Figure 8-14 MNA Job Search Results

NAVPERS 15878N 30 Sep 24

The Submit Active/TAR function allows Sailors with the Enlisted Counselor Role, to submit applications on a Sailor's behalf during the Application Phase. Access the application screen from multiple places within the system, including Job Search, Job Comparison, and Job Detail. No more than 7 applications are allowed for each Sailor during each application cycle. You must rank each application according to preference (1 - 7, with 1 being most desired).

|                 | 1                                                                                                    | Information d                                                                                                    | isplayed in Gray can          | not be modified                                        |
|-----------------|----------------------------------------------------------------------------------------------------|----------------------------------------------------------------------------------------------------|-------------------------------|--------------------------------------------------------|
| Job inform      | sation                                                                                                    |                                                                                                    |                               |                                                        |
| Rate            | Branch                                                                                                    | UIC                                                                                                    | Job Status                    | Activity                                               |
| MRC2            | ACTIVE                                                                                                    | 00000                                                                                                    | Open                          | General                                                |
| NEC(s)          |                                                                                                    |                                                                                                    |                               |                                                        |
| No NECs         |                                                                                                    |                                                                                                    |                               |                                                        |
| Surrent Locativ | on                                                                                                    | Prospect                                                                                                    | we Location                   |                                                        |
| 840.0           |                                                                                                    | NiA.                                                                                                    |                               |                                                        |
| + Additional    | Information                                                                                                    |                                                                                                    |                               |                                                        |
| Comments        | at an                                                                                                    |                                                                                                    |                               |                                                        |
|                 |                                                                                                    |                                                                                                    | Command Comment               |                                                        |
|                 |                                                                                                    |                                                                                                    |                               |                                                        |
|                 |                                                                                                    |                                                                                                    |                               |                                                        |
|                 |                                                                                                    |                                                                                                    |                               |                                                        |
|                 |                                                                                                    |                                                                                                    | Fleet Comment                 |                                                        |
| Sallors selecte | A of method will be written to A                                                                                                    | A-School. Upon av                                                                                                    | oceasiful completion of train | ning, Ultimate Duty Station orders will be negotiated. |
| Testing         | a second second s | ALC: NO. 1 AND A DESCRIPTION                                                                                                    |                               |                                                        |
|                 |                                                                                                    |                                                                                                    |                               |                                                        |
| Application In  | formation                                                                                                    |                                                                                                    |                               |                                                        |
| SSN             |                                                                                                    |                                                                                                    |                               |                                                        |
|                 | Load Saller Data                                                                                                    | and the second second se |                               |                                                        |
|                 | EDGO GENTOR EDGINE                                                                                                    |                                                                                                    |                               |                                                        |

Locate desired job and select the option to apply.

Figure 8-15 MNA Submit by Job

Enter Sailor SSN and click Load Sailor Data

| Application Information     |                     | 6                          |                     |
|-----------------------------|---------------------|----------------------------|---------------------|
|                             | Sailor: MA1         |                            |                     |
| SSN                         |                     |                            | Preference (1 to 7) |
| Load S                      | Sailor Data         |                            | 1*                  |
| Counselor comment to Deta   | iler (optional)     |                            |                     |
|                             |                     |                            |                     |
|                             |                     |                            |                     |
|                             |                     |                            |                     |
|                             |                     |                            |                     |
| RIDE Rank                   | JOIN Rank           | RIDE/JOIN F                | lank                |
| 5058                        | N/A                 | N/A                        |                     |
| Number of applications-to-d | ate Maximum numbe   | er of applications allowed | A-School Required   |
| 0                           | 7                   |                            | No                  |
| Preference Match            | Moving Cost Match   | Skills Match               | Policy Match        |
| 9                           | 0                   |                            |                     |
| Make preference light gr    | reen for this job 🗌 |                            |                     |
|                             |                     | Apply                      |                     |
|                             |                     |                            |                     |

Figure 8-16 MNA Load Sailor Data in Job

Verify the correct Sailor name displays and select a preference for the application. Enter comments to the Detailer and the Sailor Bid if it is an Assignment Incentive Pay (AIP) job.

### SELECT

Make Preference light green for this job (if not already green), and then click apply. Respond to system messages to complete or cancel application submission, as appropriate.

#### DIRECT CONVERSION REQUESTS

MNA allows Sailors interested in rating conversion to view open positions and determine their potential fit for those positions before the conversion process begins. Rate change requests will be made, approved, and processed within MNA. If quotas out of the Sailor's current rating are not available, Sailors will not normally be able to submit conversion applications.

- Direct conversion requests allow Sailors outside their negotiation window to apply for a job with a different rating
- Enlisted Community Managers (ECM)s have the ability to set a "black out" time, also called a direct conversion threshold, prior to a Sailor entering their order negotiation window. The conversion threshold prevents Sailors from making a direct conversion request in that time frame
- Sailors in their orders negotiation window can request conversion by applying to a job in a rating for which they qualify, assuming that their current rating has out-quotas. Conversion out opportunities are displayed by year group, NEC (if ECM populated), and number of out-quotas

Submit Direct Conversion Requests for Sailors: If a Sailor assigned to one of the counselor's UICs is eligible for direct conversion, the counselor's view of the Sailor's personnel detail page will include a button for submitting a request on the Sailor's behalf.

To be eligible to submit a direct conversion, a Sailor must: Have a PRD that is greater than the direct conversion threshold (at least 1 month beyond the beginning of the orders negotiation window), have conversion data from Career Waypoints, and have the presence of any rating and RIDE/JOIN scores on the personnel detail pages.
| Support Information          |      |      |      |      |      |  |  |  |  |
|------------------------------|------|------|------|------|------|--|--|--|--|
| Career Waypoints (C-WAY)     |      |      |      |      |      |  |  |  |  |
| PACT Eligible                |      |      |      |      |      |  |  |  |  |
| No                           |      |      |      |      |      |  |  |  |  |
| Qualified Conversion Ratings | EIN  | EMN  | MMN  | CTN  | MC   |  |  |  |  |
| RIDE/JOIN Rank               | N/A  | N/A  | N/A  | N/A  | N/A  |  |  |  |  |
| JOIN Rank                    | N/A  | N/A  | N/A  | N/A  | N/A  |  |  |  |  |
| RIDE Rank                    | 8680 | 8680 | 8680 | 8395 | 8395 |  |  |  |  |

Figure 8-17 MNA RIDE/JOIN Scores

To be approved automatically, a direct conversion request requires: Sailor is eligible for the requested rating; an outquota exists matching the Sailor's rating, pay grade, year group, and service component (Active or TAR); an in-quota exists matching the desired rating, Sailor's pay grade, year group, and service component.

Access the personnel details page of an eligible Sailor desiring direct conversion:

- Go to the Support Information section to see the qualified ratings for the Sailor
- Scroll to the bottom of the page and click Submit Conversion Request
- In the pop-up window, click the down arrow to access the list of ratings
- Select the Sailor's desired Conversion Rating and then click Submit

NAVPERS 15878N 30 Sep 24

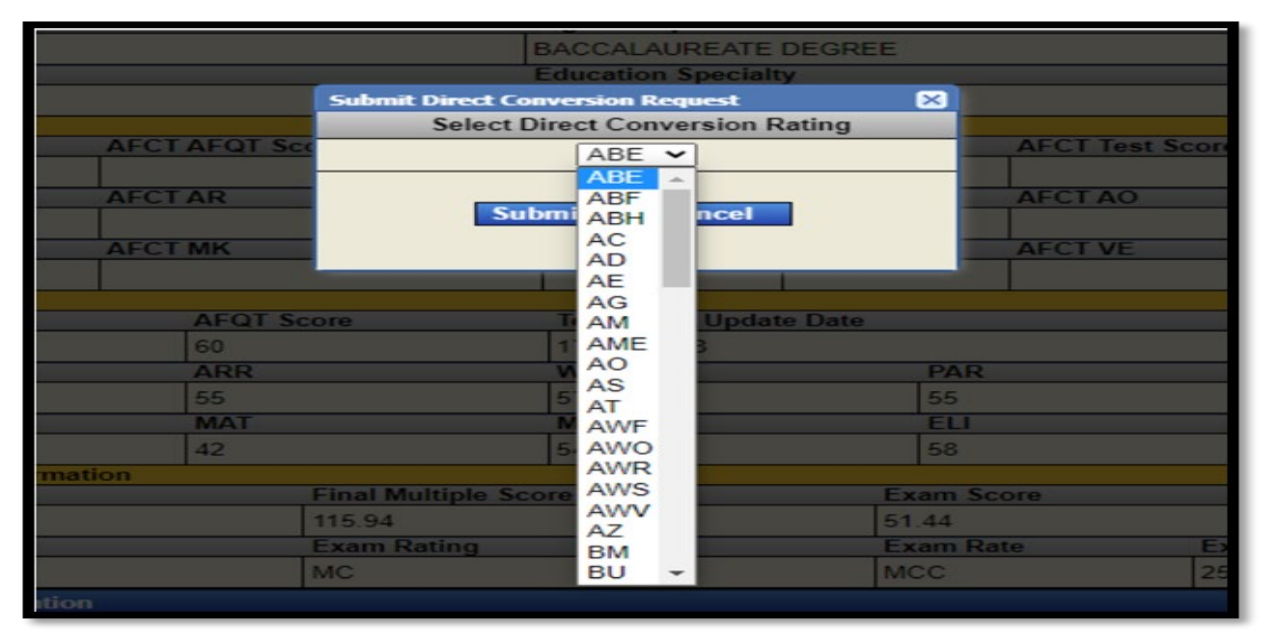

Figure 8-18 MNA Submit Direct Conversion Request

| ıbm | it Direct Conversion Request MyNavy Assignment Alert |
|-----|------------------------------------------------------|
| pda | Direct Conversion Request submitted.                 |
|     | ОК                                                   |

Figure 8-19 MNA Submit Direct Conversion Request Confirmation

The response received will depend on workflow requirements as determined by the Sailor's qualified ratings, out-quotas of the Sailor's current rating, and in-quotas of the requested rating. If the Sailor's request was auto-disapproved, you may reload the page and attempt to submit a direct conversion request to a different rating.

| MyNavy Assignment Alert                               | X |
|-------------------------------------------------------|---|
| Request Submission successful - Auto-<br>Disapproved. |   |
| ОК                                                    |   |

Figure 8-20 Direct Conversion Request Disapproved

If the request was auto-approved or successful and entered the workflow process, the submit conversion request button will no longer display for this Sailor.

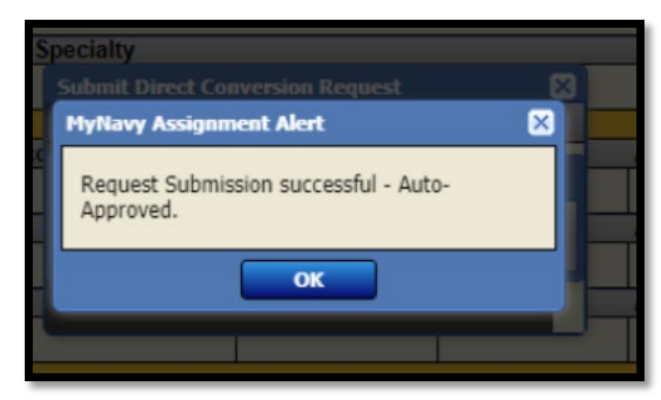

Figure 8-21 Direct Conversion Request Approved

## PACT SAILOR DESIGNATION

PACT Sailors have the ability to apply for their rating and next duty station simultaneously.

- PACT Sailors must request participation for MyNavy Assignment via the C-WAY PACT Marketplace prior to submitting for rating/orders. They will follow the same basic order-negotiation process in MNA as other fleet Sailors. If a PACT Sailor selects to remain onboard and are denied, they will automatically be submitted for participation in MNA
- PACT Sailors will begin the rating designation process 12 months prior to their PRD and will apply via MNA for a maximum of 3 cycles Further cycles after three will be processed via NAVPERS 1306/7.

NOTE: For package rates submit prior to 12 month window

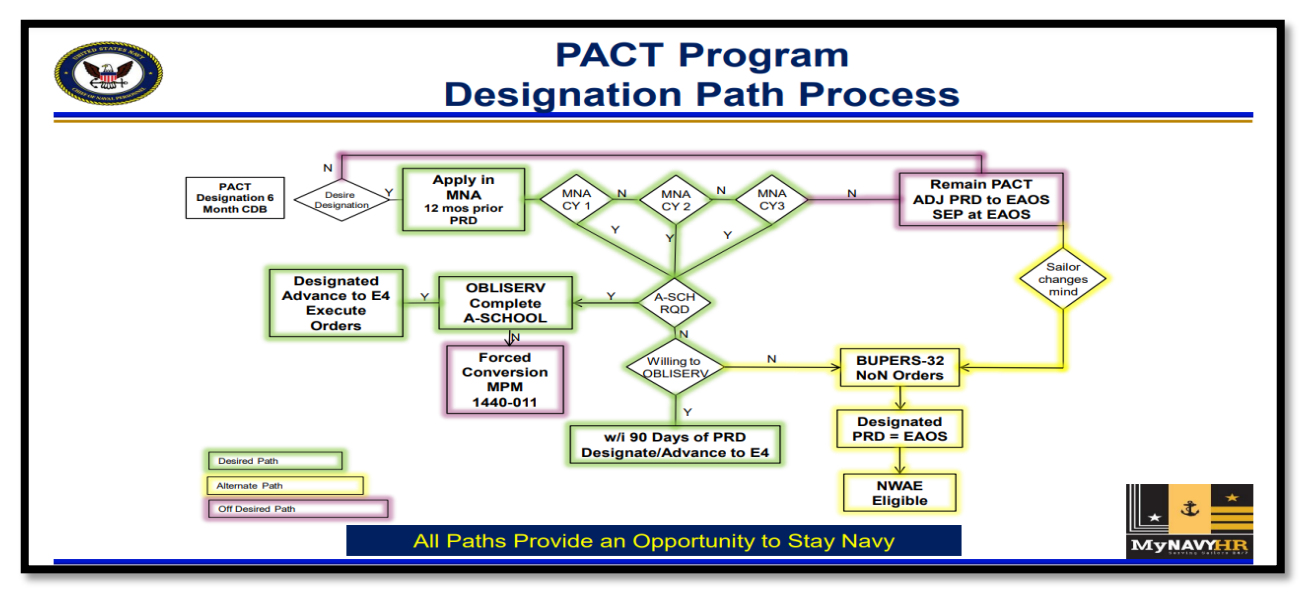

Figure 8-22 PACT Program Designation Path

- PACT Sailors who fail to select for a rate will have their PRD adjusted to match their Soft Expiration of Active Obligated Service (SEAOS). Sailors whose PRD has been adjusted to their SEAOS and desire to negotiate for a designation/requisition outside the normal negotiating window shall contact the PACT Community Manager at PACT ADMIN.fct@navy.mil for negotiation
- PACT Sailors should submit up to 7 applications each MNA cycle, and Detailers will make job selections based on Sailor's PRD, training availability to meet the job requirements, and the needs of the Navy
- Those Sailors who meet their Obligated Service (OBLISERV) requirements for the new rating or incur a minimum of 24 months sea duty (whichever is greater), can be advanced to E4 with the approval of their Commanding Officer
- PACT Sailors will receive sea duty credit for the time they have served at sea. Sailors who decline to apply for designation will have their PRD adjusted to their SEAOS, will remain in a PACT status for the duration of their enlistment, and will not be eligible for reenlistment

## APPLICATIONS

This menu includes Review Active/TAR Job Applications, View Incoming Active/TAR Job Applications, and View Active/TAR Results for Previous Cycle.

Review Active/TAR Job Applications: Once job applications are submitted, they may be reviewed until the detailer selection phase begins. They may be edited or deleted until the end of the current application phase. Counselors may edit the application comments, preference, or the Sailor bid (for AIP jobs). They can also opt to make the preference light green for the application.

View Incoming Active/TAR Applications: All incoming applications at your assigned command(s) will display when you access the incoming applications page. The display of applications includes links to assist in your review of applicants. You may access each applicant's personnel detail and other professional information; compare all applications for a single job or compare any number of applicants side by side.

View Active/TAR Results for Previous Cycle: Application results become available at the end of the selection phase. Results remain viewable until the next selection phase begins. You may see results for a specific Sailor, your entire command, or all applications you submitted for various Sailors.

|     |                  |            |     |         |      |       |                  |                                                 |              |               | 2      |             |          |          |     |          |
|-----|------------------|------------|-----|---------|------|-------|------------------|-------------------------------------------------|--------------|---------------|--------|-------------|----------|----------|-----|----------|
|     |                  |            |     |         |      |       | Enter SSN, UIC   | , or User-ID: Requ                              | isition Dat  | : 01 DEC 2021 |        |             |          |          |     |          |
|     |                  |            |     |         |      |       | SSN              | UIC                                             |              | User-ID       |        |             |          |          |     |          |
|     |                  |            |     |         |      |       |                  | Type UIC                                        |              |               |        |             |          |          |     |          |
|     |                  |            |     |         |      |       |                  | Search                                          |              |               | _      |             |          |          |     |          |
|     |                  |            |     |         |      |       | C                | ick on Status to proceed                        | to applic    | ation         |        |             |          |          |     |          |
|     |                  |            |     |         |      |       | Pineter d        |                                                 |              |               |        |             |          |          |     |          |
|     |                  | 1004012352 |     |         |      |       | Displayi         | ng Applications 1-45 of 45                      | Total A      | oplicants 17  |        |             |          |          |     | -        |
| Res | ults for Previou | s Cycle    |     |         |      |       |                  |                                                 |              |               |        |             |          |          |     | 題        |
| 55  | SN DoDID         | Na         | ime | Pref    | Rate | BSC   | Activity Name    | Location<br>Military One Source<br>Navy Housing | # Of<br>Apps | Status 🥑      | CCC ID | Detailer ID | Арр Туре | A-School | ITA | ETJ      |
|     |                  |            |     | Advised | CSC  | 25035 | ENLAID NORVA     | VA, NORFOLK                                     | 1            | POSTED        |        |             | 4        |          |     | Ves ETJ  |
|     |                  |            |     | 1       | L52  | 23150 | NAVSUP FLC SOUDA | GREECE, SOUDA BAY                               | 25           | TAKEN         |        |             |          |          |     | View ETJ |
|     |                  |            |     | 2       | L52  | 03540 | DOG 75 PORTER    | SPAIN, ROTA                                     | 4            | TAKEN         |        |             | 0        |          |     | Vev ETJ  |
|     |                  |            |     | 3       | L52  | 80239 | CLENC BAHRAIN    | BAHRAIN MANAMA                                  | 29           | TAKEN         |        |             |          |          |     | View ETJ |
|     |                  |            |     | 4       | L52  | 05325 | LCC 19 B RIDGE   | JAPAN, HONSHU YOKOSUKA                          | 21           | TAKEN         |        |             |          |          |     | Vev ETJ  |
|     |                  |            |     | 5       | L52  | 40355 | CLFNC BAHRAIN    | BAHRARI, MANAMA                                 | 16           | TAKEN         |        |             |          |          |     | View ETJ |
|     |                  |            |     | - 6     | L52  | 04130 | NSWG2 DET GERM   | GERMANY, STUTTGART                              | 36           | TAKEN         |        |             |          |          |     | Ves ETJ  |
|     |                  |            |     | 7       | LS2  | 01710 | MDSU 1 SDUTYCOMP | HI, PEARL HARBOR                                | 28           | TAKEN         |        |             | <i>2</i> |          |     | View ETJ |
|     |                  |            |     | Advised | ETCS | 07750 | CVN 77 GEO BUSH  | VA, NORFOLK                                     | 1            | POSTED        |        |             |          |          |     | View ETJ |
|     |                  |            |     | 1       | 1.52 | 09435 | CNSWG TWO SEA    | VA, VIRGINIA BCH L CREEK                        | 18           | TAKEN         |        |             |          |          |     | VevETJ   |
|     |                  |            |     | 2       | L52  | 23012 | EODMU 6          | VA, VIRGINIA BCH L CREEK                        | 21           | TAKEN         |        |             |          |          |     | Vev ETJ  |
|     |                  |            |     | 3       | L52  | 00780 | EOD ESU 2        | VA, VIRGINIA SCH L CREEK                        | 19           | TAKEN         |        |             |          |          |     | View ETJ |
|     |                  |            |     | 4       | L52  | 19060 | VP 45            | FL. JACKSONVILLE                                | 45           | TAKEN         |        |             |          |          |     | View ETJ |
|     |                  |            |     | 5       | L52  | 19080 | VP 26            | FL, JACKSONVILLE                                | 45           | TAKEN         |        |             |          |          |     | Vev ETJ  |
|     |                  |            |     | 6       | L52  | 19070 | VP 10            | FL JACKSONVILLE                                 | 42           | TAKEN         |        |             |          |          |     | View ETJ |
|     |                  |            |     | 7       | L52  | 00145 | NAVSUP FLC BAH   | BAHRAPI, MANAMA                                 | 27           | TAKEN         |        |             |          |          |     | View ETJ |

Figure 8-23 MNA Application Results

## REPORTS

This menu includes three reports: Application Summary, Application Cancel, and Career Intention. Select the report, enter the search criteria and then click search. Where available, click links to view report details.

Application Summary Report displays the number of open requisitions per cycle for your command, applications made to those requisitions, and selections made for those applications.

| Required Input                                                                                                    | Optional I                                | nput                  |                            |                                                              |                                                 |                          |                 |          |               |                       |               |      |                |               |               |
|----------------------------------------------------------------------------------------------------|-------------------------------------------|-----------------------|----------------------------|--------------------------------------------------------------|-------------------------------------------------|--------------------------|-----------------|----------|---------------|-----------------------|---------------|------|----------------|---------------|---------------|
| Requisition Date                                                                                                   | Search Ty                                 | ype                   |                            |                                                              |                                                 |                          | Commu           | nities   |               |                       |               |      | UIC            | Pa            | y Grade       |
| 01-FEB-22 🗸                                                                                                    | <ul> <li>Jobs</li> <li>Sailors</li> </ul> | IT<br>ITS<br>LN<br>LS | ▲ 000<br>700<br>800<br>802 | 0 - FTS Othe<br>B - LCAC Lo<br>A - LCAC Op<br>R - Enlisted ( | er Ratings<br>admaster<br>berator<br>Classifier |                          |                 |          |               |                       |               |      | 57012          | 1             | < - 9 ×       |
|                                                                                                    |                                           |                       |                            | Applicati                                                    | ions Without                                    | Command C                | omments         |          | ons Without I | Detailer Com          | ments         |      |                |               |               |
|                                                                                                    |                                           |                       |                            |                                                              |                                                 | S                        | earch           | Clear    |               |                       |               |      |                |               |               |
|                                                                                                    |                                           |                       |                            |                                                              |                                                 |                          |                 |          |               |                       |               |      |                |               |               |
|                                                                                                    |                                           |                       | N                          | Saved Sear                                                   | rches 🗸                                         | Restore Se               | earch           | Save Sea | arch          | Delete Se             | arch          |      |                |               |               |
|                                                                                                    |                                           |                       | N                          | Saved Sea                                                    | rches 🗸                                         | Restore Se               | earch           | Save Sea | arch          | Delete Se             | arch          |      |                |               |               |
| bs Advertised A                                                                                                    | pplications                               | Advised               | Applied                    | Canceled                                                     | Directed                                        | Restore Se               | Not<br>Selected | Save Sea | Posted        | Delete Se<br>Selected | arch<br>Taken | Void | No<br>Decision | Cnv<br>Denied | Cnv<br>Cancel |
| bs Advertised A<br>Open Jobs                                                                                       | pplications                               | Advised               | Applied                    | Canceled                                                     | rches ✔<br>Directed                             | Restore Se               | Not<br>Selected | Save Sea | Posted        | Delete Se<br>Selected | arch<br>Taken | Void | No<br>Decision | Cnv<br>Denied | Cnv<br>Cancel |
| bs Advertised A<br>Open Jobs<br>1                                                                                  | applications                              | Advised               | Applied                    | Canceled                                                     | Directed                                        | Restore Se               | Not<br>Selected | Save Sea | Posted        | Delete Se<br>Selected | arch<br>Taken | Void | No<br>Decision | Cnv<br>Denied | Cnv<br>Cancel |
| bs Advertised A<br>Open Jobs<br>1<br>OSA Jobs                                                                      | pplications                               | Advised               | Applied                    | Canceled                                                     | Directed                                        | Restore Se               | Not<br>Selected | Save Sea | Posted        | Delete Se<br>Selected | arch<br>Taken | Void | No<br>Decision | Cnv<br>Denied | Cnv<br>Cancel |
| bs Advertised A<br>Open Jobs<br>1<br>OSA Jobs                                                                      | pplications                               | Advised               | Applied                    | Canceled                                                     | Directed                                        | Restore Se               | Not<br>Selected | Save Sea | Posted        | Delete Se<br>Selected | arch<br>Taken | Void | No<br>Decision | Cnv<br>Denied | Cnv<br>Cancel |
| bs Advertised A<br>Open Jobs<br>1<br>OSA Jobs<br>ew Only Jobs                                                      | applications                              | Advised               | Applied                    | Canceled                                                     | Directed                                        | Restore Se               | Not<br>Selected | Save Sea | Posted        | Delete Se             | Taken         | Void | No<br>Decision | Cnv<br>Denied | Cnv<br>Cancel |
| bs Advertised A<br>Open Jobs<br>1<br>OSA Jobs<br>ew Only Jobs<br>4                                                 | pplications                               | Advised               | Applied                    | Canceled                                                     | Directed                                        | Restore Se               | Not<br>Selected | Save Sea | Posted        | Delete Se             | Taken         | Void | No<br>Decision | Cnv<br>Denied | Cnv<br>Cancel |
| bs Advertised A<br>Open Jobs<br>1<br>OSA Jobs<br>ew Only Jobs<br>4<br>PACT Jobs                                    | 14                                        | Advised               | Applied                    | Canceled                                                     | Directed                                        | Restore Se               | Not<br>Selected | Save Sea | Posted        | Delete Se<br>Selected | Taken         | Void | No<br>Decision | Cnv<br>Denied | Cnv<br>Cancel |
| bs Advertised A<br>Open Jobs<br>1<br>OSA Jobs<br>ew Only Jobs<br>4<br>PACT Jobs                                    | pplications                               | Advised               | Applied                    | Canceled                                                     | Directed                                        | Restore Se               | Not<br>Selected | Save Sea | Posted        | Delete Se<br>Selected | Taken         | Void | No<br>Decision | Cnv<br>Denied | Cnv<br>Cancel |
| bs Advertised A<br>Open Jobs<br>1<br>OSA Jobs<br>ew Only Jobs<br>4<br>PACT Jobs<br>ance to Position                | 14                                        | Advised               | Applied                    | Canceled                                                     | Directed                                        | Restore Se               | Not<br>Selected | Save Sea | Posted        | Delete Se<br>Selected | Taken         | Void | No<br>Decision | Cnv<br>Denied | Cnv<br>Cancel |
| bs Advertised A<br>Open Jobs<br>1 OSA Jobs<br>ew Only Jobs<br>4 PACT Jobs<br>PACT Jobs<br>ance to Position<br>Jobs | 14                                        | Advised               | Applied                    | Canceled                                                     | Directed                                        | Restore Se<br>Ineligible | Not<br>Selected | Save Sez | Posted        | Delete Se<br>Selected | Taken         | Void | No<br>Decision | Cnv<br>Denied | Cnv<br>Cancel |

Figure 8-24 MNA Application Summary Report

Application Cancel Report displays the number of applications initiated but not completed, and any associated gates or flags. Analyzing this data can aid in discussions with the ISIC/TYCOM on filling open jobs.

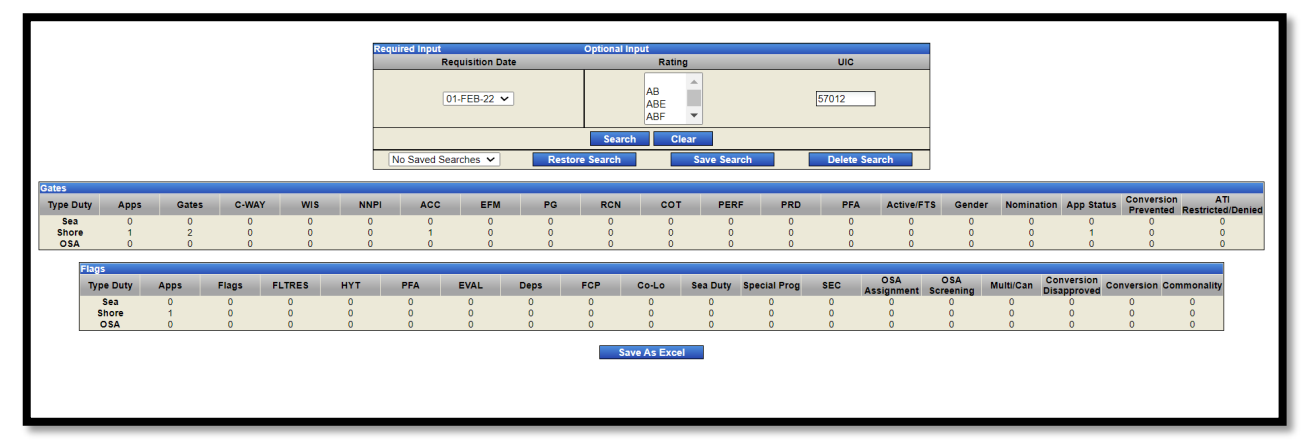

Figure 8-25 Application Cancel Report

NAVPERS 15878N 30 Sep 24

Career Intention Report displays summary of career intentions/ career interests for Sailors at your command, as specified in Sailor duty preferences. This information is informative during career development boards (CDB) and for command retention programs.

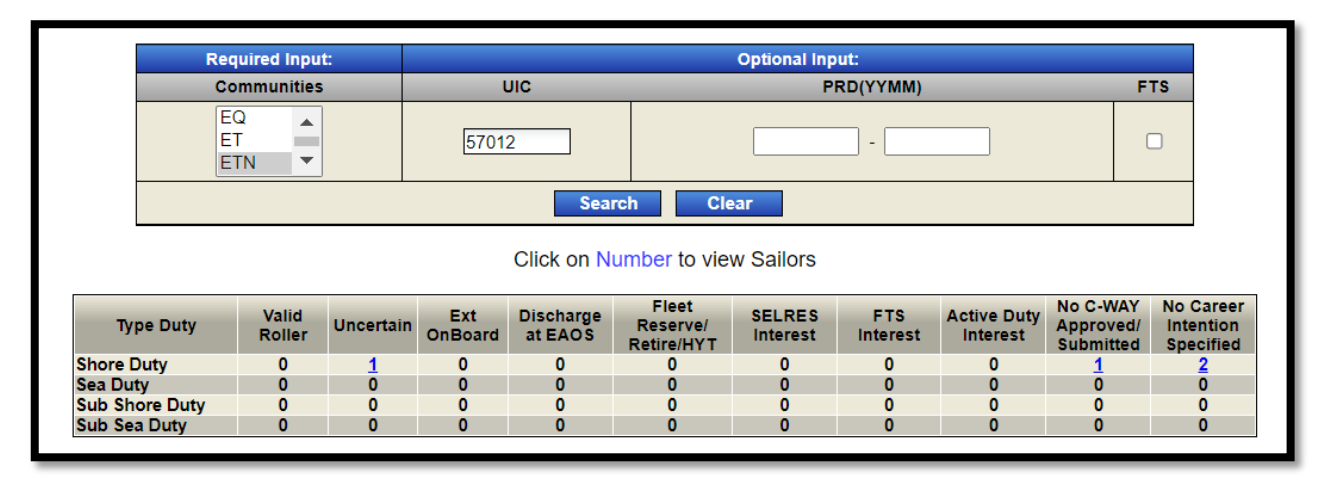

Figure 8-26 MNA Career Intentions Report

Note: Members who find qualifications missing from the MNA Sailor Info page must work with their CPPA to ensure proper documentation in NSIPS ESR and FLTMPS ETJ. It is not possible to update MNA directly.

## RANKING AND COMMAND COMMENTS

The CCC must also have access to the Enlisted Command role. This allows the command to rank applicants and make command comments. This feature is useful in assisting the detailers with making distribution decisions. This feature is only available under the Command Enlisted role.

Review applications to command jobs and provide comments to the detailer for each applicant during the "apply and command" phases. Rank applicants on a 1-to-5 scale for suitability to the job (1=least fit, 5=best fit).

**NOTE:** Command comments made are public and cannot be removed once submitted.

For more information, review the MyNavy Assignment User's Guide on the MyNavy Assignment Page on the MyNavy HR website: <a href="https://www.mynavyhr.navy.mil/Career-Management/">https://www.mynavyhr.navy.mil/Career-Management/</a> Detailing/MyNavy-Assignment/.

MNA POC: MyNavy Assign.FCT@navy.mil;

MNA Reserve POC: CNRFC Enlisted Assignments@navy.mil

#### Additional Roles:

#### Submitting Manual OBLISERV:

Prior to submitting and OBLISERV request for your Sailor, verify the information in the Retention Eligibility Data details. Only the counselor role may submit an OBLISERV request, the Command role cannot.

NOTE: See MyNavy Assignment Tutorial for further instructions.

#### ACTIVITY MANNING MANAGER (AMM) (VIEW ONLY):

MyNavy Assignment will be the source program to assist with validating all the appropriate enlisted billets within the UIC. Understanding "Alignment" when it comes to manning is vital. Manning is something the AMM is responsible for (Officer and/or Enlisted). Training can be obtained by reaching out to the TYCOM/ISIC manning specialists.

For enlisted, it is more challenging (due to quantity of billets, PRD cycles, Sailor qualifications, and MNA cycles, and semi-annual realignments due to advancement cycles), but using MNA and coordinating with the command's" enlisted Placement Coordinator is vital.

#### ACTIVITY MANNING SUPPORT (AMS)

This role is designed to be utilized by personnel at a command with the need to know manning issues within various departments of a command, but do not require access to additional details on individual Sailors. Requests for AMS Role should typically be limited to a single command where the person is stationed.

#### VIEW ONLY:

This Role gives basic level information at a command and does not allow for additional Sailor details to be displayed. Reasons why View Only access is needed outside a particular person's/command's AOR need to be provided.

## CHAPTER NINE DEFENSE MANPOWER DATA CENTER (DMDC)

## INTRODUCTION

DMDC serves under the office of the Secretary of Defense (OUSD) to collate personnel, manpower, training, financial, and other data for the Department of Defense (DoD). This data catalogues the history of personnel in the military and their family for purposes of healthcare, retirement funding, and other administrative needs.

One portion in DMDC utilized by career counselors is the Transition Assistance Program (DoDTAP), a website that houses multiple applications for transitioning service members. DoDTAP is an outcome-based statutory program (10 USC, Ch. 58) that bolsters opportunities, services, and training for transitioning Service Members in their preparation to meet post-military goals. The mandatory components of TAP are applicable for all Service members who have at least 180 continuous days or more on active duty, including the National Guard and Reserve. DODTAP website currently consists of two user types: "Service Member" and "Managers and Counselors".

## REQUESTING ACCESS

Users should contact the transition helpdesk to request access to the DMDC web site. All users will be required to complete a DD Form 2875 System Authorization Access Request (SAAR) before being approved for access The transition helpdesk will forward all access requests to the appropriate service's site security manager, who is responsible for providing guidance and authorizing users. See DoDTAP website for link to service specific helpdesks.

## TECHNICAL REQUIREMENTS

- The log-in to DoDTAP is protected by secure socket layer technology, and requires an internet browser that supports JavaScript
- To allow all pop-up windows the opportunity to properly launch, recommend the interface 'pop-up blocker' be temporarily disabled while using DoDTAP
- For CAC log-in authentication, a CAC reader and associated software is required

## USING THE TRANSITION ASSISTANCE PROGRAM (TAP) WEB APPLICATION

TAP supports secure login authentication for Department of Defense (DoD) Common Access Card (CAC) holders who have been approved by their Service's site security manager for authorized access.

After ensuring you have the minimum web browser requirements and your account was approved, you can access the TAP website following the below steps:

- The TAP log-in page displays
- Click the "Log-in" button

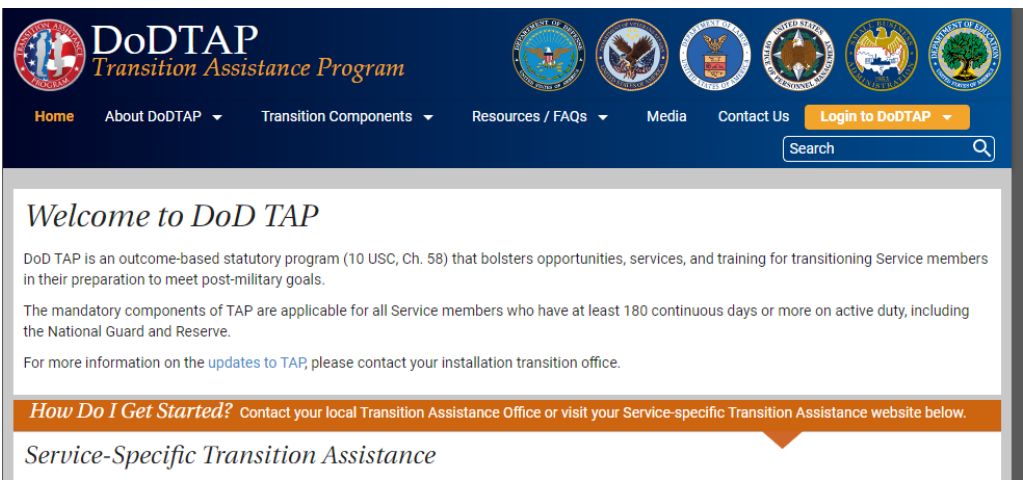

## Figure 9-1 DoDTAP Homepage

## Click Managers and Counselors

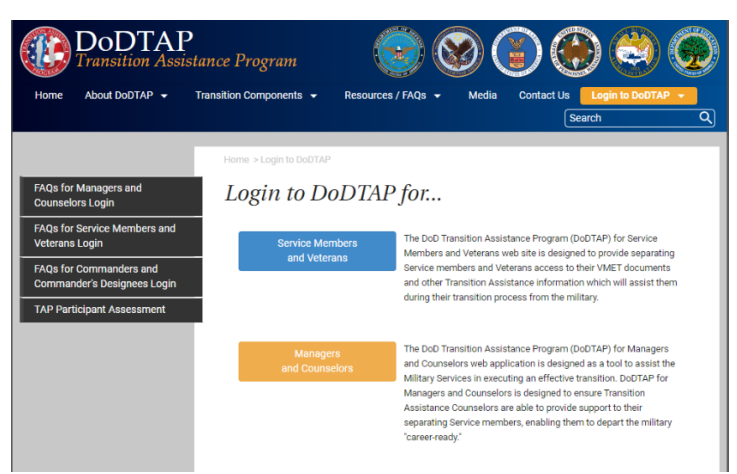

Figure 9-2 DoDTAP Login Options

- The standard mandatory DoD notice and consent page displays
- Read the consent to monitor information and click the "OK" button
- The Registered User Logon page displays
- Click the "Continue" button to logon using your CAC

| <b>DoDTA</b><br>Transition Ass<br>for Managers & Cou | P<br>istance Program<br>inselors                                                                                  |                                                                                               |                        |                          | Transition<br>Assistant<br>Program |
|------------------------------------------------------|----------------------------------------------------------------------------------------------------|-----------------------------------------------------------------------------------------------|------------------------|--------------------------|------------------------------------|
| egistered User Logon                                 |                                                                                                    |                                                                                               |                        |                          |                                    |
| AUTHORITY                                            | 5 USC 301                                                                                                    |                                                                                               |                        | Select Logon I           | Method                             |
| PURPOSE/ROUTINE USE                                  | Information you provide is used to verify your ident                                                              | tity and usage of this website.                                                               |                        | Smartcard                | (CAC, PIV)                         |
| DISCLOSURE                                           | Voluntary. However, if you fail to provide the reques<br>your identity. If your identity is not verified, you wil | sted information, DMDC will not be able to ver<br>Il be unable to gain access to the website. | ify                    | Contin                   | ue                                 |
|                                                      |                                                                                                    |                                                                                               |                        | Logon H                  | Help                               |
| revent illegal access of Priva                       | cy Act data by closing your browser before leaving y                                                              | our computer.                                                                                 |                        |                          |                                    |
| 'he material/information cont                        | ained herein falls within the purview of the Privacy A                                                            | Act of 1974 and will be safeguarded in accorda                                                | ince with the applicat | ole system of records no | tice and DLAR S40021.              |
|                                                      |                                                                                                    |                                                                                               |                        |                          |                                    |

## Figure 9-3 DoDTAP Login Method

The DoDTAP Managers and Counselors main page will be displayed

The home tab is the default landing page when you login to the application. Below the introductory paragraph is a current announcement and boxes that support the primary goals of DoDTAP: eForm Dashboard, Person Search, Sessions, VMET, Transition Reports, and Resources. You can click on any box to take you to that section of TAP or alternatively, you can select the applicable tab in the blue ribbon bar on top to navigate to the desired section.

| DoDTAP                                                                                                    |                                                                                                    |                                                                                               |                                                                                                    | S ( )                                                                                                    | 3 |
|----------------------------------------------------------------------------------------------------|----------------------------------------------------------------------------------------------------|-----------------------------------------------------------------------------------------------|----------------------------------------------------------------------------------------------------|----------------------------------------------------------------------------------------------------|---|
| Constanting of Constants                                                                                                    |                                                                                                    | Remember to close your browser after logout to protect                                        | your personally identifiable information.                                                                                                    | and the second second second                                                                                                    |   |
| Home Sessions - Transition Documents - VMI                                                                                                    | ET - Reports Person Search                                                                                                    |                                                                                               |                                                                                                    |                                                                                                    |   |
| DoD Transition Assistance Program                                                                                                    | m (DoDTAP) for Managers and Counsilon Instructors, Counselors, and other operators can perform                                                                                                    | Inselors<br>In tasks using the various tools within this website to support to                | anstioning Service members and their families.                                                                                                    |                                                                                                    |   |
| MPORTANT NOTICE: The Marine Corps Cybersecur                                                                                                    | ty has identified a fake DoDTAP website, DoDTAP com that at                                                                                                    | empts to get Pil and download malicious software on individua                                 | ils PCs. Please ensure that you use only the official DoDTAP.mi                                                                                                    | website.                                                                                                    |   |
| eForm Dashboard<br>Abus bin at allows careto to view white off-orms<br>sendorus; CO3048) here have been wonking on or<br>signed as comprised.<br>To create a new efform, use the Person Search page.                                                                                                    | Person Search<br>A too the evolution users to search for an individual<br>and eleven unturn Transition Documents (of orms, TPI),<br>PSOC2) and eleven attendance have been reported<br>on their behalt.<br>New elForms can be created from this page. | Sessions<br>The Session component is a course-management<br>for that allows operators to:<br> | The Vertification of Millary Experience (VMET)<br>component is a bool that allows operations to:<br>Were a Service member's VMET Document<br>(dDC80)<br>• Veru a Service member's VMET Cover Latter<br>(straining Experience) | Reports<br>The Transition Assistance Program (TAP) of our<br>Reports provide access to incrinic information<br>reporting a Second environmentary of our data, which is<br>accessible to pre-separated managers and<br>counselors. |   |
| Resources  User Date Bacolo Scorer Schure Institut Proceed Assessment Schureholte Institut Proceed Assessment Schureholte Institut Proceed Assessment Facilitate Institut Proceed Assessment Facilitate Institut Proc |                                                                                                    |                                                                                               |                                                                                                    |                                                                                                    |   |

Figure 9-4 DoDTAP Managers and Counselors Main Page

## E-FORM DASHBOARD

With the TAP Manager and Counselor user permissions, counselors can report, search for, edit, or delete e-forms. The e-form Dashboard allows the counselor to view both In-Progress and Completed e-forms. It assists the counselor in managing their Sailors throughout the DoDTAP process by allowing them to accomplish:

- Submit, delete, and view initial counseling, preseparation/capstone dates, and module/track completion data
- Report, edit, and complete transition checklist (DD 2648 Pre-separation/Transition Counseling and Career Readiness Standards (CRS) e-form for service members separating, retiring, released from active duty (REFRAD), or being deactivated

| Home Sessions                                                                                | Transition Documents                             | VMET                            | Report                           | s Person S                            | earch                                              |                                                     | Log                                    |
|----------------------------------------------------------------------------------------------|--------------------------------------------------|---------------------------------|----------------------------------|---------------------------------------|----------------------------------------------------|-----------------------------------------------------|----------------------------------------|
| ransition Documents                                                                          | My eForm Das                                     | hboard                          |                                  |                                       |                                                    |                                                     |                                        |
| ansition Documents<br>verview                                                                | This Dashboard displa<br>in progress, select the | ys all eForm<br>Service mer     | is that the log<br>mber name f   | gged-in user has<br>rom the In-Progre | worked on in the past, o<br>ss panel. For complete | or is assigned to verify<br>d eForms, select the \$ | /. To open an eFor<br>Service member's |
| eseparation Counseling<br>hecklist (DD 2648/-1)                                              | name to open a genera                            | ated PDF co                     | py of the DD                     | form.                                 |                                                    |                                                     |                                        |
| P Checklist (DD2958)                                                                         | V In-Progress eForm                              | 5                               |                                  |                                       |                                                    |                                                     |                                        |
| ransition Document PDF<br>Jpload                                                             | Service Member 🜲                                 |                                 | Grade 🌲                          | Anticipated<br>Separation<br>Date     | Current Phase 🜲                                    | Last Updated 🌩<br>Date                              | Last Updated 🌲<br>By                   |
| ly eForm Dashboard                                                                           |                                                  |                                 | E4                               | 2016/12/07                            | Capstone Review                                    | 2016/07/07                                          |                                        |
| reate New / Open eForm                                                                       | Note: In Progress eFor                           | rms that are                    | awaiting a C                     | commander's Veri                      | fication for more than 1                           | 4 days will be listed a                             | s red on your                          |
| ransition Document FAQs                                                                      |                                                  |                                 | , on the second second           | Designee vernie                       | s the er offic                                     |                                                     |                                        |
| hile editing a Transition                                                                    | ✓ Completed eForms                               |                                 |                                  |                                       |                                                    |                                                     |                                        |
| ocument, do not open a<br>ew browser tab to                                                  | Service Member 🜲                                 | Grade 🜲                         | Anticipated                      | Separation Date                       | Completed Date                                     | Last Updated By 🌲                                   |                                        |
| eate/edit an additional form<br>s it will merge the                                          |                                                  | E4                              | 2                                | 016/10/10                             | 2016/07/07                                         |                                                     |                                        |
| formation resulting in an<br>valid form. Contact the<br>ransition Helpdesk if this<br>cours. | Note: Completed eFor<br>off your dashboard (bu   | ms will rema<br>It still be sav | iin listed on y<br>ed in the sys | our dashboard ur<br>tem).             | ntil their Anticipated Sep                         | paration Date, at whic                              | h point they will dr                   |

Figure 9-5 DoDTAP e-form Dashboard

|                                               |                                               |                                       |                                      | Remember to close your browser after logo. | t to protect your personally identifiable information. |                                          |                             |                      |
|-----------------------------------------------|-----------------------------------------------|---------------------------------------|--------------------------------------|--------------------------------------------|--------------------------------------------------------|------------------------------------------|-----------------------------|----------------------|
| Sessions + Transition Documents + V           | MET + Reports Person Search                   | 6                                     |                                      |                                            |                                                        |                                          |                             |                      |
| orm Dashboard                                 |                                               |                                       |                                      |                                            |                                                        |                                          |                             |                      |
| ashboard displays all eForms that th          | e logged-in user has worked                   | on in the past, or is assigr          | ned to verify. To open an eForm      | i in progress, select the Service memb     | er name from the In-Progress panel. For                | completed eForms, select the Service mem | ber's name to open a genera | ated PDF copy of the |
| he-Sep Job Ald eForm Capatone Review Job      | Aid Pre-Separation Script                     |                                       |                                      |                                            |                                                        |                                          |                             |                      |
| ogress eForms                                 |                                               |                                       |                                      |                                            |                                                        |                                          |                             |                      |
| vice Member                                   | Grade                                         | Anticipated Separation D              | late                                 | Current Phase                              | Last Updated Date                                      | Last Updated By                          | Email Notification          | Remove               |
|                                               | 05                                            | 01/26/2022                            |                                      | Pre-Separation Counseling                  | 01/28/2022                                             | DUSTIN VOLKENING                         |                             | Θ                    |
|                                               | Eð                                            | 04/30/2018                            |                                      | Capatone Review                            | 06/23/2021                                             | System                                   |                             | Θ                    |
|                                               | 04                                            | 04/30/2018                            |                                      | Capstone Review                            | 00/23/2021                                             | System                                   |                             | Θ                    |
|                                               | ES                                            | 01/31/2018                            |                                      | Capstone Review                            | 06/23/2021                                             | System                                   |                             | Θ                    |
|                                               | 04                                            | 09/30/2017                            |                                      | Capstone Review                            | 06/23/2021                                             | System                                   |                             | Θ                    |
|                                               | E4                                            | 10/11/2018                            |                                      | Capsione Review                            | 06/23/2021                                             | Slystem                                  |                             | Θ                    |
|                                               | E5                                            | 02/28/2018                            |                                      | Capstone Review                            | 06/23/2021                                             | System                                   |                             | Θ                    |
|                                               | E7                                            | 09/29/2017                            |                                      | Capstone Review                            | 06/23/2021                                             | System                                   |                             | Θ                    |
|                                               | 65                                            | 03/16/2017                            |                                      | Capstone Review                            | 06/23/2021                                             | System                                   |                             | Θ                    |
|                                               | E5                                            | 09/30/2017                            |                                      | Capstone Review                            | 06/25/2021                                             | System                                   |                             | Θ                    |
|                                               |                                               |                                       |                                      |                                            |                                                        |                                          | Bern per pages 10 + 1       | 55-215 JC C          |
| yess eForms that are awaiting a Commander's 1 | Aerification for more than 14 days will be it | sted as red on your dashboard until a | Commander or Commander's Designee ve | rifes the eForm.                           |                                                        |                                          |                             |                      |
| leted eForms                                  |                                               |                                       |                                      |                                            |                                                        |                                          |                             |                      |
| vice Member                                   |                                               | Grade                                 | Anticipated Separation Date          |                                            | Completed Date                                         | Last Updated By                          |                             | Remove               |
|                                               |                                               | 05                                    | 09/01/2022                           |                                            | 03/01/2022                                             |                                          |                             | Θ                    |
|                                               |                                               | E9                                    | 05/31/2022                           |                                            | 01/19/2022                                             |                                          |                             | Θ                    |

Figure 9-6 DoDTAP e-form Dashboard Search

## PERSON SEARCH

Counselors can also search for their Sailors by their last name and either their DOD ID, or SSN. This assists the counselor in finding Sailors that they have not worked with before.

| DoDTA<br>Transition A<br>for Managers & C | P<br>ssistance Program<br>sunselors       |                                           |                       |                                     |                                 |                   |             |       | 8869 |
|-------------------------------------------|-------------------------------------------|-------------------------------------------|-----------------------|-------------------------------------|---------------------------------|-------------------|-------------|-------|------|
|                                           |                                           |                                           | 8                     | Remember to close your browser afte | logout to protect your personal | ly identifiable i | nformation. |       |      |
| Home Sessions 🕶 T                         | ansition Documents 👻 VMET                 | <ul> <li>Reports Person Search</li> </ul> |                       |                                     |                                 |                   |             |       |      |
| Person Search                             | Criteria                                  |                                           |                       |                                     |                                 |                   |             |       |      |
| DoD ID Number                             | SSN                                       | Last Name                                 | First Name            | Middle Initial                      | Service                         | ¥                 | Component * | Grade | *    |
| * No additional Personally                | dentifiable Information (PII) will be dis | played after a search.                    | First Name            | Middle Initial                      | Service                         | Ť                 | Component * | Grade | ×    |
| * Search by at least one or               | any combination of the above criteria;    | DoD ID Number or SSN with Last Na         | ne is most efficient. |                                     |                                 |                   |             |       |      |
| Search Reset                              |                                           |                                           |                       |                                     |                                 |                   |             |       |      |

| Figure | 9-7 | DoDTAP | Person | Search |
|--------|-----|--------|--------|--------|
|--------|-----|--------|--------|--------|

## VERIFICATION OF MILITARY EXPERIENCE AND TRAINING (VMET) DOCUMENTS

Counselors can access VMET documents (DD-2586 and cover letter) from the VMET tab. VMET records update periodically.

NOTE: Sailors that have been on active duty for less than 120 days will NOT have a VMET in the system.

| DoDTAP<br>Institute Assistance Program                                                                                                    | 8886 |
|----------------------------------------------------------------------------------------------------|------|
| @ Ramente in class you known Aler lagand to pretect you personally dentifielde information.                                                                                                    |      |
| Hone Sessions * Transform Documents * WIET * Reports Person Search                                                                                                    |      |
| Access VMET Documents (DD-2586 and Cover Letter)                                                                                                    |      |
| VMET Document Search<br>The firm allow you is search for the D-288 and or cover laters. Enter either the 10 dig1:D0:D or 8 dig1:SSN of the person whose documents you with to entire a<br>DD:D INumber or SSN                                                                                                    |      |
| Also cicking the "IMET Document" or "Cover Least" buttor, if a VMET needs is found, the system will make it available to your browser or in a pop-up as a PCP, which you may download and print.                                                                                                    |      |
| The SSN does not appear on the cover later or MET document. WIET Cocoment Cover units                                                                                                    |      |
| - Privacy Advisory<br>The Personally Identifiable Information (PII) you provide a used to locate that specific Service memory INET Documents, thereby delivering the aeroflaction or wenfaction of their military expensions and tracining. You PII as provided from your login wenfaction and the Service memory PII you advise will be reasoned for record auditing purposes only. |      |

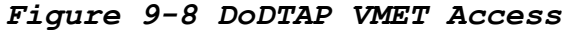

# COMMANDER'S VERIFICATION

Commanders or their designees per OPNAVINST 1900.2(series) will receive e-mail notification and token-based access to review and verify compliance on a single dashboard and then notify managers/counselors of approval.

| For C                                                                                                    | ommanders and Comm                                                                                                    | <i>ogram</i><br>ander's Designees                    |                                                                                   |                                                                                                    |          |         |
|----------------------------------------------------------------------------------------------------|----------------------------------------------------------------------------------------------------|------------------------------------------------------|-----------------------------------------------------------------------------------|----------------------------------------------------------------------------------------------------|----------|---------|
| me Sessions                                                                                                    | Transition Documents                                                                                                    | VMET Repo                                            | orts Person Search                                                                |                                                                                                    |          | Log     |
| nplete the requirement.<br>tatus Commander's Ve                                                                                     | rification Created 2016/07/2                                                                                                    | 28 Last Updated 201                                  | 6/09/06                                                                           | Save Close                                                                                           |          |         |
| L Service Member Per                                                                                                    | onal Information                                                                                                    |                                                      |                                                                                   |                                                                                                    |          | -       |
| I. Service Member Pers I. Name F. Personnel Category Co                                                                             | onal Information<br>2. Grade E1<br>de Active Duty Member 6                                                                                                    | 3. Service Army                                      | 4. Component Active                                                               | SUPPORT SOLIADRON                                                                                    |          |         |
| I. Service Member Pers I. Name S. Personnel Category Co Anticipated Date of Se I1. Post Separation Pers                             | 2. Grade E1<br>de Active Duty Member 6.<br>paration: 2017/07/06 9. T                                                                                              | 3. Service Army<br>Title<br>ype of Separation: Separ | 4. Component Active<br>7. Unit Name: 633 FORCE<br>rating Voluntarity 10. Reason f | SUPPORT SQUADRON<br>or Separation: Retiring<br>Phone Number: 111-445-5896                            |          |         |
| I. Service Member Pers I. Name S. Personnel Category Co R. Anticipated Date of Se I1. Post Separation Pers I2. Does the Service mer | onal Information<br>2. Grade E1<br>de Active Duty Member 6.<br>paration: 2017/07/06 9. T<br>onal Contact Information Email:<br>aber consent to allow this form to | 3. Service Army<br>Title<br>ype of Separation: Separ | 4. Component Active<br>7. Unit Name: 633 FORCE<br>rating Voluntarily 10. Reason f | SUPPORT SQUADRON<br>or Separation: Retiring<br>Phone Number: 111-445-5896<br>stance post-separation? | •<br>Yes | O<br>No |

Figure 9-9 Commander's Verification of e-form

## DISCONNECTED OPERATIONS

Disconnected Operations is only intended for situations where connectivity is not available (such as incarceration, hospitalization, or afloat units). When executing disconnected operations there will be an additional worksheet that will need to be completed.

The e-form disconnected operations worksheet can be found on the home tab and gives further instructions on disconnected operation procedures.

NOTE: Wet signatures are required on e-form and retains must be maintained for 24 months.

| Sections - Tenerities Desumants - 1845                                                                                         | ET - Desatr Derroe Same                                                                                                    |                                                                                                    | Remember to close your browser after logout to protect you                                                                                                    | ur personally identifiable information.                                                                                                    |                                                                                                    |
|----------------------------------------------------------------------------------------------------|----------------------------------------------------------------------------------------------------|----------------------------------------------------------------------------------------------------|----------------------------------------------------------------------------------------------------|----------------------------------------------------------------------------------------------------|----------------------------------------------------------------------------------------------------|
| D Transition Assistance Program                                                                                                | m (DoDTAP) for Managers and Cou<br>rston Instructors. Counselors, and other operators can perform                                                                      | nselors<br>tasks using the various tools within this website to support tra                                                                     | anstoning Service members and their families.                                                                                                    |                                                                                                    |                                                                                                    |
| ennizoria<br>IMPORTANT NOTICE: The Marine Corps Cybersecui<br>eForm Dashboard<br>Atool that allows users to view which eForms  | ry has identified a faile DxDTAP website, DxDTAP.com that atte<br>Person Search<br>A tool that enables users to search for an individual                               | ngts to get PII and download malicious software on individual Sessions The Sessions component is a course-management                            | Is PCs. Please ensure that you use only the official DoDTAP-mil                                                                                                    | vebste.<br>Reports<br>The Transition Assistance Program (TAP) eForm                                                                                         | Resources                                                                                                    |
| (electronic DD2646) they have been working on or<br>signed as completed.<br>To create a new eForm, use the Person Search page. | and view within Transition Dourners (eForms, IT-Ps,<br>PSCQ) and asson attendance have been reported<br>on their behalf.<br>New eForms can be oriested from this page. | tool that allows operators to:<br>• Add new sessions of Transition modules &<br>tracks<br>• Record attendance of Transition modules &<br>tracks | component is a tool that allows operators to.<br>• Vew 3 Service member's WIET Document<br>(D02588)<br>• Vew 3 Service member's VMET Cover Latter<br>(Service Specific) | Reports provides access to rotcal information<br>regarding a Store member a Serform data who't is<br>accessible to pre-approved managers and<br>counselors. | User soute     Earcos Spanner Schurse     Transton Fantigent Assessment Sonerel     Transton Fantigent Assessment Faciliary     Information Shall     Emm Description Hardwork     Emm Conservation Spanner     Emm Conservation Spanner     Emm Conservation     Emm Conservation     Emm Conservation     Emm Conservation     Emm Conservation     Emm Conservation |

Figure 9-10 e-form Disconnected Operations Worksheet

For the most up-to-date information on the Transition Assistance Program, latest instructions, and processing of required forms visit:

https://www.mynavyhr.navy.mil/Career-Management/Transition/Transition-TAP/

## CHAPTER TEN NAVY RETENTION MONITORING SYSTEM (NRMS)

## INTRODUCTION

The NRMS is a web-based application that is a component of Navy Standard Integrated Personnel System (NSIPS) analytics, with computer-based/online training, an electronic system authorization access request (SAAR) process, and helpdesk support. NRMS is the single authoritative source for retention metrics.

- Used to analyze, maintain, and disseminate command reenlistment, attrition and demographic data to fleet and other Echelon II commanders
- Used to monitor navy reenlistment and attrition trends
- Used by fleet and other echelon II commanders to evaluate benchmarks for command recognition awards such as Retention Excellence Award (REA), Best in Class (BIC), Reserve Personnel Program Excellence Award (RPPEA), and other recognition programs
- It has sophisticated business intelligence capabilities, including ad hoc reporting to support analysis
- It has standardized metrics (fleet and staff using same business rules)
- Used to validate transactions (e.g., reenlistments, extensions, separations, etc.) against the command retention-attrition report
- Used to inform ISIC CC of any discrepancies

| a say                            | Documen     | ts ~               |                                                | Q                      | K 0 (?) |
|----------------------------------|-------------|--------------------|------------------------------------------------|------------------------|---------|
| l Documents (50+)                |             |                    |                                                | [                      | ८ ⊻ ∞ ш |
| Title                            | Favorites   | Туре               | Description                                    | Last Updated           |         |
| Career Development Board         | (CDB) R     | Web Intelligence   | Last modified: July 12, 2018 11:18:39 AM IP.   | Jun 6, 2022 2:10 PM    | 000     |
| 🗌 💪 Master Transactions Report   |             | Web Intelligence   | Version 210, Uses RMS_REPORTS 224 9/20         | Jun 2, 2022 12:30 AM   | 000     |
| GPS Transition Compliance        | Detail      | Web Intelligence   | Revision 3 Last Modified: May 11, 2022 This    | Jun 2, 2022 12:23 AM   | 000     |
| 🗌 💪 RET- ATT Report - Zone       |             | Web Intelligence   | CR008711-1 Last Modified: Dec 4, 2019 9:4      | Jun 2, 2022 12:22 AM   |         |
| 🗌 💪 RET- ATT Report For Multiple | e Selecte   | Web Intelligence   | Selected UIC only. Allows for multiple UICs t. | Jun 1, 2022 11:02 PM   |         |
| 🗌 😼 Reenlistment Rate Report     |             | Analysis Workspace | Displays Reenlistment Rate by LOS Zone an      | Jun 1, 2022 12:06 PM   |         |
| 🗌 🖕 Reenlistment Attrition Summ  | nary Report | Analysis Workspace | Displays Reenlistment and Attrition metrics    | . Jun 1, 2022 12:03 PM | ***     |
| 🗌 😼 SRB Eligible Reenlistment R  | ate Report  | Analysis Workspace | Displays the SRB Eligible Reenlistment Rate.   | Jun 1, 2022 11:56 AM   |         |
| 🗌 😼 Monthly Reenlistment Rate I  | Report      | Analysis Workspace | Displays the annualized Reenlistment Rate      | . Jun 1, 2022 11:54 AM |         |
| 🗌 😼 Monthly Attrition Report     |             | Analysis Workspace | Displays the annualized Attrition Rate by mo.  | Jun 1, 2022 11:53 AM   |         |
| 🗌 😼 FYTD Reenlistment Rate Re    | port        | Analysis Workspace | Displays Fiscal Year to Date Reenlistment R    | . Jun 1, 2022 11:51 AM |         |
| 🗌 🦕 FYTD Attrition Report        |             | Analysis Workspace | Displays annualized Fiscal Year to Date Attri  | Jun 1, 2022 11:50 AM   | 000     |
| 🗌 😼 Eligible Reenlistment Rate b | y SRB Le    | Analysis Workspace | Displays the Reenlistment Rates by SRB Le      | . Jun 1, 2022 11:49 AM | 000     |
| 🗌 😼 12 Month Reenlistment Rate   | e Report    | Analysis Workspace | Displays annualized Attrition Rates by zone    | Jun 1, 2022 11:48 AM   |         |
| 12 Month Attrition Report        |             | Analysis Workspace | Displays annualized Attrition Rates by zone    | Jun 1, 2022 11:41 AM   | 000     |
| C-WAY Command Report by          | / Year Gr   | Web Intelligence   | v1.4                                           | Jun 1, 2022 9:37 AM    | •••     |
| C-WAY Command Report             |             | Web Intelligence   | v1.6                                           | Jun 1, 2022 9:36 AM    | •••     |
| 🗌 💪 SELRES Unit Honor Roll Reg   | port        | Web Intelligence   |                                                | Jun 1, 2022 8:30 AM    | 000     |
| SELRES UIC Tree Report           |             | Web Intelligence   |                                                | Jun 1, 2022 8:26 AM    |         |
| SELRES Reenlistment - Attri      | tion Sum    | Web Intelligence   |                                                | Jun 1, 2022 8:25 AM    | ***     |
| SELRES Master Transaction        | Report      | Web Intelligence   |                                                | Jun 1, 2022 8:21 AM    | 000     |

Figure 10-1 NRMS Documents

## NRMS ACCESS

Your NRMS account will be created separately from your CIMS account, but will go through the same steps as creating your CIMS account. To request access to NRMS, navigate to the NSIPS website and look for the NRMS link to submit DD Form 2875 SAAR online.

## NRMS REPORTS:

CCCs utilize NRMS to review the following reports:

- Retention/Attrition
- Master Transaction
- Retention Excellence Award (REA)/Best in Class (BIC)/Reserve Pay and Personnel Excellence Award (RPPEA)
- Unit Identification Code (UIC) Tree
- GPS Transition

## RETENTION-ATTRITION (RET-ATT) PROGRAM REPORTS

The CCC is the principal command advisor in all matters concerning the career development of Sailors and is responsible for monitoring retention and attrition statistics and preparing monthly and quarterly reports for submission to the CO. In order to track program effectiveness, the CCC must maintain data as outlined in OPNAVINST 1040.11(series). In the Career Counselor folder in NRMS, there are two types of reports that provide, but one includes query capabilities:

- RET-ATT Report Zone (provides query capability)
- RET-ATT Report Zone Less Prompts (no query capability)

RET-ATT Report - Zone has a query feature that allows commands to filter data. The query feature is labeled as "Enter Report Group By" within the report prompt panel. Some of the categories include, but are not limited to:

- Accounting category code
- Dependency Status category
- Education Level
- Gender
- Primary Navy enlisted classification code
- Pay grade
- Platform (broad/specific)
- Race/ethnicity
- Rating
- Region or area of responsibility

NAVPERS 15878N 30 Sep 24

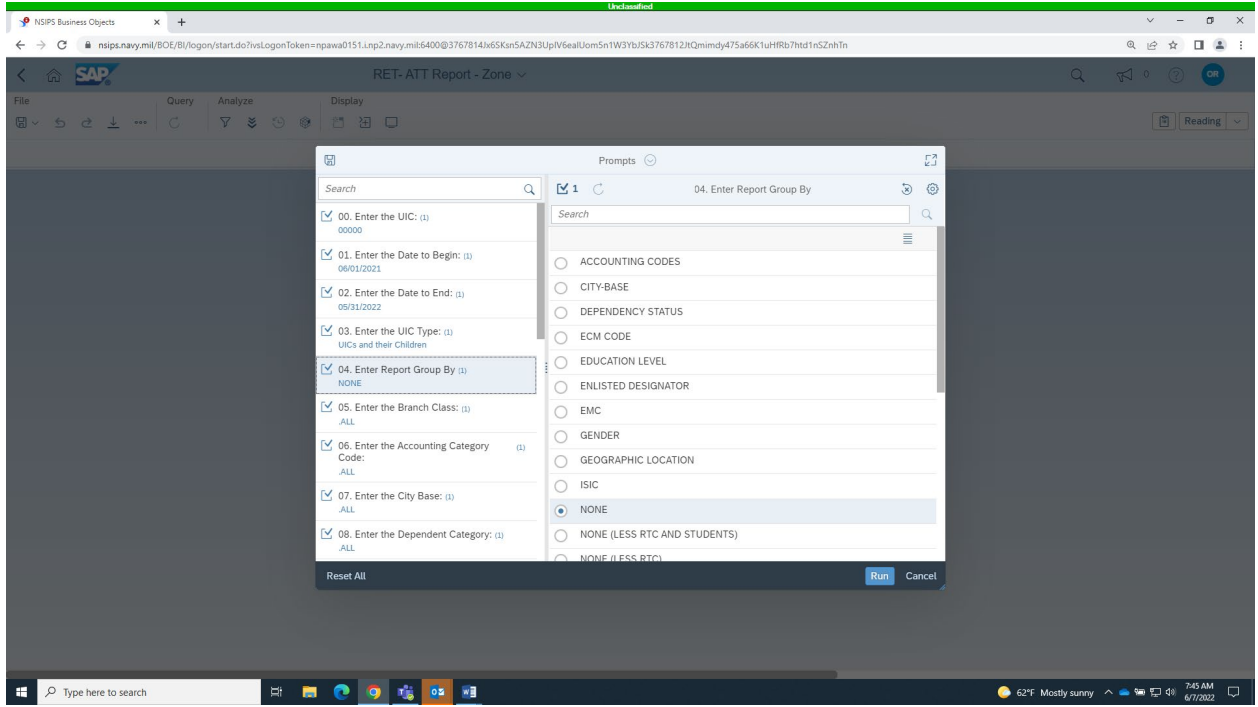

Figure 10-2 RET-ATT Report - Zone (With Prompts)

RET-ATT Report - Zone - Less prompts provide the data without the "Report Group By" feature.

|                              |                                                    | Unclassified                                                         |           |                                      |
|------------------------------|----------------------------------------------------|----------------------------------------------------------------------|-----------|--------------------------------------|
| P NSIPS Business Objects × + |                                                    |                                                                      |           | ~ - a ×                              |
| ← → C                        | =npawa0151.i.np2.navy.mil:6400@3767814Jx6SKsn5AZN3 | UpIV6ealUomSn1W3YbJSk3767812JtQmimdy475a66K1uHfRb7htd1nSZnhTn        |           | @ 순 ☆ 🔲 😩 :                          |
| < @ <b>SAP</b>               |                                                    |                                                                      |           | Q 🕫 🕐 💁                              |
| File Query Analyze           |                                                    |                                                                      |           |                                      |
| B~ 5 € 7 C 7 \$ 0 \$         |                                                    |                                                                      |           | Reading ~                            |
|                              | 8                                                  | Prompts 💿                                                            | 53        |                                      |
|                              | Search Q                                           | 🗹 1 🖒 00. Enter the UIC:                                             | 3 O       |                                      |
|                              | 🗹 00. Enter the UIC: (1)                           | Search or enter value(s) manually                                    | + 9       |                                      |
|                              | 00000                                              | (i) To see the content of the list, click the refresh values button. |           |                                      |
|                              | 01. Enter the Date to Begin: (1)<br>10/01/2021     |                                                                      |           |                                      |
|                              | 02. Enter the Date to End: (1)<br>05/31/2022       |                                                                      |           |                                      |
|                              | UICs and their Children                            |                                                                      |           |                                      |
|                              |                                                    |                                                                      |           |                                      |
|                              |                                                    |                                                                      |           |                                      |
|                              |                                                    |                                                                      |           |                                      |
|                              |                                                    |                                                                      |           |                                      |
|                              |                                                    |                                                                      |           |                                      |
|                              |                                                    |                                                                      |           |                                      |
|                              |                                                    |                                                                      |           |                                      |
|                              | Reset All                                          | Ru                                                                   | In Cancel |                                      |
|                              |                                                    |                                                                      |           |                                      |
|                              |                                                    |                                                                      |           |                                      |
|                              |                                                    |                                                                      |           |                                      |
| Type here to search          | = 💽 🔨 🎼 💽 💿                                        |                                                                      | 624       | Mostly sunny \land 👄 🖙 💬 🕼 7:46 AM 🖓 |

Figure 10-3 RET-ATT Report- Zone- Less Prompts

#### TRANSACTION REPORTS

There are two types of transaction reports within NRMS, the Master Transaction Report and the Transaction Report. These reports complement the RET-ATT reports. RET-ATT report provides the numbers and the transaction reports provides the details (names, etc.) behind the numbers.

The transaction reports provide the list of transactions that are captured within NSIPS including:

- Reenlistments
- Separations
- Operative extensions
- Retirements
- Fleet Reserve
- Non-qualifying extensions\*
- Executed extensions\*

Note: \*Not displayed on the RET-ATT Reports.

The key differences between the transaction reports are:

- Master Transaction Report displays the data associated with the UIC and its children. The term "children" refers to subordinate UICs that are assigned under the parent UIC
- Transaction Report displays the data associated to the UIC only
- To verify your UIC structures refer to the UIC Tree Report

#### UNIT IDENTIFICATION CODE (UIC) TREE REPORT

The UIC Tree Report produces the COC structure used for reporting within NRMS. The UIC type within reports has the option for "Selected UICs", "UICs and their Children", and "Children Only". Updating subordinate UICS is vital in ensuring accurate and easily accessible data when entering "UICs and their Children", and "Children Only" into key prompts. ISIC CCs are responsible for updating new or inaccurate UICs to the appropriate TYCOM.

The UIC filters within reports will use the structure from the UIC tree when displaying data. The following definitions are used to determine which UICs are included in each report:

- Selected UICs: Displays data from only the UICs that are directly entered into the filter of a report.
- UICs and their Children: Displays data from the UIC entered in a report filter and all UICs that are below the command within its UIC tree

NOTE: Running reports to include children will be inaccurate if the UIC tree is not up to date.

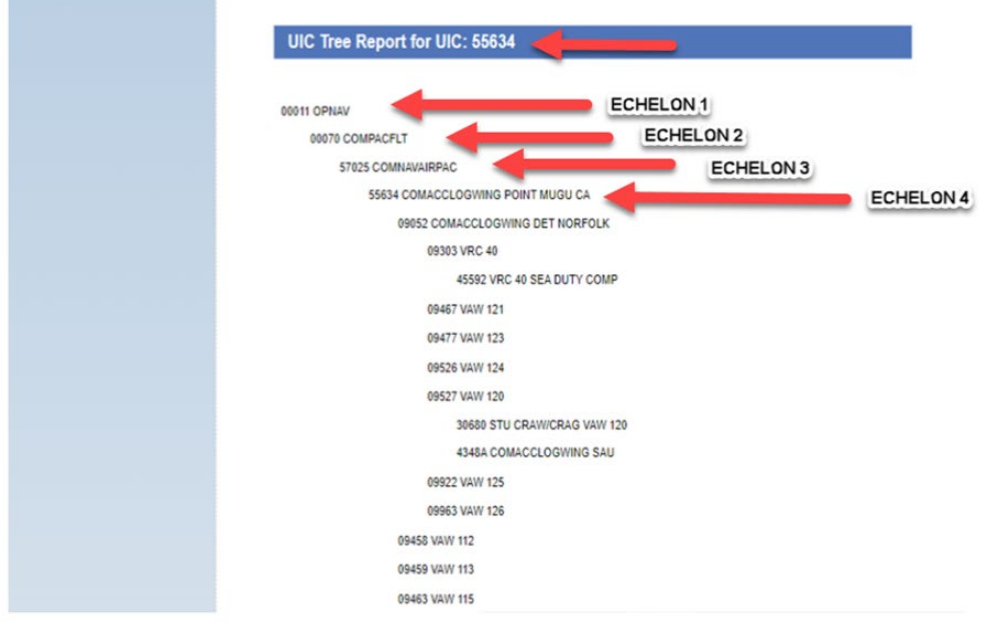

Figure 10-4 UIC Tree Report

## GOALS, PLANS, SUCCESS (GPS)

GPS Analytics Reports provide the capability to report and analyze active and reserve, officer and enlisted, transition GPS data via ad hoc and standardized reports down to the UIC level.

## NAVPERS 15878N 30 Sep 24

|                                                                                                    | × -<br>• • •                                                                                                    |
|----------------------------------------------------------------------------------------------------|----------------------------------------------------------------------------------------------------|
| C       Image and public distribution tables to table to table                                         | * <b>* 0</b>                                                                                                    |
|                                                                                                    | ••••                                                                                                    |
| Federa       Stetcade rolear         Promoti rolear              Pocond rolear               Pocond rolear               Pocond                                                                                                    | 🔳                                                                                                    |
| Personal Foders   Wy Subachod Alars   Public Foders   Public Foders   NMSS   O MARS   O Mark Foders   O Mark Foders   Public Foders   Public Foders   Publi                                                                                                    | 🔳                                                                                                    |
| Image: Status in the status in the status in th            |                                                                                                    |
| Pake holder       Tite       Farontes       Type       Description       Let Updated         INMAS       Image: Description       Image: Description                                                                                                    |                                                                                                    |
| NMS Detail Reports Folder Folder Sep 15, 2019 22   OMS Analysis G 95 Parentinio Web Intelligence CR00299-3 Last Modified. May 3 Ad 2, 2020 162   Command Caree Counselor Reports G 95 Parentinio Compliance Report Web Intelligence Revision 4 Last Modified. May 13 My 28, 2022 62   Command Caree Counselor Reports G 95 Parentinion Compliance Report Web Intelligence Revision 4 Last Modified. May 13 My 28, 2022 62   Command Caree Counselor Reports G 95 Parentinion Compliance Web Intelligence Revision 5 Last Modified. May 13 My 28, 2022 62   Command Caree Counselor Reports G 95 Parentinion Compliance Web Intelligence Revision 5 Last Modified. May 13 My 28, 2022 62   Command Caree Reports G 95 Parentinion Compliance Web Intelligence Revision 5 Last Modified. May 13.20 My 28, 2022 62   P Deals Report G 95 Parentinion Compliance Web Intelligence Revision 5 Last Modified. May 13.20 My 28, 2022 62   P Deals Report G 95 Parentinion Compliance G 95 Parentinion Compliance Web Intelligence Revision 5 Last Modified. May 13.20 My 28, 2022 62   P Deals Reports G 95 Parentinion Compliance G 95 Parentinion Compliance G 95 Parentinion Compliance G 95 Parentinion Compliance G 95 Parentinion Compliance G 95 Parentinion Compliance G 95 Parentinion Compliance G 95 Parentinion Compliance G 95 Parentinion Compliance G 95 Parentinion Compliance G 95 Parentinion Compliance G 95 Parentinion Compliance G 95 Pa                                                                                                    |                                                                                                    |
| MillS                                                                                                    |                                                                                                    |
| Image: CMS Analytics       Image: CMS Analytics       Meta Institute       Aud 15, 2019 27         Image: Conventor Reports       Image: Conventor Reports       Image: CMS Analytics       Revision S Last Modified May 13, 20.       May 28, 2022 62.         Image: CMS Analytics       Image: CMS Analytics       Image: CMS Analytics       Revision S Last Modified May 13, 20.       May 28, 2022 62.         Image: CMS Analytics       Image: CMS Analytics       Image: CMS Analytics       Revision S Last Modified May 13, 20.       May 28, 2022 62.         Image: CMS Analytics       Image: CMS Analytics       Image: CMS Analytics       Revision S Last Modified May 13, 20.       May 28, 2022 62.         Image: CMS Analytics       Image: CMS Analytics       Image: CMS Analytics       Revision S Last Modified May 13, 20.       May 28, 2022 62.         Image: CMS Analytics       Image: CMS Analytics       Image: CMS Analytics       Revision S Last Modified May 13, 20.       May 28, 2022 62.         Image: CMS Analytics       Image: CMS Analytics       Image: CMS Analytics       Image: CMS Analytics       Image: CMS Analytics       Image: CMS Analytics       May 28, 2022 62.         Image: CMS Analytics       Image: CMS Analytics       Image: CMS Analytics       Image: CMS Analytics       Image: CMS Analytics       Image: CMS Analytics       Image: CMS Analytics       Image: CMS Analytics       Image: CMS Analytics <t< td=""><td></td></t<>                                                                                                    |                                                                                                    |
| Image: Command Career Counselor Reports       Image: Command Career Counselor Reports       Image: Command Career Counselor Reports       Image: Command Career Counselor Reports       Image: Command Career Counselor Reports       Image: Command Career Counselor Reports       Image: Command Career Counselor Reports       Image: Command Career Counselor Reports       Image: Command Career Counselor Reports       Image: Command Career Counselor Reports       Image: Command Career Counselor Reports       Image: Command Career Counselor Report Reports       Image: Command Career Counselor Reports       Image: Command Career Counselor Reports       Image: Command Career Counselor Report Reports       Image: Command Career Counselor Report Reports       Image: Command Career Counselor Report Reports       Image: Command Career Counselor Report Reports       Image: Command Career Counselor Report Reports       Image: Command Career Counselor Report Reports       Image: Command Career Counselor Report Report Reports       Image: Command Career Counselor Report Report Re                                                                                                    |                                                                                                    |
| Image: Construction Compliance       Web Intelligence       Revision 5 Last Modified: May 11, 20.       May 28, 2022 6.12         Image: Construction Compliance       Web Intelligence       Revision 5 Last Modified: May 13, 20.       May 28, 2022 6.12         Image: Construction Compliance       Web Intelligence       Revision 5 Last Modified: May 13, 20.       May 28, 2022 6.12         Image: Construction Compliance       Web Intelligence       Revision 5 Last Modified: May 13, 20.       May 28, 2022 6.12         Image: Construction Compliance       Image: Construction Compliance       Web Intelligence       Revision 5 Last Modified: May 13, 20.       May 28, 2022 6.12         Image: Construction Compliance       Image: Construction Compliance                                                                                                    |                                                                                                    |
| Image: CMW/ Reports       Image: CMW/ Reports       Image: CMW/ Reports       Revision 5 Last Modified: May 13, 20.       May 28, 2022 6.11         Image: CMW/ Reports       Image: CMW/ Reports<                                                                                                    |                                                                                                    |
| Image: CFV Rates       Image: CFV Rates       Image: CFV Rates <td< td=""><td></td></td<>                                                                                                    |                                                                                                    |
| Petal Report   Reserve Reports   Codes   GPS   Detal Reports   Detal Reports   Detal Report                                                                                                    |                                                                                                    |
| P Reserve Reports       Image: Codes       Image: Codes                                                                                                    |                                                                                                    |
| Cobes   GPS   Detail Reports   Detail Reports   NMMS PTS Take Rate   PACT   RACT   Training   Cohese Metadata                                                                                                    |                                                                                                    |
| Patial Reports   Patial Reports   RMS PTS Take Rate   PACT   Training   Quiverse Metadata     Patial Patial Reports     Patial Reports     Patial Report Tor U0000 - ALL NAVY        Patial Report for U0000 - ALL NAVY                                                                                                    |                                                                                                    |
| Patal Reports   NRMS PTS Take Rate   PACT   Taking   Compliance Report for 00000 - ALLL NAVY   Selected: Selected UICs                                                                                                    |                                                                                                    |
| NKMS PTS Take Rate   PACT   PACT   Taking   Universe Metadata     P Type here to search     It   Image: Compliance Report for 00000 - ALLL NAVY   Selected: Selected UICs                                                                                                    |                                                                                                    |
| PACT       Image: Control of the search       Image: Control of the search       Image: Contro of the search       Image: Control o                                                                                                    |                                                                                                    |
| Image: Second state in the search of the search of the                                 |                                                                                                    |
| Universe Metadata                                                                                                    |                                                                                                    |
| Vives and matual     Vives and matual     Vives and Matual     Vives and Matual     Vive      |                                                                                                    |
| P     Type here to search     Eit     ■     ●     12 to City       al Use City     Use - Manay Act 1974       Transition Compliance Report for 00000 - ALL NAVY       a) Selected: Selected UICs                                                                                                    |                                                                                                    |
| allue 0%<br>Data - Princy Act of 1974<br>Transition Compliance Report for 00000 - ALL NAVY<br>s) Selected: Selected UICs                                                                                                    | a ∰ da) 8-21 A<br>6/7/20                                                                                                    |
| Transition Compliance Report for 00000 - ALL NAVY ) Selected: Selected UICs                                                                                                    | un Date: 03/24/202                                                                                                    |
| d on Date Range: February 1, 2022 to February 28, 2022<br>Months: 1                                                                                                    |                                                                                                    |
| Length of Service Separation TGPS Required Counseling Completed Completed Co |                                                                                                    |
| Years 941 903 899 0.00% 900 99.67% 0 863 887 882 540 38.78% 543 60.13%                                                                                                    | B VOV<br>eted Complia<br>Rate                                                                                                    |
| 0 Years 360 359 368 0.00% 359 100.00% 0 344 352 355 165 53.52% 217 60.45%                                                                                                    | B<br>eted<br>868<br>92                                                                                                    |
| 14 Years 105 104 102 0.00% 102 98.08% 0 99 103 103 52 49.51% 64 61.54%                                                                                                    | eted Compli<br>Rational States States St |
| 20 Years 62 52 51 0,00% 61 98399 0 60 62 52 52 53 634                                                                                                    | 8 VOV<br>eted Compli<br>Rat<br>868 92<br>351 94<br>100 92                                                                                                    |
| 2 10.01 20 20 20 20 20 20 20 20 20 20 20 20 20                                                                                                    | 8 VOV<br>eted Compli<br>Rat<br>868 9:<br>351 9-<br>100 9:<br>57 8:                                                                                                    |
| reals 100 100 100 100 0.00% 100 96.22% U 100 107 108 31 81.55% 9U 53.25%                                                                                                    | 8 VOV<br>Compli<br>Rat<br>868 9,<br>351 9,<br>100 9,<br>57 88                                                                                                    |

Figure 10-5 GPS Analytics Reports

## REENLISTMENT STATISTICS

Reenlistment statistics are divided by five zones of enlistment:

| Active Component         |  |  |  |  |  |  |
|--------------------------|--|--|--|--|--|--|
| Zone A - 0 to 6 years    |  |  |  |  |  |  |
| Zone B - >6 to 10 years  |  |  |  |  |  |  |
| Zone C - >10 to 14 years |  |  |  |  |  |  |
| Zone D - >14 to 20 years |  |  |  |  |  |  |
| Zone E – >20 years       |  |  |  |  |  |  |

Table 10-1 Enlistment Zones

The following formula is used to compute active duty retention statistics:

NAVPERS 15878N 30 Sep 24

| Reenlistment Rate         | Reenlistments + LTE                 |
|---------------------------|-------------------------------------|
| (Aggregate) =             | Reenlistments + LTEs + EAOS Losses  |
| Reenlistment Rate with RA | Reenlistments + LTE + RAs           |
| (Reserve Affiliation) =   | Reenlistments + LTEs + EAOS Losses  |
| Cross Section Attrition   | Non EAOS Losses       *12 /# months |
|                           | Non EAOS Inventory                  |

Table 10-2 Retention statistic formulas

Reenlistment Rate (Aggregate) Example:

Reenlistments (9) + LTE (1) = 10 Reenlistments (9) + LTE (1) + EAOS Losses (5) = 15 10/15 = 66.7%

Reenlistment Rate with RA (Reserve Affiliation):

Reenlistments (8) + LTE (1) + RA (1) = 10 Reenlistments (8) + LTE (1) + EAOS Losses (5) = 15 10/15 = 66.7%

Cross Section Attrition:

Non EAOS Losses (4) / Non EAOS Inventory (10) = 40% .40 x 12 = 4.8 4.8 / 12 = .4 RET/ATT SUMMARY for All Navy (00000) By Enlistment Zone Based on Transaction Date UIC(s) Selected: UICs and their Children Based upon Date Range: October 01, 2020 through September 30, 2021 # of Months: 12

| Zone              | At<br>EAOS | Before<br>EAOS | Ineligible<br>Losses<br>Before<br>EAOS<br>RE-4 | Ineligible<br>Losses<br>Before<br>EAOS<br>Other | Reenl | RA   | Reeni<br>Rate | Reenl<br>Rate<br>With<br>RA | RA<br>Rate | Cross<br>Section<br>Att<br>Rate | Avg<br>Non<br>EAO<br>S Inv |
|-------------------|------------|----------------|------------------------------------------------|-------------------------------------------------|-------|------|---------------|-----------------------------|------------|---------------------------------|----------------------------|
| A 0 - 6 Yrs       | 23894      | 10638          | 4962                                           | 5373                                            | 15192 | 814  | 63.6 %        | 67.0 %                      | 9.6 %      | 7.0 %                           | 153043                     |
| B 6+ - 10 Yrs     | 12978      | 1026           | 362                                            | 630                                             | 8056  | 829  | 62.1 %        | 68.5 %                      | 17.7 %     | 2.1 %                           | 48166                      |
| C 10+ - 14 Yrs    | 6754       | 519            | 123                                            | 377                                             | 5434  | 306  | 80.5 %        | 85.0 %                      | 25.5 %     | 1.7 %                           | 30141                      |
| D 14+ - 19 Yrs    | 6547       | 284            | 88                                             | 173                                             | 6145  | 82   | 93.9 %        | 95.1 %                      | 61.2 %     | 0.9 %                           | 33105                      |
| E 20 Plus Yrs     | 7124       | 130            | 8                                              | 115                                             | 1959  | 0    | 27.5 %        | 27.5 %                      | 0.0 %      | 1.0 %                           | 12480                      |
| Total Less Zone E | 50173      | 12467          | 5535                                           | 6553                                            | 34827 | 2031 | 69.4 %        | 73.5 %                      | 14.1 %     | 4.7 %                           | 264455                     |

10638 divided by 153043 Average Non EAOS Inventory = 7.0% Cross Section Attrition

## Figure 10-6 Cross Section Attrition

Note: All variables subject to change based on validated transactions. Utilize Master Transaction Report for cross referencing.

Active Component definitions of terms:

- Long Term Extension (LTE): Extension of 24 months or greater. Does not include 6-Year Obligation (6-YO) Program 24-month extensions
- Before Expiration of Active Obligated Service (EAOS) losses: Losses more than 90 days before EAOS
- Before EAOS inventory: The number of people that are more than 90 days from their hard EAOS
- Cross-Section Attrition Rate: Measures annualized loss behavior prior to EAOS obligation for the zone population

## RETENTION EXCELLENCE AWARD (REA) / BEST IN CLASS (BIC) REA

The REA is an annual award used by fleet and other Echelon II commanders to recognize superior command accomplishment in executing programs and policies that best enable our Sailors to succeed in their navy careers and directly supports the concept of brilliant on the basics. The BIC distinction will highlight commands that optimize principles to retain an operationally ready, and talented force. Units not identified to participate in the REA BIC distinction will be identified as REA

NAVPERS 15878N 30 Sep 24

Legacy and follow REA benchmarks for the current FY. Eligibility is established by each Echelon II command in conjunction with their requirements. All REA awardees are authorized to fly a retention excellence pennant. REA BIC awardees are authorized to paint their anchor gold as applicable. Refer to the most recent REA benchmarks NAVADMIN to determine eligible BIC Units.

|                                                           | Prompts 🛞              | 23             |
|-----------------------------------------------------------|------------------------|----------------|
| Search Q                                                  | Enter Effective        | Date(End): 🕉 🗔 |
| Enter UIC Selection Type (1)                              | Enter a date manually  | + 9 6          |
| UICs and their Children                                   | Selected value(s)      |                |
| Enter UIC: (1)<br>00000                                   | 12/31/2022 12:00:00 AM | $\otimes$      |
| Platform:<br>(All values)                                 |                        |                |
| Enter Effective Date(Start): (1)<br>10/1/2022 12:00:00 AM |                        |                |
| Enter Effective Date(End): (1)<br>12/31/2022 12:00:00 AM  |                        |                |
|                                                           |                        |                |
|                                                           |                        |                |
|                                                           |                        |                |
|                                                           |                        |                |
|                                                           |                        |                |
|                                                           |                        |                |
| Mandatory (4) Reset All                                   |                        | Run Cancel     |

Figure 10-7 REA BIC PROMPTS

For Official Use Only Personal Data - Privacy Act of 1974

Retention Excellence Award (REA) Best in Class for All Navy (00000) By Enlistment Zone Based upon Transaction Date UIC(s) Selected: UICs and their Children

For Date Range: October 01, 2022 through December 31, 2022 # of Months: 3

|          |         |                           |                     |              | Zone A Statistice Zone B Statistics |       |    |                        |                |                         |                          |              |                        |       | Zone C Statistics |                |                         |              |                        |       |    |                |                         |
|----------|---------|---------------------------|---------------------|--------------|-------------------------------------|-------|----|------------------------|----------------|-------------------------|--------------------------|--------------|------------------------|-------|-------------------|----------------|-------------------------|--------------|------------------------|-------|----|----------------|-------------------------|
| Platform | Command | Command Name              | Eligibility<br>Flag | EAOS<br>Loss | Before<br>EAOS<br>Loss              | Reeni | RA | Avg<br>Non EAOS<br>Inv | Reen<br>Rate % | Reen<br>Rate<br>with RA | Cross<br>Section<br>Att% | EAOS<br>Loss | Before<br>EAOS<br>Loss | Reeni | RA                | Reen<br>Rate % | Reen<br>Rate<br>with RA | EAOS<br>Loss | Before<br>EAOS<br>Lose | Reenl | RA | Reen<br>Rate % | Reen<br>Rate<br>with RA |
| CV-CVN   | 03368   | CVN 68 NIMITZ             | Ineligible          | 44           | 34                                  | 47    | 0  | 1936                   | 51.6%          | 51.6%                   | 7.0%                     | 3            | 2                      | 7     | 0                 | 70.0%          | 70.0%                   | 0            | 0                      | 15    | 0  | 100.0%         | 100.0%                  |
| CV-CVN   | 03369   | CVN 69 EISENHOWER         | Ineligible          | 57           | 36                                  | 59    | 2  | 2098                   | 50.9%          | 52.6%                   | 6.9%                     | 3            | 0                      | 6     | 4                 | 66.7%          | 100.0%                  | 3            | 0                      | 12    | 0  | 80.0%          | 80.0%                   |
| CV-CVN   | 20993   | CVN 70 VINSON             | Ineligible          | 47           | 26                                  | 58    | 4  | 2025                   | 55.2%          | 59.0%                   | 5.1%                     | 2            | 1                      | 8     | 1                 | 80.0%          | 90.0%                   | 0            | 0                      | 6     | 0  | 100.0%         | 100.0%                  |
| CV-CVN   | 21247   | CVN 71 T ROOSEVELT        | Ineligible          | 39           | 32                                  | 57    | 2  | 1919                   | 59.4%          | 61.5%                   | 6.7%                     | 3            | 2                      | 3     | 1                 | 50.0%          | 66.7%                   | 0            | 1                      | 14    | 0  | 100.0%         | 100.0%                  |
| CV-CVN   | 21297   | CVN 72 ABRAHAM LINCOLN    | Insligible          | 37           | 9                                   | 69    | 5  | 2059                   | 65.1%          | 69.8%                   | 1.8%                     | 4            | 1                      | 11    | 0                 | 73.3%          | 73.3%                   | 1            | 0                      | 10    | 1  | 90.9%          | 100.0%                  |
| CV-CVN   | 21412   | CVN 73 GEORGE WASHINGTON  | Ineligible          | 19           | 23                                  | 49    | 1  | 1820                   | 72.1%          | 73.5%                   | 5.1%                     | 2            | ٥                      | 5     | 0                 | 71.4%          | 71.4%                   | 2            | 0                      | 2     | 0  | 50.0%          | 50.0%                   |
| CV-CVN   | 21847   | CVN 74 JOHN C STENNIS     | Insligible          | 34           | 23                                  | 48    | 3  | 1858                   | 58.5%          | 62.2%                   | 5.0%                     | 2            | 1                      | 4     | 0                 | 88.7%          | 66.7%                   | 1            | 0                      | 11    | 0  | 91.7%          | 91.7%                   |
| CV-CVN   | 21853   | CVN 75 HARRY S TRUMAN     | Ineligible          | 14           | 4                                   | 25    | 4  | 2055                   | 64.1%          | 74.4%                   | 0.8%                     | 7            | ٥                      | 3     | 1                 | 30.0%          | 40.0%                   | 1            | 0                      | 7     | 0  | 87.5%          | 87.5%                   |
| CV-CVN   | 22178   | CVN 76 RONALD REAGAN      | Ineligible          | 8            | 22                                  | 67    | 2  | 2272                   | 89.3%          | 92.0%                   | 3.9%                     | 2            | ٥                      | 10    | 0                 | 83.3%          | 83.3%                   | 3            | 2                      | 14    | 0  | 82.4%          | 82.4%                   |
| CV-CVN   | 23170   | CVN 77 GEORGE H W BUSH    | Incligible          | 16           | 56                                  | 94    | 3  | 1898                   | 85.5%          | 88.2%                   | 11.8%                    | 2            | 0                      | 13    | 0                 | 86.7%          | 86.7%                   | 0            | 0                      | 14    | 0  | 100.0%         | 100,0%                  |
| CV-CVN   | 23173   | CVN 78 GERALD R FORD      | Ineligible          | 16           | 32                                  | 33    | 2  | 1480                   | 67.3%          | 71.4%                   | 8.7%                     | 1            | 0                      | 13    | 0                 | 92.9%          | 92.9%                   | 1            | 2                      | 11    | 0  | 91.7%          | 91.7%                   |
| CV-CVN   | 50585   | CVN 79 JOHN F KENNEDY PCU | Ineligible          | 1            | 13                                  | 5     | 0  | 709                    | 83.3%          | 83.3%                   | 7.3%                     | 1            | 2                      | 4     | 0                 | 80.0%          | 80.0%                   | 1            | 0                      | 7     | 0  | 87.5%          | 87.5%                   |
|          |         | Report Totale:            |                     | 332          | 310                                 | 611   | 28 | 22129                  | 64.8%          | 67.8%                   | 5.6%                     | 32           | 9                      | 87    | 7                 | 73.1%          | 79.0%                   | 13           | 5                      | 123   | 1  | 90.4%          | 91.2%                   |

Figure 10-8 REA BIC REPORT

Run Date: 01/06/2023 03:27 PM

## CHAPTER ELEVEN CAREER INFORMATION PROGRAM REVIEW (CIPR)

## INTRODUCTION

The CIPR is the Fleet, Force, and ISIC CCs primary resource to assess the effectiveness of a command's CDP. Additionally, this resource is for commands to objectively self-assess their organizational strengths and other areas that require further attention and route to triad for review and comments.

Per OPNAVINST 1040.11 (series), the command must be evaluated annually using NAVPERS 1040/2 Career Information Program Review. The CIPR is located on the MyNavy HR website at: <u>https://www.mynavyhr.navy.mil/Career-Management/Career-</u> <u>Counseling/Resources/</u>

Results will be recorded and a Plan of Action and Milestones (POA&M) generated to ensure all elements of the program are in compliance with policy and or instruction.

A self-assessment must be completed within 90 days of a newly reporting CCC. Findings must be forwarded to the ISIC CC upon completion. A summary should be created per the SECNAV M-5216.5 (Navy Correspondence Manual) and forwarded to the COC.

Commands with multiple Navy Counselors (NC) (CVN, LHD, etc.) may conduct a CIPR with the newly reporting NCs, within the 90 days of members reporting, as a training tool to familiarize them with the command's programs and can be forwarded to the ISIC CC for review.

## TYPES OF CIPRS

- TYCOM and ISIC CC reviews are conducted annually by the next higher echelon
- Command review is an internal self-assessment and must be conducted within 90 days of new CCC reporting on board. Additionally, this can be conducted anytime at command discretion, e.g., new CO or CMC reporting on board

- Department reviews are conducted annually by the CCC and it is strongly recommended prior to any turnover by departmental CCs
- An assist CIPR is a command-requested review to be conducted by the ISIC or TYCOM CC. This will be an informational CIPR and the results are maintained within the command lifelines

#### CONDUCTING AND BRIEFING A PROGRAM REVIEW

NAVPERS 1040/2 is the primary resource to assess the effectiveness of a command's CDP. Additionally, this resource is for commands to objectively self-assess their organizational strengths and other areas that require further attention.

- Commands will be notified, via official correspondence, no less than 45 days prior to the program review. Consideration must be given to the command's operational/mission requirements
- CIPRs will not be conducted during the first quarter of the fiscal year
- CIPRs not conducted by the ISIC CC during the FY must be approved in writing by the TYCOM CC prior to the review. Navy Reserve Center (NRC) Career Counselors (CC) will conduct CIPR annually on all reserve units administratively assigned
- Prepare a summary and POA&M
- Analyze and develop recommendations to present to the CO for implementation
- Schedule CIPR in-brief and out-brief with CO, XO, and CMDCM

## PLAN OF ACTIONS AND MILESTONES (POA&M)

POA&M will be completed by the command and forwarded to the ISIC CC within 30 calendar days of the CIPR. It should address areas that have been identified of non-compliance and the command's course of action to correct discrepancies. The POA&M will state specific actions to be taken; program manager who is responsible for completing the action; the start, milestones, and completion dates; and expected results. Commands will track all action

items and ensure they are completed prior to next CIPR. Refer to the CIPR training located:

https://www.mynavyhr.navy.mil/Career-Management/Career-Counseling/Resources/ for guidance, and memorandum templates.

## CHAPTER TWELVE CAREER INCENTIVES

## INTRODUCTION

Career incentives are an important force shaping lever used to retain Sailors. There are various types of incentives offered and received by Sailors; some are monetary while others are considered indirect, such as retirement benefits and medical care. This chapter will cover monetary retention and advancement incentives that CCCs have required actions and tracking in order to meet Sailors' timelines.

#### ACTIVE DUTY/TAR SRB

Steps to submit for SRB:

- 1. Log in CIMS- Navigate to Career Information Management-Use-SRB/ESRP Submission
- 2. Type Sailors Last name
- 3. Fill in appropriate information

|                       | ISN (USN             |                                   |      |
|-----------------------|----------------------|-----------------------------------|------|
| Pay Grade:            | E06 Q                | Bonus Type: 1AA Q                 |      |
| Broken Service Status | 1 - No Broken Servic | e v                               |      |
| SRB Qualifier:        |                      | SRB Max Amount: \$0.              | 00 🔍 |
| Zone Description:     |                      |                                   |      |
| Bonus Rating:         | Bonus W              | arfare: Bonus NEC:                |      |
| INOP NUC EXT:         | 00                   | INOP OTH EXT: 00                  |      |
| EAOS at Reenlistment  | 11/08/2027           | SEAOS at Reenlistment: 11/08/2027 | 31   |
| Date of Reenlistment: | <b>F</b>             | Reenlistment Term:                | ~    |
| Monthly Base          | L                    | OS for Pay: New EAOS:             |      |
| ray.                  | Reduct               | ion Months                        |      |
| INOP NUC EXT:         | 00                   | Early Reenlistment: 00            |      |
| INOP OTH EXT:         | 00                   | Over 16 Years: 00                 |      |
|                       |                      | Clear                             |      |
|                       | Calculate SRB        |                                   |      |

Figure 12-1 SRB SUBMISSION

- 4. Then press "Calculate SRB"
- 5. Review "Estimated SRB Amount"

| Estimated SRB Amount                             |                              |  |  |  |  |  |
|--------------------------------------------------|------------------------------|--|--|--|--|--|
| Zone: C Tier Description: T3                     |                              |  |  |  |  |  |
| Reference: FY24 SRB AWARD PLAN (N13 SRB 002/FY   | (24                          |  |  |  |  |  |
| Award Level: 1.5 0.0 Months Used to              | Calculate Bonus: 00          |  |  |  |  |  |
| Total Act Serv at REENL: 13 Yrs 9 Mos 15 Days    |                              |  |  |  |  |  |
| Total Act Serv after REENL: 19 Yrs 9 Mos 15 Days | SRB \$0.00<br>Amount:        |  |  |  |  |  |
| All fields Required when open.                   | Submit SRB Pre-Certification |  |  |  |  |  |

Figure 12-2 SRB SUBMISSION

- 6. Then Press Submit Pre-Certification"
- 7. Then fill in appropriate information (i.e. appr action: approve)

| Name:                                  | Rank/Ra                                     | ite: NC1        | Current DSC                      | <b>3:</b> 100 |
|----------------------------------------|---------------------------------------------|-----------------|----------------------------------|---------------|
| Appr Inst:                             | Appr Status: Pending                        | Appr Action:    | (Approve 🗸                       | Comment       |
| PPSUIC: 42574                          | Bonus Type: 1AA Q Con                       | tinuous Service |                                  | Reset Program |
| SRB Qualifier:                         | BE:T3 Q                                     | EAC             | 95 on Reenlistment:              | 11/08/2027    |
| Discounted Inop Ex<br>Other Inop. Ext: | t: 00 Pay Grade:<br>00 Last Discharge Date: | E06 Q PEBC      | at Last Discharge:<br>Adj. ADSD: |               |
| Reenlistment TermM                     | onths: 60 Reenlistment Da                   | te: 11/30/2024  | Э                                |               |
| Extension Months:                      | Extension Exec Dat                          | e:              |                                  |               |
| Zone: C - 10-14 yea                    | rs V Total SRE                              | 3:              | SRB Level:                       | 1.5           |

Figure 12-3 SRB SUBMISSION

8. Then press "apply"

| Name:                       |                                       |                      |
|-----------------------------|---------------------------------------|----------------------|
| Email:                      |                                       |                      |
| Phone:                      |                                       |                      |
| Commanding Officer Remarks: |                                       |                      |
| SRB History                 | Personalize   Find   View All   🔄   🔣 | First 🕢 1 of 1 🛞 Las |
| Effective date SRB Type     | Approval S                            | itatus               |
|                             |                                       |                      |

Figure 12-4 SRB SUBMISSION

## How to Verify SRB Submission/Approval

- 1. Log in CIMS- Navigate to Career Information Management-Inquire- SRB/ESRP
- 2. Type Sailors Last name

## 3. Then verify "pre-certification"

| Pre Cert Request SRB/ESRP Status                                                       |                       |                                       |               |
|----------------------------------------------------------------------------------------|-----------------------|---------------------------------------|---------------|
| Name:                                                                                  | Rank/Rate:            | HT2 Current DS                        | <b>C:</b> 100 |
| Appr Inst: 40788404 Appr Status: A                                                     | Approved Appr A       | Action:                               | Comment       |
| PPSUIC: Bonus Type:                                                                    | 1AA Continuous S      | Service                               | Reset Program |
| SRB Qualifier: HT/U53A:T3<br>Message Qualifer: U53A                                    |                       | EAOS on Reenlistment:                 | 08/04/2024    |
| Discounted Inop Ext:     00     Pay Grade       Other Inop. Ext:     00     Last Disch | e: E05<br>marge Date: | PEBD at Last Discharge:<br>Adj. ADSD: |               |
| Reenlistment TermMonths: 48 Reen                                                       | listment Date: 07/31  | /2024                                 |               |
| Extension Months: Extension                                                            | on Exec Date:         |                                       |               |
| Zone: B - 6-10 years                                                                   | Total SRB: 4232       | 1.15 SRB Level:                       | 3.0           |

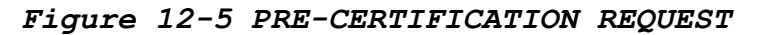

4. Then Navigate to SRB/ ESRP Status

| Pre Cert Request            | SRB/ESRP Sta   | tus              |            |                    |                              |
|-----------------------------|----------------|------------------|------------|--------------------|------------------------------|
| Name:                       |                | Rank/Rat         | 0: HT2     | Current DSC:       | 100                          |
| Requesting UIC:             | 43102          | Effective date:  | 04/25/2024 |                    |                              |
| SRB Type:                   | 1AA            | Status:          | Working    | Cancel Indicator:  | N - No cancellation was requ |
| NEC:                        | U53A           | Budget NEC:      |            | Budget Zone:       |                              |
| Sea Duty Ext:               |                | Conversion Date  | 9:         |                    |                              |
| Zone:                       | B - 6-10 years | Zone Overric     | de: 🗌      |                    |                              |
|                             | Lump Sum 🔍 Ir  | nstallment 🖲     |            |                    |                              |
| AOS Dt:                     |                | AOSD Override:   |            |                    |                              |
| Grade:                      | E05            |                  |            |                    |                              |
| Award Level:                | 3.0            | AOS:             | 47         | Base Pay:          | 3601.80                      |
| Total Bonus:                | 42321.15       | Initial Install: |            | Anniversary Instal | 11:                          |
| Pay Waiver:                 |                | Reason:          |            | Reenlistment Date  | e: 07/31/2024                |
| Walver Date:<br>Recalculate |                | Waiver Status:   |            | Reenlistment Term  | n: 48                        |

## Figure 12-6 SRB/ESRP STATUS

**NOTE:** For Reserves refer to MyNHR

#### OBLISERV-to-Train (OTT) REFERENCE: OPNAVINST 1160.8 (Series)

A member who receives orders to attend training to gain a qualifying SRB NEC, but lacks the required obligated service to complete training may apply for OTT.

## OTT Process

- Upon receipt of orders, counselor will verify Sailor's EAOS. If EAOS expires prior to school graduation, Sailor will request OTT using a NAVPERS 1306/7 to BUPERS-328. Request must specify rating/NEC, months they are requesting to extend, and the orders number as listed below.
- Once the OTT approval is received execute process outlined in approval email

- Losing command should submit SRB precert within OPNAVINST 1160.8 (Series) timeline
- PACT Sailors with orders to SRB eligible A-/C-Schools can submit authorization for OTT. PACT Sailors can advance upon graduation from A-School with approved OTT.

# \*NOTE: Only request the number of months required to complete the NEC awarding school, to minimize monetary loss.

## Page 13 in Lieu of Hard OBLISERV

- If a Sailor's S/EAOS is after the course graduation date, the Sailor is not eligible for OTT, however they are eligible to submit a NAVPERS 1306/7 to request Page 13 in lieu of hard OBLISERV to prevent monetary loss and temporarily meet OBLISERV requirements.
- The Page 13 allows the Sailor meet OBLISERV requirements temporarily, pending course graduation. Sailor is required to meet OBLISERV upon course graduation or earning NEC.

## PG. 13 in Lieu of Hard OBLISERV Process:

Upon receipt of orders, Sailor will request a Page 13 in Lieu of Hard OBLISERV using a NAVPERS 1306/7 to BUPERS-328. Request must specify rating/NEC and the orders number as listed below. Once approval email is received, CCC will generate the Page 13 per the email and have the member sign the Page 13. Once approval is received execute process outlined in approval email.

|                                                                                                    | WIDNED OBLISERY ICO MPC                                                                                                    |                                                                                                    |                                                                                                    |                                                                                                    |
|----------------------------------------------------------------------------------------------------|----------------------------------------------------------------------------------------------------|----------------------------------------------------------------------------------------------------|----------------------------------------------------------------------------------------------------|----------------------------------------------------------------------------------------------------|
| <ul> <li>(a) FY-23 SRII Award</li> <li>(b) MILPURSMAN 130</li> </ul>                                                                                                    | 4 Plan (N158R1 00247923) doi: 18APR2023<br>16-105                                                                                                    |                                                                                                    |                                                                                                    |                                                                                                    |
| (c) OPNAVINST 11601                                                                                                    | 30                                                                                                    |                                                                                                    |                                                                                                    |                                                                                                    |
| (d) MILPERSMAN 116                                                                                                    | 0-040                                                                                                    |                                                                                                    |                                                                                                    |                                                                                                    |
| (*) MILPERSMAN 116                                                                                                    | 2 CUN                                                                                                    |                                                                                                    |                                                                                                    |                                                                                                    |
| (f) MILPERAMON LVA                                                                                                    | 6 16-1                                                                                                    |                                                                                                    |                                                                                                    |                                                                                                    |
| To minimize possible has                                                                                                    | ss of Selective Regulation Roma (SRR), SNM is                                                                                                    | approved to satisfy OBLISTRV re                                                                                                    | quirement for BUPPERS Onless                                                                                                    | or follow                                                                                                    |
| a Consenf Instantion                                                                                                    | CTDP 07KG                                                                                                    |                                                                                                    |                                                                                                    |                                                                                                    |
| Rating/NEC CTT/CI                                                                                                    | TA                                                                                                    |                                                                                                    |                                                                                                    |                                                                                                    |
| Annual 25                                                                                                    |                                                                                                    |                                                                                                    |                                                                                                    |                                                                                                    |
| e. Execute a NAVPERS                                                                                                    | 1070/613 (Page 13) agreement in lieu of hard OBL                                                                                                    | ISERV for nine (09) months to me                                                                                                    | t remaining OBLISERV requires                                                                                                    | nent for BUP                                                                                                    |
| Per reference (c) cuterrai                                                                                                    | ions for accounted who according using to an extension                                                                                                    | hervening operation and combined                                                                                                    | or at least 2 years.                                                                                                    |                                                                                                    |
| y for day, beyond the call                                                                                                    | ension agreement may have a maximum of 24 mon                                                                                                    | the of an inoperative extension user                                                                                                    | d for SRE computation. However                                                                                                    | E.                                                                                                    |
| member must still obliga                                                                                                    | ate for the required obligated arrive in their orders                                                                                                    | if that amount is greater.                                                                                                    |                                                                                                    |                                                                                                    |
| Extension contract. Page                                                                                                    | 13. und this authorization must be filed in SNM's                                                                                                    | eccord prior to manafer.                                                                                                    |                                                                                                    |                                                                                                    |
| Sample Page 13 Agreem                                                                                                    | ent entry.                                                                                                    |                                                                                                    |                                                                                                    |                                                                                                    |
|                                                                                                    |                                                                                                    |                                                                                                    |                                                                                                    |                                                                                                    |
| (Dute): In consideration of<br>1 agree to an active of<br>when cligible for a p                                                                                                    | of assignment to (ACTIVITY NAME), bring unabl<br>duty obligation for months to gain the total Of<br>period ofyears, and understand that if I do not re                                                                                                    | c at this time to incur additional ob<br>SLISERV required by BUPERS Or<br>enlast, I will not be eligible for any                                                                                                    | lighted active service wellout pot<br>der 4unit(month/year). I<br>SRE/hB award, and these order                                                                                                    | ential moneta<br>agree to reen<br>may be cane                                                                                                    |
| (Duc) in consideration of<br>l agree to an active of<br>when chighlic for a p<br>This NA VPERS 10.<br>If discarelled from course                                                                                                    | of assignment to (ACTIVITY NAME), being small-<br>day oblighted for models to gain the could O<br>period ofverse, and understand that it 1 do not to<br>VOUS a generation is not which for transfer to any or<br>VOUS a generation is not which for transfer to any or<br>we of instruction, reference (d) and (f) OBLISERV of                                                                                                    | c at this same to incore additional do<br>RENERCY required by 3UDERSO (OPERSO (OPERSO (OPERSO (OPERSO)))<br>entire, I well not be eligible for any<br>enters area, including Hawaii and J<br>chart(s) will apply with regard to en-                                                                                                    | lighted betwee service without pool<br>for wunit(month/years.)<br>SRES/hB award, and these orders<br>Ansien.<br>thension(z) cancellation and payby                                                                                                    | entual moneta<br>agree to reen<br>a may be cane<br>ack requireme                                                                                                   |
| Disk) in consideration of<br>1 agree to an active of<br>when chiptle for a p<br>The NAVIESS IV-<br>If discurrelied from cours<br>ADMINISTRA<br>NAVPERS 1070/613                                                                                                    | of an approach of ALTEVITY ANALLY, brang, and the<br>period ofrest, and windowned the fit of an art of<br>VNR12 approach in and value for duration to any of<br>the of instruction, reference (d) and (b) OBLIGHTV (                                                                                                    | or this runs to increase addisonal ob<br>all high V rule and the V public the ob-<br>entiaries in wall not be chapted for any<br>revease area, including Howara and J<br>chard(s) will apply with regard to en-                                                                                                    | Inguite territy envises without pool<br>does - using (monsitypen), by<br>3545/bit swind, and these orders<br>handsa.                                                                                                    | ental moteria<br>agree to reen<br>any be case<br>ack requireme                                                                                                    |
| Direct, in consideration of<br>agree to an activity of<br>vibra NAVPERS 10/0/813     If discardled from course<br>ADMINISTRA<br>NAVPERS 1070/813     SHIP OR STATION:                                                                                                    | of angument is (ACTIVITY NAME), here and<br>the second second second second second second second<br>visit of any second second second second second<br>visit of any second second second second second<br>visit of any second second second second second<br>second second second second second second second<br>second second second second second second second<br>second second second second second second second<br>second second second second second second second<br>second second second second second second second<br>second second second second second second second second<br>second second second second second second second second<br>second second second second second second second<br>second second second second second second second second<br>second second second second second second second second<br>second second second second second second second second<br>second second second second second second second second<br>second second second second second second second second<br>second second second second second second second second<br>second second second second second second second second<br>second second second second second second second second<br>second second se | or this time to increase additional ob-<br>situation of the second second second second second<br>entiry, 1 will not be clightly for any<br>entiry of the second second second second second<br>second second second second second second<br>second second second second second second<br>second second second second second second<br>second second second second second second<br>second second second second second second<br>second second second second second second<br>second second second second second second second<br>second second second second second second second<br>second second second second second second second<br>second second second second second second second<br>second second second second second second second second<br>second second second second second second second second<br>second second second second second second second second<br>second second second second second second second second<br>second second second second second second second second<br>second second second second second second second second<br>second second second second second second second second<br>second second second second second second second second<br>second second second second second second second second<br>second second second second second second second second second<br>second second s                                                                                                    | Institute environ environ without pool<br>of the second second second second second second second<br>second second sec                                                                                                    | entati moteria<br>lagree to reen<br>any be cane<br>ack requirence                                                                                                  |
| ADMINISTRA<br>ADMINISTRA<br>NAVPERS 1070613<br>SHIP OR STATION:<br>SUBJECT:                                                                                                    | d angement to IAC UTVITY ANALES, trate and<br>the comparison of the CUTVITY ANALES, the comparison<br>of the comparison of the CUTVITY ANALES, the comparison<br>of the comparison of the CUTVITY and the CUTVITY<br>INTERCEMENT AND ANALESS (A) and (C) OBLIGHTY (<br>TIVE REMARKS<br>INTE CORRY STATION<br>PG 13 IN LIEU OF OBLIGHTY                                                                                                    | e or that some to increa addisonal ob<br>LikeRAV regression for SUPERSON<br>LikeRAV regression for SUPERSON<br>excess men, including Harman and<br>Amer(is) will apply with regard to en-                                                                                                    | The second second secon                                                                                                    | ensil instante<br>i may be cane<br>ack requireme                                                                                                    |
| Jagree to a consideration of<br>in agree to an activity of<br>international activity of<br>international activity of<br>international activity of<br>international activity of<br>international activity of<br>and activity of<br>and activity of<br>international activity of<br>international activity of<br>international activity of<br>and activity of<br>international activity of<br>international activit                                                                                                    | d angement to IAC UTVIS SADES, state and<br>the second second second second second second second<br>second second second second second second second second<br>second second second second second second second<br>TIVE REMARKS<br>INTECORRY STATION<br>PG 13 IN LIEU OF OBLISERY                                                                                                    | e of the sum to increase adjustment of<br>Linear View and the SubJERS of<br>Linear View and<br>crease acros, including Howes and<br>here(c) will apply with regard to cr<br>PERMANENT:<br>AUTHORITY:                                                                                                    | Ves<br>BUPPERS-328                                                                                                    | ensal moores,<br>a may be cane<br>ack requireme                                                                                                    |
| Unders the other statement<br>where charged for a p<br>ran NAVYERS 10,<br>11 destanced of the statement<br>ADMINISTRA<br>NAVYERS 1070613<br>SHIP OR STATION:<br>SUBJECT:<br>04/04/2024                                                                                                    | d anginement to IAC UV/15 VARAES, traits and<br>the operation of the UV/15 VARAES, traits and<br>the UV/15 agreement and valid for instantio for the oper-<br>tivation of the UV/15 agreement and valid for instantio for the<br>TIVE REMARKS<br>INTE CORRY STATION<br>PG 13 IN LIEU OF OBLISERV<br>Of APP 24 in consideration of assignment to in<br>BUFERS Code stroom and APP2025, agreement<br>to not restrict. Unit not be eighted for any SRB                                                                                                    | e or dat nee to anot adiomato be<br>mentioned and the second second second second second second<br>second second second second second second second second<br>PERMANENT:<br>PERMANENT:<br>SES NUV, being unable at this is<br>SES NUV, being unable at this for 22 months<br>or eensistedment when eligible for 22 months<br>or eensistedment when eligible for 22 months<br>or eensistedment when eligible for 22 months                                                                                                    | Ves<br>BUFERS-328<br>BUFERS-328<br>BUFERS- | etras inservice<br>ack requirements<br>ack requirements<br>intervice service<br>protocological action<br>intervice service<br>present that if                      |
| ADMINISTRA<br>NAVYERS (1) (1)<br>11 disenseling the second<br>ADMINISTRA<br>NAVYERS (1)<br>30 disenseling the second<br>NAVYERS (1)<br>30 disenseling the second<br>SUBJECT:<br>04/04/2024                                                                                                    | d anginement (MC UTV15 ANACK), trains and<br>provide any constraint and train of the second second<br>constraint and train of the second second second<br>constraint and train of the second second second<br>TVE CORRY STATION<br>PG 13 N LIEU OF CRUSSERV<br>OH APR 24. In consideration of assignment to<br>the second second second second second second<br>do not restlict. Unit of the second second second<br>This NAVPERS 1070/13 agreement is                                                                                                    | e in that care is an over additionated by<br>mean of the second second sec                                                                                                    | Jagané denira atrivez totikolog por<br>Jakob Bal evenet, and these even<br>Skolo Bal event, and these even<br>transcription of the second port<br>BuPERS-320<br>BuPERS-320<br>In to local additional obligated a<br>lo gain the total OBLISERV res<br>lo gains the total OBLISERV res<br>be cancelled.                                                                                                    | erant moders<br>and the service<br>ack requirements<br>ack requirements<br>with the service<br>united by<br>restand that if<br>Uaska.                              |
| Univ. Je consultations of the second second | d anginerate to AC_UTVITY ANALS, these and<br>the anginerate to AC_UTVITY ANALS, these and<br>the anginerate to AC_UTVITY ANALS, the anginer<br>to AC_UTVITY and the anginerate to AC_UTVITY<br>AC_UTVITY ANALS, and the anginerate to AC_UTVITY<br>TYPE REMARKS<br>MATC CORRY STATION<br>PG 13 IN LEU OF OBLISERY<br>OF APR 24. In consideration of assignment to<br>whose optimistic monolary loss, a gaves to any<br>do not remediat. Unit not be eligible for any SBB<br>The INAVPERS 1070/013 gavesment is                                                                                                    | en that new to sharve addressed by<br>similar with any explosition of the<br>methods are as a subshift of the<br>sectors are as a subshift of the<br>permanent of the<br>permanent of th | Subject of the second second s                                                                                                    | enait motions<br>and the case<br>and the case<br>ack requirement<br>ack requirement<br>ack requirement<br>(active service<br>pured by<br>restand that if<br>laska. |

#### Figure 12-7 PG 13 IN LIEU OF HARD OBLISERV

NOTE: A request must be sent to BUPERS-328 for approval <u>PRIOR</u> to completing a Page 13 in Lieu of Hard OBLISERV and submitting to TSC for verification

#### SEA DUTY INCENTIVE PAY (SDIP) PROGRAM

SDIP is designed as an incentive for Sailors to voluntarily fill gapped billets at sea by remaining on sea duty past their Prescribed Sea Tour (PST) or Projected Rotation Date (PRD) whichever is later or curtailing their shore duty to return to sea early. SDIP is determined by the needs of specific ratings, pay grades, geographical locations and skills to address at-sea manning challenges.

For additional information on SDIP and eligibility requirements, see most current SDIP Eligibility Chart Policy Decision Memorandum (PDM) 002-21

Latest eligibility chart located on MyNavy HR->References ->Pay and Benefits->SDIP

#### ELIGIBILITY:

SDIP is limited to Active Component and TAR personnel serving in specified enlisted communities that are under-manned at sea. Reserve Component members (excluding TAR) are ineligible for SDIP. - Be serving in or selected for advancement (including members who are frocked) to one of the eligible ratings and pay grades designated by OPNAV N13.

- Be eligible for operational duty in line with MILPERSMAN 1300-304 and 1300-800

- Not reach a high year tenure (HYT) limit prior to or during the SDIP contracted assignment. A Sailor must meet all promotion requirements to prevent exceeding HYT service limits. Members granted waivers for HYT are eligible for assignment to a SDIP eligible billet. Members who are already in an SDIP eligible job and receiving SDIP payment and subsequently reach HYT will remain eligible to receive SDIP entitlement until they detach from the Command.

#### TYPES OF SDIP

- SDIP-Back-To-Back (SDIP-B). Qualified Sailors voluntarily continue sea duty service beyond their PST by a minimum of 12 months and a maximum of 48 months.
- SDIP-Curtailment (SDIP-C). Qualified Sailors voluntarily curtail shore duty assignments by a minimum of six months prior to their original PRD to return to sea duty.
- SDIP-Extension (SDIP-E). Qualified Sailors voluntarily extend onboard their current command when assigned to a ship, submarine, aviation squadron, or battalion designated as Type 2/4 sea duty for rotational purposes, by a minimum of 12 months and a maximum of 48 months beyond their PST.

For Specific eligibility requirements for the SDIP-B, SDIP-C and SDIP-E: refer to the most current Policy Decision Memorandum (PDM): SDIP Program

#### APPLICATION PROCESS

SDIP requests will originate at the Sailor's current command, prior to being selected or posted to a billet for follow-on orders or a separate extension becoming effective via NAVPERS 1306/7. When applying for SDIP, a Sailor must:
-Specify desired option (i.e., SDIP-B, SDIP-C or SDIP-E), the number of months desired, the requested detachment month, as applicable.

-Submit the NAVPERS 1306/7 to the rating detailer within the following timelines:

SDIP-B and SDIP-E - 14 to 16 months prior to PST completion date/PRD, whichever occurs later

- SDIP-C - 6 to 9 months prior to the desired detachment date. Sailors may curtail shore duty assignments by a minimum of 6 months prior to their original PRD

-Once approval is received execute process outlined in approval email.

### ASSIGNMENT INCENTIVE PAY (AIP)

Make all assignments desirable to at least one qualified volunteer by increasing volunteer rates for hard-to-fill jobs and locations. AIP also aims to increase member satisfaction and retention from filling these jobs voluntarily.

**Eligibility:** Latest eligibility chart located on MyNavy HR-> References ->Pay and Benefits ->AIP

### How to Apply:

-Bid in MNA when applying for orders in increments of \$50 with \$0 being an acceptable bid.

-Maximum bid available on MyNavy HR->References ->Pay and Benefits ->AIP

-Amount paid (if selected) will be written in orders For further information reference PDM 003-06 and or email mill aip@navy.mil

#### CONTINUATION PAY (CP)

Designed to incentivize service members to obligate for an additional 4 years of service and increase the likelihood that the members will remains in the Navy until eligible for retirement. Service members enrolled in the Blended Retirement System (BRS) may be eligible to receive a one-time, mid-career bonus payment in exchange for an agreement to perform additional obligated service. This one-time bonus payment is in addition to

any other career field-specific incentives or retention bonuses. CCC is responsible to brief Service members in their command on their eligibility for CP and the obligation it entails.

Financial Counseling/Eligibility:

-Enrolled in Blended Retirement System

- Less than 12 years of service from PEBD

- Agrees to an additional 4 years of service at any time after election. Sailor must reach 16 years and one day of service to avoid repayment

- Has not previously received CP

#### Note: Member is ultimately responsible for election

-NSIPS will notify member via email provided in NSIPS at 11 years 6 months, 11 years 9 months, and 11 years 11 months of eligibility if not elected

-Not requested to separate or under separation orders How to Apply: -Elect in NSIPS Self Service (BRS->Continuation Pay) prior to 12 years of service

Note: If unable to elect on NSIPS, CCC will prepare and submit a permanent NAVPERS 1070/613 to PERS-8 or servicing TSC. See annual CY CP rate memo for multiplier and reference MPM 1810-081 for further information

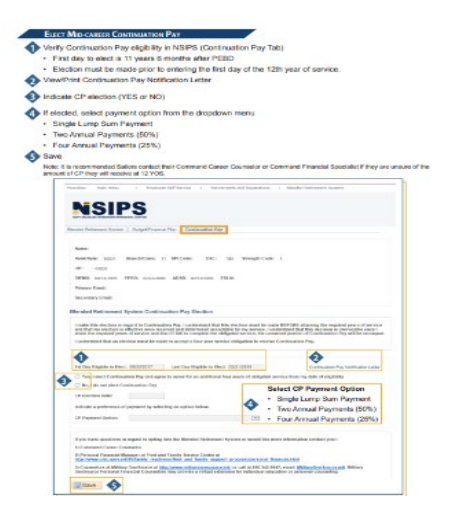

Figure 12-8 CONTINUATION PAY

## DETAILING MARKETPLACE ASSIGNMENT PROGRAM (DMAP)

**References:** MyNavy HR-> Career Management -> Detailing->Enlisted ->Detailing Marketplace ->Supporting Documents.

DMAP rewards Sailors in sea-intensive ratings who stay Navy and on sea duty. Fundamentally, DMAP rewards Sailors who choose to stay on sea duty by establishing a DMAP 4+3 sea duty option for sea-intensive ratings.

The DMAP 4+3 benefits apply to Sailors who complete a 4-year Apprentice (E4 and below) Sea Tour followed immediately by a 3year Journeyman (E5) Sea Tour. These incentives include:

- Detailing Marketplace Incentive Pay (DMIP) starting at 49<sup>th</sup> month of continuous sea duty
- Early advancement through Advance to Position (A2P) or Command Advance to Position (CA2P)
- Priority placement for follow-on shore duty assignment through Continuous Sea Duty Credit (CSDC)

**DMIP:** Paid monthly throughout entire 3 year Journeyman tour depending on location and sea duty type.

Upon receipt of orders, Page 13 will be submitted to appropriate authority by CCC.

Latest eligibility chart located on MyNavy HR -> Career Management ->Detailing ->Enlisted ->Detailing Marketplace

## CA2P and A2P

An E4 eligible (PNAed on E5 exam) Sailor is nominated by their Commanding Officer to fill a vacant or soon to be vacant PO2 billet onboard the current sea duty activity.

CA2P: All CA2P requests will be submitted in MNA via a Member Realignment Request (MRR). For procedural assistance, please review the MNA User's Guide, available under the Quick Links header. Follow MNA schedule for CA2P submissions. **CSDC:** Adds 1 credit per month of sea duty. Resets to 0 upon transfer to shore duty. Provides priority in the detailing marketplace.

Note: All incentives can be combined with Career Sea Pay, Career Sea Pay Premium and SRB.

#### COMMAND ADVANCE TO POSITION (CA2P)

For further information reference the latest CA2P NAVADMIN and or contact the MyNavy HR DMAP team at DMAP.fct@navy.mil.

CA2P is available for Active Component Sailors not participating in a DMAP rating. CA2P will be available for all Sailors not under orders or with orders pending release, starting with all type 2, 3, 4 and pre-commissioned sea duty Units.

**Command Requests.** COs may recommend Sailors for CA2P at any time through either MRR or email to TYCOM:

- For Sailors with more than 12 months until Projected Rotation Date (PRD), commands may submit a MRR in MyNavy Assignment.
- For Sailors within 12 months of their PRD, commands may submit CA2P requests via email to their respective Placement Coordinator.
- Inter-unit CA2P. The ISIC or TYCOM for the Sailor's current command can request a CA2P action for a member that qualifies within their subordinate units.

Advancement Process. Once the MRR is approved, COs should submit to the Transaction Support Center, on command letterhead, documentation certifying the completion of all requirements for advancement through CA2P, and PERS-4 approval of the MRR. The advancement is effective the date of MRR approval, and Sailors may wear the higher paygrade insignia immediately. OBLISERV will be based on MRR.

Note: Refer to the latest NAVADMIN for guidance

#### MONTGOMERY G.I. BILL (MGIB)

The Montgomery GI Bill (MGIB) Program is a veterans program under the purview of Department of Veterans Affairs (DVA). Provides financial assistance for eligible Sailors to educational programs i.e. college degree, vocational training, work-study, national testing programs, etc. Sailors must enter active duty, other than active duty for training (ADT), for the first time on or after 1 July 1985 to be eligible for enrollment. Sailors will receive 36 months of education financial assistance and will expire 10 years from the last discharge date of active duty.

#### CRITERIA FOR UTILIZATION

- Complete two continuous years of a three year contract or 3 continuous years of a four year contract
- Have an honorable period of service or receive a discharge characterization of Honorable
- Contribute a \$1200 payment
- Must obtain at least a General Education Diploma(GED)

Note: If Sailor is discharged after 30 continuous days due to service-connected disability, they're eligible for 100% benefits.

Refer to MyNavyHR for more information.

#### ENROLLMENT

All eligible Sailors will be counseled and document election on DD Form 2366 to enroll or dis-enroll between 180 and 270 days of entering initial training. A copy will be provided to the Sailor and CPPA for processing. Sailors who fail to make an election in writing will have their "before tax" pay reduced by \$1,200 dollars (\$100 a month for 12 consecutive months) and automatically enrolled on their 271<sup>st</sup> day after entering initial training.

Note: Sailors who are erroneously enrolled into MGIB (i.e., signed DD Form 2366 showing disenrollment but are enrolled anyway) but have had all or a portion of the \$1,200 deducted from their pay may request a reimbursement from the Defense Finance and Accounting Service. The completed DD Form 2366 should be provided as proof of error.

### MGIB REPORT

Once a week, CCs should run a MGIB report in NSIPS or CIMS to identify Sailors who require counseling

#### INSTRUCTIONS TO GENERATE MGIB REPORT

Navigate to Career Information Management  $\rightarrow$  Lists  $\rightarrow$  Unit

Tracking

| Favorites                                                                                                    | Mai                       | n Menu                                                                                                    |      |                                                     |             |  |                                                                      |                                              |                                        |  |  |  |      |          |                  |         |        |
|----------------------------------------------------------------------------------------------------|---------------------------|----------------------------------------------------------------------------------------------------|------|-----------------------------------------------------|-------------|--|----------------------------------------------------------------------|----------------------------------------------|----------------------------------------|--|--|--|------|----------|------------------|---------|--------|
|                                                                                                    |                           | User Release Information<br>Career Information Man<br>Surveys and Studies<br>Employee Self Service                                                                                                    |      | Use<br>Inquire<br>Calculators                       | ÷<br>•      |  |                                                                      | )<br>                                        |                                        |  |  |  | Home | Worklist | Add to Favorites | Sign    | Out    |
| Monu<br>My Favorites<br>J Career Inform<br>Surveys and S<br>Employee Salt<br>Partice Salt<br>Contract Admi<br>Standard Rapp<br>Worklist<br>Reporting Tool<br>DCD ID Look I<br>NSIPS Report<br>DCD ID Look I<br>NSIPS Report<br>Notification Int<br>Change My Pa | Jp<br>Mana<br>ox<br>sswot | Electronic Service Recon<br>Retirements B. Separatic<br>Contract Administration<br>Standard Reports<br>Worklist<br>Reporting Tools<br>CBM Security Administrat<br>My Profile<br>DOD ID Look Up<br>NSTIPS Report Manager<br>Notification Tobox<br>Change My Password<br>DMR Link<br>ger | tion | Verify<br>Certificates<br>Forms<br>Reports<br>Lists | *<br>*<br>* |  | Advance<br>GPS<br>Losses<br>Personn<br>Sponso<br>Interme<br>Unit Tra | ement Ir<br>r Coordir<br>ediate Or<br>scking | nformation<br>mation<br>nator<br>rdens |  |  |  |      |          | Personalize      | Content | Layout |

# Figure 12-9 GI BILL REPORT

In the List section, select MGIB. Filter the report as desired

| Int Tracking Search Criteria<br>Letrype                                                                                                    | Options: All<br>Auto-enroll unless Decline<br>Decline<br>Enrolled |
|----------------------------------------------------------------------------------------------------|-------------------------------------------------------------------|
| List Alpha Roster Correspondence Tracking OPACT/CENDET CostRectoux OCKWAY OPASLATI GIB TEB ODMAP WGIB MGIB Fitter MGIB Control Control | Notification<br>Av Options: Both Enlisted Officer                 |
| UIC Access Personalize   End   View All [ 2]   Prit 0 14 Select UIC 23149 DDG 98 FORREST SHERMAN                                                                                                    | Options: All Dates<br>By Date Range                               |

## Figure 12-10 GI BILL REPORT

Select command Unit Identification Code (UIC). Click Process Request button

|          |             |                                      |            |          |               |            |            |               |               |                 | New Win                 | dow   Personalize Page |  |  |  |
|----------|-------------|--------------------------------------|------------|----------|---------------|------------|------------|---------------|---------------|-----------------|-------------------------|------------------------|--|--|--|
| acking ( | Criteria MG | SIB Active List                      |            |          |               |            |            |               |               |                 |                         |                        |  |  |  |
| ctive N  | AGIB Enroll | ment Tracking Listing - Officers/Enl | isted - En | rolled - | For All Dates | 5          |            |               | Personalize   | Find   View 100 | 🗐 🔣 🛛 First 🕢 🕬         | I-50 of 218 🛞 Last     |  |  |  |
| С        | Rank/Rate   | Name                                 | Dept       | Div      | ADSD          | EAOS       | SEAOS      | 180 Day of AD | 270 Day of AD | MGIB Status     | MGIB Status Description | MGIB Status Date       |  |  |  |
| 49       | FC2         |                                      | WEPS       | CG       | 12/18/2019    | 12/17/2025 | 12/17/2025 | 06/15/2020    | 09/13/2020    | E               | Enrolled                | 12/18/2019             |  |  |  |
| 49       | FCA2        |                                      | CS         | CF       | 12/01/2020    | 11/30/2024 | 11/30/2026 | 05/30/2021    | 08/28/2021    | E               | Enrolled                | 12/01/2020             |  |  |  |
| 19       | FCA2        |                                      | CS         | CF       | 07/09/2019    | 11/20/2027 | 11/20/2027 | 01/05/2020    | 04/04/2020    | E               | Enrolled                | 07/09/2019             |  |  |  |
| 9        | 083         |                                      | OPS        | 01       | 05/27/2021    | 05/26/2025 | 05/26/2026 | 11/23/2021    | 02/21/2022    | E               | Enrolled                | 05/27/2021             |  |  |  |
| 9        | E12         |                                      | CS EXEC    | CE       | 10/04/2020    | 08/11/2024 | 08/11/2026 | 02/08/2021    | 05/09/2021    | E C             | Enrolled                | 08/12/2020             |  |  |  |
| 9        | MA1<br>081  |                                      | EXEC       | EXUI     | 10/01/2008    | 10/12/2025 | 10/12/2025 | 03/30/2009    | 06/28/2009    | E               | Enrolled                | 10/01/2008             |  |  |  |
| 9        | MM2         |                                      | ENO        | EA       | 06/14/2021    | 02/20/2020 | 12/20/2028 | 12/11/2021    | 07/02/2010    | E E             | Enrolled                | 08/14/2021             |  |  |  |
| 9        | DC1         |                                      | ENG        | CD       | 05/27/2000    | 06/20/2024 | 00/13/2020 | 11/22/2000    | 03/11/2022    | C               | Enrolled                | 06/27/2020             |  |  |  |
| 0        | STG2        |                                      | WEPS       | CA       | 08/24/2020    | 08/23/2024 | 08/23/2025 | 02/20/2021    | 05/21/2021    | F               | Enrolled                | 08/24/2020             |  |  |  |
| 9        | SA          |                                      | OPS        | OD       | 01/05/2023    | 01/04/2026 | 01/04/2026 | 07/04/2023    | 10/02/2023    | E               | Enrolled                | 10/03/2023             |  |  |  |
| 9        | ITC         |                                      | CS         | CC       | 11/07/2006    | 04/29/2027 | 08/29/2027 | 05/06/2007    | 08/04/2007    | E               | Enrolled                | 11/07/2006             |  |  |  |
| 9        | сттс        |                                      | OPS        | от       | 05/10/2011    | 05/13/2026 | 09/13/2026 | 11/06/2011    | 02/04/2012    | E               | Enrolled                | 05/10/2011             |  |  |  |
| 9        | GSCS        |                                      | ENG        | EM       | 01/11/2005    | 06/18/2025 | 12/18/2025 | 07/10/2005    | 10/08/2005    | E               | Enrolled                | 01/11/2005             |  |  |  |
| 9        | BMSA        |                                      | OPS        | OD       | 03/22/2023    | 03/21/2027 | 03/21/2028 | 09/18/2023    | 12/17/2023    | E               | Enrolled                | 12/18/2023             |  |  |  |
| 9        | STG2        |                                      | WEPS       | CA       | 09/24/2012    | 03/17/2026 | 03/17/2026 | 03/23/2013    | 06/21/2013    | E               | Enrolled                | 09/24/2012             |  |  |  |
| 9        | EM2         |                                      | ENG        | EE       | 11/10/2020    | 11/09/2024 | 11/09/2025 | 05/09/2021    | 08/07/2021    | E               | Enrolled                | 11/10/2020             |  |  |  |
| 9        | CTMC        |                                      | EXEC       | EX01     | 04/09/2008    | 04/24/2028 | 04/24/2028 | 10/06/2008    | 01/04/2009    | E               | Enrolled                | 04/09/2008             |  |  |  |
|          | EMFA        |                                      | ENG        | EE       | 08/08/2023    | 08/07/2027 | 08/07/2028 | 02/04/2024    | 05/04/2024    | E               | Enrolled                | 05/05/2024             |  |  |  |
| 9        | DCFN        |                                      | ENG        | ER       | 09/19/2022    | 09/18/2026 | 09/18/2027 | 03/18/2023    | 06/16/2023    | E               | Enrolled                | 09/19/2022             |  |  |  |
| 9        | ET3         |                                      | CS         | CE       | 02/22/2021    | 02/21/2025 | 02/21/2027 | 08/21/2021    | 11/19/2021    | E               | Enrolled                | 02/22/2021             |  |  |  |
| 9        | OSC         |                                      | OPS        | 01       | 12/11/2006    | 06/19/2027 | 06/19/2027 | 06/09/2007    | 09/07/2007    | E               | Enrolled                | 12/11/2006             |  |  |  |
| 9        | FUA3        |                                      | WEDE       | CP CO    | 12/12/2022    | 07/24/2020 | 07/24/2028 | 01/21/2023    | 04/21/2023    | E C             | Enrolled                | 12/12/2022             |  |  |  |
| 9        | 000         |                                      | OLID       | 00       | 00/16/2022    | 02/10/2027 | 02/15/2027 | 02/14/2022    | 05/10/2013    | C               | Enrolled                | 00/15/2022             |  |  |  |
| 9<br>0   | CTRSN       |                                      | OPS        | OT       | 02/14/2023    | 02/13/2027 | 07/13/2027 | 08/13/2023    | 11/11/2023    | F               | Enrolled                | 11/12/2023             |  |  |  |
| ,        | HT2         |                                      | ENG        | FR       | 11/23/2020    | 11/22/2024 | 11/22/2025 | 05/22/2021    | 08/20/2021    | F               | Enrolled                | 11/23/2020             |  |  |  |
|          | ECCM        |                                      | WEPS       | CG       | 12/20/1999    | 09/24/2029 | 09/24/2029 | 06/17/2000    | 09/15/2000    | F               | Enrolled                | 12/20/1999             |  |  |  |
|          | RSSN        |                                      | SUP        | \$3      | 09/15/2022    | 09/14/2026 | 09/14/2027 | 03/14/2023    | 06/12/2023    | E               | Enrolled                | 09/15/2022             |  |  |  |
|          | FCA3        |                                      | CS         | CF       | 08/24/2021    | 08/23/2025 | 08/23/2027 | 02/20/2022    | 05/21/2022    | E               | Enrolled                | 08/24/2021             |  |  |  |
| 9        | OS2         |                                      | OPS        | 01       | 07/30/2013    | 08/17/2029 | 08/17/2029 | 01/26/2014    | 04/26/2014    | E               | Enrolled                | 07/30/2013             |  |  |  |
|          | FCA2        |                                      | CS         | CF       | 03/13/2018    | 03/10/2025 | 03/10/2025 | 09/09/2018    | 12/08/2018    | E               | Enrolled                | 03/13/2018             |  |  |  |

## Figure 12-11 GI BILL TRACKING CRITERIA

### POST 9/11 GI BILL TRANSFER EDUCATION BENEFITS (TEB)

Sailors are eligible to transfer Post-9/11 G.I. Bill educational benefits to eligible dependents if they have obtained at least six years of active duty service and obligate service for four additional years. Enlisted personnel must have a SEAOS of at least 4 years, calculated from the date of TEB election. In other words, if acquiring only four years on their contract, Sailor has 30 days to complete TEB.

## STATEMENT OF UNDERSTANDING (SOU) SIGN

Sailor should complete SOU prior to submitting TEB. Log into MyNavy Education and select Post 911(SOU).

| igure 1 Nev    | w Sailor Home page                                                                                                    |                                                                                                    |
|----------------|----------------------------------------------------------------------------------------------------|----------------------------------------------------------------------------------------------------|
| My Education H | OTTO Tution Assistance NCPACE Education History Profile QA Tost Environment                                                                                                    | fications Contact Us Issue Tracker (ISC) Joneslocker, Davy T- Logovt                                                                                                    |
|                | Welcome to My Education                                                                                                    |                                                                                                    |
|                |                                                                                                    | Errole Hotor                                                                                                    |
|                |                                                                                                    | Train experience attractions at the NOVA,<br>private system (Note House approximate the<br>Langeption House Index Index Index Index<br>p1 1: Sailor clicks on the Post 911(SOU).                                                                                                    |
|                | Notifications                                                                                                    | Nave Cellege Program                                                                                                    |
|                | You have 1 unread notifications. Please check your notifications before continuing.<br>Announcements                                                                                                    | Appointment Schedule     Appointment Schedule     Appointment Schedule     Appointment Schedule     Appointment Schedule                                                                                                    |
|                | NCVEC Customer Hours 2018-07-02 0706                                                                                                    | TA Policy and Procedures Training     Virtual Courseling 101 Training                                                                                                    |
|                | Adjusted Hours July 2-6 2018:<br>NCVEC outborner service hours for 2-6 July will be adjusted as follows:<br>2.6.6. July - MCRO Function 2720-1720 ERX - Contemporaries with will be until                                                                                                    | Essential Resources                                                                                                    |
|                | a. In the one of the one of th | Expedie You Welfs     Winh Liter Maxie     Work Annue     Work Annue     Wor |

Figure 12-12 POST 9/11 SOU

Verify information, read agreement, then click "I agree" button.

| My Education Home | e Tuition Assistance NCPACE Educi                                                                                                    | ation History Profile                                                                                                    | QA Test Environment                                                                                                    | Notifications Contact Us Issue Tracker                                                                                                    | Logout |  |
|-------------------|----------------------------------------------------------------------------------------------------|----------------------------------------------------------------------------------------------------|----------------------------------------------------------------------------------------------------|----------------------------------------------------------------------------------------------------|--------|--|
|                   | Back Post 911 Statemer                                                                                                    | nt of Understanding                                                                                                    |                                                                                                    |                                                                                                    |        |  |
|                   | Service Member                                                                                                    |                                                                                                    |                                                                                                    |                                                                                                    |        |  |
|                   | Name<br>(ISC) Joneslocker, Davy T                                                                                                    | Work Phone<br>(111) 111-1111<br>Work Email                                                                                                    | DSN Phone<br>111-1111<br>Remonal Email                                                                                        | Personal Phone<br>(777) 777-7777                                                                                                    |        |  |
|                   | EUROUSIU                                                                                                    | netpdtc_ncmis_lest@navy.mil                                                                                                    | netpdtc_ncmis_test@navy.                                                                                                    | nil                                                                                                    |        |  |
|                   | This Statement of Linderstanding is only                                                                                                    | Propulsed for Sollars who have not been provide                                                                                                    | rint Agreement                                                                                                    | Bill advestion bonefits to their dependents                                                                                                    |        |  |
|                   | This Statement of Understanding replac<br>(TEB) application in the Manpower Data<br>Sallors who enter/verify contact informatic<br>contact information will not receive amo                                                                                                    | oes the former NAVPERS 1070/613 'page 13' i<br>a Center (DMDC) milConnect web portal, refer<br>tion in the Personal Information section of this<br>ill optification | requirement and is required for ALL Sa<br>red to herein as "milConnect", from the<br>SOU will receive email notification of t | ilors prior to submitting a Transfer of Education Benefits<br>effective date of the policy change.<br>heir application status. Sailors who fail to enteriverify correct |        |  |
|                   | I understand and/or acknowledge all of                                                                                                    | the following:                                                                                                    |                                                                                                    |                                                                                                    |        |  |
|                   | a) I am eligible for the Post-9/11 GI Bill                                                                                                    | the program I wish to transfer.                                                                                                    |                                                                                                    |                                                                                                    |        |  |
|                   | b) I must be eligible to serve four additional<br>Forces (Active Duty/FTS/SELRES) for f                                                                                                    | four years, either on Active Duty (including Pull<br>four years from the date of my election (and ap                                                                | proval) in milConnect.                                                                                                    | d Reserve (SELRES), and agree to remain in the Armed                                                                                                    |        |  |
|                   | <li>c) If I am enlisted, this service must be<br/>and/or extension(s) of enlistment that e</li>                                                                                                    | documented in the Navy Standard Integrated F<br>stablish at least feur years of obligated service                                                                   | Personnel System (NSIPS) and will be<br>from the date of my election in milCon                                                | confirmed by presence of enlistment/reenlistment contracts<br>nect.                                                                                                    |        |  |
|                   | <li>d) If I am enlisted and reenlist for a peri<br/>days after reenlisting or extending.</li>                                                                                                    | loc of 4 years, or extend my current enlistment                                                                                                    | to a total of 48 months of obligated set                                                                                      | vice, I must submit my TEB application no later than 30-                                                                                                    |        |  |
|                   | e) If I reenlist for a period of 5 or 6 year                                                                                                    | s, I must submit my TEB application in milConr                                                                                                    | nect no later than 48 months, day for d                                                                                       | ay, prior to my EAOS/SEAOS/EOS.                                                                                                    |        |  |
|                   | <li>f) If I do not complete the full TEB servi-<br/>dependents may lead to an overpayme<br/>found in Department of Defense Instruc-</li>                                                                                                    | ce obligation, as indicated by my Obligation En<br>nt by the Department of Veterans Affairs, which<br>tion 1341.13 Change 1.                                        | nd Date in nillConnect, my dependents<br>in may lead to recoupment. Conditions                                                | will lose benefit eligibility and any benefits used by<br>hat do not result in loss of benefits or recoupment may be                                                    |        |  |
|                   | <li>g) I may transfer up to 36 months (or m<br/>any time after approval without an additional states and the second states and the second states and the secon</li> | y remaining months of eligibility, whichever is le                                                                                                    | ess) of my education benefits to spous                                                                                        | e and/or children, and can modify or revoke my election at                                                                                                    |        |  |
|                   |                                                                                                    |                                                                                                    | Earses (athen data ETS/REI DES)                                                                                               | and the second second second second second second second second second second second second second second second                                                        |        |  |

# Figure 12-13 POST 9/11 SOU

To continue to transfer education benefits, click link to MilConnect.

|                                                                                                    | inteet                                                                                                    |                                                                                                    |                                                                                                    |  |
|----------------------------------------------------------------------------------------------------|----------------------------------------------------------------------------------------------------|----------------------------------------------------------------------------------------------------|----------------------------------------------------------------------------------------------------|--|
| Back Post 911 Stateme                                                                                                    | ent of Understanding                                                                                                    |                                                                                                    |                                                                                                    |  |
| Service Member                                                                                                    |                                                                                                    |                                                                                                    |                                                                                                    |  |
| Name<br>(ISC) Joneslocker, Davy T<br>EDRDOD ID                                                                                                    | Work Phone<br>(111) 111-1111<br>Work Email<br>netpdte_nomis_testgeravy.ml                                                                                                    | DSN Phone<br>111-1111<br>Personal Email<br>netotte_nome_teel@nevy.mi                                                                        | Personal Phone<br>(777) 777-7777                                                                                                    |  |
| This Statement of Understanding is o<br>This Statement of Understanding rep                                                                                          | P<br>nly required for Sallors who have not been previous to be the former NAVPERS 1070/613 "page 13".                                                                                   | nnt Agreement<br>ously approved to transfer Post 5/11 Gi Bill<br>requirement and is required for ALL Saliors                                | education benefits to their dependents.<br>prior to submitting a Transfer of Education Benefits                                        |  |
| (TEB) application in the Manpower D<br>Sailors who enter/verify contact inform<br>contact information will not receive en                                            | ata Center (DMDC) milConnect web portal, refer<br>nation in the Personal Information section of this<br>nail notification.                                                              | red to herein as 'milConnect', from the effer<br>SOU will receive email notification of their a                                             | tive date of the policy change.<br>upplication status. Sailors who fail to enter/verify correct                                        |  |
| I understand and/or acknowledge all                                                                                                    | of the following:                                                                                                    |                                                                                                    |                                                                                                    |  |
| a) I am eligible for the Post-9/11 GI B<br>b) I must be eligible to serve four add<br>Forces (Active Duty/FT6/SEL/RE6) for                                           | er, the program I wast to transfer.<br>Itional years, either on Active Duty (including Ful<br>ir four years from the date of my election (and ap                                        | Time Support (FTS)) or in the Selected Re<br>proval) in milConnect.                                                                         | serve (SELRES), and agree to remain in the Armed                                                                                       |  |
| c) If I am enlisted, this service must b<br>end/or extension(s) of enlistment that                                                                                   | e documented in the Navy Standard Integrated P<br>cotabilish at least four years of obligated service                                                                                   | Personnel System (NSIPS) and will be confi<br>from the date of my election in milConnect.                                                   | med by presence of enlistment/reenlistment contracts                                                                                   |  |
| <li>d) If I am enlisted and reenlist for a p<br/>days after reenlisting or extending.</li>                                                                           | eriod of 4 years, or extend my current enlistment                                                                                                    | to a total of 48 months of obligated service.                                                                                               | I must submit my TEB application no later than 30-                                                                                     |  |
| e) If I reenlist for a period of 5 or 6 ye<br>f) If I do not complete the full TEB set<br>dependents may lead to an overpayn<br>found in Department of Defense instr | ars, I must submit my TEB application in milCon<br>vice obligation, as indicated by my Obligation En-<br>nent by the Department of Veterans Affairs, which<br>uction 1041, 13 Change 1. | tect no later than 46 months, day for day, p<br>id Date in milConnect, my dependents will is<br>h may lead to recoupment. Conditions that o | ior to my EAOS/SEAOS/EOS.<br>se benefit eligibility and any benefits used by<br>to not result in loss of benefits or recoupment may be |  |
| g) I may transfer up to 36 months (or                                                                                                    | my remaining months of eligibility, whichever is a<br>ditional service obligation.                                                                                                    | ess) of my education benefits to spouse and                                                                                                 | for children, and can modify or revoke my election at                                                                                  |  |
| and and area approved monor an ad                                                                                                    |                                                                                                    |                                                                                                    |                                                                                                    |  |

Figure 12-14 POST 9/11 TEB

## SUBMITTING A TEB REQUEST

- Sign into MilConnect.
- Select Transfer of Education Benefits from the Benefits menu.
- For each eligible dependent that you want to receive benefits, enter the number of months to transfer. At least one month must be transferred to allow for future adjustments, otherwise dependent will not be authorized benefits.
- Select the Post-9/11 GI Bill Chapter 33 radio button in the Select the educational program from which to transfer benefits section.
- Select all the boxes in the Transferability of Education Benefits Acknowledgements section to indicate that you have read and understand each statement.
- Click Submit Request.

This sends your transfer request to TEB Service Representatives at your Branch of Service for review and approval. If the submission is successful, a confirmation message displays and your application status shows as submitted. After your request is approved, the TEB page shows your progress on your qualifying commitment:

- A green message means you have fulfilled your service obligation
- A yellow message means you have not yet fulfilled your service obligation. You must stay in the Service until your obligation end date or risk losing eligibility to transfer education benefits
- A red message means you are at risk of failing or have failed to complete your service commitment, because your separation date occurs before or occurred before your obligation end date. If you fail to complete your commitment, you may be subject to recoupment.

For more information: MyNavyHR-- > Career Management> Education-- > GI-Bill

Refer to MGIB Selected Reserves Field User Guide for MGIB-SR